# Using Avantec HVAC devices with ThingsBoard

Release 2.3.4

**Avantec Manufacturing Limited** 

Nov 08, 2023

# **FIRST STEPS**

| 1 | l First steps |                      |                                        |      |  |  |  |  |
|---|---------------|----------------------|----------------------------------------|------|--|--|--|--|
|   | 1.1           | Why Avantec + Thi    | ngsBoard?                              | . 3  |  |  |  |  |
|   |               | 1.1.1 Why Avant      | tec?                                   | . 3  |  |  |  |  |
|   |               | 1.1.2 Why Thing      | gsBoard?                               | . 4  |  |  |  |  |
|   |               | 1.1.3 What is Av     | vantec + ThingsBoard?                  | . 5  |  |  |  |  |
|   | 1.2           | Get Started          |                                        | . 7  |  |  |  |  |
|   |               | 1.2.1 Introductio    | m                                      | . 7  |  |  |  |  |
|   |               | 1.2.2 Prerequisite   | es                                     | . 7  |  |  |  |  |
|   |               | 1.2.3 Step 1. Ten    | 1ant Login                             | . 8  |  |  |  |  |
|   |               | 1.2.4 Step 2. Imp    | port Avantec Widgets                   | . 9  |  |  |  |  |
|   |               | 1.2.5 Step 3. Imp    | port device profile                    | . 9  |  |  |  |  |
|   |               | 1.2.6 Step 4. Imp    | port Dashboards                        | . 9  |  |  |  |  |
|   |               | 1.2.7 Step 5. Pro    | vision device                          | . 9  |  |  |  |  |
|   |               | 1.2.8 Step 6. Con    | nnect device                           | . 10 |  |  |  |  |
|   |               | 1.2.9 Step 7. Ass    | sign Device and Dashboards to Customer | . 10 |  |  |  |  |
|   |               | 1.2.10 Step 8. Op    | en Dashboards                          | . 17 |  |  |  |  |
|   |               | 1.2.11 Next Steps    |                                        | . 17 |  |  |  |  |
|   |               | 1.2.12 See also .    |                                        | . 17 |  |  |  |  |
|   |               | 1.2.13 Your feedb    | ack                                    | . 17 |  |  |  |  |
| 2 | Thin          | gsBoard              |                                        | 19   |  |  |  |  |
|   | 2.1           | Overview             |                                        | . 19 |  |  |  |  |
|   |               | 2.1.1 Introductio    | n                                      | . 19 |  |  |  |  |
|   |               | 2.1.2 Features .     |                                        | . 19 |  |  |  |  |
|   |               | 2.1.3 Getting Sta    | arted Guides                           | . 20 |  |  |  |  |
|   | 2.2           | Over-the-air firmwa  | re updates                             | . 21 |  |  |  |  |
|   |               | 2.2.1 Overview       |                                        | . 21 |  |  |  |  |
|   |               | 2.2.2 Firmware u     | update monitoring dashboard            | . 22 |  |  |  |  |
|   |               | 2.2.3 Provision C    | OTA package to ThingsBoard repository  | . 24 |  |  |  |  |
|   |               | 2.2.4 Assign OT      | A package to device profile            | . 28 |  |  |  |  |
|   |               | 2.2.5 Assign OT      | A package to device                    | . 30 |  |  |  |  |
|   |               | 2.2.6 Update pro     | cess                                   | . 31 |  |  |  |  |
|   |               | 2.2.7 Configurati    | ion                                    | . 33 |  |  |  |  |
|   | 2.3           | Working with IoT D   | Dashboards                             | . 33 |  |  |  |  |
|   |               | 2.3.1 How to cus     | stomize                                | . 34 |  |  |  |  |
|   |               | 2.3.2 Next steps     |                                        | . 34 |  |  |  |  |
|   | 2.4           | Getting Started with | a Rule Engine                          | . 35 |  |  |  |  |
|   |               | 2.4.1 What is Th     | iingsBoard Rule Engine?                | . 35 |  |  |  |  |
|   |               | 2.4.2 Typical Use    | e Cases                                | . 35 |  |  |  |  |
|   | 25            | White-labeling       |                                        | 35   |  |  |  |  |

|   |                                   | 2.5.1                                                                                                    | Feature                                                                                                    | . 36                                                                                                    |
|---|-----------------------------------|----------------------------------------------------------------------------------------------------|----------------------------------------------------------------------------------------------------|----------------------------------------------------------------------------------------------------|
|   |                                   | 2.5.2                                                                                                    | Next steps                                                                                                    | . 36                                                                                                    |
|   | 2.6                               | Installa                                                                                                    | ation options                                                                                                    | . 36                                                                                                    |
|   | 2.7                               | Mobile                                                                                                    | e application                                                                                                    | . 36                                                                                                    |
|   |                                   | 2.7.1                                                                                                    | ThingsBoard mobile application                                                                                                    | . 36                                                                                                    |
|   |                                   | 2.7.2                                                                                                    | ThingsBoard PE mobile application                                                                                                    | . 37                                                                                                    |
|   | 2.8                               | Things                                                                                                    | Board MOTT Device API                                                                                                    | . 37                                                                                                    |
|   | 2.0                               | 2.8.1                                                                                                    | Introduction                                                                                                    | . 37                                                                                                    |
|   |                                   | 2.0.1                                                                                                    | Getting started                                                                                                    | . 37                                                                                                    |
|   |                                   | 2.0.2                                                                                                    | Key-value format                                                                                                    | . 38                                                                                                    |
|   |                                   | 2.0.5<br>2.8.4                                                                                                    |                                                                                                    | . 30                                                                                                    |
|   |                                   | 2.0.4                                                                                                    |                                                                                                    | . 59                                                                                                    |
|   |                                   | 2.0.5                                                                                                    |                                                                                                    | . 41                                                                                                    |
|   |                                   | 2.0.0                                                                                                    |                                                                                                    | . 44                                                                                                    |
|   |                                   | 2.8.7                                                                                                    |                                                                                                    | . 40                                                                                                    |
|   |                                   | 2.8.8                                                                                                    |                                                                                                    | . 4/                                                                                                    |
|   |                                   | 2.8.9                                                                                                    |                                                                                                    | . 47                                                                                                    |
| 2 | Avor                              | atoo Exte                                                                                                    | onsion                                                                                                    | 40                                                                                                    |
| 3 | Avai<br>2 1                       | Avento                                                                                                    | ension<br>per widgete                                                                                                    | 49                                                                                                    |
|   | 5.1                               |                                                                                                    | Widget list                                                                                                    | . 49                                                                                                    |
|   |                                   | 5.1.1<br>2.1.2                                                                                                    |                                                                                                    | . 49                                                                                                    |
|   |                                   | 3.1.2<br>2.1.2                                                                                                    |                                                                                                    | . 33                                                                                                    |
|   | 2.0                               | 3.1.3<br>D                                                                                                    |                                                                                                    | . 57                                                                                                    |
|   | 3.2                               | Demo                                                                                                    |                                                                                                    | . 57                                                                                                    |
|   |                                   | 3.2.1                                                                                                    | ТА652FC-W                                                                                                    | . 57                                                                                                    |
|   |                                   | 3.2.2                                                                                                    | TA652FH-W                                                                                                    | . 58                                                                                                    |
|   |                                   | 3.2.3                                                                                                    | TA692FC-L-5                                                                                                    | . 58                                                                                                    |
|   |                                   | 3.2.4                                                                                                    | Other Dashboards                                                                                                    | . 58                                                                                                    |
|   |                                   |                                                                                                    |                                                                                                    |                                                                                                    |
| 4 | TAC                               | STEC W                                                                                                    | A WE ESThermostet                                                                                                    | 50                                                                                                    |
| 4 | <b>TA6</b>                        | 52FC-W                                                                                                    | V Wi-Fi Thermostat                                                                                                    | <b>59</b>                                                                                                    |
| 4 | <b>TA6</b><br>4.1                 | <b>52FC-W</b><br>TA652                                                                                                    | V <b>Wi-Fi Thermostat</b><br>2FC-W – 2 pipe Fan Coil Wi-Fi Thermostat                                                                                                    | <b>59</b><br>. 59                                                                                                    |
| 4 | <b>TA6</b><br>4.1                 | <b>52FC-W</b><br>TA652<br>4.1.1                                                                                                    | W Wi-Fi Thermostat         2FC-W – 2 pipe Fan Coil Wi-Fi Thermostat         Introduction         East on List                                                                                                    | <b>59</b><br>. 59<br>. 59                                                                                                    |
| 4 | <b>TA6</b><br>4.1                 | <b>52FC-W</b><br>TA652<br>4.1.1<br>4.1.2                                                                                                    | Wi-Fi Thermostat         2FC-W – 2 pipe Fan Coil Wi-Fi Thermostat         Introduction         Feature List                                                                                                    | <b>59</b><br>. 59<br>. 59<br>. 60                                                                                                    |
| 4 | <b>TA6</b> :<br>4.1               | <b>52FC-W</b><br>TA652<br>4.1.1<br>4.1.2<br>4.1.3                                                                                                    | Wi-Fi Thermostat         2FC-W – 2 pipe Fan Coil Wi-Fi Thermostat         Introduction         Feature List         Wiring                                                                                                    | <b>59</b><br>. 59<br>. 59<br>. 60<br>. 60                                                                                                    |
| 4 | <b>TA6</b> : 4.1                  | <b>52FC-W</b><br>TA652<br>4.1.1<br>4.1.2<br>4.1.3<br>4.1.4                                                                                                    | Wi-Fi Thermostat         2FC-W – 2 pipe Fan Coil Wi-Fi Thermostat         Introduction         Feature List         Wiring         Mounting                                                                                                    | <b>59</b><br>. 59<br>. 59<br>. 60<br>. 60<br>. 61                                                                                                    |
| 4 | <b>TA6</b> :4.1                   | <b>52FC-W</b><br>TA652<br>4.1.1<br>4.1.2<br>4.1.3<br>4.1.4<br>4.1.5                                                                                                    | Wi-Fi Thermostat         2FC-W – 2 pipe Fan Coil Wi-Fi Thermostat .         Introduction .         Feature List .         Wiring .         Mounting .         Dimension in mm:                                                                                                    | <b>59</b><br>59<br>59<br>60<br>60<br>61<br>61                                                                                                    |
| 4 | <b>TA6</b> :4.1                   | <b>52FC-W</b><br>TA652<br>4.1.1<br>4.1.2<br>4.1.3<br>4.1.4<br>4.1.5<br>4.1.6                                                                                                    | Wi-Fi Thermostat         2FC-W – 2 pipe Fan Coil Wi-Fi Thermostat .         Introduction .         Feature List .         Wiring .         Mounting .         Dimension in mm:         LCD Interface .                                                                                                    | <b>59</b><br>59<br>59<br>60<br>60<br>61<br>61<br>62<br>63                                                                                                    |
| 4 | <b>TA6</b> :4.1                   | <b>52FC-W</b><br>TA652<br>4.1.1<br>4.1.2<br>4.1.3<br>4.1.4<br>4.1.5<br>4.1.6<br>Add TA                                                                                                    | W Wi-Fi Thermostat<br>2FC-W – 2 pipe Fan Coil Wi-Fi Thermostat                                                                                                    | <b>59</b><br>59<br>59<br>60<br>60<br>60<br>61<br>62<br>63<br>63<br>68                                                                                                    |
| 4 | <b>TA6</b> :4.1                   | <b>52FC-W</b><br>TA652<br>4.1.1<br>4.1.2<br>4.1.3<br>4.1.4<br>4.1.5<br>4.1.6<br>Add TA<br>4.2.1                                                                                                    | Wi-Fi Thermostat<br>PFC-W – 2 pipe Fan Coil Wi-Fi Thermostat                                                                                                    | <b>59</b><br>59<br>59<br>60<br>60<br>61<br>62<br>63<br>63<br>68<br>68<br>68                                                                                                    |
| 4 | <b>TA6</b> :4.1                   | <b>52FC-W</b><br>TA652<br>4.1.1<br>4.1.2<br>4.1.3<br>4.1.4<br>4.1.5<br>4.1.6<br>Add TA<br>4.2.1<br>4.2.2                                                                                                    | Wi-Fi Thermostat<br>PFC-W – 2 pipe Fan Coil Wi-Fi Thermostat                                                                                                    | <b>59</b><br>59<br>59<br>60<br>60<br>61<br>62<br>63<br>63<br>68<br>68<br>68<br>68<br>68                                                                                                    |
| 4 | <b>TA6</b> :4.1                   | <b>52FC-W</b><br>TA652<br>4.1.1<br>4.1.2<br>4.1.3<br>4.1.4<br>4.1.5<br>4.1.6<br>Add TA<br>4.2.1<br>4.2.2<br>4.2.3                                                                                                    | Wi-Fi Thermostat<br>PFC-W – 2 pipe Fan Coil Wi-Fi Thermostat                                                                                                    | <b>59</b><br>59<br>59<br>600<br>600<br>61<br>62<br>63<br>63<br>68<br>68<br>68<br>68<br>68<br>68<br>68<br>68                                                                                                    |
| 4 | <b>TA6</b> : 4.1                  | <b>52FC-W</b><br>TA652<br>4.1.1<br>4.1.2<br>4.1.3<br>4.1.4<br>4.1.5<br>4.1.6<br>Add TA<br>4.2.1<br>4.2.2<br>4.2.3<br>4.2.4                                                                                                    | Wi-Fi Thermostat<br>2FC-W – 2 pipe Fan Coil Wi-Fi Thermostat                                                                                                    | <b>59</b><br>59<br>59<br>600<br>600<br>611<br>62<br>633<br>633<br>634<br>635<br>638<br>638<br>639<br>699<br>699                                                                                                    |
| 4 | <b>TA6</b> : 4.1                  | <b>52FC-W</b><br>TA652<br>4.1.1<br>4.1.2<br>4.1.3<br>4.1.4<br>4.1.5<br>4.1.6<br>Add TA<br>4.2.1<br>4.2.2<br>4.2.3<br>4.2.4<br>4.2.5                                                                                                    | W Wi-Fi Thermostat 2FC-W – 2 pipe Fan Coil Wi-Fi Thermostat                                                                                                    | <b>59</b><br>59<br>59<br>600<br>600<br>611<br>62<br>633<br>633<br>634<br>635<br>635<br>645<br>645<br>645<br>645<br>645<br>645<br>645<br>645<br>645<br>64                                                                                                    |
| 4 | <b>TA6</b> :<br>4.1               | <b>52FC-W</b><br>TA652<br>4.1.1<br>4.1.2<br>4.1.3<br>4.1.4<br>4.1.5<br>4.1.6<br>Add TA<br>4.2.1<br>4.2.2<br>4.2.3<br>4.2.4<br>4.2.5<br>4.2.6                                                                                                    | Wi-Fi Thermostat 2FC-W – 2 pipe Fan Coil Wi-Fi Thermostat                                                                                                    | <b>59</b><br>59<br>59<br>60<br>60<br>61<br>62<br>63<br>63<br>68<br>68<br>68<br>68<br>68<br>68<br>69<br>50<br>69<br>72<br>73                                                                                                    |
| 4 | <b>TA6</b> :<br>4.1               | <b>52FC-W</b><br>TA652<br>4.1.1<br>4.1.2<br>4.1.3<br>4.1.4<br>4.1.5<br>4.1.6<br>Add TA<br>4.2.1<br>4.2.2<br>4.2.3<br>4.2.4<br>4.2.5<br>4.2.6<br>4.2.7                                                                                            | W Wi-Fi Thermostat 2 pipe Fan Coil Wi-Fi Thermostat                                                                                                    | <b>59</b><br>59<br>59<br>60<br>60<br>61<br>62<br>63<br>63<br>68<br>68<br>68<br>68<br>68<br>68<br>69<br>5<br>69<br>5<br>72<br>73<br>73<br>76                                                                                                    |
| 4 | <b>TA6</b> :<br>4.1               | <b>52FC-W</b><br>TA652<br>4.1.1<br>4.1.2<br>4.1.3<br>4.1.4<br>4.1.5<br>4.1.6<br>Add TA<br>4.2.1<br>4.2.2<br>4.2.3<br>4.2.4<br>4.2.5<br>4.2.6<br>4.2.7<br>4.2.8                                                                                   | W Wi-Fi Thermostat 2FC-W – 2 pipe Fan Coil Wi-Fi Thermostat                                                                                                    | <b>59</b><br>59<br>59<br>60<br>60<br>61<br>62<br>63<br>63<br>68<br>68<br>68<br>68<br>68<br>68<br>68<br>50<br>69<br>72<br>73<br>73<br>77<br>6<br>77                                                                                                    |
| 4 | <b>TA6</b> :<br>4.1<br>4.2        | <b>52FC-W</b><br>TA652<br>4.1.1<br>4.1.2<br>4.1.3<br>4.1.4<br>4.1.5<br>4.1.6<br>Add TA<br>4.2.1<br>4.2.2<br>4.2.3<br>4.2.4<br>4.2.5<br>4.2.6<br>4.2.7<br>4.2.8<br>Connect                                                                        | Wi-Fi Thermostat2FC-W - 2 pipe Fan Coil Wi-Fi Thermostat .Introduction .Feature List .Wiring .Mounting .Dimension in mm:LCD Interface .A652FC-W to ThingsBoard .Step 1. Tenant Login .Step 2. Import Detail Dashboard of TA652FC-WStep 3. Import List Dashboard of TA652FC-WStep 4. Provision TA652FC-W device .Step 5. Connect TA652FC-W device .Step 6. Assign Device and Dashboards to Customer .Step 7. Open Dashboards of TA652FC-W .Yur feedback .Ct TA652FC-W to ThingsBoard .                                                                                                    | <b>59</b><br>59<br>59<br>60<br>60<br>60<br>61<br>62<br>63<br>63<br>68<br>68<br>68<br>68<br>68<br>68<br>69<br>72<br>73<br>73<br>77<br>77                                                                                                    |
| 4 | <b>TA6</b> :<br>4.1<br>4.2        | <b>52FC-W</b><br>TA652<br>4.1.1<br>4.1.2<br>4.1.3<br>4.1.4<br>4.1.5<br>4.1.6<br>Add TA<br>4.2.1<br>4.2.2<br>4.2.3<br>4.2.4<br>4.2.5<br>4.2.6<br>4.2.7<br>4.2.8<br>Connec<br>4.3.1                                                                | Wi-Fi Thermostat2FC-W - 2 pipe Fan Coil Wi-Fi Thermostat .Introduction .Feature List .Wiring .Mounting .Dimension in mm:LCD Interface .A652FC-W to ThingsBoard .Step 1. Tenant Login .Step 2. Import Detail Dashboard of TA652FC-WStep 3. Import List Dashboard of TA652FC-WStep 4. Provision TA652FC-W device .Step 5. Connect TA652FC-W device .Step 6. Assign Device and Dashboards to Customer .Step 7. Open Dashboards of TA652FC-W .Yen Feedback .Ct TA652FC-W to ThingsBoard .Prerequisites. Clear Wi-Fi Configuration .                                                                                                    | <b>59</b><br>59<br>59<br>60<br>60<br>60<br>61<br>62<br>63<br>68<br>68<br>68<br>68<br>68<br>68<br>68<br>69<br>72<br>77<br>77<br>77<br>77<br>77<br>77                                                                                                    |
| 4 | <b>TA6</b> :<br>4.1<br>4.2<br>4.3 | <b>52FC-W</b><br>TA652<br>4.1.1<br>4.1.2<br>4.1.3<br>4.1.4<br>4.1.5<br>4.1.6<br>Add TA<br>4.2.1<br>4.2.2<br>4.2.3<br>4.2.4<br>4.2.5<br>4.2.6<br>4.2.7<br>4.2.8<br>Connec<br>4.3.1<br>4.3.2                                                       | Wi-Fi Thermostat2FC-W - 2 pipe Fan Coil Wi-Fi Thermostat .Introduction .Feature List .Wiring .Mounting .Dimension in mm:LCD Interface .A652FC-W to ThingsBoard .Step 1. Tenant Login .Step 2. Import Detail Dashboard of TA652FC-WStep 3. Import List Dashboard of TA652FC-WStep 4. Provision TA652FC-W device .Step 5. Connect TA652FC-W device .Step 6. Assign Device and Dashboards to Customer .Step 7. Open Dashboards of TA652FC-W .Your feedback .ct TA652FC-W to ThingsBoard .Prerequisites. Clear Wi-Fi Configuration .Step 1. Get Access-Token .                                                                                                    | <b>59</b><br>59<br>59<br>60<br>60<br>60<br>61<br>62<br>63<br>68<br>68<br>68<br>68<br>68<br>68<br>68<br>69<br>72<br>73<br>77<br>77<br>77<br>77<br>77<br>77<br>77<br>77                                                                                                    |
| 4 | <b>TA6</b> :<br>4.1<br>4.2<br>4.3 | <b>52FC-W</b><br>TA652<br>4.1.1<br>4.1.2<br>4.1.3<br>4.1.4<br>4.1.5<br>4.1.6<br>Add TA<br>4.2.1<br>4.2.2<br>4.2.3<br>4.2.4<br>4.2.5<br>4.2.6<br>4.2.7<br>4.2.8<br>Connec<br>4.3.1<br>4.3.2<br>4.3.3                                              | Wi-Fi Thermostat2FC-W - 2 pipe Fan Coil Wi-Fi Thermostat .Introduction .Feature List .Wiring .Mounting .Dimension in mm:LCD Interface .A652FC-W to ThingsBoard .Step 1. Tenant Login .Step 2. Import Detail Dashboard of TA652FC-WStep 3. Import List Dashboard of TA652FC-WStep 4. Provision TA652FC-W device .Step 5. Connect TA652FC-W device .Step 6. Assign Device and Dashboards to Customer .Step 7. Open Dashboards of TA652FC-W .Your feedback .ct TA652FC-W to ThingsBoard .Prerequisites. Clear Wi-Fi Configuration .Step 1. Get Access-Token .Step 2. Power On .                                                                                                    | <b>59</b><br>59<br>59<br>600<br>600<br>611<br>62<br>633<br>688<br>688<br>688<br>688<br>688<br>689<br>722<br>733<br>766<br>777<br>777<br>777<br>777<br>778<br>779<br>799                                                                                                    |
| 4 | <b>TA6</b> :<br>4.1<br>4.2        | <b>52FC-W</b><br>TA652<br>4.1.1<br>4.1.2<br>4.1.3<br>4.1.4<br>4.1.5<br>4.1.6<br>Add TA<br>4.2.1<br>4.2.2<br>4.2.3<br>4.2.4<br>4.2.5<br>4.2.6<br>4.2.7<br>4.2.8<br>Connec<br>4.3.1<br>4.3.2<br>4.3.3<br>4.3.4                                     | Wi-Fi Thermostat         2FC-W - 2 pipe Fan Coil Wi-Fi Thermostat .         Introduction .         Feature List .         Wiring .         Mounting .         Dimension in mm:         LCD Interface .         A652FC-W to ThingsBoard .         Step 1. Tenant Login .         Step 2. Import Detail Dashboard of TA652FC-W         Step 3. Import List Dashboard of TA652FC-W         Step 4. Provision TA652FC-W device .         Step 5. Connect TA652FC-W device .         Step 7. Open Dashboards of TA652FC-W.         Your feedback .         ct TA652FC-W to ThingsBoard .         Prerequisites. Clear Wi-Fi Configuration .         Step 1. Get Access-Token .         Step 2. Power On .         Step 3. Configure                                                                                                    | <b>59</b><br>59<br>59<br>600<br>600<br>611<br>62<br>63<br>63<br>68<br>68<br>68<br>68<br>68<br>68<br>69<br>72<br>73<br>73<br>77<br>77<br>77<br>77<br>77<br>77<br>77<br>77<br>79<br>79<br>79<br>79                                                                                                    |
| 4 | <b>TA6</b> :<br>4.1<br>4.2        | <b>52FC-W</b><br>TA652<br>4.1.1<br>4.1.2<br>4.1.3<br>4.1.4<br>4.1.5<br>4.1.6<br>Add TA<br>4.2.1<br>4.2.2<br>4.2.3<br>4.2.4<br>4.2.5<br>4.2.6<br>4.2.7<br>4.2.8<br>Connec<br>4.3.1<br>4.3.2<br>4.3.3<br>4.3.4<br>4.3.5                            | V Wi-Fi Thermostat 2FC-W – 2 pipe Fan Coil Wi-Fi Thermostat                                                                                                    | <b>59</b><br>59<br>59<br>60<br>60<br>61<br>62<br>63<br>63<br>68<br>68<br>68<br>68<br>68<br>68<br>68<br>69<br>72<br>73<br>73<br>77<br>77<br>77<br>77<br>77<br>77<br>77<br>77<br>79<br>79<br>82                                                                                                    |
| 4 | <b>TA6</b> :<br>4.1<br>4.2        | <b>52FC-W</b><br>TA652<br>4.1.1<br>4.1.2<br>4.1.3<br>4.1.4<br>4.1.5<br>4.1.6<br>Add TA<br>4.2.1<br>4.2.2<br>4.2.3<br>4.2.4<br>4.2.5<br>4.2.6<br>4.2.7<br>4.2.8<br>Connec<br>4.3.1<br>4.3.2<br>4.3.3<br>4.3.4<br>4.3.5<br>4.3.6                   | Wi-Fi Thermostat2FC-W - 2 pipe Fan Coil Wi-Fi ThermostatIntroductionFeature ListWiringMountingDimension in mm:LCD InterfaceA652FC-W to ThingsBoardStep 1. Tenant LoginStep 2. Import Detail Dashboard of TA652FC-WStep 3. Import List Dashboard of TA652FC-WStep 4. Provision TA652FC-W deviceStep 5. Connect TA652FC-W deviceStep 6. Assign Device and Dashboards to CustomerStep 7. Open Dashboards of TA652FC-WYour feedbackct TA652FC-W to ThingsBoardPrerequisites. Clear Wi-Fi ConfigurationStep 1. Get Access-TokenStep 3. ConfigureStep 4. CheckTroubleshooting                                                                                                    | <b>59</b><br>59<br>59<br>60<br>60<br>61<br>62<br>63<br>68<br>68<br>68<br>68<br>68<br>68<br>69<br>69<br>72<br>73<br>73<br>77<br>77<br>77<br>77<br>77<br>77<br>77<br>8<br>79<br>79<br>82<br>83                                                                                                    |
| 4 | <b>TA6</b> :<br>4.1<br>4.2<br>4.3 | <b>52FC-W</b><br>TA652<br>4.1.1<br>4.1.2<br>4.1.3<br>4.1.4<br>4.1.5<br>4.1.6<br>Add TA<br>4.2.1<br>4.2.2<br>4.2.3<br>4.2.4<br>4.2.5<br>4.2.6<br>4.2.7<br>4.2.8<br>Connec<br>4.3.1<br>4.3.2<br>4.3.3<br>4.3.4<br>4.3.5<br>4.3.6<br>TA652          | Wi-Fi Thermostat         PFC-W - 2 pipe Fan Coil Wi-Fi Thermostat .         Introduction .         Feature List .         Wiring .         Mounting .         Dimension in mm:         LCD Interface .         A652FC-W to ThingsBoard .         Step 1. Tenant Login .         Step 2. Import Detail Dashboard of TA652FC-W         Step 3. Import List Dashboard of TA652FC-W         Step 4. Provision TA652FC-W device .         Step 5. Connect TA652FC-W device .         Step 6. Assign Device and Dashboards to Customer .         Step 7. Open Dashboards of TA652FC-W .         Your feedback .         ct TA652FC-W to ThingsBoard .         prerequisites. Clear Wi-Fi Configuration .         Step 1. Get Access-Token .         Step 2. Power On .         Step 3. Configure .         Step 4. Check .         Troubleshooting . | <b>59</b><br>59<br>59<br>60<br>60<br>61<br>62<br>63<br>68<br>68<br>68<br>68<br>68<br>68<br>68<br>69<br>72<br>73<br>73<br>76<br>77<br>77<br>77<br>77<br>77<br>77<br>79<br>82<br>79<br>82<br>83<br>83                                                                                                    |
| 4 | <b>TA6</b> :<br>4.1<br>4.2<br>4.3 | <b>52FC-W</b><br>TA652<br>4.1.1<br>4.1.2<br>4.1.3<br>4.1.4<br>4.1.5<br>4.1.6<br>Add TA<br>4.2.1<br>4.2.2<br>4.2.3<br>4.2.4<br>4.2.5<br>4.2.6<br>4.2.7<br>4.2.8<br>Connec<br>4.3.1<br>4.3.2<br>4.3.3<br>4.3.4<br>4.3.5<br>4.3.6<br>TA652<br>4.4.1 | Wi-Fi Thermostat         2FC-W - 2 pipe Fan Coil Wi-Fi Thermostat                                                                                                    | <b>59</b><br><b>59</b><br><b>59</b><br><b>600</b><br><b>600</b><br><b>611</b><br><b>622</b><br><b>633</b><br><b>688</b><br><b>688</b><br><b>688</b><br><b>689</b><br><b>699</b><br><b>722</b><br><b>733</b><br><b>766</b><br><b>777</b><br><b>777</b><br><b>778</b><br><b>779</b><br><b>799</b><br><b>799</b><br><b>799</b><br><b>822</b><br><b>833</b><br><b>833</b><br><b>833</b> |

|   |      | 4.4.2   | Modify device profile's mobile dashboard 84      |
|---|------|---------|--------------------------------------------------|
|   |      | 4.4.3   | Clear device profile's mobile dashboard 86       |
|   | 4.5  | TA6521  | FC-W Demo Dashboards Usage                       |
|   |      | 4.5.1   | Overview                                         |
|   |      | 4.5.2   | TA652FC-W Thermostat List                        |
|   |      | 4.5.3   | TA652FC-W Thermostat (For Mobile App)93          |
|   | 4.6  | TA6521  | FC-W MQTT API                                    |
|   |      | 4.6.1   | Overview                                         |
|   |      | 4.6.2   | Features                                         |
|   |      | 4.6.3   | MQTT Special                                     |
|   |      | 4.6.4   | Flow Chart                                       |
|   |      | 4.6.5   | Telemetry (Time-series data)                     |
|   |      | 4.6.6   | Shared attributes                                |
|   |      | 4.6.7   | Client-side attributes                           |
|   |      | 4.6.8   | Server-side RPC                                  |
|   |      |         |                                                  |
| 5 | TA65 | 52FH-W  | Wi-Fi Thermostat 131                             |
|   | 5.1  | TA6521  | FH-W — Floor Heating Wi-Fi Thermostat            |
|   |      | 5.1.1   | Introduction                                     |
|   |      | 5.1.2   | Feature List                                     |
|   |      | 5.1.3   | Wiring                                           |
|   |      | 5.1.4   | Mounting                                         |
|   |      | 5.1.5   | Dimension in mm:                                 |
|   |      | 5.1.6   | LCD Interface                                    |
|   | 5.2  | Add TA  | 140 A652FH-W to ThingsBoard                      |
|   |      | 5.2.1   | Step 1. Tenant Login                             |
|   |      | 5.2.2   | Step 2. Import Detail Dashboard of TA652FH-W     |
|   |      | 5.2.3   | Step 3. Import List Dashboard of TA652FH-W       |
|   |      | 5.2.4   | Step 4. Provision TA652FH-W device               |
|   |      | 5.2.5   | Step 5. Connect TA652FH-W device                 |
|   |      | 5.2.6   | Step 6. Assign Device and Dashboards to Customer |
|   |      | 5.2.7   | Step 7. Open Dashboards of TA652FH-W             |
|   |      | 5.2.8   | Your feedback                                    |
|   | 5.3  | Connec  | t TA652FH-W to ThingsBoard                       |
|   | 5.4  | TA6521  | FH-W Thermostat – Demo Device Profile Usage      |
|   |      | 5.4.1   | Import device profile                            |
|   |      | 5.4.2   | Modify device profile's mobile dashboard         |
|   |      | 5.4.3   | Clear device profile's mobile dashboard          |
|   | 5.5  | TA6521  | FH-W Demo Dashboards Usage                       |
|   |      | 5.5.1   | Overview                                         |
|   |      | 5.5.2   | TA652FH-W Thermostat List                        |
|   |      | 5.5.3   | TA652FH-W Thermostat (For Mobile App)            |
|   |      | 5.5.4   | Office center - TA652FH-W Thermostats            |
|   | 5.6  | TA6521  | FH-W MQTT API                                    |
|   |      |         |                                                  |
| 6 | TA69 | 92FC-L- | 5 LoRaWAN Thermostat 173                         |
|   | 6.1  | TA6921  | FC-L – FCU Thermostat Series                     |
|   |      | 6.1.1   | Features                                         |
|   |      | 6.1.2   | Technical Specification                          |
|   |      | 6.1.3   | Order Code                                       |
|   |      | 6.1.4   | Dimensions / Outline                             |
|   |      | 6.1.5   | Product pictures                                 |
|   |      | 6.1.6   | Wiring Example for TA692FC-L-1         177       |
|   |      | 6.1.7   | Terminal Labels on TA692FC-L-1                   |

|   |            | 6.1.8     | Wiring Example for TA692FC-L-2                     | 178 |
|---|------------|-----------|----------------------------------------------------|-----|
|   |            | 6.1.9     | Terminal Labels on TA692FC-L-2                     | 179 |
|   |            | 6.1.10    | Wiring Example for TA692FC-L-3                     | 180 |
|   |            | 6.1.11    | Terminal Labels on TA692FC-L-3                     | 181 |
|   |            | 6.1.12    | Wiring Example for TA692FC-L-4                     | 181 |
|   |            | 6.1.13    | Terminal Labels on TA692FC-L-4                     | 182 |
|   |            | 6.1.14    | Wiring Example for TA692FC-L-5                     | 183 |
|   |            | 6.1.15    | Terminal Labels on TA692FC-L-5                     | 184 |
|   |            | 6.1.16    | Output diagrams                                    | 184 |
|   |            | 6.1.17    | LCD Display Content                                | 186 |
|   |            | 6 1 18    | Internal Parameter Menu in TA692FC-L-5             | 188 |
|   |            | 6 1 19    | Advanced Parameter Menu in TA692FC-L-5             | 188 |
|   | 62         |           | 692FC-L -5 to ThingsBoard                          | 189 |
|   | 0.2        | 621       |                                                    | 180 |
|   |            | 6.2.1     |                                                    | 107 |
|   |            | 6.2.2     | Stop 1 MTCAD configuration                         | 109 |
|   |            | 0.2.3     | Step 1. MTCAP configuration                        | 190 |
|   |            | 0.2.4     |                                                    | 190 |
|   | ()         | 6.2.5     | Step 3. Integrating ChirpStack with ThingsBoard PE | 190 |
|   | 6.3        | Multile   | ch Conduit® MTCAP-868-041A                         | 211 |
|   |            | 6.3.1     | MTCAP Series                                       | 211 |
|   | <i>.</i> . | 6.3.2     | MTCAP-868-041A                                     | 211 |
|   | 6.4        | ChirpSt   | ack v3                                             | 220 |
|   |            | 6.4.1     | Quick start Amazon AWS                             | 220 |
|   |            | 6.4.2     | Connecting a gateway                               | 227 |
|   |            | 6.4.3     | Connecting a device                                | 235 |
|   | 6.5        | TA692I    | FC-L-5-868 Thermostat – Demo device profile usage  | 246 |
|   |            | 6.5.1     | Import device profile                              | 246 |
|   |            | 6.5.2     | Modify device profile's mobile dashboard           | 247 |
|   |            | 6.5.3     | Clear device profile's mobile dashboard            | 248 |
|   | 6.6        | TA692I    | FC-L-5 Demo Dashboards Usage                       | 249 |
|   |            | 6.6.1     | Overview                                           | 249 |
|   |            | 6.6.2     | TA692FC-L-5 Thermostat List                        | 250 |
|   |            | 6.6.3     | TA692FC-L-5 Thermostat (For Mobile App)            | 255 |
|   | 6.7        | TA692I    | FC-L-5 LoRaWAN API                                 | 259 |
|   |            | 6.7.1     | Overview                                           | 259 |
|   |            | 6.7.2     | Payload format in LoRA packet used by TA692FC-L-5  | 259 |
|   |            |           |                                                    |     |
| 7 | Relea      | ase Notes | 6                                                  | 263 |
|   | 7.1        | Release   | Notes                                              | 263 |
|   |            | 7.1.1     | v2.3.4 (Nov 8, 2023)                               | 263 |
|   |            | 7.1.2     | v2.3.3 (Sep 25, 2023)                              | 263 |
|   |            | 7.1.3     | v2.3.2 (July 5, 2023)                              | 263 |
|   |            | 7.1.4     | v2.3.1 (July 5, 2023)                              | 264 |
|   |            | 7.1.5     | v2.3 (June 20, 2023)                               | 264 |
|   |            | 7.1.6     | v2.2 (June 1, 2023)                                | 264 |
|   |            | 7.1.7     | v2.1 (Apr 18, 2023)                                | 265 |
|   |            | 7.1.8     | v1.0 (Jul 24, 2020 / Dec 20, 2022)                 | 265 |
|   | 7.2        | Upgrad    | e instructions                                     | 265 |
|   |            | - 10-44   |                                                    |     |
| 8 | Avan       | tec and   | the project                                        | 267 |
|   | 8.1        | About u   | <br>IS                                             | 267 |
|   | 8.2        | Copyrig   | ts and Licenses                                    | 267 |
|   |            | 8.2.1     | Copyrights                                         | 267 |
|   |            | 8.2.2     | ThingsBoard License                                | 268 |
|   |            |           |                                                    |     |

Avantec provides some networking HVAC solutions. A series of networked HVAC devices in these solutions are connected to ThingsBoard IoT platform through MQTT protocol.

### CHAPTER

# **FIRST STEPS**

Are you new to Avantec Thermostats or ThingsBoard IoT platform? Learn about them to help you create fantastic project.

- Why Avantec + ThingsBoard?
- Get Started

# 1.1 Why Avantec + ThingsBoard?

Avantec provides some networking HVAC solutions. A series of networked HVAC devices in these solutions are connected to ThingsBoard IoT platform through MQTT protocol.

### 1.1.1 Why Avantec?

**Avantec Manufacturing Limited** was founded in 1983. Avantec has been a trusted name in the original equipment and design manufacturing (OEM/ODM) industry. In early years, products manufactured and exported by Avantec were highly diversified, ranging from gaming, electronics dictionary, handheld timers, to corded and cordless telephones.

Over the past decade, we have evolved into product design and serve customers around the world with our branded products. Three major product lines are (1) Telecommunication, (2) Education and (3) HVAC (Heating, Ventilating, Air Conditioning and refrigeration).

Avantec's strength lies in delivering high-quality engineering solutions. We provide one-stop-shop service from product design, structural/mechanical engineering design, tooling maintenance, electronics circuit design, firmware and software coding, to quality control and optimization.

### HVAC

- Device Type:
  - Thermostat
  - Humidistat
  - Sensor for smart city
  - DDC (Direct Digital Controller)
  - VAV (Variable Air Volume) Controller
  - ...
- Networking:

- Classic
- Modbus
- BACnet
- RF 433/868/915
- Wi-Fi
- LoRaWAN

- ...

### 1.1.2 Why ThingsBoard?

#### ThingsBoard IoT platform

ThingsBoard is an open-source IoT platform that enables rapid development, management and scaling of IoT projects. Their goal is to provide the out-of-the-box IoT cloud or on-premises solution that will enable server-side infrastructure for your IoT applications.

• 100% Open-source

ThingsBoard is licensed under Apache License 2.0, so you can use any it in your commercial products for free. You can even host it as a SaaS or PaaS solution.

• Telemetry Data Collection

Collect and store telemetry data in reliable way, surviving network and hardware failures. Access collected data using customizable web dashboards or server-side APIs.

• IoT Rule Engine

ThingsBoard allows you to create complex Rule Chains to process data from your devices and match your application specific use cases.

• Data Visualization

Provides 30+ configurable widgets out-of-the-box and ability to create your own widgets using built-in editor. Built-in line-charts, digital and analog gauges, maps and much more.

• Multi-tenancy

Support multi-tenant installations out-of-the-box. Single tenant may have multiple tenant administrators and millions of devices and customers.

#### ThingsBoard Community Edition and ThingsBoard Professional Edition

ThingsBoard includes ThingsBoard CE (Community Edition) and ThingsBoard PE (Professional Edition).

Note: When we developed TA652FC-W and TA652FH-W Thermostats, we used ThingsBoard CE.

#### **ThingsBoard IoT Gateway**

The ThingsBoard IoT Gateway is an open-source solution that allows you to integrate devices connected to legacy and third-party systems with ThingsBoard.

#### **ThingsBoard Mobile Application**

The ThingsBoard Mobile Application is an open-source project based on Flutter. It allows you to build your own IoT mobile application with minimum coding efforts. It is powered by ThingsBoard CE IoT platform.

The ThingsBoard PE Mobile Application is an open-source project based on Flutter. It allows you to build your own advanced IoT mobile application with minimum coding efforts. It is powered by ThingsBoard PE IoT platform.

### 1.1.3 What is Avantec + ThingsBoard?

#### **Avantec Extension**

We provide Avantec widgets and Demo Dashboards based on ThingsBoard IoT platform for demonstration.

Of course, you can also customize your own Web UI and Mobile Application based on them.

#### **Avantec Devices**

#### TA652FC-W

- 2 pipe Fan Coil Wi-Fi Thermostat.
- Firmware ID: TA652FC-W-TB.

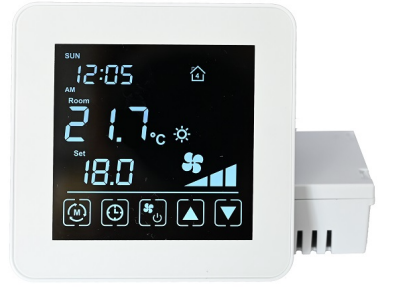

#### TA652FH-W

- Floor Heating Wi-Fi Thermostat.
- Firmware ID: TA652FH-W-TB.

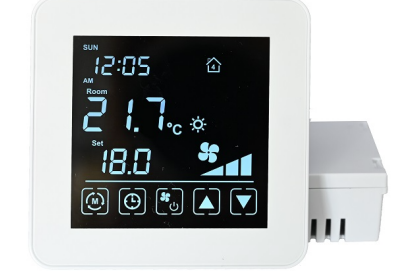

#### TA692FC-L-5

• LoRaWAN thermostat for fan coil units.

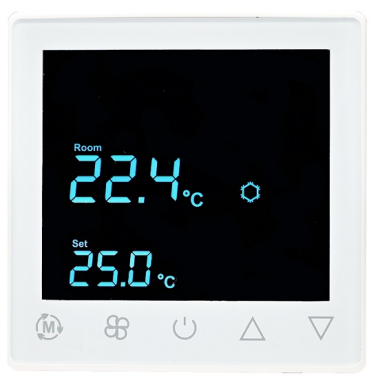

#### HA652-W

Coming soon...

#### TA640FC-W

Coming soon...

#### TA670-W

Coming soon...

#### **DL10-W**

Coming soon...

#### **CDT022-W**

Coming soon...

**Tip:** Firmware ID - a hardware device may have several firmwares, which are respectively connected to different software platforms. Firmware ID are used to distinguish these firmwares.

### 1.2 Get Started

#### Tip:

- This section applies when no Avantec HVAC device is added to the ThingBoard server.
- If you add some Avantec HVAC devices to ThingsBoard Server again, please refer to the instructions of each device.
  - Add TA652FC-W to ThingsBoard
  - Add TA652FH-W to ThingsBoard

Reprinted this article from Getting Started with ThingsBoard, slightly modified.

### 1.2.1 Introduction

The goal of this tutorial is to demonstrate the basic usage of the most popular Avantec HVAC device and ThingsBoard features. You will learn how to:

- Connect devices to ThingsBoard;
- Import real-time end-user dashboards.

We will connect and visualize data from a Avantec HVAC device to keep it simple.

Refer to Getting Started with ThingsBoard to get support for the following features:

- Define thresholds and trigger alarms;
- Push notifications about new alarms over email, SMS or other systems.

#### **1.2.2 Prerequisites**

You will need to have ThingsBoard server up and running.

- The easiest way is to use Live Demo server.
- Or ThingsBoard Cloud.
- The alternative option is to install ThingsBoard using Installation options.
  - Windows users should follow this guide.
  - Linux users that have docker installed should execute the following commands:

mkdir -p ~/.mytb-data && sudo chown -R 799:799 ~/.mytb-data
mkdir -p ~/.mytb-logs && sudo chown -R 799:799 ~/.mytb-logs
docker run -it -p 9090:9090 -p 7070:7070 -p 1883:1883 -p 5683-5688:5683-5688/
\_udp -v ~/.mytb-data:/data \
-v ~/.mytb-logs:/var/log/thingsboard --name mytb --restart always thingsboard/
\_tb-postgres

These commands install ThingsBoard and load demo data and accounts. ThingsBoard UI will be available using the URL: http://localhost:8080 . You may use username **tenant@thingsboard.org** and password **tenant**. More info about demo accounts is available.

#### Some important parameters

Please remember the following important parameters, which will be used frequently in the following work:

| ThingsBoard server                                            | Web URI                         |                                               | Default Te               | nant Account                                      | MQTT URI /<br>Cloud Host              |                           |  |  |
|---------------------------------------------------------------|---------------------------------|-----------------------------------------------|--------------------------|---------------------------------------------------|---------------------------------------|---------------------------|--|--|
| Live Demo server<br>ThingsBoard Cloud<br>(Subscription plans) | https://demo<br>https://things  | .thingsboard.io<br>sboard.cloud               |                          |                                                   | mqtt://demo.thin<br>mqtt://mqtt.thing | gsboard.io<br>sboard.clou |  |  |
| Installation                                                  | local: h<br>remote: htt<br>8080 | attp://localhost:8080<br>tp://your_server_ip: | username:<br>password: 1 | tenant@thingsboard.org<br>enant See demo accounts | mqtt://your_serve                     | er_ip                     |  |  |

Table 1: Some important parameters

### 1.2.3 Step 1. Tenant Login

- Open ThingsBoard Web UI in browser, e.g. http://localhost:8080
- Tenant Administrator login ThingsBoard.

| ۲ ThingsBo                      | oard             |
|---------------------------------|------------------|
| e (email) *<br>@thingsboard.org |                  |
|                                 | <u>م</u>         |
|                                 | Forgot Password? |
| Login                           |                  |
| Login                           |                  |

Tenant default username and password, refer to Some important parameters.

### 1.2.4 Step 2. Import Avantec Widgets

• See Import Avantec Widgets.

### 1.2.5 Step 3. Import device profile

- See Import Device Profile of TA652FC-W Thermostat, or
- See Import Device Profile of TA652FH-W Thermostat.

### 1.2.6 Step 4. Import Dashboards

- See Import TA652FC-W Detail Dashboard and Import TA652FC-W List Dashboard, or
- See Import TA652FH-W Detail Dashboard and Import TA652FH-W List Dashboard.

### 1.2.7 Step 5. Provision device

- See Step 4. Provision TA652FC-W device, or
- See Step 4. Provision TA652FH-W device.

### 1.2.8 Step 6. Connect device

- See Step 5. Connect TA652FC-W device, or
- See Step 5. Connect TA652FH-W device.

### 1.2.9 Step 7. Assign Device and Dashboards to Customer

One of the most important ThingsBoard features is the ability to assign Dashboards to Customers. You may assign different devices to different customers. Then, you may create a Dashboard(s) and assign it to multiple customers. Each customer user will see his own devices and will not be able to see devices or any other data that belongs to a different customer.

#### Step 7.1 Create customers

Let's create a customer with title "My New Customer". Please see instruction below:

• Navigate to the Customers page.

| 🕵 ThingsBoard                         | 🚦 Dashboards 🗧 👫 My New Dashboard     |                     | 1 S Andrew Shvayka<br>Tenant administrator                      |
|---------------------------------------|---------------------------------------|---------------------|-----------------------------------------------------------------|
| ✿ Home                                | My New Dashboard                      |                     | My New Dashboard 🕶 🗔 My New Device 🚫 Realtime - last hour 👱 🚼   |
| <ul><li>✓··&gt; Rule chains</li></ul> | Entition                              | 0                   |                                                                 |
| 💒 Customers                           |                                       | ~ • •               | Realtime - last day                                             |
| Assets                                | Entity name T Entity type temperature |                     | Created time 🧄 Originator Type Severity Status                  |
| [₀] Devices                           | My New Device Device 30               |                     | Critical Active                                                 |
| D Device profiles                     | Navigate to "Customers" page          |                     | L 2020-1-27 13.27.10 Device Temperature Unacknowledged ···· V X |
| Entity Views                          | Navigate to Customers page            |                     |                                                                 |
| 📸 Widgets Library                     | Items per page: 10 💌 1 – 1 of 1       | < >                 |                                                                 |
| Dashboards                            |                                       |                     |                                                                 |
| Audit Logs                            | New Timeseries - Flot                 |                     |                                                                 |
|                                       |                                       | 16:15 16:20<br>2020 | s<br>Items per page: 10 	▼ 1 - 1 of 1 	< >                      |
|                                       | - temperature                         | 30                  |                                                                 |
|                                       |                                       |                     | Powerd by Thingsbard v.3.2.0                                    |

• Click the "+" sign to add a customer.

| 🕵 ThingsBoard                         | 😤 Customers                                  | C: C Andrew Shvayka<br>Tenant administrator |
|---------------------------------------|----------------------------------------------|---------------------------------------------|
| ✿ Home                                |                                              |                                             |
| <ul><li>✓··&gt; Rule chains</li></ul> | Customers                                    | + C Q                                       |
| 🚑 Customers                           | Created time  Title Email Country City Click | "+" to add a Customer                       |
| 📰 Assets                              | □ 2020-11-26 11:10:17 Customer C             | A 🖩 🖬 🖬 🕯                                   |
| LoD Devices                           |                                              |                                             |
| D Device profiles                     | 2020-11-26 11:10:17 Customer B               | 🕒 🖿 🖬                                       |
| Entity Views                          | 2029-11-26 11:10:17 Customer A               | 8 🖩 🖬 🕯                                     |
| 🐈 Widgets Library                     |                                              |                                             |
| - Dashboards                          |                                              |                                             |
| 🕲 Audit Logs                          |                                              |                                             |
|                                       |                                              |                                             |
|                                       |                                              |                                             |
|                                       |                                              |                                             |
|                                       |                                              |                                             |
|                                       |                                              |                                             |
|                                       |                                              |                                             |
|                                       |                                              |                                             |
|                                       |                                              |                                             |
|                                       |                                              |                                             |
|                                       | llems per page:                              | 10 ▼ 1-3 of 3 < >                           |

• Add customer title and click "Add".

| ر ThingsBoard     | 半 Customers                  |                                         | C 🕑 Andrew Shvayka<br>Tenant administrator |
|-------------------|------------------------------|-----------------------------------------|--------------------------------------------|
| 🔒 Home            |                              |                                         |                                            |
| ↔ Rule chains     | Customers                    | Add Customer ? X                        | + C Q                                      |
| 2 Customers       | Created time 🕹 🛛 Title       |                                         | City                                       |
| E Assets          | 2020.11.26 11:10:17 Customer | My New Customer Add title               |                                            |
| LoD Devices       |                              |                                         |                                            |
| D Device profiles | 2020-11-26 11:10:17 Customer | Description                             | 🗎 🖬 🗔 🖽 🖯                                  |
| Entity Views      | 2020-11-26 11:10:17 Customer |                                         | e 🖩 🖬 🖬                                    |
| Widgets Library   |                              | Country                                 |                                            |
| Dashboards        |                              | City State / Province Zip / Postal Code |                                            |
| 🕑 Audit Logs      |                              |                                         |                                            |
|                   |                              | Address                                 |                                            |
|                   |                              | Address 2                               |                                            |
|                   |                              | Phone                                   |                                            |
|                   |                              | Email<br>Click "Add"<br>Cancel Add      |                                            |
|                   |                              |                                         | Items per page: 10 ▼ 1 − 3 of 3 <          |

#### Step 7.2 Assign dashboards to Customer

Let's share our dashboard with the Customer. The Customer users will have read-only access to the Dashboard.

- See Step 6.1 Assign dashboards of TA652FC-W to Customer, or
- See Step 6.1 Assign dashboards of TA652FH-W to Customer.

#### Step 7.3 Assign device to Customer

Let's assign device to the Customer. The Customer users will have ability to read and write telemetry and send commands to devices.

- See Step 6.2 Assign TA652FC-W device to Customer, or
- See Step 6.2 Assign TA652FH-W device to Customer

#### Step 7.4 Create customer user

Finally, let's create a user that will belong to the customer and will have read-only access to the dashboard and the device. You may optionally configure the dashboard to appear just after user login to the platform web UI.

• Navigate back to the "Customers" page and click the "manage customer users" icon.

| thingsBoard       | 2 Customers         |                 |       |         | : C Andrew Shvayka<br>Tenant administrator     |
|-------------------|---------------------|-----------------|-------|---------|------------------------------------------------|
| ☆ Home            |                     |                 |       |         |                                                |
| <> Rule chains    | Customers           |                 |       |         | Click "Manage customer users" icon $+ C \circ$ |
| 💒 Customers       | □ Created time ↓    | Title           | Email | Country | City Manage customer users                     |
| E Assets          | 2020-11-27 16:25:00 | My New Customer |       |         | A 🖩 🗔 😫 i                                      |
| [₀] Devices       |                     |                 |       |         |                                                |
| Device profiles   | 2020-11-26 11:10:17 | Customer C      |       |         |                                                |
| 🖬 Entity Views    | 2020-11-26 11:10:17 | Customer B      |       |         | 🕯 🔡 🗔 🏢 \varTheta                              |
| 👫 Widgets Library | 2020-11-26 11:10:17 | Customer A      |       |         | e 🖩 🖬 🖬                                        |
| Dashboards        |                     |                 |       |         |                                                |
| 🕑 Audit Logs      |                     |                 |       |         |                                                |
|                   |                     |                 |       |         |                                                |
|                   |                     |                 |       |         |                                                |
|                   |                     |                 |       |         |                                                |
|                   |                     |                 |       |         |                                                |
|                   |                     |                 |       |         |                                                |
|                   |                     |                 |       |         |                                                |
|                   |                     |                 |       |         |                                                |
|                   |                     |                 |       |         |                                                |
|                   |                     |                 |       |         | Items per page: 10 💌 1 - 4 of 4 < >            |

• Click the "Add user" icon.

| thingsBoard             | 😕 Customers 👌 😂 Customer Users  |                |       | 업 ② Andrew Shvayka<br>Tenant administrator 북 |
|-------------------------|---------------------------------|----------------|-------|----------------------------------------------|
| ☆ Home                  |                                 |                |       |                                              |
| <b>⟨··⟩</b> Rule chains | My New Customer: Customer Users |                |       | + 6 4                                        |
| 2 Customers             | Created time 🕹 First Name       | Last Name      | Email | Click "Add user" icon                        |
| E Assets                |                                 |                |       | Chek Add User Feor                           |
| Devices                 |                                 |                |       |                                              |
| Device profiles         |                                 |                |       |                                              |
| 📅 Entity Views          |                                 |                |       |                                              |
| 👬 Widgets Library       |                                 |                |       |                                              |
| - Dashboards            |                                 |                |       |                                              |
| 🕑 Audit Logs            |                                 |                |       |                                              |
|                         |                                 | No users found |       |                                              |
|                         |                                 |                |       |                                              |
|                         |                                 |                |       |                                              |
|                         |                                 |                |       |                                              |
|                         |                                 |                |       |                                              |
|                         |                                 |                |       |                                              |
|                         |                                 |                |       |                                              |
|                         |                                 |                |       |                                              |
|                         |                                 |                |       | Items per page: 10 💌 0 of 0 < >              |

• Specify email that you will use to login as a customer user and click "Add".

| 🎉 ThingsBoard                                       | 🚜 Customers 🗧 😫 Customer Users                               |                                                                                                    |          | CI C Andrew Shvayka   |
|-----------------------------------------------------|--------------------------------------------------------------|----------------------------------------------------------------------------------------------------|----------|-----------------------|
|                                                     | My New Customer: Customer Users<br>Created time ↓ First Name | Last Name Add User  2 × Specify email. first and last name                                                                                                    | Email    | + C Q                 |
| Entity Views Widgets Library Usabboards  Audit Logs |                                                              | Email Opecary Entroy Entroy and the Net Market<br>Second Second Sec | tens per | page: 10 → 0 of 0 < > |

• Copy the activation link and save it to a safe place. You will use it later to set the password.

| 🕵 ThingsBoard                    | 🗱 Customers 🗧 😝 Customer Users                                                               | 13 😫 Andrew Shvayka<br>Tenant administrator |
|----------------------------------|----------------------------------------------------------------------------------------------|---------------------------------------------|
| A Home ⟨··⟩ Rule chains          | My New Customer: Customer Users                                                              | + C Q                                       |
| Lustomers                        | Created time & First Name Email                                                              |                                             |
| Lon Devices                      | Email*                                                                                       |                                             |
| Device profiles     Entity Views | User activation link ×                                                                       |                                             |
| Widgets Library                  | In order to activate user use the following activation link :                                |                                             |
| 🕘 Audit Logs                     | https://demo.thingsboard.io/api/noauth/activate?activateToken=cKHZzGqSbHLDqatIaV690PHB1nhfij |                                             |
|                                  | User activation link has been copied to clipboard Close OK                                   |                                             |
|                                  | tems per p                                                                                   | ge: 10 🔻 0 of 0 < >                         |

• Open user details.

| thingsBoard              | 😕 Customers 👌 😂 Customer Users  |                            | ::                        | Andrew Shvayka<br>Tenant administrator |
|--------------------------|---------------------------------|----------------------------|---------------------------|----------------------------------------|
| 🔒 Home                   |                                 |                            |                           |                                        |
| <b>∢··</b> ≽ Rule chains | My New Customer: Customer Users | Click to open user details |                           | + C Q                                  |
| ² Customers              | □ Created time ↓ First Name     | Last Name                  | Email                     |                                        |
| E Assets                 | - 2020 11 27 17:20:20 John      | Dee                        | uer@uutemer.company.com   |                                        |
| Devices                  | 2020-11-2717:20:30 John         | Doe                        | user@customer-company.com | 신 🔳                                    |
| Device profiles          |                                 |                            |                           |                                        |
| 🔚 Entity Views           |                                 |                            |                           |                                        |
| Widgets Library          |                                 |                            |                           |                                        |
| - Dashboards             |                                 |                            |                           |                                        |
| 🕲 Audit Logs             |                                 |                            |                           |                                        |
|                          |                                 |                            |                           |                                        |
|                          |                                 |                            |                           |                                        |
|                          |                                 |                            |                           |                                        |
|                          |                                 |                            |                           |                                        |
|                          |                                 |                            |                           |                                        |
|                          |                                 |                            |                           |                                        |
|                          |                                 |                            |                           |                                        |
|                          |                                 |                            |                           |                                        |
|                          |                                 |                            |                           |                                        |
|                          |                                 |                            | Items per page: 10 💌      | 1 - 1 of 1 < >                         |

• (Option) Toggle edit mode.

| 🕵 ThingsBoard           | 🚨 Customers 🗧 🕄 Customer Users  | C1 S Andrew Shvayka<br>Ternant administrator                                                     |
|-------------------------|---------------------------------|--------------------------------------------------------------------------------------------------|
| A Home ⟨··> Rule chains | My New Customer: Customer Users | user@customer-company.com                                                                        |
| 2 Customers             | Created time 🦆 First Name       | Details Attributes Latest telemetry Audit Logs Toggle edit mode                                  |
| Assets                  | 2020-11-27 16:27:39             | Disakla Harr Areaunt Disaku astimitar link Dasand astimitar Lasis on Austamou lass. Dalata was   |
| Devices                 | -                               | Disable Oser Account Display activation mix resent activation Login as customer Oser Delete user |
| Device profiles         |                                 | Email *<br>user@customer-company.com                                                             |
| Entity Views            |                                 |                                                                                                  |
| 🖶 Widgets Library       |                                 | First Name                                                                                       |
| - Dashboards            |                                 | Last Nama                                                                                        |
| 🕲 Audit Logs            |                                 | Description                                                                                      |
|                         |                                 |                                                                                                  |

• (Option) Select default dashboard and check "Always fullscreen". Apply changes.

| لَّنْهَجَ ThingsBoard   | 😕 Customers 🕞 Customer Users    | 1 🕒 Andrew Strvayka<br>Tenant administrator                                                                  |
|-------------------------|---------------------------------|----------------------------------------------------------------------------------------------------|
| A Home ⟨··⟩ Rule chains | My New Customer: Customer Users | user@customer-company.com                                                                                    |
| 🚬 Customers             | Created time  First Name        | Email*                                                                                                    |
| Assets                  | 2020-11-27 16:27:39             | user@customer-company.com                                                                                    |
| LoD Devices             |                                 | First Name Apply changes                                                                                     |
| D Device profiles       |                                 |                                                                                                    |
| Entity Views            |                                 | Last Name                                                                                                    |
| Widgets Library         |                                 |                                                                                                    |
| Dashboards              |                                 |                                                                                                    |
| (b) Audit Logs          |                                 | Default dashboard<br>My New Dashboard<br>Select "My New Dashboard" and optionally check "Always fullscreen". |
|                         |                                 |                                                                                                    |

#### Step 7.5 Activate customer user

• Use the activation link to set the password. Click "Create Password". You will automatically login as a customer user.

| $\leftarrow \  \   \rightarrow \  \   \mathbb{C}  \  \   \mathbb{O}  \text{demo.thingsboard.io/api/noauth/activate?activateToken=cKH2zGqSbHLDqatIaV690PHB}$ | inhfij 🏠 🖈 🖲                                       |
|----------------------------------------------------------------------------------------------------|----------------------------------------------------|
|                                                                                                    | Insert the saved activation link and press "Enter" |
| Create Page                                                                                                    | ssword                                             |
| Input p                                                                                                    | assword and click "Create Password" button.        |
|                                                                                                    |                                                    |

• You have logged in as a Customer User. You may browse the data and acknowledge/clear alarms.

| My New Dashboard           |                         |                         |       | My New Dashboard - 🚮 My New Device 🛇 Realtime - last hour 🛨 😂 down Dee E              |
|----------------------------|-------------------------|-------------------------|-------|---------------------------------------------------------------------------------------|
| Entities                   |                         | ٥                       | ຈ 🗰 🛙 | Alarms Vou can hide this items in the dashboard settings. $q = 1$                     |
| Entity name 1              | Entity type             | temperature             |       | using tenant admin account           □ Created time ↓ Originator Type Severity Status |
| My New Device              | Device                  | 30                      |       | 2020-11-27 15 27:10 My New Device High Temperature Critical Active Upacknowledged     |
|                            |                         |                         |       |                                                                                       |
|                            |                         |                         |       |                                                                                       |
|                            |                         |                         |       |                                                                                       |
|                            | Items p                 | erpage: 10 ▼ 1 - 1 of 1 | < >   |                                                                                       |
| New Timeseries - Flot      |                         |                         | 0     |                                                                                       |
| 1                          |                         |                         |       |                                                                                       |
| 1                          |                         |                         |       |                                                                                       |
|                            |                         |                         |       |                                                                                       |
| 0                          |                         |                         |       |                                                                                       |
|                            |                         |                         |       |                                                                                       |
| 0                          |                         |                         |       |                                                                                       |
|                            |                         |                         |       |                                                                                       |
| -1 16:30 16:35 16:40 16:45 | 16:50 16:55 17:00 17:05 | 17:10 17:15 17:20       | 17:25 |                                                                                       |
| - temperature              |                         |                         | avg   | Items per page: 10 💌 1 - 1 of 1 < ><br>Powered by Thingsboard v.3.2.0                 |

### 1.2.10 Step 8. Open Dashboards

- See Step 7. Open Dashboards of TA652FC-W, or
- See Step 7. Open Dashboards of TA652FH-W.

### 1.2.11 Next Steps

- Working with IoT Dashboards Customize your Dashboard & Widget.
- Getting Started with Rule Engine Customize your event processing with Rule engine.
- White-labeling Customize your company or product logo with ThingsBoard PE.
- Platform Integrations Connect existing NB IoT, LoRaWAN, SigFox and other devices with specific payload formats directly to ThingsBoard platform.
- Trendz Analytics Converts the IoT dataset into insights and simplifies the decision-making process.
- *Mobile application* learn how to customize the mobile application.
- *ThingsBoard MQTT Device API* | *TA652FC-W MQTT API* | *TA652FH-W MQTT API* Connect Avantec HVAC device to your existing IoT platform.

### 1.2.12 See also

- Installation guides Learn how to setup ThingsBoard on various available operating systems.
- · Connect your device Learn how to connect devices based on your connectivity technology or solution.
- Data visualization These guides contain instructions how to configure complex ThingsBoard dashboards.
- Data processing & actions Learn how to use ThingsBoard Rule Engine.
- IoT Data analytics Learn how to use rule engine to perform basic analytics tasks.
- Hardware samples Learn how to connect various hardware platforms to ThingsBoard.
- Advanced features Learn about advanced ThingsBoard features.

### 1.2.13 Your feedback

Don't hesitate to star Avantec on github to help us spread the word.

### CHAPTER

### TWO

## THINGSBOARD

Here is an overview about ThingsBoard.

- Key concepts
- Installation options
- Dashboards | Rule engine | White labeling
- MQTT Device API

### 2.1 Overview

Reprinted articles: https://thingsboard.io/docs/

### 2.1.1 Introduction

See What is ThingsBoard?

### 2.1.2 Features

#### **Entities and relations**

See Entities and relations .

#### Working with telemetry data

See Working with telemetry data.

#### Working with IoT device attributes

See Working with IoT device attributes.

Attributes are treated key-value pairs. Flexibility and simplicity of the key-value format allow easy and seamless integration with almost any IoT device on the market.

Device specific attributes are separated into two main groups:

• **client-side attributes** - attributes are reported and managed by the device application. For example current software/firmware version, hardware specification, etc.

• **shared attributes** - attributes are reported and managed by the server-side application. Visible to the device application. For example customer subscription plan, target software/firmware version.

#### **Using RPC capabilities**

#### See Using RPC capabilities.

Thinsboard RPC feature can be divided into two types based on originator: device-originated and server-originated RPC calls. In order to use more familiar names, we will name device-originated RPC calls as a **client-side RPC** calls and server-originated RPC calls as **server-side RPC** calls.

#### **Client-side RPC**

#### Server-side RPC

Server-side RPC calls can be divided into one-way and two-way:

- **One-way server-side RPC** request is sent to the device without delivery confirmation and obviously, does not provide any response from the device. RPC call may fail only if there is no active connection with the target device within a configurable timeout period.
- **Two-way server-side RPC** request is sent to the device and expects to receive a response from the device within the certain timeout. The Server-side request is blocked until the target device replies to the request.

#### **Claiming devices**

Refer to Claiming devices. *TODO*...

#### Over-the-air firmware and software updates

See OTA Updates.

### 2.1.3 Getting Started Guides

These guides provide quick overview of main ThingsBoard features. Designed to be completed in 15-30 minutes.

- Hello world : Learn how to collect IoT device data using MQTT, HTTP or CoAP and visualize it on a simple dashboard. Provides variety of sample scripts that you can run on your PC or laptop to simulate the device.
- End user IoT dashboards : Learn how to perform basic operations over Devices, Customers, and Dashboards.
- Device data management : Learn how to perform basic operations over device attributes to implement practical device management use cases.

# 2.2 Over-the-air firmware updates

Refer to here.

### 2.2.1 Overview

Since ThingsBoard 3.3, ThingsBoard allows you to upload and distribute over-the-air(OTA) updates to devices. As a tenant administrator, you may upload firmware packages to the OTA repository. Once uploaded, you may assign them to Device Profile or Device. ThingsBoard will notify devices about the available update and provide a protocol-specific API to download the firmware. The platform tracks status of the update and stores history of the updates. As a platform user, you may monitor the update process using the dashboard.

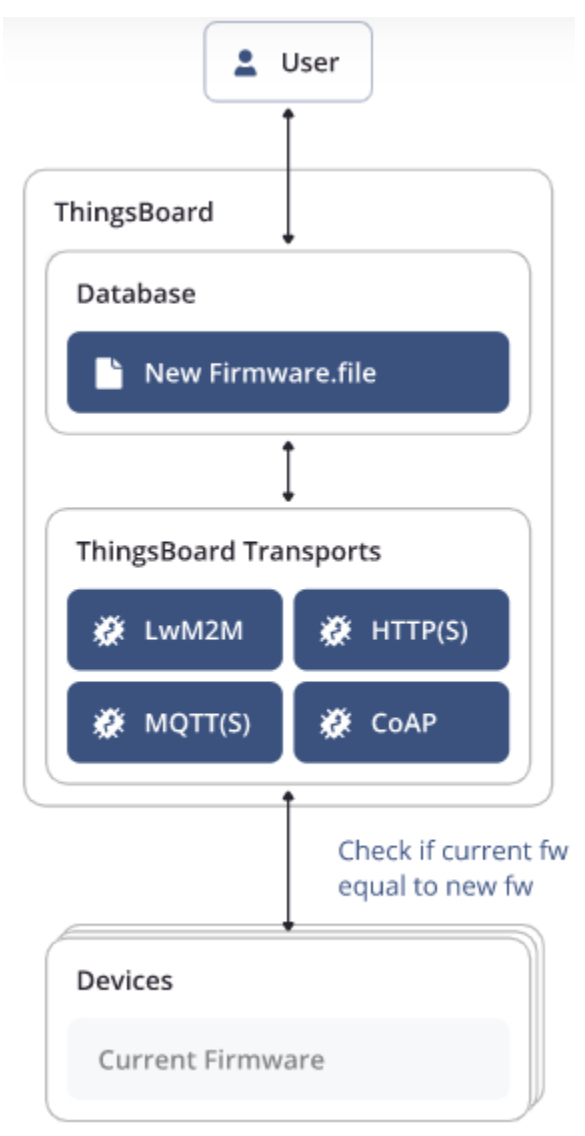

### 2.2.2 Firmware update monitoring dashboard

ThingsBoard provides the summary of the firmware update to monitor and track the firmware update status of your device, such as which devices are updating right now, any boot issues, and which ones have already been updated.

#### Check firmware dashboard

The dashboard is created automatically for each new tenant that you add to ThingsBoard in ThingsBoard CE. But this is not the case in ThingsBoard PE and ThingsBoard Demo. Check if you have a firmware dashboard in your dashboard list:

| 👸 ThingsBoard         | - Dashboards                                      | C3 (2) tenant@thingsboard.org<br>Tenant administrator |
|-----------------------|---------------------------------------------------|-------------------------------------------------------|
|                       | • • • • • • • • • • • • • • • • • • •             |                                                       |
| OTA updates           | Dashboards                                        | + C Q                                                 |
| 🔚 Entity Views        |                                                   |                                                       |
| 式 Edge instances      | Created time ↓ Title Assigned to customers Public |                                                       |
| 👚 Edge management 🛛 🗸 | 2022-04-06 10:21:03 Firmware                      | 8 ± < < 8 1                                           |
| Widgets Library       |                                                   | 11 ± < < 自主                                           |
| Dashboards            |                                                   |                                                       |
| 🕑 Audit Logs          |                                                   |                                                       |
| ۱۱، Api Usage         |                                                   | 11 ± < < 自 ī ,                                        |
| 🔹 System Settings 🛛 🗸 | Items per page: 10                                |                                                       |

#### Import firmware dashboard

If there is not firmware dashboard, you can also download the dashboard JSON firmware.json and import it for existing tenants.

• Dashboards -> + -> Import a dashboard -> Drag and drop firmware.json -> Import.

| 🎉 ThingsBoard         | - Dashboards                                               |           | : 8 Tenant administrator |
|-----------------------|------------------------------------------------------------|-----------|--------------------------|
|                       | Insert dash and                                            |           |                          |
|                       | Dashboards Import dashboard X                              |           | + C Q                    |
|                       |                                                            | Public    | 2 import a dashboard     |
| 🙊 Edge management 🛛 🗸 | Dashboard Tile *                                           |           |                          |
| Widgets Library       | 2022-11-08 1:     Drag and drop a JSON file or Browse file |           | ± < < 🖻 🖊 🖬              |
| Dashboards            | 2022-11-08 1                                               |           | + 2 6 0 2 1              |
| Version control       | firmware.json                                              |           |                          |
| 🕑 Audit Logs          | 2022-11-08 11<br>3 drag and drop firmware.json             |           | 土 < < 白 / 言              |
| 11. Api Usage         | Cancel 4 import                                            |           | 土 く 木 白 / 言 ・            |
| 🔹 System Settings 🛛 🗸 | Items per pa                                               | age: 20 💌 | 1 - 18 of 18  < < > >    |
|                       |                                                            |           |                          |

### Firmware dashboard details

| My ThingsBoard                                                                                                    | 📲 Dashboards 🔸 🕂 Firmware                                                                                                    |                                                                         | C C tenant@thingsboard.org Frenant administrator                                                                                                    |
|----------------------------------------------------------------------------------------------------|----------------------------------------------------------------------------------------------------|-------------------------------------------------------------------------|----------------------------------------------------------------------------------------------------|
| ↑ Home                                                                                                    | Device list                                                                                                    | 후 Fil                                                                   | ters 🔇 Realtime - last minute 🚦                                                                                                    |
|                                                                                                    |                                                                                                    | o                                                                       |                                                                                                    |
| 22 Customers                                                                                                    | Devices                                                                                                    | Q []                                                                    | ۵<br>ک                                                                                                    |
| Assets                                                                                                    | Device ↑ Current FW title Current FW version Target FW title Target FW version Target FW set time Progress Status                                                                                                    |                                                                         | 0                                                                                                    |
| LoD Devices                                                                                                    | Beijing ranch 4                                                                                                    | 3 🖍 ± 🗖                                                                 | Device Walting                                                                                                    |
| Device profiles                                                                                                    |                                                                                                    | 3 / ± h                                                                 | C                                                                                                    |
| OTA updates                                                                                                    |                                                                                                    |                                                                         | 1                                                                                                    |
| Entity Views                                                                                                    | · · · · · · · · · · · · · · · · · · ·                                                                                                    | 9 / ± 1                                                                 | Darden Hardetten                                                                                                    |
| Edge instances                                                                                                    | Headquaters TA652FC-W-TB 1.6.12 TA652FC-W-TB 1.6.12 2023-01-10 Vupdated 4                                                                                                    | 3 ∕ ≛ 🗖                                                                 | Device Updating                                                                                                    |
| 👚 Edge management 🛛 🗸                                                                                                    | Plant Floor TA652FC-W-TB 1.6.8 TA652FH-W-TB 1.6.8 2022-12-15 👥 🗹 Updated 4                                                                                                    | 9 🖍 ± 🗖                                                                 | A                                                                                                    |
| Widgets Library                                                                                                    | and the second second s | 10.00                                                                   | 0                                                                                                    |
| Dashboards                                                                                                    | 1000.                                                                                                    | an a la la                                                              | Device Failed                                                                                                    |
| O Audit Logs                                                                                                    | Monitor the status of                                                                                                    | of devices.                                                             | $\checkmark$                                                                                                    |
| II. Api Usage                                                                                                    | Clicking on these tabs open the                                                                                                    | he details.                                                             | -                                                                                                    |
| 🗘 System Settings 🗸 🗸                                                                                                    | Items per page: 10                                                                                                    | I< < > >I                                                               | 2<br>Device Updated<br>Powered by                                                                                                    |
| 🎉 ThingsBoard                                                                                                    |                                                                                                    |                                                                         | Annual Othingshared are                                                                                                    |
|                                                                                                    |                                                                                                    |                                                                         | Tenant administrator                                                                                                    |
| ☆ Home                                                                                                    | Device list                                                                                                    | च Fil                                                                   | Tenant administrator                                                                                                    |
| A Home ↔ Rule chains                                                                                                    | Device list                                                                                                    | ≂ Fil<br>1_2                                                            | C C C C C C C C C C C C C C C C C C C                                                                                                    |
| <ul> <li>Arme</li> <li>         √··&gt; Rule chains     </li> <li>         2: Customers     </li> </ul>                                                                                            | Devices                                                                                                    | ≂ हा<br>1 2<br>                                                         | ters © Realtime - last minute :                                                                                                    |
| <ul> <li>Arme</li> <li>↔ Rule chains</li> <li>∴ Customers</li> <li>Assets</li> </ul>                                                                                                    |                                                                                                    | = F∥<br>1 2<br>( <u>Q</u> ::<br>2 4 F C                                 | ters (C) Realtime - last minute (C)                                                                                                    |
| <ul> <li>A Home</li> <li>Customers</li> <li>Assets</li> <li>Go Devices</li> </ul>                                                                                                    | Device list      Devices      Device ↑ Current FW title Current FW version Target FW title Target FW version Target FW set time Progress Status      verse                                                                                                    | ₹ ¶<br><u>1 2</u><br><u>(<u></u><br/>3 4 5 6</u>                        | ters C Realtime - last minute C Realtime                                                                                                    |
| A Home       ←> Rule chains       ∴ Customers       Image: Assets       [si] Devices       ① Device profiles                                                                                       | Device list  Devices  Device ↑ Current FW title Current FW version Target FW title Target FW version Target FW set time Progress Status  verv.e  Landrouters 2023-01-10                                                                                                    | = ⊓<br>1 2<br>Q ::<br>3 4 5 6<br>⊙ ⁄ ± ⊡                                | C C Realtime - last minute C C Realtime - last minute C C Realtime - last minute C C Realtime - last minute C C C Realtime - last minute C C C Realtime - last minute C C C R R R R R R R R R R R R R R R R R                                                                                                    |
| A     Home       <-> Rule chains       ∴     Customers       ⊞     Assets       Go Devices       Device profiles       @     OTA updates                                                           | ■ Dashboards       ■ Finitiwate         Device list         Devices         Device ↑ Current FW title       Current FW version         Target FW title       Target FW title         Uence       Image: FW title         Headquaters       TA652FC-W-TB         1.6.12       TA652FC-W-TB         1.6.12       TA652FC-W-TB         1.6.12       TA652FC-W-TB                                                                                                    | ≂ FI<br>1 2<br>2 ± 1<br>3 4 5 6<br>3 ⁄ ± 1<br>3 ∕ ± 1                   | ters C Realitime - last minute C Realitime - last minute C Realitime  |
| <ul> <li>A Home</li> <li>Assets</li> <li>Devices</li> <li>Orac profiles</li> <li>OTA updates</li> <li>Entity Views</li> </ul>                                                                      | Device list         Device s         Device ↑ Current FW title       Current FW version         Target FW title       Target FW title         Verve       Image: FW title         Verve       Image: FW title         Verve       Image: FW title         Plant Rise       Image: FW title         Plant Rise       Image: FW title         Plant Rise       1.6.12         Tasget FW title       1.6.12         Plant Rise       Image: FW title         Plant Rise       1.6.8         Tasget FW title       Image: FW title         Plant Rise       Image: FW title         Plant Rise       Image: FW title         Plant Rise       Image: FW title         Plant Rise       Image: FW title         Tasget FW title       Image: FW title         Tasget FW title       Image: FW title         Tasget FW title       Image: FW title         Tasget FW title       Image: FW title         Tasget FW title       Image: FW title         Tasget FW title       Tasget FW title         Tasget FW title       Tasget FW title         Tasget FW title       Tasget FW title         Tasget FW title       Tasget FW title                                                                                                    | = n<br>1 2<br>(<<br>3 4 5 6<br>3 / ± □<br>3 / ± □<br>3 / ± □<br>3 / ± □ | ere Realitime - last minute  C Realitime - last minute  C Realitime - last |
| <ul> <li>A Home</li> <li>Assets</li> <li>Devices</li> <li>OTA updates</li> <li>Entity Views</li> <li>Edge instances</li> </ul>                                                                     | Devices Device list Devices Device ↑ Current FW title Current FW version Target FW title Target FW version Target FW set time Progress Status verve Verve V  |                                                                         | C C Realitime - last minute C Realitime - last minute C Realitime C Realitime |
| <ul> <li>A Home</li> <li>Customers</li> <li>Assets</li> <li>Devices</li> <li>Device profiles</li> <li>OTA updates</li> <li>Entity Views</li> <li>Edge instances</li> <li>Edge instances</li> </ul> | ■ Dashibuarus       ■ Finitivate         Devices       Device fs         Device ↑       Current FW title         Current FW title       Current FW version         Target FW version       Target FW version         Target FW version       Target FW version         Verve       [2]         Headquarters       TA652FC-W-TB         16.12       TA652FC-W-TB         Plant Floor       TA652FC-W-TB         Heading       TA652FC-W-TB         1.6.8       T2022-1215         18.40.10       Image: Current FW updated         1.       Search by firmware title;         2.       Expand to the full screen;                                                                                                    |                                                                         | C C Realitime - last minute C Realitime - last minute C Realitime - last minute C Realitime - last minute C Realitime C Realitime C Reali |

There you can see a list of all devices with full information about their firmware.

Click the "History of the firmware updates" button next to the device name to learn about the firmware update status of specific device.

4. Change firmware;

6. Copy checksum.

5. Download firmware;

Items per page: 10 👻 1 - 10 of 14

(m.

Dashboards

() Audit Logs

II. Api Usage

💼 System Settings

Device Failed

 $\leq$ 

2

Device Up

0 / ± 🗅

4) 🖌 🛓 🗍

< < > >I

| 🎉 ThingsBoard           | 🚦 Dashboards 🔸 👪 Firmware 🖸                                                                                       | tenant@thingsboard.org<br>Tenant administrator          |
|-------------------------|----------------------------------------------------------------------------------------------------|---------------------------------------------------------|
| 🔒 Home                  | Device list $\Xi$ Filters (                                                                                       | ) Realtime - last minute                                |
|                         |                                                                                                    | D                                                       |
| 22 Customers            | Devices Q ::                                                                                                    |                                                         |
| ssets                   | Device ↑ Current FW title Current FW version Target FW title Target FW version Target FW set time Progress Status | 0                                                       |
| Lon Devices             |                                                                                                    | Device Waiting                                          |
| D Device profiles       |                                                                                                    | ୯                                                       |
| OTA updates             | Fan Coll TA652FC-W-TB 1.6.12 TA652FC-W-TB 1.6.12 15:11:12 Updated (3) ✓ ± I                                       | 4                                                       |
| Entity Views            | Plant Floor TA652FC-W-TB 1.6.8 TA652FH-W-TB 1.6.8 2022-12-15 - Vlpdated 🕢 🎤 🛓 🗋                                   | 1                                                       |
| Edge instances          | -0 ≠ ± □                                                                                                    | Device Updating                                         |
| 😤 Edge management 🗸 🗸 🗸 |                                                                                                    | A                                                       |
| Widgets Library         |                                                                                                    | 0                                                       |
| Dashboards              |                                                                                                    | Device Failed                                           |
| 🕑 Audit Logs            | · · · · · · · · · · · · · · · · · · ·                                                                             | ./                                                      |
| II. Api Usage           | · · · · · · · · · · · · · · · · · · ·                                                                             | <u>×</u>                                                |
| 🔅 System Settings 🗸 🗸   | Items per page: 10                                                                                                | 2<br>Device Updated<br>Powered by Thingsboard v.3.3.4.1 |

| 🎉 ThingsBoard                                        | 📑 Dashboa              | ırds > 📑 Firmwar    | e                    |                       | : 😫 te                  | nant@thingsboard.org<br>anant administrator |
|------------------------------------------------------|------------------------|---------------------|----------------------|-----------------------|-------------------------|---------------------------------------------|
| fraction Home                                        | Device list >          | Firmware history: H | leadquaters Fan Coil |                       | \Xi Filters 🕓 Realtin   | ne - last minute 🚦                          |
| <ul><li><b>∢</b>·· <b>&gt;</b> Rule chains</li></ul> | -                      |                     |                      |                       |                         |                                             |
| 💒 Customers                                          | Realtime - I           | ast 30 days         | 0                    | Toront Common Male    | Terrat Germanian        | Q                                           |
| E Assets                                             | 2023-01-10             | TAGENEC WITH        | 1.6.12               | larget firmware title | larget firmware version | Status                                      |
| Devices                                              | 15:42:14<br>2023-01-10 | TA652EC-W-TB        | 1.6.12               |                       |                         | Undated                                     |
| D Device profiles                                    | 15:42:06<br>2023-01-10 | TA652FC-W-TB        | 1.6.10               |                       |                         | Updating                                    |
| OTA updates                                          | 2023-01-10             | TA652FC-W-TB        | 1.6.10               |                       |                         | Verified                                    |
| Entity Views                                         | 2023-01-10<br>15:42:06 | TA652FC-W-TB        | 1.6.10               |                       |                         | Downloaded                                  |
| Edge instances                                       | 2023-01-10<br>15:41:34 | TA652FC-W-TB        | 1.6.10               |                       |                         | Downloading                                 |
| 👚 Edge management 🗸 🗸                                | 2023-01-10<br>15:41:33 | TA652FC-W-TB        | 1.6.10               |                       |                         |                                             |
| Widgets Library                                      | 2022.01.10             |                     |                      |                       | . 10 1 10 401           |                                             |
| Dashboards                                           |                        |                     |                      | items per page        | e. 10 • 1 - 10 of 21    |                                             |

### 2.2.3 Provision OTA package to ThingsBoard repository

• OTA updates -> + -> Input *title & version* -> Select device profile -> select Firmware -> Enable Upload binary file -> Drag and drop a package file -> Disable Audo-generate checksum -> Select MD5 checksum algorithm, Checksum is blank -> add.

| 🎉 ThingsBoard         | OTA updates                                                                                                   | C 😮 Tenant administrator                                           |
|-----------------------|----------------------------------------------------------------------------------------------------|--------------------------------------------------------------------|
| 🔒 Home                |                                                                                                    |                                                                    |
|                       | Packa<br>Add package 2 X                                                                                      | 2 <del>+</del> C Q                                                 |
| 😤 Customers           |                                                                                                    | File size Checksum                                                 |
| E Assets              | Title * Version *                                                                                             | 3 Enter the package name<br>and its new version                    |
| Devices               | 1.0012/C-W-1D 1.0012                                                                                          |                                                                    |
| 🛃 Profiles 🗸 🗸        | TA652FC-W-TB 1.6.12                                                                                           |                                                                    |
| 🜐 OTA updates 1       | Custom tag should match the package version reported by your device. Device profile *                         | 4 Select the device profile.                                       |
| 🔚 Entity Views        | TA652FC-W Thermostat ×                                                                                        | Package will be distribute to all<br>devices with the same profile |
| 🚽 Edge instances      | The uploaded package will be available only for devices with the chosen profile. Package type *               |                                                                    |
| 죾 Edge management 🗸 🗸 | Firmware 👻                                                                                                    | 5 Choose preferred OTA package                                     |
| Widgets Library       | Once the package is uploaded, you will not be able to modify title, version, device profile and package type. | 6. Upload a binary file                                            |
| Dashboards            |                                                                                                    |                                                                    |
| Version control       |                                                                                                    | 7 Drag and drop OTA package file                                   |
| 🕑 Audit Logs          | Drag and drop a package file or Browse file                                                                   |                                                                    |
| 11. Api Usage         | TASSEC WITH 14 10 WIELing him                                                                                 |                                                                    |
| 🔅 System Settings 🗸 🗸 |                                                                                                    | 8 NOT auto-generate checksum                                       |
|                       | Checksum aborithm                                                                                             | 9. Select "MDE" checksum algorithm                                 |
|                       | If charkerin is annotative in the nanarataria summatically                                                    | Checksum is blank                                                  |
|                       | Cancel 10 Add                                                                                                 |                                                                    |
|                       | <                                                                                                    | ,                                                                  |

Table 1: OTA package parameters

| Model     | Title        | Version     | Device profile       | Туре     | Checksum algorithm |
|-----------|--------------|-------------|----------------------|----------|--------------------|
| TA652FC-W | TA652FC-W-TB | e.g. 1.6.10 | TA652FC-W Thermostat | Firmware | MD5                |
| TA652FH-W | TA652FH-W-TB | e.g. 1.6.10 | TA652FH-W Thermostat | Firmware | MD5                |

- Navigate to the "OTA Updates" menu item to list and upload OTA update packages. Each package consist of:
  - Title the name of your package. You can use different names for production and debug firmware.
  - Version the version of your package. Combination of the title and version must be unique in scope of a tenant.
  - Device Profile each package is compatible with one device profile. We track compatibility to prevent accidental updates of devices with incompatible firmware. Link to a device profile means that device that use this profile may be updated to the current package. However, the update is not triggered, until the user or script *assigns* the package to the device profile or device.
  - Type can be either Firmware or Software.
  - Checksum algorithm optional parameter, it is a short name of the checksum algorithm to use. Please select MD5 checksum algorithm.
  - Checksum optional parameter, it's a value of the file checksum. If no checksum provided by the user, server will use SHA-256 algorithm automatically.
  - Description optional text description of the firmware.
- You can browse the provisioned packages as well as search them by title. Also, you are able to download and delete packages.

| 🍇 ThingsBoa       | ard | OTA updates         |               |             |              |            |                      |             | : Carant administrator                      |
|-------------------|-----|---------------------|---------------|-------------|--------------|------------|----------------------|-------------|---------------------------------------------|
| 🔒 Home            | Â   |                     |               |             |              |            |                      |             | 1 2 3                                       |
| ↔ Rule chains     |     | Packages repositor  | ry            |             |              |            |                      |             | + C Q                                       |
| 2. Customers      |     | Created time 🕹      | Title Version | Version Tag | Package type | Direct URL | File name            | File size   | Checksum                                    |
| Assets            |     |                     | TA652FC-      | TA652FC-W-  |              |            | TA652FC-W-TB-        |             | 4 5 6                                       |
|                   |     | 2023-01-09 15:09:05 | W-TB 1.6.12   | TB 1.6.12   | Firmware     |            | v1.6.12_WiFi.ino.bin | 1.3 MB      | MD5: e10696e814e1c02                        |
| Profiles          | ~   |                     |               |             |              |            |                      | 1. Add      | OTA package:                                |
| OTA updates       |     |                     |               |             |              |            |                      | 2. Refre    | esh page;                                   |
| Entity Views      |     |                     |               |             |              |            |                      | 3. Sear     | ch OTA package by title;<br>( the checksum: |
| Edge instances    |     |                     |               |             |              |            |                      | 5. Dow      | nload OTA package;                          |
|                   | ~   |                     |               |             |              |            |                      | 6. Dele     | te OTA package.                             |
| Widgets Library   |     |                     |               |             |              |            |                      |             |                                             |
| Dashboards        |     |                     |               |             |              |            |                      |             |                                             |
| • Version control |     | 4                   |               |             |              |            | Itome r              | or page: 10 |                                             |
| () Audit Logs     |     |                     |               |             |              |            | items p              | erpage. 10  |                                             |

• To open package details, click the table row. Package details allow you to copy package ID and checksum.

| 🕵 ThingsBoard         | 😄 OTA updates       |                |                                                                      | 🖸 😩 Tenant administrator 🕴            |
|-----------------------|---------------------|----------------|----------------------------------------------------------------------|---------------------------------------|
| ☆ Home                | Declaration         |                | TA652FC-W-TB                                                         |                                       |
|                       | Packages reposito   | iry            | OTA update details                                                   | ? ×                                   |
| 2 Customers           | Created time 🕹      | Title Version  | Dataile                                                              |                                       |
| Assets                | 2022.01.09.15:00:05 | TA652FC- 16.12 |                                                                      | In edit mode, you                     |
| Devices               | 2023-01-09 10.09.00 | W-TB 1.0.12    | Open details page Download package Delete pack                       | can modify the                        |
| Profiles 🗸            |                     |                | Copy package Id                                                      | description                           |
| 📋 OTA updates         |                     |                | Title Version                                                        | - 1                                   |
| 📊 Entity Views        |                     |                | 1A032FC-W-1D 1.0.12                                                  |                                       |
| Edge instances        |                     |                | TA652FC-W-TB 1.6.12                                                  |                                       |
| 🕤 Edge management 🗸 🗸 |                     |                | Device profile                                                       |                                       |
| Widgets Library       |                     |                | TA652FC-W Thermostat                                                 |                                       |
| Dashboards            |                     |                | Package type                                                         |                                       |
| Version control       |                     |                |                                                                      | · · · · · · · · · · · · · · · · · · · |
| 🕑 Audit Logs          |                     |                | Checksum algorithm     Checksum       MD5     ➡ e10696e814e1c02ea624 | 464114196c81a                         |
| ılı Api Usage         |                     |                | File name File size in bytes                                         | Content type                          |
| 🔹 System Settings 🗸 🗸 |                     |                | TA652FC-W-TB-v1.6.12_WiFi.ino 1314480                                | application/octet-stream              |
|                       | 4                   |                | Description                                                          |                                       |
|                       |                     |                |                                                                      |                                       |

| لَّهُ ThingsBoard |   | ٥ | OTA updates         |          |         |                                             |                                 | C C Tenant administrator                 |
|-------------------|---|---|---------------------|----------|---------|---------------------------------------------|---------------------------------|------------------------------------------|
| 🔒 Home            | Â |   |                     |          |         | TA652EC-W-TB                                |                                 |                                          |
| ↔ Rule chains     | L | P | ackages repositor   | у        |         | OTA update details                          |                                 | ? ×                                      |
| 2 Customers       |   |   | Created time 🕹      | Title    | Version | Tala                                        | Vacian *                        | ( < )_( < )_                             |
| Assets            |   | _ |                     | TA652FC- |         | TA652FC-W-TB                                | 1.6.12                          | 2 save changes                           |
| LoD Devices       |   |   | 2023-01-09 15:09:05 | W-TB     | 1.6.12  | Version Tag                                 |                                 |                                          |
| 🔓 Profiles 🗸 🗸    | L |   |                     |          |         | TA652FC-W-TB 1.6.12                         |                                 |                                          |
| OTA updates       | L |   |                     |          |         | Device profile                              |                                 |                                          |
| Entity Views      |   |   |                     |          |         | Paskasa hus                                 |                                 |                                          |
| 🚅 Edge instances  | L |   |                     |          |         | Firmware                                    |                                 | •                                        |
|                   | L |   |                     |          |         | Checksum algorithm                          | Checksum                        |                                          |
| 📑 Widgets Library | L |   |                     |          |         | MD5 -                                       | e10696e814e1c02ea624            | 464114196c81a                            |
| Dashboards        | L |   |                     |          |         | File name<br>TA652FC-W-TB-v1.6.12_WiFi.ino. | File size in bytes<br>. 1314480 | Content type<br>application/octet-stream |
| • Version control | L |   |                     |          |         | Description                                 |                                 |                                          |
| 🕑 Audit Logs      | H | • |                     |          |         | Fw update 1 edit descrip                    | otion                           |                                          |
| ılı Api Usage     | • |   |                     |          |         |                                             |                                 | /                                        |

• Also, Audit logs track information about users who provisioned the firmware.

| 👸 ThingsBoard                                 | 🕲 Audit Logs        |               |              |            | ::                             | E Tenant adminis  | strator      |
|-----------------------------------------------|---------------------|---------------|--------------|------------|--------------------------------|-------------------|--------------|
| ☆ Home                                        |                     |               |              |            |                                |                   |              |
| <ul><li><b>∢</b>·· &gt; Rule chains</li></ul> | () last day         |               |              |            | Observe O                      | C<br>TA package s | 3 Q<br>tatus |
| P Customers                                   | Timestamp 🕹         | Entity Type   | Entity Name  | User       | Туре                           | Status            | Details      |
| Assets                                        | 2023-01-09 15:09:05 | OTA package   | TA652EC-W-TB | lian 1. hk | Added                          | Success           |              |
| [₀] Devices                                   |                     | e tri paenege |              |            |                                |                   |              |
| 🖆 Profiles 🛛 🗸                                |                     |               |              |            |                                |                   |              |
| @ OTA updates                                 |                     |               |              |            |                                |                   |              |
| Entity Views                                  |                     |               |              |            |                                |                   |              |
| Edge instances                                |                     |               |              |            |                                |                   |              |
| 👚 Edge management 🛛 🗸                         |                     |               |              |            |                                |                   |              |
| Widgets Library                               |                     |               |              |            |                                |                   |              |
| Dashboards                                    |                     |               |              |            |                                |                   |              |
| Version control                               |                     |               |              |            |                                |                   |              |
| 🕑 Audit Logs                                  |                     |               |              | 1          | tems per page: 10 📼 1 – 2 of 2 |                   |              |
| II. Ani Usage                                 |                     |               |              |            | terns per page. 10 V 1=2012    |                   | / //         |

All actions listed are also available via REST API.

### 2.2.4 Assign OTA package to device profile

You may assign firmware to the device profile to automatically distribute the package to all devices that share the same profile. See screenshots below.

| 🎉 ThingsBoard                                                                                                    | 😫 Profiles 🔸 🛛 Device profiles                                                                                                    | 13 😮 Tenant administrator                                                                                                    |
|----------------------------------------------------------------------------------------------------|----------------------------------------------------------------------------------------------------|----------------------------------------------------------------------------------------------------|
| 🔒 Home                                                                                                    |                                                                                                    |                                                                                                    |
| <ul> <li>✓→ Rule chains</li> </ul>                                                                                                    | Device profiles                                                                                                    | Device profile details                                                                                                    |
| 🐏 Customers                                                                                                    | Created time 🞍 🛛 Name                                                                                                    | f DataileTransport configuration Alarm rules (0) Device provide the                                                                                                    |
| Assets                                                                                                    | 2 Click                                                                                                    |                                                                                                    |
| Devices                                                                                                    | 2023-01-03 17:30:02 Thermostat                                                                                                    | Copy device profile Id                                                                                                    |
| Profiles 1 A                                                                                                    | 2022-11-08 13:37:20 Charging port                                                                                                    | C Name<br>TA652FC-W Thermostat                                                                                                    |
| D Device profiles                                                                                                    | 2022-11-08 13:37:20 Air Quality<br>Sensor                                                                                                    | C                                                                                                    |
| R Asset profiles                                                                                                    | 2022-11-08 13:37:20 Temperature                                                                                                    | Rule chain                                                                                                    |
| OTA updates                                                                                                    | Jensor                                                                                                    | - Mahila daabhaard                                                                                                    |
| Entity Views                                                                                                    | 2022-10-13 13:39:06 default                                                                                                    | Used by mobile application as a device details dashboard                                                                                                    |
| 🚽 Edge instances                                                                                                    |                                                                                                    | Queue                                                                                                    |
| 👚 Edge management 🗸 🗸                                                                                                    |                                                                                                    |                                                                                                    |
| 😭 Widgets Library                                                                                                    |                                                                                                    | Assigned firmware                                                                                                    |
| Dashboards                                                                                                    |                                                                                                    | Applement applying                                                                                                    |
| Version control                                                                                                    |                                                                                                    |                                                                                                    |
|                                                                                                    |                                                                                                    | Device exectly increase                                                                                                    |
| م<br>الآلامي ThingsBoard                                                                                                    | 🖆 Profiles 👌 🛛 Device profiles                                                                                                    | : 8 Tenant administrator                                                                                                    |
| ିଞ୍ଜୁ ThingsBoard<br>त Home ऀ                                                                                                    | 💼 Profiles 🔸 🛛 Device profiles                                                                                                    | C 8 Tenant administrator                                                                                                    |
| ff ThingsBoard<br>♠ Home<br>← Rule chains                                                                                                    | Profiles >      Device profiles                                                                                                    | TA652FC-W Thermostat       ? ×         Device profile details       ? ×                                                                                                    |
| Markowski       Markowski         ♠ Home       ▲         ←> Rule chains       ▲         Customers       ▲                                                                                                    | Profiles >      Device profiles     Device profiles     Created time      Name                                                                                                    | TA652FC-W Thermostat       ? ×         Device profile details       ? ×         Details                                                                                                    |
| Image: Figure 1       Image: Figure 1         Image: Home       Image: Figure 1         Image: Home       Image: Figure 1         Image: Home       Image: Figure 1         Image: Customers       Image: Figure 1         Image: Assets       Image: Figure 1                                                                                                    | Profiles > Device profiles  Device profiles  Created time  Name  TA652FC-W                                                                                                    | TA652FC-W Thermostat       Image: Comparison of the second second s                                         |
| Image: Control of the second of the second of the seco                       | Profiles       □       Device profiles         Device profiles       Name         Created time ↓       Name         2023-01-03 17:30.02       TA652FC-W<br>Thermostat                                                                                                    | TA652FC-W Thermostat       ? ×         Device profile details       ? ×         Details       Transport configuration       Alarm rules (0)       Device profile         Name*       5 Save changes       ^                                                                                                    |
| Image: Filler Stress       Image: Filler Stress         Image: Filler Stress       Image: Filler Stress         Image: Filler Stress       Image: Filler Stress                                                                                                    | Profiles       □       Device profiles         Device profiles           ○       Created time ↓       Name         ○       2023-01-03 17:30:02       TA652FC-W<br>Thermostat         ○       2022-11-08 13:37:20       Charging port                                                                                                    | Contract administrator       Image: Contract administrator         TA652FC-W Thermostat       Image: Contract administrator         Device profile details       Image: Contract administrator         Image: Contract administrator       Image: Contract administrator         Image: Contract administrator       Image: Contract administrator         Image: Contract adminiter       Image: Contract administrator                                                                                                    |
| Image: Device profiles                                                                                                    | Profiles       □       Device profiles         □       Created time ↓       Name         □       2023-01-03 17:30:02       TA652FC-W<br>Thermostat         □       2022-11-08 13:37:20       Charging port         □       2022-11-08 13:37:20       Air Quality<br>Sensor                                                                                                    | C       O       Terant administrator       Image: Constraint administrator         TA652FC-W Thermostat                                                                                                    |
| Image: Second second secon                       | Profiles       □ Device profiles         □       Created time ↓       Name         □       2023-01-03 17:30:02       TA652FC-W<br>Thermostat         □       2022-01-08 13:37:20       Charging port         □       2022-11-08 13:37:20       Air Quality<br>Sensor         □       2022-11-08 13:37:20       Temperature<br>Sensor                                                                                                    | Image: Second state of the state of the                                |
| Image: Second second second                      | Profiles       □ Device profiles         □       Created time ↓       Name         □       2023-01-03 17:30:02       TA652FC-W<br>Thermostat         □       2022-01-03 17:30:02       TA652FC-W<br>Thermostat         □       2022-11-08 13:37:20       Charging port         □       2022-11-08 13:37:20       Air Quality<br>Sensor         □       2022-11-08 13:37:20       Temperature<br>Sensor                                                                                                    | C Portice profile details      TA652FC-W Thermostat     Device profile details      Details Transport configuration Alarm rules (0) Device provide of the second second seco      |
| Image: Second second second | Profiles       □ Device profiles         □       Created time ↓       Name         □       2023-01-03 17:30:02       TA652FC-W<br>Thermostat         □       2022-11-08 13:37:20       Charging port         □       2022-11-08 13:37:20       Air Quality<br>Sensor         □       2022-11-08 13:37:20       Temperature<br>Sensor         □       2022-11-08 13:37:20       Temperature<br>Sensor         □       2022-11-03 13:39:06       default                                                                                                    | C Period A Construction as a device details dashboard     Queue                                                                                                    |
| Image: Second second second                      | Profiles       □       Device profiles         □       Created time ↓       Name         □       2023-01-03 17:30:02       TA652FC-W         □       2023-01-03 17:30:02       TA652FC-W         □       2022-11-08 13:37:20       Charging port         □       2022-11-08 13:37:20       Air Quality<br>Sensor         □       2022-11-08 13:37:20       Sensor         2022-11-08 13:37:20       Temperature<br>Sensor         2022-10-13 13:39:06       default                                                                                                    | C C Terrant administrator<br>TA652FC-W Thermostat Device profile details  Details Transport configuration Alarm rules (0) Device p  S Save changes TA652FC-W Thermostat Rule chain Mobile dashboard Used by mobile application as a device details dashboard Queue Salphered firmware S Save changes                                                                                                    |
| Home Home Customers Customers Assets Devices Profiles Oraupdates OTA updates Edge instances Edge management                                                                                                    | Profiles       □ Device profiles         □       Created time ↓       Name         □       2023-01-03 17:30:02       TA652FC-W         □       2023-01-03 17:30:02       TA652FC-W         □       2022-11-08 13:37:20       Charging port         □       2022-11-08 13:37:20       Air Quality<br>Sensor         □       2022-11-08 13:37:20       Air Quality<br>Sensor         □       2022-11-08 13:37:20       Temperature<br>Sensor         □       2022-11-108 13:37:20       default         ↓       Select compatible OTA<br>Update package       Charging port | C Details Transport configuration Alarm rules (0) Device provide a contract of the format of the format of the for |
| Home Home Customers Customers Assets Porfiles Porfiles Oraupdates Customers Edge management Widgets Library                                                                                                    | Profiles Device profiles   □ Created time ↓   □ 2023-01-03 17:30:02   □ 2022-11-08 13:37:20   □ 2022-11-08 13:37:20   □ 2022-11-08 13:37:20   □ 2022-11-08 13:37:20   □ 2022-11-08 13:37:20   □ 2022-11-08 13:37:20   □ 2022-10-13 13:39:06   □ 2022-10-13 13:39:06   □ 4   Select compatible OTA<br>Update package                                                                                                    | C Details Transport configuration Alarm rules (0) Device provide the second second sec |
| Image: Second second second                      | Profiles     Device profiles     Created time ↓     2023-01-03 17:30:02     TA652FC-W     Thermostat     2023-01-03 17:30:02     TA652FC-W     Thermostat     2022-11-08 13:37:20     Charging port     2022-11-08 13:37:20     Air Quality   2022-11-08 13:37:20     Temperature   2022-10-13 13:39:06        A Select compatible OTA   Update package                                                                                                    | C Choose software that will be distributed to the devices                                                                                                    |

| ۳ ThingsBoard                                                                                                    | 🖆 Profiles ゝ 🛛 Device profiles                                                                                                    | 🕄 😫 Tenant administrator                                                                                                    |
|----------------------------------------------------------------------------------------------------|----------------------------------------------------------------------------------------------------|----------------------------------------------------------------------------------------------------|
| 🔒 Home                                                                                                    |                                                                                                    | TA652EC-W Thermostat                                                                                                    |
| <b>⟨··⟩</b> Rule chains                                                                                                    | Device profiles                                                                                                    | Device profile details                                                                                                    |
| 🚑 Customers                                                                                                    | Created time 🕹 🛛 Name 🛛 F                                                                                                    |                                                                                                    |
| E Assets                                                                                                    |                                                                                                    | Details Transport configuration Alarm rules (0) Device province and g                                                                                                    |
| Devices                                                                                                    | 2023-01-03 17:30:02 Thermostat                                                                                                    | Name *<br>TA652FC-W Thermostat                                                                                                    |
| Profiles 🔨                                                                                                    | 2022-11-08 13:37:                                                                                                    |                                                                                                    |
| D Device profiles                                                                                                    | 2022-11-08 13:37: Change of the firmware                                                                                                    | e may cause update of 1 device.                                                                                                    |
| A Asset profiles                                                                                                    | 2022-11-08 13:37                                                                                                    | Cancel Proceed                                                                                                    |
| OTA updates                                                                                                    |                                                                                                    | Used by mobile application as a device details dashboard                                                                                                    |
| Entity Views                                                                                                    | 2022-10-13 13:39:06 default I                                                                                                    | Queue                                                                                                    |
| Edge instances                                                                                                    |                                                                                                    | Assigned firmware                                                                                                    |
| 🕤 Edge management 🗸 🗸                                                                                                    |                                                                                                    | TA652FC-W-TB (1.6.12) × Choose firmware that will be distributed to the devices                                                                                                    |
| Widgets Library                                                                                                    |                                                                                                    | Assigned software                                                                                                    |
| Dashboards                                                                                                    |                                                                                                    | Choose software that will be distributed to the devices                                                                                                    |
| Version control                                                                                                    |                                                                                                    | Device profile image                                                                                                    |
| م<br>السی ThingsBoard                                                                                                    | 🖆 Profiles 🔸 🛛 Device profiles                                                                                                    | : 8 Tenant administrator                                                                                                    |
|                                                                                                    |                                                                                                    |                                                                                                    |
| ☆ Home                                                                                                    |                                                                                                    | TA652FC-W Thermostat                                                                                                    |
| A Home ⟨··⟩ Rule chains                                                                                                    | Device profiles                                                                                                    | TA652FC-W Thermostat ? ×                                                                                                    |
| ☆ Home ←> Rule chains 2 Customers                                                                                                    | Device profiles<br>□ Created time ↓ Name F                                                                                                    | TA652FC-W Thermostat<br>Device profile details<br>Q ×<br>Details Transport configuration Alarm rules (0) Device provisioning                                                                                                    |
| <ul> <li>Home</li> <li>←&gt; Rule chains</li> <li>∴ Customers</li> <li>⊞ Assets</li> </ul>                                                                                                    | Device profiles<br>Created time ↓ Name F<br>2023-01-03 17:30:02 TA652FC-W                                                                                                    | TA652FC-W Thermostat       ? ×         Device profile details       ?         <       Details       ?          Details       Device provisioning                                                                                                    |
| <ul> <li>↔ Home</li> <li>↔ Rule chains</li> <li>≵ Customers</li> <li>➡ Assets</li> <li>➡ Devices</li> </ul>                                                                                                    | Device profiles         □       Created time ↓       Name       F         □       2023-01-03 17:30:02       TA652FC-W<br>Thermostat       T                                                                                                    | TA652FC-W Thermostat       ? ×         Device profile details       ? ×         <       Details       ? ×         Rule chain       Rule chain       ? ×                                                                                                    |
| <ul> <li>↔ Home</li> <li>↔ Rule chains</li> <li>∴ Customers</li> <li>⊞ Assets</li> <li>⊡ Devices</li> <li>♪ Profiles</li> </ul>                                                                                                    | Device profiles           Created time ↓         Name         F           2023-01-03 17:30:02         TA652FC-W<br>Thermostat         C                                                                                                    | TA652FC-W Thermostat       ? ×         Device profile details       ? ×         <       Details       ? ×         Rule chain       Rule chain       ? ×                                                                                                    |
| <ul> <li>Home</li> <li>←&gt; Rule chains</li> <li></li></ul>                                                                                                    | Device profiles         □       Created time ↓       Name       F         □       2023-01-03 17:30:02       TA652FC-W<br>Thermostat       C         □       1       1       1                                                                                                    | TA652FC-W Thermostat       ? ×         Device profile details       ? ×         < Details       Transport configuration       Alarm rules (0)         Rule chain       Mobile dashboard       ?                                                                                                    |
| <ul> <li>Home</li> <li>↔ Rule chains</li> <li>∴ Customers</li> <li>∴ Customers</li> <li>∴ Assets</li> <li>Continue</li> <li>Continue</li> <li>C</li></ul> | Device profiles  Created time ↓ Name  2023-01-03 17:30:02  TA652FC-W Thermostat  1  2023-01-03 17:30:02  1  2023-01-03 17:30:02  1  2023-01-03 17:30:02  1  2023-01-03 17:30:02  1  2023-01-03 17:30:02  1  2023-01-03 17:30:02  1  2023-01-03 17:30:02  1  2023-01-03 17:30:02  1  2023-01-03 17:30:02  1  2023-01-03 17:30:02  1  2023-01-03 17:30:02  1  2023-01-03 17:30:02  1  2023-01-03 17:30:02  1  2023-01-03 17:30:02  1  2023-01-03 17:30:02  1  2023-01-03 17:30:02  1  2023-01-03 17:30:02  1  2023-01-03 17:30:02  1  2023-01-03 17:30:02  1  2023-01-03 17:30:02  1  2023-01-03 17:30:02  1  2023-01-03 17:30:02  1  2023-01-03 17:30:02  1  2023-01-03 17:30:02  1  2023-01-03 17:30:02  1  2023-01-03 17:30:02  1  2023-01-03 17:30:02  1  2023-01-03 17:30:02  1  202  2023-01-03  202  2023-01  202  2023-01  202  2023-01  202  2023-01  202  2023-01  202  2023-01  202  202  202  202  202  202  202 | TA652FC-W Thermostat       ? ×         Device profile details       ? ×         <       Details       ? ×         Rule chain       Mobile dashboard       > ×                                                                                                    |
| <ul> <li>Home</li> <li>← Home</li> <li>← Rule chains</li> <li>← Customers</li> <li>← Assets</li> <li>← Devices</li> <li>← Profiles</li> <li>← Asset profiles</li> <li>← Asset profiles</li> <li>← Asset profiles</li> <li>← OTA updates</li> </ul>                                                                                                    | Device profiles         □       Created time ↓       Name       F         □       2023-01-03 17:30:02       TA652FC-W       C         □       2023-01-03 17:30:02       TA652FC-W       C         □       1       1       1         □       1       1       1         □       2       0       0         □       1       0       0         □       2       0       0         □       2       0       0                                                                                                    | TA652FC-W Thermostat       ? ×         Device profile details       ? ×          Details       ? ×         Rule chain                                                                                                    |
| <ul> <li>Home</li> <li>↔ Rule chains</li> <li>↓ Customers</li> <li>↓ Assets</li> <li>↓ Devices</li> <li>↓ Profiles</li> <li>↓ Profiles</li> <li>↓ Asset profiles</li> <li>↓ Asset profiles</li> <li>↓ Asset profiles</li> <li>↓ Asset profiles</li> <li>↓ Asset profiles</li> <li>↓ Asset profiles</li> </ul>                                                                                                    | Device profiles         □       Created time ↓       Name       F         □       2023-01-03 17:30:02       TA652FC-W       C         □       1       Thermostat       C         □       1       1       C         □       1       1       C         □       2       Gensor       C         2022-10-13 13:39:06       default       C                                                                                                    | TA652FC-W Thermostat       ? ×         Device profile details       ? ×         < Details       Transport configuration       Alarm rules (0)       Device provisioning       >         Rule chain       Mobile dashboard       Used by mobile application as a device details dashboard       Queue                                                                                                    |
| <ul> <li>Home</li> <li>←&gt; Rule chains</li> <li>↓ Customers</li> <li>↓ Assets</li> <li>↓ Assets</li> <li>↓ Profiles</li> <li>↓ Profiles</li> <li>↓ Asset profiles</li> <li>↓ Asset profiles</li> <li>↓ Asset profiles</li> <li>↓ Asset profiles</li> <li>↓ Edge instances</li> </ul>                                                                                                    | Device profiles         □       Created time ↓       Name       F         □       2023-01-03 17:30:02       TA652FC-W       C         □       2023-01-03 17:30:02       TA652FC-W       C         □       1       1       1         □       1       1       1         □       2       0       1         □       1       1       1         □       2       0       0         2022-10-13 13:39:06       default       1                                                                                                    | TA652FC-W Thermostat       2 ×         Device profile details       2 ×          Details       2 ×          Details       Transport configuration       Alarm rules (0)       Device provisioning         Rule chain       Mobile dashboard       Vertex of the device details dashboard       Vertex of the device details dashboard       Vertex of the device profile         Assigned firmware       TA652FC-W-TB (1.6.12)       Firmware has been assigned to the device profile |
|                                                                                                    | Device profiles         □       Created time ↓       Name       F         □       2023-01-03 17:30:02       TA652FC-W       T         □       1       Thermostat       T         □       1       1       1         □       2       0       1         □       2       0       0         2022-10-13 13:39:06       default       1                                                                                                    | TA652FC-W Thermostat         Device profile details                                                                                                    |

The device profile details will let you choose only compatible OTA update packages (see provisioning for more info). Device profile may be used by thousands of devices. Assignment of the firmware triggers the *Update process*.

### 2.2.5 Assign OTA package to device

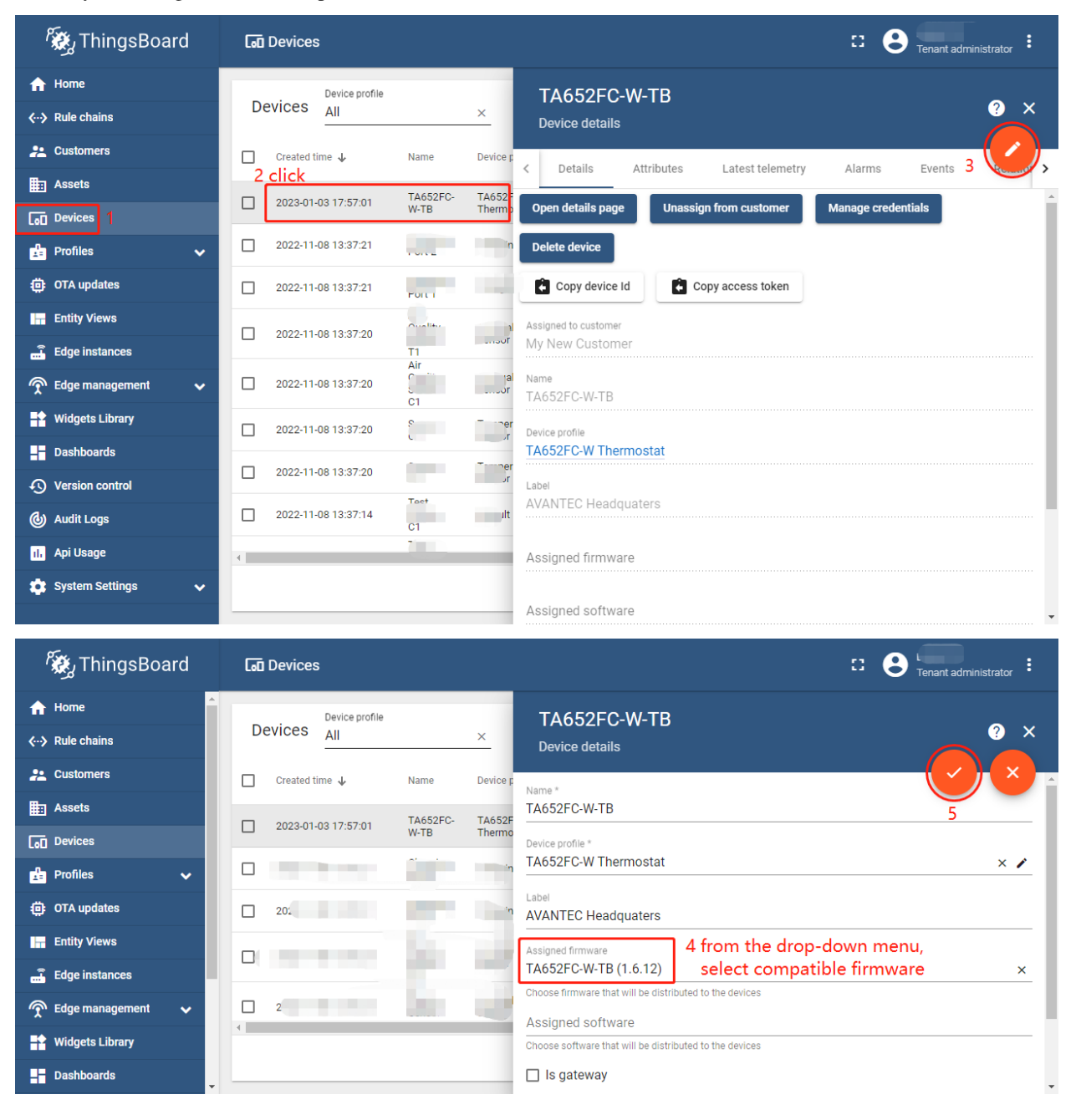

You may also assign firmware to specific device. See screenshots below.
| 🎉 ThingsBoard                         | Con Devices                                                               | : Carant administrator |
|---------------------------------------|---------------------------------------------------------------------------|------------------------|
| fr Home                               | Device profile TA652FC-W-TB                                               |                        |
| <ul><li>✓··&gt; Rule chains</li></ul> | Devices All × Device details                                              | ? ×                    |
| 👱 Customers                           | Created time ↓ Name Device t Dataile Attributes Latest tolematry          | Alarme Evente          |
| E Assets                              | 2022 01 02 17:57:01 TA652FC- TA652F Name                                  |                        |
| Devices                               | W-TB Thermo TA652FC-W-TB                                                  |                        |
| 🗜 Profiles 🗸 🗸                        | 2022-11-08 13:37:21     Charging Port 2     Chargin Device profile        |                        |
| OTA updates                           | 2022-11-08 13:37:21 Charging Port 1 Chargina                              |                        |
| Entity Views                          | Air Label<br>Quality Air Qual AVANTEC Headquaters                         |                        |
| Edge instances                        | Sensor Sensor                                                             |                        |
| 👚 Edge management 🗸 🗸                 | Quality Air Qual<br>Sensor Sensor TA652FC-W-TB (1.6.12) Firmware has been | assigned to the device |
| Widgets Library                       |                                                                           |                        |
| Dashboards                            | Assigned software                                                         |                        |

The firmware version assigned to the device will automatically overwrite firmware version that is assigned to the device profile.

For example, let's assume you have Devices D1 and D2 that has Profile P1:

- If you assign package F1 to Profile P1 (via *profile details UI* or REST API), Devices D1 and D2 will be updated to F1.
- If you assign package F2 to Device D1 (via device details UI or REST API), Device D1 will be updated to F2.
- Subsequent assignment of the package F3 to the Profile P1 will affect only D2, since it has no specific firmware version assigned on the device level. So, D2 will be updated to F3, while D1 will continue to use F2.

Customers may choose available firmware and assign it to the devices that belong to them. However, customers can't provision or manage firmware packages.

### 2.2.6 Update process

Assignment of the firmware to the device or device profile triggers the update process. ThingsBoard tracks the progress of the update and persists it to the device attributes.

Update progress may have one of the following states. The state of the update is stored as an attribute of the device and is used to visualize the update process on the *dashboard*.

### **QUEUED** state

The very first state of the firmware update. Means that the notification about new firmware is queued but not yet pushed to the device. ThingsBoard queues the update notifications to avoid peak loads. The queue is processed with the constant pace. By default, it is configured to notify up to 100 device per minute. See *configuration properties* for more details.

### **INITIATED** state

Means that the notification about firmware is fetched from queue and pushed to device. Under the hood, ThingsBoard converts notification to the update of the following *shared attributes*:

- fw\_title name of the firmware.
- fw\_version version of the firmware.
- fw\_size size of the firmware file in bytes.
- fw\_checksum attribute that is used to verify integrity of the received file.
- fw\_checksum\_algorithm the algorithm used to calculate file checksum.

| 🎉 ThingsBoard       | OTA updates                                                                                                    |
|---------------------|----------------------------------------------------------------------------------------------------|
| ✿ Home              |                                                                                                    |
|                     | Packages repository + C Q<br>1 2 3 4                                                                                                 |
| 📇 Customers         | Created time 🕹 Title Version Version Tag Package type Direct URL File name File size Checksum                                        |
| Assets              | 2022-01-00 15-00-05     TA652FC-     1.6.12     TA652FC-W-     Eirminare     TA652FC-W-TB-     1.9 MB     MDS-e10606-e014e1-02     N |
| [₀] Devices         | V1.6.12_WFLino.bin 1.3 MB MU3. Pr0590614PT02                                                                                         |
| 🔮 Profiles 🛛 🗸      | 1. "fw_title"                                                                                                    |
| OTA updates         | 2. "fw_version"                                                                                                    |
| 🔚 Entity Views      | 4. "fw_checksum"                                                                                                    |
| Edge instances      |                                                                                                    |
| Edge management 🗸 🗸 |                                                                                                    |
| 😭 Widgets Library   | ttems per page: 10                                                                                                    |
| Dashboards          |                                                                                                    |

Device is able to subscribe to shared attribute update using MQTT API.

### Update states reported by the device

The remaining states are reported by the device firmware that is currently processing the update. We have prepared description of those states and sample applications for the most popular protocols written in python. Sample applications simulate behavior of the device firmware and may used as a reference for the implementation.

- DOWNLOADING notification about new firmware update was received and device started downloading the update package.
- DOWNLOADED device completed downloading of the update package.
- VERIFIED device verified the checksum of the downloaded package.
- UPDATING device started the firmware update. Typically is sent before reboot of the device or restart of the service.
- UPDATED the firmware was successfully updated to the next version.
- FAILED checksum wasn't verified, or the device failed to update. See "Device failed" tab on the Firmware dashboard for more details.
- Once the firmware is updated, ThingsBoard expect the device to send the following telemetry:

for firmware:

If the firmware update failed, ThingsBoard expect the device to send the following telemetry:

for firmware:

```
{"fw_state": "FAILED", "fw_error": "the human readable message about the cause of the.

→error"}
```

Firmware of the device is updated. To see its status, you should go to the firmware dashboard as it shows in the following paragraph.

To find out about the firmware update, you need to make a request and subscribe to attributes.

### 2.2.7 Configuration

#### Queue processing pace

To set the max number of devices that will be notified in the chosen time period using the following configuration properties:

```
export TB_QUEUE_CORE_FW_PACK_INTERVAL_MS=60000
export TB_QUEUE_CORE_FW_PACK_SIZE=100
```

#### Max size setting

By default, the maximum size of firmware that we can save in database is 2 gb. It can not be configured.

## 2.3 Working with IoT Dashboards

Reprinted articles: https://thingsboard.io/docs/user-guide/dashboards/

ThingsBoard allows you to configure customizable IoT dashboards. Each IoT Dashboard may contain multiple dashboard widgets that visualize data from multiple IoT devices. Once IoT Dashboard is created, you may assign it to one of the customers of you IoT project.

IoT Dashboards are light-weight and you may have millions of dashboards. For example, you may automatically create a dashboard for each new customer based on data from registered customer IoT devices. Or you may modify dashboard via script when a new device is assigned to a customer. All these actions may be done manually or automated via REST API.

You can find useful links to get started below:

Dashboards

ThingsBoard provides the ability to create and manage dashboards. Each dashboard can contain plenty of widgets. Dashboards display data from many entities: devices, assets, etc. Dashboards can be assigned to Customers.

• Widgets Library

All IoT Dashboards are constructed using ThingsBoard widgets defined in the Widget Library. Each widget provides end-user functionality such as data visualization, remote device control, alarm management and display of static custom HTML content.

- Digital and analog gauges for latest real-time values visualization
- Highly customizable Bar and Line charts for visualization of historical and sliding-window data points

- Map widgets for tracking movement and latest positions of IoT devices on Google or OpenStreet maps.
- GPIO control widgets that allow sending GPIO toggle commands to devices.
- **Card** widgets to enhance your dashboards with flexible HTML labels based on static content or latest telemetry values from IoT devices.

## 2.3.1 How to customize

- In Avantec Widgets & Avantec Dashboards:
  - Change widget title, background, colors, fonts, shadows, etc
  - Add or remove widget
  - Modify dashboard states, aliases and widget actions
  - Visualizing assets data using Maps and Tables
- · Create new Widgets
- Create your Dashboards

### 2.3.2 Next steps

#### ThingsBoard Data visualization

- Visualizing assets data using Maps and Tables : Learn how to: create assets and devices and define their relationships; add the server attributes and create a new dashboard; visualize data from the asset attributes using "Entities Table" and "Map" widgets.
- Dashboard states, aliases and widget actions : Learn how to: add and configure new dashboard states; create various aliases; visualize the attributes data using the Image Map widget; create actions in different widgets in order to navigate between states; visualize the telemetry data using Analogue and Digital gauges and the Time-series widget.
- Remote device control and alarm management : Learn how to: add and use the Knob Control widget; create alarm rules; handle alarms using the Alarms widget; make a dashboard public.
- Basic widget settings : Learn how to: change widget title, background, colors, fonts, shadows, etc.
- Latest Values Map widget : Learn how to create Map widget, based on latitude and longitude, and customize the Map widget layout and properties.
- Time Series Map widget : Learn how to display your devices with the latest telemetry data on the Time Series Map widget and modify the widget properties.
- Trip Animation widget : Learn how to display your devices with the latest telemetry data on the Trip Animation widget and modify the widget properties.

### • ThingsBoard Contribution and Development

- Widgets Development Guide : Learn how to customize and create custom widgets.

# 2.4 Getting Started with Rule Engine

## 2.4.1 What is ThingsBoard Rule Engine?

Rule Engine is an easy to use framework for building event-based workflows. There are 3 main components:

- **Message** any incoming event. It can be an incoming data from devices, device life-cycle event, REST API event, RPC request, etc.
- **Rule Node** a function that is executed on an incoming message. There are many different Node types that can filter, transform or execute some action on incoming Message.
- **Rule Chain** nodes are connected with each other with relations, so the outbound message from rule node is sent to next connected rule nodes.

## 2.4.2 Typical Use Cases

ThingsBoard Rule Engine is a highly customizable framework for complex event processing. Here are some common use cases that one can configure via ThingsBoard Rule Chains:

- Data validation and modification for incoming telemetry or attributes before saving to the database.
- Copy telemetry or attributes from devices to related assets so you can aggregate telemetry. For example data from multiple devices can be aggregated in related Asset.
- Create/Update/Clear alarms based on defined conditions.
- Trigger actions based on device life-cycle events. For example, create alerts if Device is Online/Offline.
- Load additional data required for processing. For example, load temperature threshold value for a device that is defined in Device's Customer or Tenant attribute.
- Trigger REST API calls to external systems.
- Send emails when complex event occurs and use attributes of other entities inside Email Template.
- Take into account User preferences during event processing.
- Make RPC calls based on defined condition.
- Integrate with external pipelines like Kafka, Spark, AWS services, etc.

See Getting Started with Rule Engine.

# 2.5 White-labeling

### Tip: ThingsBoard PE Feature

Only Professional Edition supports White-labeling feature. Use ThingsBoard Cloud or install your own platform instance.

## 2.5.1 Feature

ThingsBoard web interface allows you to configure your company or product logo and color scheme in 2 minutes with zero coding efforts and no service restart required. The following configuration options are available:

- Configure color scheme, icon and favicon on System Administrator level;
- Tenant and Customer Administrator UI inherits configuration changes by default;
- Tenant and Customer Administrators are able to set up their own white-labeling configuration;
- System and Tenant Administrator are able to set up custom email server settings and customer email templates to interact with the users;
- Allow System administrator to enable/disable white-labeling for each tenant;
- Allow Tenant administrator to enable/disable white-labeling for each customer;
- Allow Tenant administrator to configure custom translation of system components and end-user dashboard elements.

See White-labeling.

## 2.5.2 Next steps

- Self-registration allows tenant to configure sign-up page for its customers to be able to simply sign-up and login to the ThingsBoard with predefined permission configurations.
- Custom Translation allows you to upload alternative to existing language translations and extend the translation to specific GUI elements on the dashboards.
- Custom Menu allows you to extend ThingsBoard UI with custom menu items and show/hide existing menu items.

# 2.6 Installation options

ThingsBoard is designed to run and utilize on majority of hardware, from local Raspberry PI to powerful servers in the cloud

- The alternative option is to install ThingsBoard using Installation Guide.
- Windows users should follow this guide.

# 2.7 Mobile application

## 2.7.1 ThingsBoard mobile application

The ThingsBoard Mobile Application is an open-source mobile application project based on Flutter. It allows you to build your own IoT mobile application with minimum coding efforts.

This documentation can help you set up and run your first IoT mobile app, learn how to customize the app and publish it to Google Play or App Store.

- Getting started with mobile application Learn how to setup and run your first IoT mobile app.
- Customize your app with mobile application Learn how to customize your app without code changes.

• Publish your app with mobile application - Learn how to publish your app to Google Play or App Store.

## 2.7.2 ThingsBoard PE mobile application

The ThingsBoard **PE** Mobile Application is an open-source PE mobile application project based on Flutter. It allows you to build your own IoT mobile application with minimum coding efforts.

This documentation can help you set up and run your first IoT mobile app, learn how to customize the app and publish it to Google Play or App Store.

- Getting started with PE mobile application Learn how to setup and run your first IoT mobile app.
- Customize your app with PE mobile application Learn how to customize your app without code changes.
- Publish your app with PE mobile application Learn how to publish your app to Google Play or App Store.

# 2.8 ThingsBoard MQTT Device API

## 2.8.1 Introduction

See ThingsBoard API reference.

ThingsBoard API consists of two main parts: Device API and Server-side API.

- Server-side API is available as REST API and Websocket API:
  - REST API:
    - \* Administration REST API The server-side core APIs.
    - \* Attributes query API The server-side APIs provided by Telemetry Service.
    - \* Time-series query API The server-side APIs provided by Telemetry Service.
    - \* RPC API The server-side APIs provided by RPC Service.
    - \* REST Client
  - Websocket API:
    - \* Websocket API duplicates REST API functionality and provides the ability to subscribe to device data changes.
- Device API is grouped by supported communication protocols:
  - MQTT Device API
  - CoAP Device API (Not supported!)
  - HTTP Device API (Not supported!)

## 2.8.2 Getting started

See MQTT Device API Reference.

### **MQTT** basics

MQTT is a lightweight publish-subscribe messaging protocol which probably makes it the most suitable for various IoT devices. You can find more information about MQTT here.

ThingsBoard server nodes act as an MQTT Broker that supports QoS levels 0 (at most once) and 1 (at least once) and a set of predefined topics.

### **Client libraries setup**

You can find a large number of MQTT client libraries on the web. Examples in this article will be based on Mosquitto and MQTT.js. In order to setup one of those tools, you can use instructions in our Hello World guide.

#### **MQTT Connect**

We will use access token device credentials in this article and they will be referred to later as **\$ACCESS\_TOKEN**. The application needs to send MQTT CONNECT message with username that contains **\$ACCESS\_TOKEN**. Possible return codes and their reasons during connect sequence:

- 0x00 Connected Successfully connected to ThingsBoard MQTT server.
- 0x04 Connection Refused, bad user name or password Username is empty.
- 0x05 Connection Refused, not authorized Username contains invalid \$ACCESS\_TOKEN.

### 2.8.3 Key-value format

By default, ThingsBoard supports key-value content in **JSON**. Key is always a string, while value can be either string, boolean, double, long or JSON. For example:

```
{
    "stringKey":"value1",
    "booleanKey":true,
    "doubleKey":42.0,
    "longKey":73,
    "jsonKey": {
        "someNumber": 42,
        "someArray": [1,2,3],
        "someNestedObject": {"key": "value"}
    }
}
```

## 2.8.4 Telemetry upload API

In order to publish telemetry data to ThingsBoard server node, send PUBLISH message to the following topic:

v1/devices/me/telemetry

The simplest supported data formats are:

{"key1":"value1", "key2":"value2"}

or

[{**"key1"**:"value1"}, {**"key2"**:"value2"}]

Please note that in this case, the server-side timestamp will be assigned to uploaded data!

In case your device is able to get the client-side timestamp, you can use following format:

{"ts":1451649600512, "values":{"key1":"value1", "key2":"value2"}}

In the example above, we assume that "1451649600512" is a unix timestamp with milliseconds precision. For example, the value "1451649600512" corresponds to "Fri, 01 Jan 2016 12:00:00.512 GMT"

### Example

| Client library Shell file |                        | JSON file                                                                            |  |  |
|---------------------------|------------------------|--------------------------------------------------------------------------------------|--|--|
| Mosquitto                 | mosquitto-telemetry.sh | <ul><li>telemetry-data-as-object.json</li><li>telemetry-data-as-array.json</li></ul> |  |  |
| MQTT.js                   | mqtt-js-telemetry.sh   | • telemetry-data-with-ts.json                                                        |  |  |

#### mosquitto-telemetry.sh

#### mqtt-js-telemetry.sh

#### telemetry-data-as-object.json

```
{
    "stringKey": "value1",
    "booleanKey": true,
    "doubleKey": 42.0,
    "longKey": 73,
    "jsonKey": {
        "someNumber": 42,
        "someArray": [1,2,3],
        "someNestedObject": {"key": "value"}
    }
}
```

#### telemetry-data-as-array.json

[{"key1":"value1"}, {"key2":true}]

#### telemetry-data-with-ts.json

```
{
    "ts": 1451649600512,
    "values": {
        "stringKey": "value1",
        "booleanKey": true,
        "doubleKey": 42.0,
        "longKey": 73,
        "jsonKey": {
            "someNumber": 42,
            "someArray": [1, 2, 3],
            "someNestedObject": {
            "key": "value"
            }
      }
}
```

(continues on next page)

(continued from previous page)

## 2.8.5 Attributes API

} }

ThingsBoard attributes API allows devices to

- Request client-side and shared device attributes from the server.
- Upload client-side device attributes to the server.
- Subscribe to shared device attributes from the server.

### Request attribute values from the server

Before sending PUBLISH message with the attributes request, client need to subscribe to:

v1/devices/me/attributes/response/+

Once subscribed, the client may request client-side or shared device attributes to ThingsBoard server node, send **PUB-LISH** message to the following topic:

v1/devices/me/attributes/request/\$request\_id

where **\$request\_id** is your integer request identifier.

The client should receive the response to the following topic:

```
v1/devices/me/attributes/response/$request_id
```

### Example

The following example is written in javascript and is based on mqtt.js. Pure command-line examples are not available because subscribe and publish need to happen in the same mqtt session.

| Client library Shell file |                               | JavaScript file               | Result (JSON file)       |  |
|---------------------------|-------------------------------|-------------------------------|--------------------------|--|
| MQTT.js                   | mqtt-js-attributes-request.sh | mqtt-js-attributes-request.js | attributes-response.json |  |

#### mqtt-js-attributes-request.sh

```
export TOKEN=$ACCESS_TOKEN
node mqtt-js-attributes-request.js
```

### mqtt-js-attributes-request.js

### attributes-response.json

#### {**"key1"**:"value1"}

**Please note**, the intersection of client-side and shared device attribute keys is a **bad** practice! However, it is still possible to have same keys for client, shared or even server-side attributes.

### Publish attribute update to the server

In order to publish client-side device attributes to ThingsBoard server node, send **PUBLISH** message to the following topic:

v1/devices/me/attributes

### Example

| Client library | Shell file                      | JSON file                  |
|----------------|---------------------------------|----------------------------|
| Mosquitto      | mosquitto-attributes-publish.sh | new-attributes-values.json |
| MQTT.js        | mqtt-js-attributes-publish.sh   |                            |

#### mosquitto-attributes-publish.sh

```
# Publish client-side attributes update
mosquitto_pub -d -h "127.0.0.1" -t "v1/devices/me/attributes" -u "$ACCESS_TOKEN" -f "new-
→attributes-values.json"
```

#### mqtt-js-attributes-publish.sh

#### new-attributes-values.json

```
{
    "stringKey": "value1",
    "booleanKey": true,
    "doubleKey": 42.0,
    "longKey": 73,
    "jsonKey": {
        "someNumber": 42,
        "someArray": [1,2,3],
        "someNestedObject": {"key": "value"}
    }
}
```

#### Subscribe to attribute updates from the server

In order to subscribe to shared device attribute changes, send SUBSCRIBE message to the following topic:

#### v1/devices/me/attributes

When a shared attribute is changed by one of the server-side components (such as the REST API or the Rule Chain), the client will **receive** the following update:

{**"key1":**"value1"}

#### Example

| Client library | Shell file                                 |  |
|----------------|--------------------------------------------|--|
| Mosquitto      | mosquitto-attributes-subscribe.sh          |  |
| MQTT.js        | mqtt- $js$ - $attributes$ - $subscribe.sh$ |  |

### mosquitto-attributes-subscribe.sh

```
# Subscribes to attribute updates
mosquitto_sub -d -h "127.0.0.1" -t "v1/devices/me/attributes" -u "$ACCESS_TOKEN"
```

#### mqtt-js-attributes-subscribe.sh

```
# Subscribes to attribute updates
mqtt sub -v "127.0.0.1" -t "v1/devices/me/attributes" -u '$ACCESS_TOKEN'
```

## 2.8.6 PRC API

### Server-side RPC

In order to subscribe to RPC commands from the server, send SUBSCRIBE message to the following topic:

```
v1/devices/me/rpc/request/+
```

Once subscribed, the client will receive individual commands as a **PUBLISH** message to the corresponding topic:

v1/devices/me/rpc/request/\$request\_id

where **\$request\_id** is an integer request identifier.

The client should publish the response to the following topic:

```
v1/devices/me/rpc/response/$request_id
```

#### Example

The following example is written in javascript and is based on mqtt.js. Pure command-line examples are not available because subscribe and publish need to happen in the same mqtt session.

| Client library Shell file |                            | JavaScript file            |  |  |
|---------------------------|----------------------------|----------------------------|--|--|
| MQTT.js                   | mqtt-js-rpc-from-server.sh | mqtt-js-rpc-from-server.js |  |  |

#### mqtt-js-rpc-from-server.sh

```
export TOKEN=$ACCESS_TOKEN
node mqtt-js-rpc-from-server.js
```

### mqtt-js-rpc-from-server.js

```
var mqtt = require('mqtt');
var client = mqtt.connect('mqtt://127.0.0.1',{
    username: process.env.TOKEN
});
client.on('connect', function () {
    console.log('connected');
    client.subscribe('v1/devices/me/rpc/request/+')
});
client.on('message', function (topic, message) {
    console.log('request.topic: ' + topic);
    console.log('request.topic: ' + topic);
    console.log('request.body: ' + message.toString());
    var requestId = topic.slice('v1/devices/me/rpc/request/'.length);
    //client acts as an echo service
    client.publish('v1/devices/me/rpc/response/' + requestId, message);
});
```

### **Client-side RPC**

In order to subscribe to client-side RPC response from the server, send SUBSCRIBE message to the following topic:

v1/devices/me/rpc/response/+

Once subscribed, the client may send **PUBLISH** message to the following topic:

v1/devices/me/rpc/request/\$request\_id

where **\$request\_id** is an integer request identifier. The response from server will be published to the following topic:

```
v1/devices/me/rpc/response/$request_id
```

### Example

The following example is written in javascript and is based on mqtt.js. Pure command-line examples are not available because subscribe and publish need to happen in the same mqtt session.

| Client library | Shell file                 | JavaScript file            |
|----------------|----------------------------|----------------------------|
| MQTT.js        | mqtt-js-rpc-from-client.sh | mqtt-js-rpc-from-client.js |

### mqtt-js-rpc-from-client.sh

```
export TOKEN=$ACCESS_TOKEN
node mqtt-js-rpc-from-client.js
```

### mqtt-js-rpc-from-client.js

```
var mqtt = require('mqtt');
var client = mqtt.connect('mqtt://127.0.0.1', {
   username: process.env.TOKEN
});
client.on('connect', function () {
   console.log('connected');
   client.subscribe('v1/devices/me/rpc/response/+');
  var requestId = 1;
  var request = {
      "method": "getTime",
      "params": {}
  };
  client.publish('v1/devices/me/rpc/request/' + requestId, JSON.stringify(request));
});
client.on('message', function (topic, message) {
   console.log('response.topic: ' + topic);
   console.log('response.body: ' + message.toString());
});
```

## 2.8.7 Claiming API

Please see the corresponding article to get more information about the Claiming devices feature.

In order to initiate claiming device, send PUBLISH message to the following topic:

v1/devices/me/claim

The supported data format is:

{"secretKey":"value", "durationMs":60000}

**Please note** that the above fields are optional. In case the **secretKey** is not specified, the empty string as a default value is used. In case the **durationMs** is not specified, the system parameter **device.claim.duration** is used (in the file **/etc/thingsboard/conf/thingsboard.yml**).

## 2.8.8 Firmware API

Replace 8192 with your chunk size.

When ThingsBoard initiates an MQTT device firmware update, it sets the fw\_title, fw\_version, fw\_checksum, fw\_checksum\_algorithm shared attributes. To receive the shared attribute updates, the device has to subscribe to:

v1/devices/me/attributes/response/+

Where

+ is the Wildcard character.

When the MQTT device receives updates for fw\_title and fw\_version shared attributes, it has to send PUBLISH message to:

v2/fw/request/\${requestId}/chunk/\${chunkIndex}

Where

**\${requestId}** - number corresponding to the number of firmware updates. The **\$**{requestId} has to be different for each firmware update.

**\${chunkIndex}** - number corresponding to the index of firmware chunks. The **\${chunkID}** are counted from 0. The device must increment the chunk index for each request until the received chunk size is zero. And the MQTT payload should be the size of the firmware chunk in bytes.

For each new firmware update, you need to change the request ID and subscribe to:

v2/fw/response/+/chunk/+

Where

+ is the Wildcard character.

## 2.8.9 Device MQTT Topic

| Function To               | opic       | Subscribe                | Тх                                | Rx                                 |
|---------------------------|------------|--------------------------|-----------------------------------|------------------------------------|
| Telemetry                 |            |                          | v1/devices/me/telemetry           |                                    |
|                           |            |                          |                                   |                                    |
| Request<br>tributes       | at-        | v1/devices/me/attributes | v1/devices/me/attributes/request/ | v1/devices/me/attributes/response/ |
| Publish<br>tributes       | at-        |                          | v1/devices/me/attributes          |                                    |
| Subscribe<br>tributes upd | at-<br>ate | v1/devices/me/attributes |                                   | v1/devices/me/attributes           |
|                           |            |                          |                                   |                                    |
| Server-Side               | RPC        | v1/devices/me/rpc/reque  | v1/devices/me/rpc/response/\${re  | v1/devices/me/rpc/request/\${reque |
| Client-Side               | RPC        | v1/devices/me/rpc/respo  | v1/devices/me/rpc/request/\${requ | v1/devices/me/rpc/response/\${req  |
| Claiming de               | evice      |                          | v1/devices/me/claim               |                                    |
| Firmware dates*           | up-        | v2/fw/response/+/chunk   | v2/fw/request/\${requestId}/chun  | v2/fw/response/\${requestId}/chun  |

### Table 2: Device MQTT Topic

Note:

- The order in which topics are performed.
- Firmware updates needs the support of *Telemetry*, *Request attributes* and *Subscribe attributes update*.

## CHAPTER

## THREE

# **AVANTEC EXTENSION**

Here is an overview about Avantec Customization.

- Demo Dashboards
- Avantec Widgets

# 3.1 Avantec widgets

## 3.1.1 Widget list

### **Entities cards**

Latest values widget.

| Entities Cards      | 🗆 🌶 🛨 🗙                  |
|---------------------|--------------------------|
| function1! This is  | function2                |
| a testing of title! | Sin                      |
| Sin: 581.0          | 581.0                    |
| Random: -740.94     | Cos. This a a testing of |
| Duplicate random:   | data label!              |
| -740.94             | -814, false •c           |

Configuration:

- 1. Add all datasources and data keys in Data page.
- 2. Add some card templates in Advanced page. A card template per entity alias used in the datasources.
  - Alias Name: Entity alias name.
  - Card HTML pattern: HTML template. You can use \${dsName}, \${entityName}, \${entityLabel}, \${aliasName}, \${entityDescription}, or \${your\_datakey\_label} in it.

- Card style function: f(datasource, ctx): CSS.
- 3. Optionally, configure some data keys used in **Card HTML pattern**: Data page -> Pen icon -> Advanced page.
  - Cell content function: f(value, datasource, ctx): text or HTML
  - Cell style function: f(value, datasource, ctx): CSS.
- 4. Add some action in Action page. A action of element click per entity alias used in the datasources.
  - Action source: On HTML element click
  - Name: Entity alias name.
- 5. Optionally, if you want to hide the border of the widget, you should do this in Settings page:
  - Disable Display widget title.
  - Background color of the widget should be the same as background color of Dashboard.

#### **RPC button with params & response**

Control widget.

For Server-side RPC.

| RTC button with params & response | :: | / | ŧ | × |
|-----------------------------------|----|---|---|---|
| RPC param label *                 |    |   |   | _ |
| Send RPC Command                  |    |   |   |   |
| RPC command response              |    |   |   | 7 |
|                                   |    |   |   |   |

### Segmented switch of boolean value

| Segment switch of boolean value         | ✓ ± × |
|-----------------------------------------|-------|
| Target device is not set!<br>True label |       |
| False label                             |       |
|                                         |       |

## Segmented switch of string value

Control widget.

| Segmented switch of string value           | ✓ ± × |
|--------------------------------------------|-------|
| Target device is not set!<br>Option1 Label |       |
| Option2 Label                              |       |

## Select double value from flexible options

Control widget.

Deprecated!

| Select double value from flexiable options | ✓ ± × |
|--------------------------------------------|-------|
| Target device is not set!                  |       |
| ~                                          |       |

### Select double value from flexible options (New)

| Select double value from flexiable option (New) | :3 | / | ŧ | × |
|-------------------------------------------------|----|---|---|---|
| Target device is not set!                       |    |   |   |   |
|                                                 |    |   |   |   |

## Select double value from flexible options with pattern key

Control widget.

Some parameters of this widget can be appended with a suffix for programming time.

| Select double value from flexiable option with pattern | :: | / | ŧ | × |
|--------------------------------------------------------|----|---|---|---|
| кеу                                                    |    |   |   |   |
| Target device is not set!                              |    |   |   |   |
| ~                                                      |    |   |   |   |

### Select time zone value

Control widget.

| Select timezone value |                           | 1 | ŧ | × |
|-----------------------|---------------------------|---|---|---|
|                       | Target device is not set! |   |   |   |
|                       | ~                         |   |   |   |

### **Setting list**

| Setting list |                           | □ 🖌 ± × |
|--------------|---------------------------|---------|
| 📅 Date       | Target device is not set! | >       |
| Ō Time       |                           | >       |
|              |                           |         |
|              |                           |         |

## Simple Attributes Card

Latest values widget.

This widget can display the attributes of devices.

| ample Attribute | s card | 53 | ± | > |
|-----------------|--------|----|---|---|
| Random          | -93.09 |    |   |   |
| Cos             | 243.00 |    |   |   |
| Sin             | 970.00 |    |   |   |

### Simple state params card

Control widget.

This widget can display the state parameters of the Dashboard.

| Simple state params card |             | :: | / | Ŧ | × |
|--------------------------|-------------|----|---|---|---|
|                          | State param |    |   |   |   |
|                          | -           |    |   |   |   |

### Styled button of string value

| Styled button of string value | 1 | ŧ | × |
|-------------------------------|---|---|---|
| Target device is not set!     |   |   |   |
| Off state label               |   |   |   |
|                               |   |   |   |

## Styled button of string value with pattern key

Control widget.

| Styled button of string value with pattern key | ✓ ± × |
|------------------------------------------------|-------|
| Off state label                                |       |

### **Buttons navigation bar**

Control widget.

| Buttons navigatio | n bar   |      |
|-------------------|---------|------|
|                   | BBBB    | CCCC |
|                   | <b></b> | •    |

### Tabs navigation bar

### Control widget.

| Tabs navigation bar |        | 0 🖌 🛨 🗡 |
|---------------------|--------|---------|
| <b>₩</b> First      | Second | 🎝 Third |
|                     |        |         |

### Update shared string attribute with segmented switch

Latest values widget.

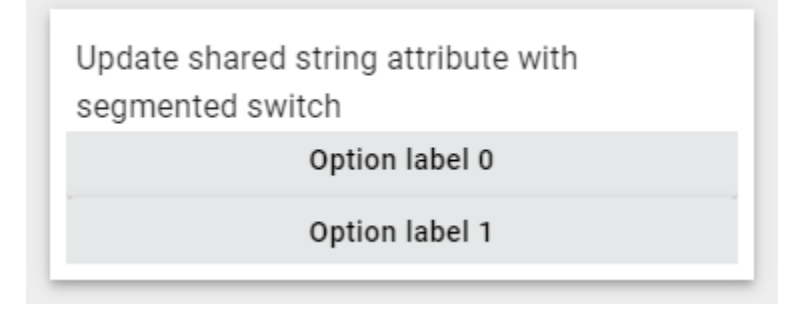

### Update time value

Control widget.

| Update time value | ✓ ± ×          |
|-------------------|----------------|
| ]                 | <u>o</u> X</td |

### Update time value with pattern key

Control widget.

Some parameters of this widget can be appended with a suffix for programming time.

|   | Update time value with pattern key |
|---|------------------------------------|
|   | :- <u>o</u> ~ ×                    |
| l |                                    |

## 3.1.2 Import Avantec Widgets

**Tip:** Avantec\_widgets.json can only be imported once. If you have already imported it, you do not need and cannot repeat the import.

If you have already imported it, you can skip this step or Update Avantec Widgets.

- Download avantec\_widgets.json.
- Widgets Library -> + -> Import widgets bundle -> Popup dialog: Import widgets bundle -> Drag and drop avantec\_widgets.json -> Import.

| 🎉 ThingsBoard         |   | 😭 Widgets Bundles   |                                          |        |                      | <b>B</b>     | ,<br>Tenant a | idminis | trator   |
|-----------------------|---|---------------------|------------------------------------------|--------|----------------------|--------------|---------------|---------|----------|
| E Assets              | ^ | Widgets Bundles     |                                          |        |                      |              | 2             |         |          |
| [₀] Devices           |   | Thageto Bullaleo    |                                          |        | _                    |              | - L           |         |          |
| 🖆 Profiles 🛛 🗸        |   | Created time        | Import widgets bundle                    | ×      |                      | System       |               |         |          |
| OTA updates           |   | 2022-11-18 00:02:40 | 3                                        |        |                      |              | ±             |         |          |
| Entity Views          |   |                     | Widgets bundle file *                    | ]      |                      | _            |               | -       |          |
| 🛁 Edge instances      |   | 2022-11-18 00:02:40 |                                          |        |                      |              | *             |         |          |
| 👚 Edge management 🛛 🗸 |   | 2022-11-18 00:02:40 | Drag and drop a JSON file or Browse file | ×      |                      |              | <u>+</u>      | 1       |          |
| Widgets Library 1     |   | 2022-11-18 00:02:40 | avantec_widgets.json                     |        |                      |              | Ŧ             | /       | 1        |
| Dashboards            |   | 2022-11-18 00:02:42 |                                          |        | 1                    |              | +             |         |          |
| Version control       |   |                     | Cancel 4                                 | Import |                      |              | <u> </u>      | -       |          |
| 🕘 Audit Logs          |   | 2022-11-18 00:02:42 | Date                                     |        |                      |              | <b>±</b>      | /       | Î        |
| ıl. Api Usage         |   | 2022-11-18 00:02:41 | Digital gauges                           |        |                      |              | Ŧ             | 1       | <b>T</b> |
| 🔅 System Settings 🗸 🗸 |   |                     |                                          |        | Items per page: 10 👻 | 1 - 10 of 14 | 1<            | < :     | >>       |

• Widgets Library -> click Avantec widgets

| 🎉 ThingsBoard         |   | 🚼 Widgets Bundles                   | <b>B</b>     | Tenant ac | Iministi | rator    |
|-----------------------|---|-------------------------------------|--------------|-----------|----------|----------|
| Lustomers             | * |                                     |              |           |          |          |
| Assets                |   | Widgets Bundles                     |              | +         | С        | Q        |
| Devices               |   | ☐ Created time Title ↑              | System       |           |          | <b>^</b> |
| Profiles 🗸            |   |                                     |              |           |          | - 8      |
| 🔅 OTA updates         |   |                                     | $\checkmark$ | <u>+</u>  |          | Î        |
| 🔚 Entity Views        |   | 6 aliak                             | $\checkmark$ | <u>+</u>  |          |          |
| Edge instances        |   | 2023-01-04 16:48:00 Avantec widgets |              | ŧ         |          |          |
| 🙊 Edge management 🛛 🗸 |   |                                     | -            |           |          | -        |
| 🕂 Widgets Library 5   |   |                                     |              | *         |          | - 8      |
| Dashboards            |   |                                     | $\checkmark$ | <u>+</u>  |          |          |
| Version control       |   | dell'estate internationale          | $\checkmark$ | <u>+</u>  |          | Î        |
| 🕑 Audit Logs          |   | 2                                   | ~            | Ŧ         |          |          |
| ılı Api Usage         |   |                                     | _            |           | -        | -        |
| 🔅 System Settings 🗸 🗸 |   | Items per page: 10 👻 1 -            | • 10 of 15   | < <       | >        | >        |

• All Avantec widgets

| 🎉 ThingsBoard                                      | 😫 Widgets Bundles ゝ 📑 Avantec widg                                                                  | ets                                                                           | : C Tenant administrator                                           |
|----------------------------------------------------|----------------------------------------------------------------------------------------------------|-------------------------------------------------------------------------------|--------------------------------------------------------------------|
| Customers                                          | Update time value with pattern key 🖍 🛓 🗙                                                            | Update time value                                                             | Segment switch of boolean value 🖌 🛓 🗙<br>Target dévice îs not set! |
| 🛱 Profiles 🗸 🗸                                     | Select double value from :: > ± ×<br>flexiable option with pattern key<br>Target device is not set! | Tabs navigation bar     ∷ ✓ ± ×       ∰ First     Second                      | Segmented switch of string value 🖌 🛨 🗙                             |
| 📑 Entity Views                                     | Setting list  Target device is not set!  Date                                                       | Simple state params card :: 🖍 生 × State param                                 | Styled button of string value                                      |
| Edge management     Widgets Library     Dashboards | Ō     Time       Select double value from<br>flexiable option (New)     :: ✓ ± ×                    | RTC button with params & 🛛 🖍 🛨 🗙 response                                     | Simple Attributes Card :: / ± ×<br>Random -49.40                   |
| Version control     Audit Logs                     | Target device is not set!       Select timezone value                                               | RPC param label * Send RPC Command                                            |                                                                    |
| ıl. Api Usage<br>✿ System Settings ✔               | Target device is not set!                                                                           | Select double value from flexiable 💉 🛨 🗙 options<br>Target device is not set! | •                                                                  |

## 3.1.3 Update Avantec Widgets

• First, Delete Avantec Widgets: Widgets Library -> Click in the row of *Avantec widgets* -> Popup dialog: Are you sure you want to delete ...? -> Yes.

| 🎉 ThingsBoard                                                         | <b>Solution</b> Widgets Bundles                                                                                                    | 다. e Tena dministrator :                             |
|-----------------------------------------------------------------------|----------------------------------------------------------------------------------------------------|------------------------------------------------------|
| Device profiles                                                       | Widgets Bundles                                                                                                    | + C Q                                                |
| Entity Views  Edge instances  Edge management Vidgets Library         | Are you sure you want to delete the widgets bundle 'Avantec widgets'?<br>Be careful, after the confirmation the widgets bundle and all related data will become unrecoverable.<br>No 3 Yes | System                                               |
| <ul> <li>Dashboards</li> <li>Audit Logs</li> <li>Api Usage</li> </ul> | 2022-04-06 11:01:42         Avantec widgets           2022-04-06 10:21:00         Carde           Items per page:         10                                                               | □ # <sup>2</sup><br>■ • • • = •<br>1-10of15  < < > > |
|                                                                       |                                                                                                    |                                                      |

• Next, Import Avantec Widgets.

# 3.2 Demo Dashboards

## 3.2.1 TA652FC-W

- TA652FC-W Thermostat List device list.
- TA652FC-W Thermostat (For Mobile App) device detail.

## 3.2.2 TA652FH-W

- TA652FH-W Thermostat List device list.
- TA652FH-W Thermostat (For Mobile App) device detail.
- Office center TA652FH-W Thermostats multiple TA652FH-W thermostats in an office center.

## 3.2.3 TA692FC-L-5

- TA692FC-L-5 Thermostat List device list.
- TA692FC-L-5 Thermostat (For Mobile App) device detail.

## 3.2.4 Other Dashboards

- Thermostats All Avantec Thermostas.
  - After import it, Entit aliases must be updated!
  - After import it, some action's targe dashboard must be update in Thermostats Cards a widget of Entities Cards!

*TODO*:...

• Firmware - firmware update.

Some versions of ThingsBoard have already installed this Dashboard, which can be used without importing. See here.

• Manage device claiming - ...

*TODO*:...

• Claiming - ...

*TODO*:...

### CHAPTER

# TA652FC-W WI-FI THERMOSTAT

These references will help you learn more about TA652FC-W Wi-Fi Thermostat, operate it, and even realize your personalized Dashboard.

- Specification
- Add to ThingsBoard | Connect to ThingsBoard | Demo Dashboards
- MQTT Device API

# 4.1 TA652FC-W – 2 pipe Fan Coil Wi-Fi Thermostat

### **Caution:**

- 1. Turn off all electrical devices (e.g. heater, cooler) that are connected to the unit before installation and maintenance.
- 2. The installer must be a trained service personnel.
- 3. Disconnect the power supply before maintenance.
- 4. It must be mounted on a dry clean indoor place.
- 5. Do not expose this unit to moisture.
- 6. Do not expose this unit to dipping or splashing.

### 4.1.1 Introduction

TA652FC-W is a controller that controls fan coil system to maintain room temperature at a desired level.

Changeover sensor is required to install when auto changeover is used.

## 4.1.2 Feature List

- Voltage supply: 230Vac
- Temperature display in  $^\circ C$  or  $^\circ F$
- Temperature measurable range : 0 50 °C
- 2-pipe system
- Manual changeover or Auto changeover can be selected
- Selection of Heat/Cool
- 7days/5+1+1days, 1day program, no program.
- EEPROM stores all settings
- Adjustable control span

## 4.1.3 Wiring

NOTE: Power supply of TA652FC-W is 230Vac.

| Terminals | Device           |
|-----------|------------------|
| L         | 230Vac Live      |
| Ν         | 230Vac Neutral   |
| Qv        | Changeover valve |
| Q1        | Fan Low          |
| Q2        | Fan Med          |
| Q3        | Fan High         |
| T1        | Floor Sensor     |
| T2        | Floor Sensor     |

Pull all cables back into the wall beforehand to avoid trapping of wires. Do not use any metal conduits or cables provided with metal sheaths.

Recommend adding fuse or protective device in the live circuit.

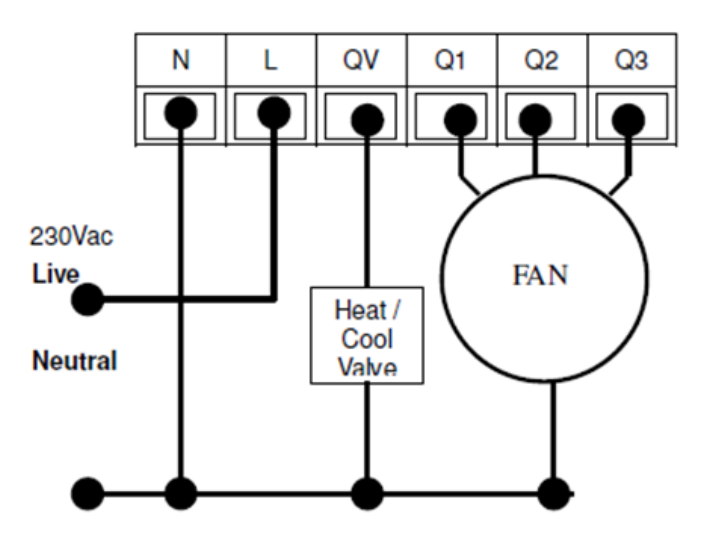

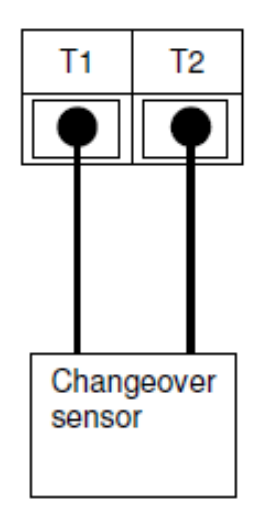

# 4.1.4 Mounting

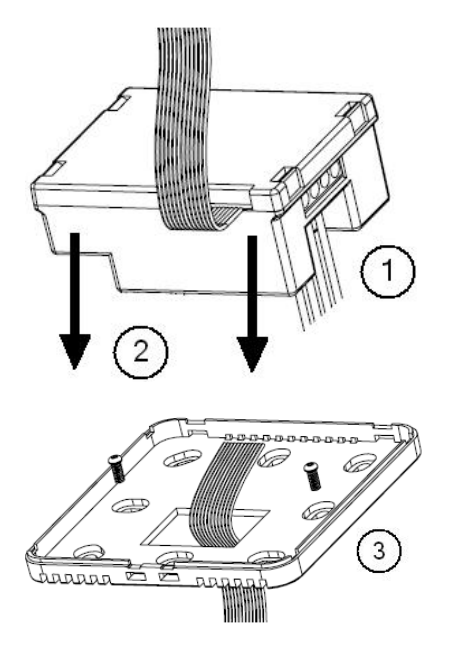

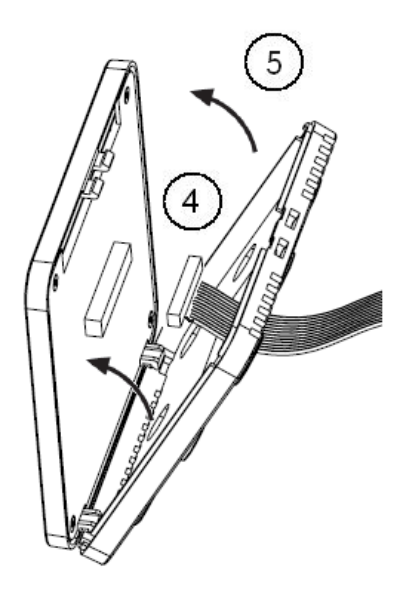

- 1. Wiring the terminals.
- 2. Put into junction box.
- 3. Mount the bottom plate of LCD board into junction box.
- 4. Connect the wire to the LCD board.
- 5. Assemble the Top and bottom plate of LCD Board.

## 4.1.5 Dimension in mm:

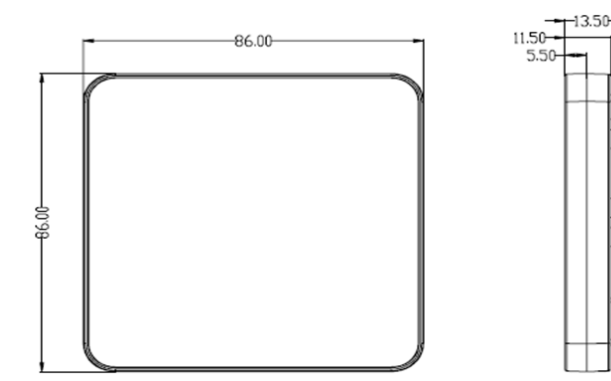

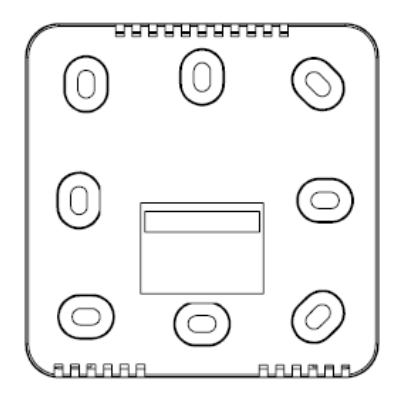

## 4.1.6 LCD Interface

### **LCD Indication**

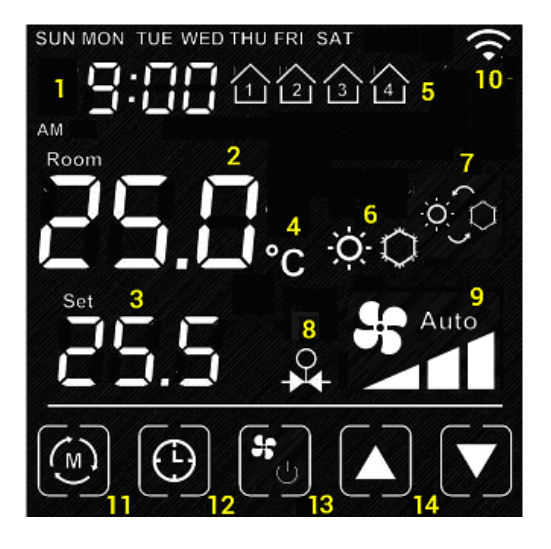

### sn item

- 1 Time
- 2 Room Temperature
- 3 Current Set Point
- 4 Temperature Unit
- 5 Current Program
- 6 Heat / Cool Mode
- 7 Auto Changeover
- 8 Output is On (when appear)
- 9 Fan Low/Med/High/Auto
- 10 Wi-Fi (appear when connected to router)
- 11 Mode Key: Press to **internal setting 1**. Long hold to **internal setting 2**.
- 12 Clock Key: Press to set clock. Hold to Program the Schedule
- 13 Short Press: Fan Key, Long Hold: On/Off Key
- 14 Up/Down key: Adjust Set point or Value of setting.
- 15 Blank: the area outside of the previous five keys

### Turn On/Off the thermostat

Hold **I** to turn On / Off the thermostat. When the thermostat is Off. No Output will be activated.

### **Clock setting**

Normally the clock is automatically set once Wi-Fi is connected and synchronize for each day. So manual set is not necessary when it is online.

- Press to start the setting
  Press / I to change the day of week
  Press again to confirm day of week setting and start to adjust hour
  Press / I to change the hour
- Press 🕒 again to confirm hour setting and start to adjust minutes
- Press / / to change the minutes
- Press again to confirm minutes setting and start to adjust day of week
- Press [blank] to confirm or leave the clock setting. Or return after no key pressed for 20 seconds.

### **Clock synchronization**

When Wi-Fi is connected and time synchronization is need. Please use the App for time synchronization.

### Schedule Programming

When 1 day / 5+1+1 day / 7day program is selected in internal setting.

- Hold to start the setting.
- Press / / to adjust the day of week
- Press 🕑 to confirm.
- Press / / V to adjust the time of schedule
- Press 🕑 to confirm.
- Press / V to adjust the setpoint
- Press 🕒 to confirm.

• Press [blank] to confirm return.

### **Override Temperature**

The Set point can be adjusted by  $\mathbf{D} / \mathbf{D}$ .

When it is in program mode, the set point will be overwritten until the next time slot.

can be pressed to release the override status.

### Internal parameter setting 1

• Operation:

- Press key to start the setting

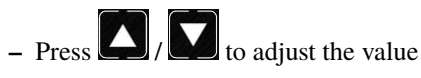

- Press [blank] to confirm and move to next setting

| ID  | Items                          | Value                                                                             | Default Value |
|-----|--------------------------------|-----------------------------------------------------------------------------------|---------------|
| P00 | User Interface Screen<br>Saver | 0-3                                                                               | 0             |
| P01 | Screen Saver Count down        | 0-120                                                                             | 20            |
| P02 | Display unit                   | °C / °F                                                                           | °C            |
| P03 | Time Display unit              | 12/24                                                                             | 12            |
| P04 | Temperature Offset             | -5°C - 5°C, -10°F-10°F                                                            | 0°C           |
| P05 | Switching Differential<br>Heat | 2 - 4°C, 4 - 8°F                                                                  | 2°C           |
| P06 | Switching Differential<br>Cool | 2 - 4°C, 4 - 8°F                                                                  | 2°C           |
| P07 | Program mode                   | No program (0) /<br>1day program (1) /<br>5+1+1 program (2) /<br>7day program (3) | 3             |
| P12 | Force Ventilation              | Disable, Enable                                                                   | Disable       |
| P13 | Changeover Mode                | Heat, Cool, Auto                                                                  | Heat          |
| P14 | Changeover temperature<br>Heat | 27 - 40°C                                                                         | 27°C          |
| P15 | Changeover temperature<br>Cool | 10-25°C                                                                           | 10°C          |

#### • User Interface Screen Saver:

The thermostat will go to screen saver mode after no key for certain period.

- Mode 0: Nothing will be displayed in screen saver mode.
- Mode 1: Only room temperature will be displayed in screen saver mode.

- Mode 2: Room temperature and Time will be displayed in screen saver mode.
- Mode 3: Display all in screen saver mode.
- Screen Saver Count Down:

The count down time (in seconds) to screen saver mode.

• Display Unit:

Temperature unit in Celsius or Fahrenheit.

• Time Display Unit:

12/24.

• Temperature offset:

The temperature of internal sensor can be calibrated from  $-5^{\circ}C - +5^{\circ}C$  in case there is temperature difference between actual value and thermostat.

#### • Switching Differential:

The difference between switching the heating or controller on and off

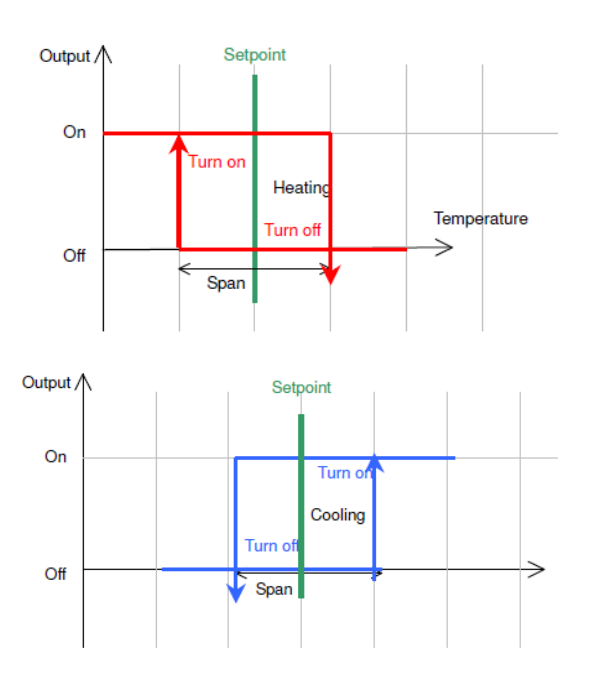

- Program Mode:
  - 0: No Program Mode, the thermostat control the temperature simply according to single setpoint.
  - 1: 1 day program, the thermostat control the temperature according to single schedule.
  - 2: **5+1+1 day** program, the thermostat control the temperature according to 5 +1+1 schedule (Mon to Fri, Sat, Sun).
  - 3: 7 days program, the thermostat control the temperature according to 7day program (individual program for each day).
- Forced Ventilation:
  - **Disable**: Fan will turn on only when heat/cool is on.
  - Enable: Fan keeps on (low) even heat / cool is off.
- Changeover mode:
  - 0: Heat mode
- 1: Cool mode
- 2: Auto Changeover: When changeover sensor detect the temperature above changeover heat set point. Heat mode will be activated.

When changeover sensor detect the temperature below changeover cool set point. Cool mode will be activated.

- Changeover heating setpoint: Parameter for Auto Changeover mode.
- Changeover cooling setpoint: Parameter for Auto Changeover mode.

#### **Internal parameter setting 2**

• Operation:

– Hold wey to start the setting

- Press / To adjust the value
- Press [blank] to confirm and move to next setting

| ID  | Items                                     | Value     | Default Value |
|-----|-------------------------------------------|-----------|---------------|
| P19 | Clear Wi-Fi Configuration                 | Yes or No | No            |
| P20 | Clear Parameter setting (restore default) | Yes or No | No            |

#### • Clear Wi-Fi Configuration:

When set to yes, the SSID and Password stored in the thermostat will be cleared so another SSID and Password can be set again.

#### • Clear Parameter setting:

When set to yes, all internal parameter setting will be restored to default value in next power on (reset)

### **Technical Data**

| Power supply:          | 195-250 Vac              |
|------------------------|--------------------------|
| Relay Contact Voltage: | 230Vac Max. 50/60 Hz     |
| Relay Contact Current: | 2A Max. for each         |
| Sensing Element:       | 103AT                    |
| Terminals:             | 2 sq. mm Cable           |
| Operating Temperature: | 32 - 122 °F / 0 - 50 °C  |
| Storage Temperature:   | 23 - 122 °F / -5 - 50 °C |
| Operating Humidity:    | 5-95%RHnon-condensing    |

# 4.2 Add TA652FC-W to ThingsBoard

#### Tip:

- This section applies to the situation where you add TA652FC-W to ThingsBoard Server.
- If you are adding the first Avantec HVAC device to ThingsBoard Server, please refer to Get Started.

# 4.2.1 Step 1. Tenant Login

- Open ThingsBoard Web UI in browser, e.g. http://localhost:8080
- Tenant Administrator login ThingsBoard.

| ThingsBoard 🖉          |                  |
|------------------------|------------------|
| Username (email) *     |                  |
| tenant@thingsboard.org |                  |
| Password               | \$               |
| ,                      | Forgot Password? |
| Login                  |                  |
|                        |                  |

Tenant default username and password, refer to Some important parameters.

# 4.2.2 Step 2. Import Detail Dashboard of TA652FC-W

See Import TA652FC-W Detail Dashboard.

## 4.2.3 Step 3. Import List Dashboard of TA652FC-W

See Import TA652FC-W List Dashboard.

# 4.2.4 Step 4. Provision TA652FC-W device

#### Step 4.1 Add device

 Devices -> + -> Add new device -> Popup Dialog -> Input Name, Label & Description, select device profile -> Add.

| 🎉 ThingsBoar      |                                              |               | <u> </u>          | Tenant admi |          |
|-------------------|----------------------------------------------|---------------|-------------------|-------------|----------|
| 🔒 Home            | Add new device                               |               | ? ×               | _           |          |
|                   | 1 Device details                             | 2 Credentials | Customer          |             | device – |
| 2 Customers       | Name *                                       | - optional    |                   |             |          |
| Assets            | TA652FC-W-TB                                 |               | 12                |             |          |
| [₀□ Devices 1     | AVANTEC Headquaters 3                        |               |                   |             |          |
| Profiles          | Device profile *                             |               |                   |             | 2        |
| OTA updates       | Select existing device profile TA652FC-W The | rmost × 4     | 12                |             | , .      |
| Entity Views      |                                              |               |                   |             |          |
| Edge instances    | C create new device profile                  |               |                   |             |          |
| 🙊 Edge management | Is gateway                                   |               | C                 |             | , 🔳      |
| Widgets Library   | A Thermostat for fan-coil                    |               | 10                |             | ) 💼      |
| Dashboards        |                                              |               |                   |             |          |
| Version control   |                                              |               | Next: Credentials |             |          |
| 🕑 Audit Logs      |                                              |               | Cancel 5 Add      | IK K        | > >      |
| 1. Api Usage      |                                              |               |                   |             |          |

| Field           | Value                                                 |
|-----------------|-------------------------------------------------------|
| Name*           | My device name, e.g. TA652FC-W-TB, A8:48:FA:57:60:A4  |
| Device profile* | TA652FC-W Thermostat                                  |
| Label           | My device label, e.g. AVANTEC Headquarters            |
| Description     | My device description, e.g. A Thermostat for fan-coil |

**Note:** The field with \* must be filled in.

• Now my device should be listed first, since the table sort devices using the time of the creation by default.

| thingsBoard                        | Devices             |                                |                       |             |                  |            |           | 8          | 9        | enant ac | dministr | rator    |
|------------------------------------|---------------------|--------------------------------|-----------------------|-------------|------------------|------------|-----------|------------|----------|----------|----------|----------|
| 🔒 Home                             | Device profile      |                                |                       |             |                  |            |           |            |          |          |          |          |
| <ul><li>⟨··⟩ Rule chains</li></ul> | Devices All         |                                | ×                     |             |                  |            |           |            |          | +        | · C      | Q        |
| Lustomers                          | Created time 🕹      | Name                           | Device profile        | Label       | Customer         | Public     | ls ga     |            |          |          |          | <b>^</b> |
| E Assets                           | 2023-01-03 17:57:01 | TA652FC-                       | TA652FC-W             | AVANTEC     | ٦                |            |           | • 6        | P        | 4        |          |          |
| Devices                            |                     | W-TB                           | Thermostat            | Headquaters |                  |            |           | •          |          |          | V        | - H      |
| Profiles 🗸                         | 2022-11-08 13:37:21 | Charging<br>Port 2             | Charging port         |             | Demo<br>Customer |            | <b></b> < | . 0        | Ê        | •        | •        | î i      |
| 道: OTA updates                     | 2022-11-08 13:37:21 | Charging<br>Port 1             | Charging port         |             | Demo<br>Customer |            | <b></b> < | : 8        | ê        | •        | •        | ÷        |
| Entity Views                       | 2022-11-08 13:37:20 | Air<br>Quality<br>Sensor<br>T1 | Air Quality<br>Sensor |             |                  |            | <b></b> < | : 🖻        | Ċ        | *        | •        | 1        |
|                                    | 2022-11-08 13:37:20 | Air<br>Quality<br>Sensor<br>C1 | Air Quality<br>Sensor |             | Demo<br>Customer |            | <b></b> < | : <b>e</b> | Ê        | *        | •        | î        |
| Widgets Library                    | 2022-11-08 13:37:20 | Sensor<br>C1                   | Temperature<br>Sensor |             | Demo<br>Customer |            | <b></b> < | : 8        | Ê        | •        | •        |          |
| Dashboards                         | 2022-11-08 13:37:20 | Sensor                         | Temperature           |             |                  |            |           | • 🖻        | <b>B</b> |          |          |          |
| Version control                    |                     | T1                             | Sensor                |             |                  |            |           | •          |          |          | V        |          |
| 🕑 Audit Logs                       | 4                   |                                |                       |             | Items per        | nade: 10 - | , 1-      | 10 of 18   |          | , ,      |          |          |
| ılı Api Usage                      |                     |                                |                       |             | nems per         | page. 10 • | -         | 10 01 10   |          |          | . /      | <u></u>  |

#### Step 4.2 Add shared attributes of new device

• **Devices** -> Click *my device* -> **Attributes** -> **Shared attributes** -> + -> **Popup Dialog** -> Input Key, Value type & value -> **Add** 

| لَّهُوَ ThingsBoard                | GO Devices                                                         | 다 😝 Tenant administrator ᠄ |
|------------------------------------|--------------------------------------------------------------------|----------------------------|
| A Home                             |                                                                    |                            |
| <ul><li>⟨··⟩ Rule chains</li></ul> | Devices All X Device details                                       | 0 ×                        |
| Lustomers                          | Created time ↓ Name Device p Details 2 Attributes Latest telemetry | Alarma Events              |
| Assets 2                           | click 4 select "shared                                             | attributes"                |
| Devices 1                          | Add attribute Y attributes                                         | , <u>5</u> + ट ५           |
| Profiles 🗸 🗸                       |                                                                    | ī –                        |
| OTA updates                        | □ 2022-11-08 13:37:2 6 Key *                                       | Value                      |
| Entity Views                       | uploadFreq                                                         |                            |
| Edge instances                     | Value type Integer value *<br>123 Integer - 120                    |                            |
| 👚 Edge management 🛛 🗸              | 2022-11-08 13:37:2                                                 |                            |
| Widgets Library                    | Cancel 7 Add                                                       |                            |
| Dashboards                         | No attributes found                                                |                            |
| Version control                    | 2022-11-08 13:37:20 T1 Sensor                                      |                            |

Please add the following Shared attributes of TA652FC-W:

| Key*                 | Value<br>Type* | Value*       | Memo                                                                                                    |  |  |  |
|----------------------|----------------|--------------|----------------------------------------------------------------------------------------------------|--|--|--|
| uploadFreq           | Integer        | 300          | 5*60. Telemetry per uploadFreq seconds                                                                                                    |  |  |  |
| uploadThresh-<br>old | Double         | 1.5          | 1.5°C. If the temprature (Telemetry data) change exceeds it, up-<br>load immediately!                                                                    |  |  |  |
| syncTimeFreq         | Integer        | 86400        | 24*3600. Sync time per syncTimeFreq seconds                                                                                                    |  |  |  |
| timezone             | Integer        | 480          | <b>Please replace with your value</b> . The time offset from UTC, minutes. For example Hongkong is UTC+8:00 time zone, this offset is 480 minutes (8*60) |  |  |  |
| timeNTPServer        | String         | pool.ntp.org | SNTP Server URL, e.g. pool.ntp.org, 0.pool.ntp.org, 1.pool.ntp.org, uk.pool.ntp.org, hk.pool.ntp.org, time.nist.gov,                                     |  |  |  |

| Table 1: | Add    | shared  | attributes | of | TA652FC-W     |
|----------|--------|---------|------------|----|---------------|
| 10010 11 | 1 1000 | 0110100 |            | ~  | 11100 -1 0 11 |

**Note:** The field with \* must be filled in.

• Now the shared attributes of my device is like:

| 👸 ThingsBoard         | Let Devices                                                                                 | C C Tenant administrator   |
|-----------------------|---------------------------------------------------------------------------------------------|----------------------------|
| ☆ Home                | Device profile TA652EC-W-TB                                                                 |                            |
|                       | Devices All × Device details                                                                | ? ×                        |
| 📇 Customers           | Created time 🦊 Name Device p                                                                |                            |
| Assets                | C Details Attributes Latest telemetry                                                       | Alarms Events Receivor >   |
| Devices               | 2023-01-03 17:57:01 W-TB Therms Entity attributes scope                                     | + C Q                      |
| 🖆 Profiles 🗸 🗸        | 2022-11-08 13:37-21     Charging Port 2     Chargin Port 2     Chargin Port 2               | <u> </u>                   |
| OTA updates           | □ 2022-11-08 13:37:21 Charging Port 1 Last update time Key ↑                                | Value                      |
| 🔚 Entity Views        | Air<br>Quality Air Qual<br>2022-01-03 18:07:10 cloudHost                                    | mqtt://demo.thingsboard.io |
| Edge instances        | Air 2022 01 02 19:0 /21 arran Time Frag                                                     | 1000                       |
| 😤 Edge management 🛛 🗸 | Quality Air Qual<br>2022-11-08 13:37:20 Quality Air Qual<br>Sensor Sensor                   |                            |
| Widgets Library       | C1 2023-01-03 18:06:03 timeNTPServer                                                        | pool.ntp.org               |
| Dashboards            | C1 Sensor 2023-01-03 18:04:47 timezone                                                      | 480                        |
| Version control       | 2022-11-08 13:37:20     Sensor     T1     Sensor     2023_01_03     19:03:59     unloadErea | 120                        |
| 🕑 Audit Logs          | Test     Zo22-11-08 13:37:14     Device     default     C1                                  | 120                        |

You may also use:

- Bulk provisioning to provision multiple devices from a CSV file using UI.
- Device provisioning to allow device firmware to automatically provision the device, so you don't need to configure each device manually.
- REST API to provision devices and other entities programmatically.

# 4.2.5 Step 5. Connect TA652FC-W device

### Step 5.1 Copy credentials of new device

To connect the device you need to get the device credentials first. ThingsBoard supports various device credentials. We recommend using default auto-generated credentials which is access token for this guide.

• Devices -> Manage credentials (icon) -> Popup Dialog -> Select Access Token, Ctrl + C.

| 🎉 ThingsBoard           | [₀□ Devices              |                            |             |           |        | :: (                | B Tena |     |     |
|-------------------------|--------------------------|----------------------------|-------------|-----------|--------|---------------------|--------|-----|-----|
| A Home                  | Device profile           |                            |             |           |        |                     |        |     |     |
| ↔ Rule chains           | Devices <sub>All</sub>   | ×                          |             |           |        |                     |        | + C | Q   |
| 🔔 Customers             | Created time 🔶 Nar       | me Device profile          | Label (     | Customer  | Public | ls gi               |        |     | Ê.  |
| E Assets                | D 2023-01-03 17:57:01 TA | 652FC- TA652FC-W           | AVANTEC     |           |        |                     | PL .   | 2   | -   |
| Devices                 |                          | TR Thermostat              | Headquaters |           |        |                     |        |     |     |
| 🔓 Profiles 🗸 🗸          | 2022-11-08 13:37:21      | evice Credentials          | ×           | o<br>omer |        |                     | Ê      | • • | Î   |
| OTA updates             | 2022-11-08 13:37:21 Cr   | redentials type            |             | o<br>omer |        | $\Box < \dot{\Box}$ | 8      | • • | î 📗 |
| Entity Views            | A                        | ccess token                | *           | -         |        |                     | Ph. 4  |     |     |
| Edge instances          | A                        | ccess token * 3 COPY       |             |           |        |                     |        |     |     |
| 🕤 Edge management 🗸 🗸 🗸 | 2022-11-08 13:37:20      | JAWI IIIIA ZEIWa JWII      |             | o<br>omer |        |                     | 8      | • • | Î   |
| Widgets Library         | 2022-11-08 13:37:20      |                            | Cancel Save | o<br>omer |        |                     | Ê      | K 😲 | 1   |
| Dashboards              | 2022-11-08 13:37:20 Ser  | nsor Temperature<br>Sensor | _           |           |        |                     | 6      | K 😯 |     |
| Version control         |                          | Genadi                     |             |           |        |                     |        |     |     |

**Tip:** The Credentials (Access Token), which you need to use when you're configuring your hardware, for example, *j9JiCkID9E7uE1WhKxnc*, *lMTQLZ7VSRQSD7ls*.

### Step 5.2 Connect device to ThingsBoard

See Connect TA652FC-W to ThingsBoard.

### Step 5.3 Publish data to ThingsBoard

Now your device has already published telemetry data to ThingsBoard. You should immediately see them in the Device Telemetry Tab:

| م الشیخ ThingsBoard                | Lo Devices                                                                                                    |                                         | C 8 Tenant administrator    |
|------------------------------------|----------------------------------------------------------------------------------------------------|-----------------------------------------|-----------------------------|
| ☆ Home                             | Device profile                                                                                                    | TA652EC-W-TB                            |                             |
| <ul><li>⟨··⟩ Rule chains</li></ul> | Devices All ×                                                                                                    | Device details                          | ? ×                         |
| 2 Customers                        | Created time 🦊 Name Devi                                                                                                    | ep                                      | Alarms Events               |
| Assets                             | 2 click                                                                                                    | 2F                                      | Aldinio Evento Interno      |
| Devices 1                          | W-TB The                                                                                                    | Latest telemetry                        | Q                           |
| 🔓 Profiles 🛛 🗸                     | 2022-11-08 13:37:21 Charging Cha<br>Port 2 Cha                                                                                                    | gin                                     | •                           |
| ④ OTA updates                      | 2022-11-08 13:37:21 Charging Char<br>Port 1 Charging Charging Chargin | gin Last update time Key 个              | Value                       |
| 🔚 Entity Views                     | Air<br>Quality Air 0<br>2022-11-08 13:37:20                                                                                                    | ua 2023-01-03 18:21:04 current_fw_title | та652FC-W-ТВ <mark>4</mark> |
| Edge instances                     | T1<br>Air                                                                                                    | 2023-01-03 18:21:04 current_fw_version  | 1.6.8                       |
| 😤 Edge management 🛛 🗸              | 2022-11-08 13:37:20 Quality Air 0<br>Sensor Sen                                                                                                    | ual<br>or                               | 140616                      |
| Widgets Library                    | 2022-11-08 13:37:20 Sensor Ten                                                                                                    | 2023-01-03 18.23.00 Irain               | 148010                      |
| Dashboards                         | Sensor Terr                                                                                                    | 2023-01-03 18:23:06 roomTemp            | 18.3                        |
| Version control                    | 2022-11-08 13:37:20 T1 Sen                                                                                                    | or 2023-01-03 18:23:06 spiram           | 4192139                     |
| Audit Logs                         | 2022-11-08 13:37:14 Device defa                                                                                                    | JIt 2023-01-03 18:23:06 wifiResi        | -39                         |
|                                    |                                                                                                    |                                         |                             |

## 4.2.6 Step 6. Assign Device and Dashboards to Customer

One of the most important ThingsBoard features is the ability to assign Dashboards to Customers. You may assign different devices to different customers. Then, you may create a Dashboard(s) and assign it to multiple customers. Each customer user will see his own devices and will not be able to see devices or any other data that belongs to a different customer.

Refer to Step 7.1 Create customers, Step 7.4 Create customer user & Step 7.5 Activate customer user.

### Step 6.1 Assign dashboards of TA652FC-W to Customer

• Assign *Detail dashboard* to Customer: **Dashboards** -> Click **Manage assigned customers** (icon) in *Detail dashboard* line -> **Popup Dialog** -> Select *My New Customer* -> **Update**.

| 🎉 ThingsBoard                      | E Dashboards                                                                                                | 13 😮 Tenant administrator |
|------------------------------------|----------------------------------------------------------------------------------------------------|---------------------------|
| 🔒 Home                             |                                                                                                    |                           |
| <ul><li>⟨··⟩ Rule chains</li></ul> | Dashboards                                                                                                  | + C Q                     |
| 2 Customers                        | Created time 🕹 Title Assigned to customers Public                                                           |                           |
| E Assets                           | 2022 01 02 17:45:42     TA552EC W Thermoster List NovNew Customer                                           | 1 2 4 ft 2 1              |
| Devices                            | 2 Click "man                                                                                                | age assiged customers"    |
| 🔓 Profiles 🗸 🗸                     | 2023-01-03 17:16:01         TA652FC-W Thermostat (For<br>Mobile App)                                        | ± < < 🖻 🗡 🗊               |
| OTA updates                        | 2021     Device Claiming Customer Demo                                                                      | ± < < 🖻 🖊 🗊               |
| Entity Views                       | Manage assigned customers X                                                                                 | 主くを自える                    |
| 📕 Edge instances                   |                                                                                                    |                           |
| 🙊 Edge management 🛛 🗸              |                                                                                                    |                           |
| Widgets Library                    | 202: Entity list                                                                                            | 土 く 糸 自 / 正               |
| Dashboards                         |                                                                                                    | ± < < 🖻 / 🗊               |
| • Version control                  | Cancel Update                                                                                               | + < 6 0 2 1               |
| 🕑 Audit Logs                       |                                                                                                    |                           |
| 11. Api Usage                      | 2022-11-08 13:37:15     Temperature Sensor (For Device Claiming Customer, Demo     Mobile App)     Customer | ± < < 🖻 🖊 🗊               |
| 🔅 System Settings 🛛 🗸              | 2022-11-08 13:37:15 Environmental monitoring Demo Customer                                                  | 土 く 糸 白 / 前               |

• Assign *List dashboard* to Customer: **Dashboards** -> Click **Manage assigned customers** (icon) in *List dashboard* line -> **Popup Dialog** -> Select *My New Customer* -> **Update**.

| م ThingsBoard           | - Dashboards                                                               | C O Tenant administrator |
|-------------------------|----------------------------------------------------------------------------|--------------------------|
| A Home                  |                                                                            |                          |
| <b>⟨··⟩</b> Rule chains | Dashboards                                                                 | + C Q                    |
| 2 Customers             | Created time 🗸 Title Assigned to customers Public                          |                          |
| Assets                  |                                                                            | 2 =                      |
| Con Devices             | 2023-01-03 17.45.42 TA652FC-W Thermostat List                              |                          |
| 🛱 Profiles 🗸 🗸          | 2023-01-03 17:16:01     TA652FC-W Thermostat (For<br>Mobile App)           | 生く ヘ 自 / 盲               |
| 道: OTA updates          | 2021     Device Claiming Customer, Demo                                    | ± < < ≜ ≥ ≣              |
| Entity Views            | Manage assigned customers X                                                | 土くち自之言                   |
| Edge instances          |                                                                            |                          |
| 👚 Edge management 🛛 🗸   |                                                                            | * < < 8 / 1              |
| Widgets Library         | 202: My New Customer × Entity list                                         | 生く ヘ 自 / 盲               |
| Dashboards              |                                                                            | ± < < 🖻 / 🗊              |
| Version control         | Cancel 4 Update                                                            | 十七五日之王                   |
| 🕑 Audit Logs            |                                                                            |                          |
| 11. Api Usage           | 2022-11-08 13:37:15 Hemperature Sensor (For Device Claiming Customer, Demo | ± < < 🖻 🖊 🗊              |

• It's like this now.

| 🕵 ThingsBoard         | 🕂 Dashboards        |                                                                                                    |                                                                                                    |        | E Enant administrator |
|-----------------------|---------------------|----------------------------------------------------------------------------------------------------|----------------------------------------------------------------------------------------------------|--------|-----------------------|
| 🔒 Home                |                     |                                                                                                    |                                                                                                    |        |                       |
|                       | Dashboards          |                                                                                                    |                                                                                                    |        | + C Q                 |
| 2 Customers           | Created time 🕹      | Title                                                                                                    | Assigned to customers                                                                                          | Public |                       |
| E Assets              | 2023-01-03 17:45:42 | TA652EC-W Thermostat List                                                                                                    | My New Customer                                                                                                |        | + < + 0 < =           |
| Devices               |                     |                                                                                                    |                                                                                                    |        |                       |
| 🗜 Profiles 🗸 🗸        | 2023-01-03 17:16:01 | TA652FC-W Thermostat (For<br>Mobile App)                                                                                                    | My New Customer                                                                                                |        | ± < < 🖻 🗡 🗊           |
| i OTA updates         | 2022-11-08 13:37:17 | 1-mil-1-1-mil-1-mil-1-mi | 10                                                                                                    |        | 土 く 木 白 / 主           |
| Entity Views          | 2022-11-08 13:37:16 | EV                                                                                                    |                                                                                                    |        | ± < < 🖻 / 🗊           |
| Edge instances        | _                   |                                                                                                    | the second second second second second second second second second second second second second second second s | _      |                       |
| 兖 Edge management 🛛 🗸 | 2022-11-08 13:37:16 | -                                                                                                    |                                                                                                    |        | * < • 8 / •           |
| 📑 Widgets Library     | 2022-11-08 13:37:16 |                                                                                                    | and selected                                                                                                   |        | ± < < 🖻 🖊 🗊           |
| Dashboards            | 2022-11-08 13:37:16 | c                                                                                                    |                                                                                                    |        | ± < < 🖻 🖊 🗊           |
| Version control       | 2022-11-08 13:37:16 | C                                                                                                    |                                                                                                    |        | + < 6 8 2 1           |
| 🕑 Audit Logs          |                     |                                                                                                    |                                                                                                    | -      |                       |
| ılı Api Usage         | 2022-11-08 13:37:15 | ino Sons.                                                                                                    |                                                                                                    |        | ± < < 🖻 🖊 🗊           |
| 🔹 System Settings 🛛 🗸 | 2022-11-08 13:37:15 |                                                                                                    |                                                                                                    |        | ± < < 🖻 🗡 🗊           |

### Step 6.2 Assign TA652FC-W device to Customer

• Devices -> Click Assign to customers (icon) in *My New Device* line -> Popup Dialog -> Select *My New Customer* -> Assign.

| 🕵 ThingsBoard                                    | Con Devices                                         | : B Tenant administrator |
|--------------------------------------------------|-----------------------------------------------------|--------------------------|
| 🔒 Home                                           | Device profile                                      |                          |
| <ul><li><b>∢··</b></li><li>Rule chains</li></ul> | Devices All ×                                       | + C Q                    |
| 2 Customers                                      | □ Created time ↓ Name Device profile Label Customer | Public Isgat             |
| E Assets                                         | 2023-01-03 17:57:01 TA652FC- TA652FC-W EC           |                          |
| [₀] Devices 1                                    | W-TB Thermostatquaters                              |                          |
| 🔓 Profiles 🛛 🗸                                   | Assign Device(s) To Customer X                      |                          |
| OTA updates                                      | 2022-11-08 13:37:21                                 |                          |
| Entity Views                                     | Please select the customer to assign the device(s)  |                          |
| Edge instances                                   | My New Customer 3 ×                                 |                          |
| 🕤 Edge management 🗸 🗸                            | 2022-11-08 13:37:20                                 |                          |
| Widgets Library                                  | Cancel 4 Assign                                     |                          |
| Dashboards                                       | Sensor Temperature                                  |                          |
| Version control                                  | T1 Sensor                                           |                          |

• It's like this now.

| 🕵 ThingsBoard                      | 🗔 Devices | S              |          |                |                       |           |        |        | :  | : (                                                                                                    | 9<br>Te    | enant a | idminist | rator    |   |
|------------------------------------|-----------|----------------|----------|----------------|-----------------------|-----------|--------|--------|----|----------------------------------------------------------------------------------------------------|------------|---------|----------|----------|---|
| ☆ Home                             |           | Device profile |          |                |                       |           |        |        |    |                                                                                                    |            |         |          |          |   |
| <ul><li>⟨··⟩ Rule chains</li></ul> | Devices   | All            |          | ×              |                       |           |        |        |    |                                                                                                    |            | +       | - C      | ; Q      |   |
| 👱 Customers                        | Created t | time 🔸         | Name     | Device profile | Label                 | Customer  | Public | ls gat |    |                                                                                                    |            |         |          |          | Î |
| Assets                             |           | 00 17:57:01    | TA652FC- | TA652FC-W      | A                     | My New    |        |        | _0 | in the second second se | <b>F</b> B | 4       |          | =        | U |
| LoD Devices                        | 2023-01   | -03 17.57.01   | W-TB     | Thermostat     | i <sub>juut</sub> ers | Customer  |        |        | ~  |                                                                                                    | ¢.         | 5       | V        |          | U |
| 🗜 Profiles 🗸 🗸                     |           |                | Charging |                |                       | C         |        |        | <  | Ż                                                                                                    | È          | •       | •        | Ì        | U |
| OTA updates                        |           |                |          | 1.000          |                       | D<br>Guu. |        |        | <  | Ê                                                                                                    | Ê          | •       | •        | Î        | L |
| 📊 Entity Views                     |           |                | Air      | 100            |                       |           |        |        | ~  | Ŕ                                                                                                    | 8          | •       |          | <b>i</b> | L |
| 📲 Edge instances                   |           |                | T1       | 001001         |                       |           |        |        |    |                                                                                                    |            |         | V        | -        | U |
| Edge management 🗸 🗸                | 202       |                | C1       | Gensor         |                       | ousionier |        |        | <  | Ż                                                                                                    | Ê          | •       | •        | Î        |   |

## 4.2.7 Step 7. Open Dashboards of TA652FC-W

- You are logged in as a Customer User or a Tenant user.
- **Dashboards** -> click my list dashboard

| 🍇 ThingsBoard                   | 🕂 Dashboards                                                 | E 🕃 Tenant administrator |
|---------------------------------|--------------------------------------------------------------|--------------------------|
| Assets                          | Daabhaarda                                                   |                          |
| Devices                         | Dasinoarus                                                   | + C 4                    |
| Profiles 🗸 🗸                    | Created time J Title Assigned to customers Put               | plic                     |
| <ul> <li>OTA updates</li> </ul> | 2 CIICK     2023-01-03 17:45:42 TA652FC-W Thermostat List    | 1 ± < < 8 / 1            |
| Entity Views                    | TAGE2EC W Thermostat (Ear                                    |                          |
| Edge instances                  | 2023-01-03 17:16:01 (Ado2rCeV Herniostat (For<br>Mobile App) |                          |
| 🛣 Edge management 🗸             | Ch , Demo                                                    | ±<≤≤₿≥≣                  |
| Widgets Library                 | 2022-11-08 13:37:16 ner                                      | ± < ≤ ≜ ≥ ∎              |
| Dashboards 1                    | 2022-11-08 13:37:16                                          | + < 6 0 4 =              |
| Version control                 |                                                              |                          |
| 🕑 Audit Logs                    | 2022-11-08 13:37:16 In pmer                                  | ± < < ₿ ≠ ≣              |
| ılı Api Usage                   | 2022-11-08 13:37:16 Sei tomer, Demo                          | ±<<₿∠∎-                  |
| 🔹 System Settings 🛛 🗸           | Items per page: 10                                           | ▼ 1 - 10 of 18  < < > >  |
|                                 |                                                              |                          |

• Select my device -> **Settings** (icon)

| م ThingsBoard         | 📲 Dashboards 🗧 📕 TA652FC-W Thermostat List                               | C C Tenant administrator         |
|-----------------------|--------------------------------------------------------------------------|----------------------------------|
| Assets                | TA652FC-W Thermostat List TA652FC-W Thermostat List - 🗔 Entities         | 🔇 Realtime - last 5 minutes  🛓 🔝 |
| Devices               | TA652EC-W Thermostats Q III ::                                           |                                  |
| Profiles 🗸 🗸          |                                                                          |                                  |
| : OTA updates         | Entity name Tr Entity type Type active koom temp Change Over Sensor temp |                                  |
| 📊 Entity Views        | TA652FC-W- Device W true 17.5 0 3                                        |                                  |
| Edge instances        |                                                                          |                                  |
| 👚 Edge management 🗸 🗸 | 4                                                                        |                                  |
| Widgets Library       | Items per page: 10 ▼ 1 - 1 of 1  < < > >                                 |                                  |
| Dashboards            |                                                                          |                                  |
| • Version control     |                                                                          |                                  |

• Switch page -> Operation

| 🎉 ThingsBoard       | 🔚 Dashboards ゝ 🕂 TA652FC-W Thermostat (For Mobile App) | E 🕃 Tenant administrator |
|---------------------|--------------------------------------------------------|--------------------------|
| Lustomers           | MONITOR > CONTROL > PROGRAM > SETTINGS > ADMIN > 4     |                          |
| E Assets            |                                                        |                          |
| Devices             | Room temperature Change over sensor temperature 5      |                          |
| 🗜 Profiles 🗸 🗸      | 0.0°C                                                  |                          |
| OTA updates         | 17.0 Setpoint Fan status                               |                          |
| Entity Views        | ■ 17.8 18.0°C High                                     |                          |
| Edge instances      | Temperature history                                    |                          |
| Edge management 🗸 🗸 | 🔇 Realtime - last 7 days                               |                          |
| Widgets Library     |                                                        |                          |
| Dashboards          | -1 Apr 12 Apr 13 Apr 14 Apr 15 Apr 16 Apr 17 Apr 18    |                          |
| Version control     | Room temperatue     Change over sensor temperatue      |                          |
| 🕑 Audit Logs        |                                                        |                          |

See TA652FC-W Demo Dashboards Usage.

### 4.2.8 Your feedback

Don't hesitate to star Avantec on github to help us spread the word.

# 4.3 Connect TA652FC-W to ThingsBoard

#### Tip:

- This section applies to both TA652FC-W and TA652FH-W.
- Unless otherwise specified, all specifications applicable to TA652FC-W are also applicable to TA652FH-W.

This section describes the process of connecting TA652FC-W to ThingsBoard via Wi-Fi. This process applies to all models of thermostats in this series.

# 4.3.1 Prerequisites. Clear Wi-Fi Configuration

**Tip:** If your TA652FC-W is used for the first time, or your TA652FC-W has never been connected to any Wi-Fi router, you can skip this step.

If your TA652FC-W has been connected to a Wi-Fi router before, when you need to connect to a new Wi-Fi router, you need to clear the Wi-Fi configuration of the TA652FC-W first.

• Press and hold and simultaneously for 10 seconds on the TA652FC-W.

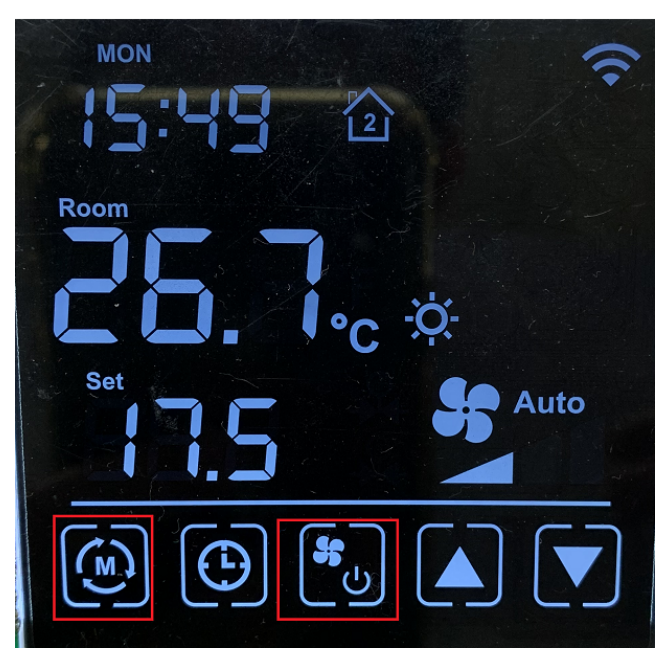

• Enter Wi-Fi parameter clearing mode P19.

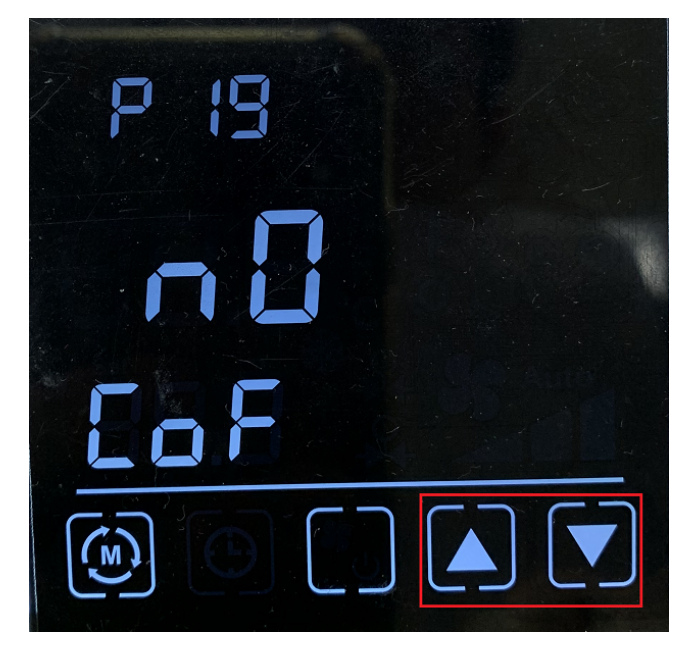

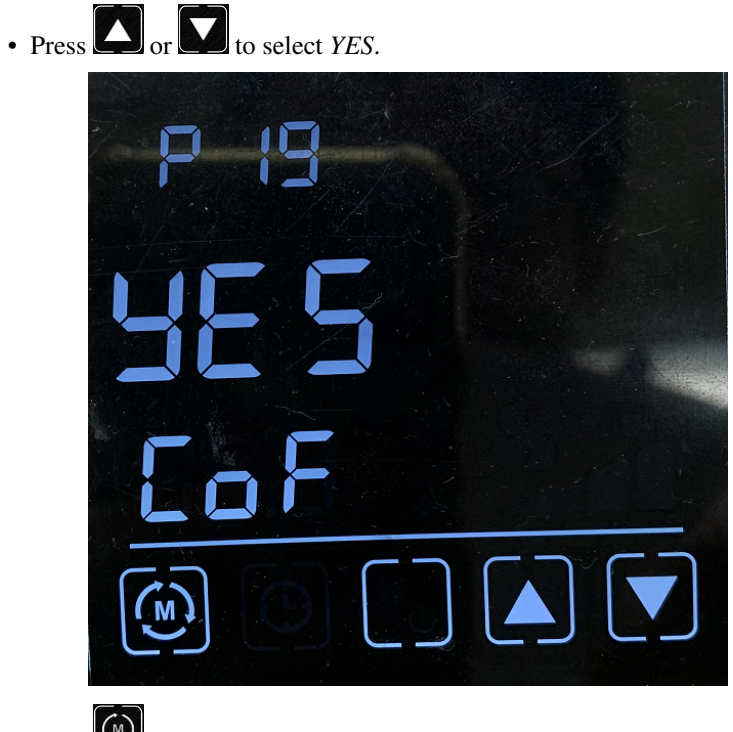

• Press to return to the normal interface, and the Wi-Fi parameters are cleared.

# 4.3.2 Step 1. Get Access-Token

Get a access-token of TA652FC-W from ThingsBoard. See Step 5.1 Copy credentials of new device.

## 4.3.3 Step 2. Power On

When you first power up, TA652FC-W will enter Wi-Fi AP mode without any Wi-Fi parameters. At this point, you can configure the parameters through the web page.

Tip: TA652FC-W has a different Wi-Fi Hotspot name every time it's powered on.

### 4.3.4 Step 3. Configure

• Connect to TA652FC-W's Wi-Fi hotspot on your computer or smart phone. It's like Avan-Stats-CEBD8.

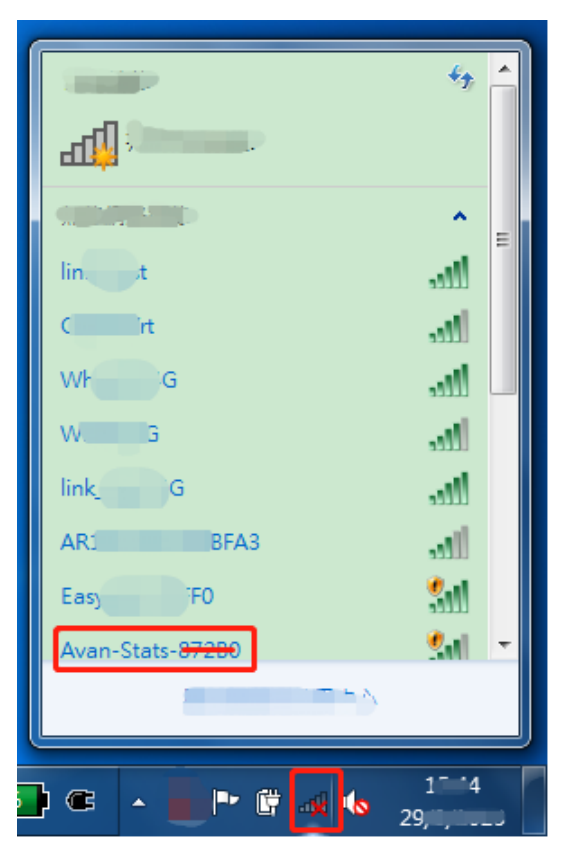

- Open your browser, type http://192.168.4.1.
- Input your configuration, then Apply.

| 🕙 WiFi setup                                  | 1 × +                 | •        |       |
|-----------------------------------------------|-----------------------|----------|-------|
| $\leftarrow$ $\rightarrow$ G $\blacktriangle$ | 不安全   192.168.4.1     | \$ \$ \$ | 1 🔒 📃 |
|                                               |                       |          |       |
| -                                             |                       |          |       |
| <sup>2</sup> WiFi SSID:                       | W!4G                  |          |       |
| Password:                                     | 2789 630203           |          |       |
| Auth token:                                   | C9sPsT-10 MASgx5      |          |       |
| Host:                                         | mqtt://192.100.21.206 |          |       |
|                                               | Claim device          |          |       |
|                                               | 3 Apply               |          |       |
|                                               |                       |          |       |

| Field      | Description                                                                 |
|------------|-----------------------------------------------------------------------------|
| Wi-Fi SSID | SSID of your Wi-Fi router                                                   |
| Password   | password of your Wi-Fi router                                               |
| Auth Token | Access Token of your TA652FC-W. See <i>Step 1</i> . <i>Get Access-Token</i> |
| Host       |                                                                             |
|            | This ThingsBoard Server's MQTT URL.                                         |
|            | It must begin with "mqtt://", such as<br>"mqtt://192.168.21.206"            |
|            | Please replace 192.168.21.206 with your<br>ThingsBoard IP Address.          |
|            | See Step 4.2 Add shared attributes of new device                            |

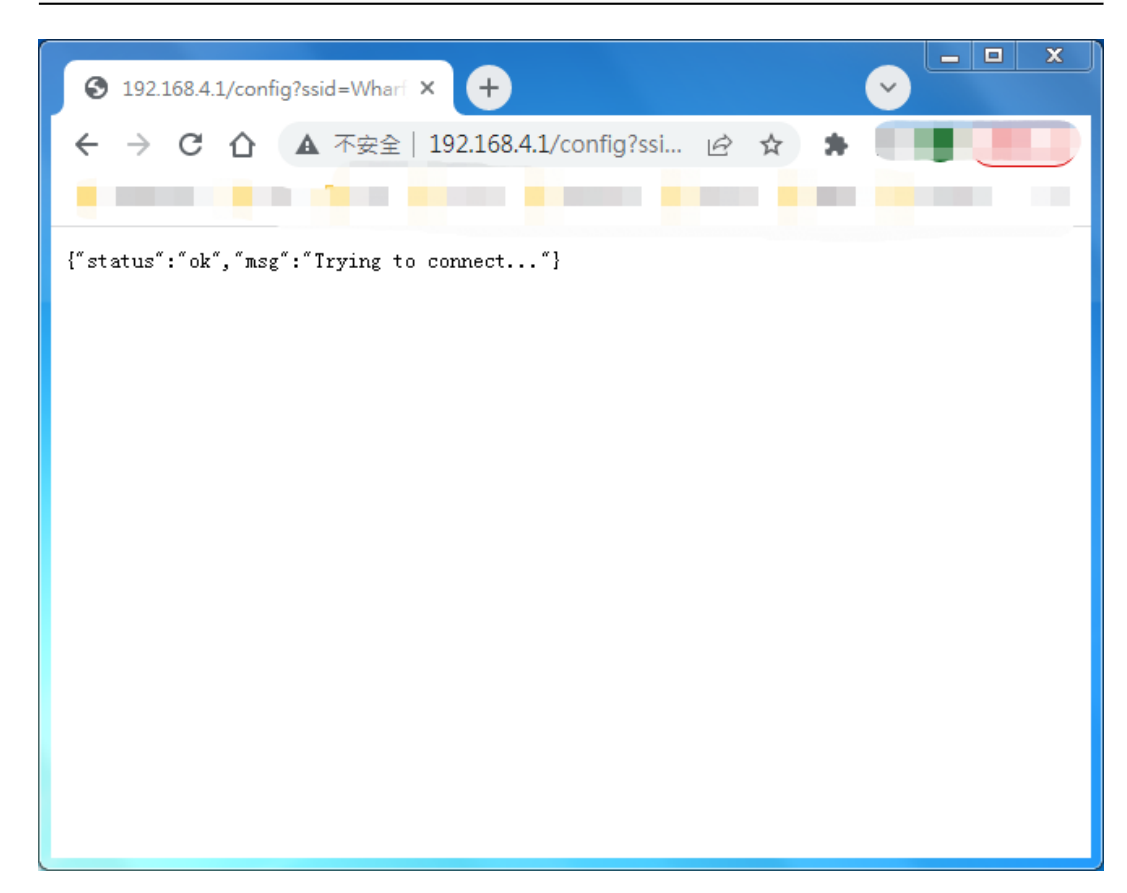

• If the configuration is successful, the following screen *may be* displayed.

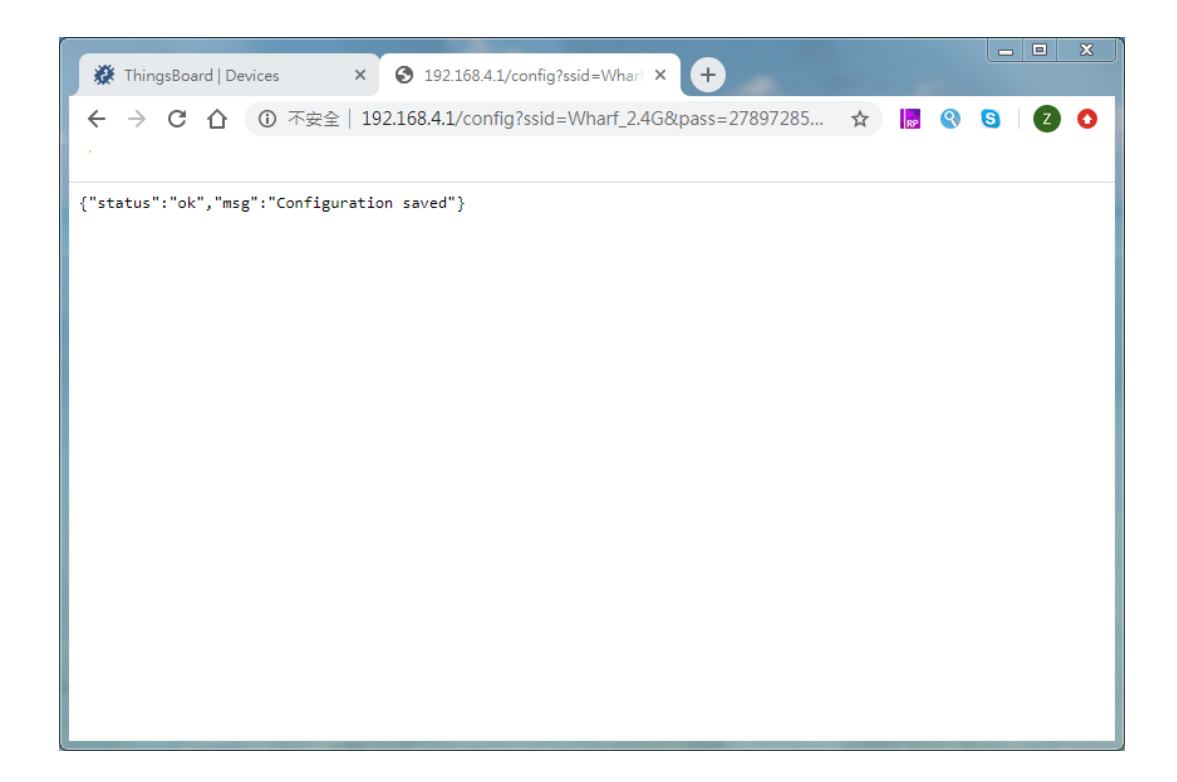

### 4.3.5 Step 4. Check

Check if TA652FC-W is connected to ThingsBoard correctly. If connected correctly, there will be a Wi-Fi icon in the upper right corner of the Thermostat, and the time will no longer be **12:00**. If you do not set the tone zone relationship on ThingsBoard correctly, the time displayed by TA652FC-W may be slightly off.

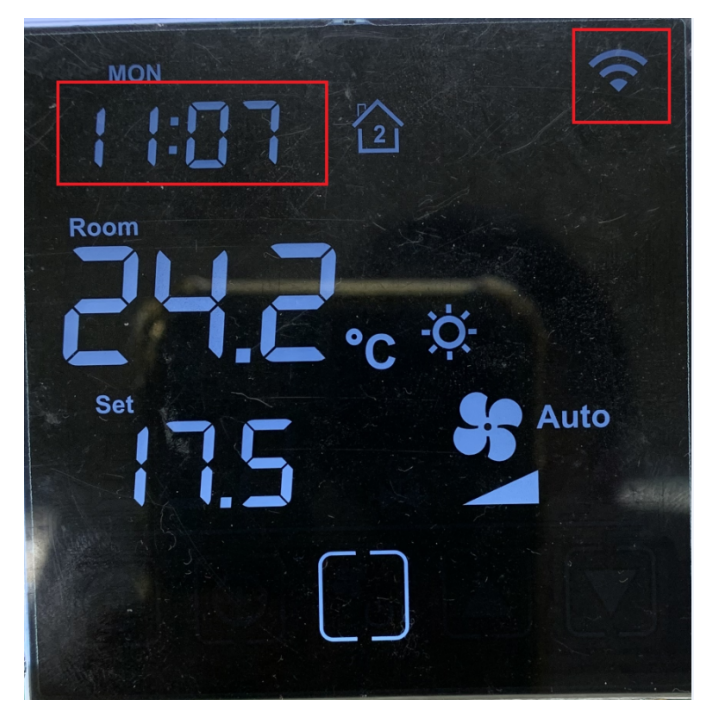

### 4.3.6 Troubleshooting

Thermostat TA652FC-W can't connect to Wi-Fi:

- If the Thermostat has never been connected to any Wi-Fi router since leaving the factory, it will enter Soft-AP mode. You can search for Wi-Fi SSID similar to "Avan-Stats-CEBD8" through your mobile phone or computer.
- Make sure the Wi-Fi router supports and turns on the 2.4G signal. Currently, some dual-band (2.4G & 5G) Wi-Fi routers can turn off the 2.4G signal. Please turn it on in your router settings.
- Make sure your Wi-Fi SSID and Password are correct, and they are related parameters of 2.4G Wi-Fi signal.
- Confirm that the Token is normal.
  - Confirm that the Token corresponds to the actual model (the Token of TA652FH-W-TB can only be connected to the Thermostat of TA652FH-W-TB. The same is true for TA652FC-W-TB).
  - Confirm that the Token did not fail during the copying process.
  - Confirm that the Token has no special characters. Token can only contain A-Z, a~z, 0~9. Illegal characters such as "-" will appear in the case of product end. You can edit and get a new Token in *Step 1. Get Access-Token*.
- Confirm that the *Host* parameter is correct. Host must start with "mqtt://", followed by IP address or domain name of ThingsBoard.
- If the above parameters are confirmed to be correct, you can start from *Step 2*. *Power On* and try several times.

# 4.4 TA652FC-W Thermostat – Demo device profile usage

### 4.4.1 Import device profile

**Tip:** A Device Profile file can only be imported once. If you have already imported it, you do not need and cannot repeat the import.

If you have already imported it, you can skip this step.

- Download ta652fc\_w\_thermostat.json.
- **Profiles** -> **Device profiles** -> + -> **Popup dialog: Import device profile** -> Drag and drop *my device profile File* -> **Import**.

| 🎉 ThingsBoard                                                                                                    | 🖆 Profiles 🗧 🛛 Device profiles                                                                                                    | C 8 Tenant administrator                                                                                                    |                                                                                                    |
|----------------------------------------------------------------------------------------------------|----------------------------------------------------------------------------------------------------|----------------------------------------------------------------------------------------------------|----------------------------------------------------------------------------------------------------|
| Assets                                                                                                    | Device profiles 2 import d                                                                                                    | levice profile 井 C                                                                                                    | Q                                                                                                    |
| Profiles 🔨                                                                                                    | Created time     Import device profile     X     ****************************                                                                                                    | Default                                                                                                    |                                                                                                    |
| D Device profiles                                                                                                    | D 2022-11-08 1: 3                                                                                                    | □ ± №                                                                                                    | î                                                                                                    |
| Asset profiles                                                                                                    | Device profile file *                                                                                                    | □ ± ►                                                                                                    | î                                                                                                    |
| Entity Views                                                                                                    | Drag and drop a JSON file or Browse file X                                                                                                    |                                                                                                    | -                                                                                                    |
| - Educional Educional Educional                                                                                                    |                                                                                                    | _ <u> </u>                                                                                                    | -                                                                                                    |
| Edge management                                                                                                    | 2022-10-13 1: ta652fc_w_thermostat.json efault device profile                                                                                                    |                                                                                                    |                                                                                                    |
| Widgets Library                                                                                                    | Cancel 4 Import                                                                                                    |                                                                                                    |                                                                                                    |
| Dashboards                                                                                                    |                                                                                                    |                                                                                                    |                                                                                                    |
| Version control                                                                                                    |                                                                                                    |                                                                                                    |                                                                                                    |
| 🕑 Audit Logs                                                                                                    | items per page: 10 👻                                                                                                    | 1 – 4 of 4  < < >                                                                                                    | >                                                                                                    |
| Api Usage                                                                                                    |                                                                                                    |                                                                                                    |                                                                                                    |
|                                                                                                    |                                                                                                    |                                                                                                    |                                                                                                    |
| الله المراجع المراجع المراجع المراجع المراجع المراجع المراجع المراجع المراجع المراجع المراجع المراجع المراجع ا<br>سالم المراجع المراجع المراجع المراجع المراجع المراجع المراجع المراجع المراجع المراجع المراجع المراجع المراجع الم                                                                                                    | 💼 Profiles 🗧 🛛 Device profiles                                                                                                    | C <b>O</b> Tenant administrator                                                                                                    | , <b>!</b>                                                                                                    |
| <ul> <li>Massets</li> </ul>                                                                                                    | Profiles > Device profiles                                                                                                    | Tenant administrator                                                                                                    | , <b>:</b>                                                                                                    |
| <ul> <li>Massets</li> <li>Devices</li> </ul>                                                                                                    | Profiles >  Device profiles Device profiles                                                                                                    | C B Tenant administrator                                                                                                    | , <b>:</b><br>Q                                                                                                    |
| ThingsBoard                                                                                                    | Profiles >  Device profiles  Created time  Name Profile type Transport type Description                                                                                                    | C O Tenant administrator<br>+ C<br>Default                                                                                                    | ς <b>:</b>                                                                                                    |
| ThingsBoard  Assets  Devices  Profiles  Device profiles                                                                                                    | Profiles       □ Device profiles         □       Created time ↓       Name       Profile type       Transport type       Description         □       2023-01-03 17:30:02       TA652FC-W<br>Thermostat       Default       Avantec Thermostat File                                                                                                    | C C Default                                                                                                    | ς :<br>α                                                                                                    |
| Image: Constraint of the sector of the sector of the s                       | Profiles       □ Device profiles         □       Created time ↓       Name       Profile type       Transport type       Description         □       Created time ↓       Name       Profile type       Transport type       Description         □       2023-01-03 17:30:02       TA652FC-W<br>Thermostat       Default       Default       Avantec Thermostat File<br>Coil         □       2022-11-08 13:37:20       Charging port       Default       MQTT                                                                                                    | C C Default                                                                                                    | ς :<br>α<br>:<br>:                                                                                                    |
| ThingsBoard   Assets   Devices   Profiles   Device profiles   Asset profiles   Asset profiles   TA updates   Entity Views                                                                                                    | Profiles       Device profiles         □       Created time ↓       Name       Profile type       Transport type       Description         □       Created time ↓       Name       Profile type       Transport type       Description         □       2023-01-03 17:30:02       TA652FC-W<br>Thermostat       Default       Default       Avantec Thermostat Friction         □       2022-01-03 17:30:02       TA652FC-W<br>Thermostat       Default       MQTT         □       2022-11-08 13:37:20       Charging port       Default       MQTT         □       2022-11-08 13:37:20       Air Quality<br>Sensor       Default       MQTT                                                                                                    | Cefault                                                                                                    | <ul> <li></li> <li></li></ul>       |
| Image: Constraint of the sector of the sector of | Device profiles       Device profiles         □       Created time ↓       Name       Profile type       Transport type       Description         □       2023-01-03 17:30:02       TA652FC-W<br>Thermostat       Default       Avantec Thermostat File         □       2022-01-08 13:37:20       Charging port       Default       MQTT         □       2022-11-08 13:37:20       Charging port       Default       MQTT         □       2022-11-08 13:37:20       Temperature<br>Sensor       Default       MQTT                                                                                                    | Cefault                                                                                                    | <ul> <li></li></ul>                                                                                                    |
| Image: Constraint of the sector of the sector o  | Image: Profiles       Image: Profiles         Image: Device profiles       Image: Profile type       Transport type       Description         Image: Device profiles       Image: Profile type       Transport type       Description         Image: Device profiles       Image: Profile type       Transport type       Description         Image: Device profiles       Image: Device profile type       Transport type       Description         Image: Device profile       2023-01-03 17:30:02       TA652FC-W<br>Thermostat       Default       Default       Avantec Thermostat Free Coil         Image: Device profile       2022-11-08 13:37:20       Charging port       Default       MQTT         Image: Device profile type       Temperature       Default       MQTT       Default       Default         Image: Device profile type       Temperature       Default       Default       Default       Default         Image: Device type type       Temperature       Default       Default       Default       Default | C C Tenant administrator<br>+ C<br>Default<br>1 1 2 1<br>1 2 1<br>1 |                                                                                                    |
| Assets   Devices   Profiles   O Device profiles   O Device profiles   Asset profiles   Asset profiles   Asset profiles   Asset profiles   Edge instances   Edge management   Widgets Library                                                                                                    | Profiles       >       Device profiles         □       Created time ↓       Name       Profile type       Transport type       Description         □       2023-01-03 17:30:02       TA652FC-W<br>Thermostat       Default       Default       Avantec Thermostat F<br>Coll         □       2022-11-08 13:37:20       Charging port       Default       MQTT         □       2022-11-08 13:37:20       Air Quality<br>Sensor       Default       MQTT         □       2022-11-08 13:37:20       Temperature<br>Sensor       Default       MQTT         □       2022-11-08 13:37:20       Temperature<br>Sensor       Default       MQTT         □       2022-10-13 13:39:06       default       Default       Default       Default                                                                                                    | Certault                                                                                                    | <ul> <li>♀</li> <li>■</li> <li>■</li> <li>■</li> <li>■</li> <li>■</li> <li>■</li> </ul>                                                                                                    |
| Image: Constraint of the sector of the sector o  | Image: Profiles       Device profiles         □       Created time ↓       Name       Profile type       Transport type       Description         □       2023-01-03 17:30:02       TA652FC-W<br>Thermostat       Default       Default       Avantec Thermostat F<br>Coll         □       2022-11-08 13:37:20       Charging port       Default       MQTT         □       2022-11-08 13:37:20       Air Quality<br>Sensor       Default       MQTT         □       2022-11-08 13:37:20       Temperature<br>Sensor       Default       MQTT         □       2022-11-08 13:37:20       Temperature<br>Sensor       Default       MQTT         □       2022-11-08 13:37:20       Temperature<br>Sensor       Default       MQTT         □       2022-11-08 13:37:20       Temperature<br>Sensor       Default       Default       Default                                                                                                    | C C Ceant administration<br>C C Ceant<br>Default<br>C C<br>C C C C C C C C C C C C C C C C C                                                                                                     | <ul> <li>♀</li> <li>♀</li></ul> |
| Assets   Image: Assets   Image: Composition of the sector of the sector of the se                                      | Image: Profiles       Device profiles         □       Created time ↓       Name       Profile type       Transport type       Description         □       2023-01-03 17:30:02       TA652FC-W<br>Thermostat       Default       Default       Avantec Thermostat F.<br>Coll         □       2022-11-08 13:37:20       Charging port       Default       MQTT         □       2022-11-08 13:37:20       Air Quality<br>Sensor       Default       MQTT         □       2022-11-08 13:37:20       Temperature<br>Sensor       Default       MQTT         □       2022-10-13 13:39:06       default       Default       Default       Default                                                                                                    | Cefault                                                                                                    | ς :<br>Q<br>1<br>1<br>1<br>1<br>1<br>1<br>1<br>1<br>1<br>1<br>1<br>1<br>1                                                                                                    |

### 4.4.2 Modify device profile's mobile dashboard

**Device profile's mobile dashboard** is for ThingsBoard Mobile Application or ThingsBoard PE Mobile Application.

• **Profiles** -> **Device profiles** -> click *my device profile* -> **Toggle edit mode** (red icon)

| 🕵 ThingsBoard         | 🖆 Profiles 🔸 🛛 Device profiles            | 12 😮 Tenant administrator                                                    |
|-----------------------|-------------------------------------------|------------------------------------------------------------------------------|
| 🔒 Home                | ×                                         | TA652EC-W Thermostat                                                         |
|                       | Device profiles                           | Device profile details                                                       |
| 🚑 Customers           | Created time 🕹 Name                       | 3                                                                            |
| Assets                | 2 click                                   | Details Transport configuration Alarm rules (0) Device provisio (11.6.2.2.5) |
| Devices               | 2023-01-03 17:30:02 Thermostat            | Pula shate                                                                   |
| Profiles              | 2022-11-08 13:37:20 Charging port         | Rule chain                                                                   |
| D Device profiles     | 2022-11-08 13:37:20 Air Quality<br>Sensor | Mobile dashboard                                                             |
| A Asset profiles      | 2022-11-08 13:37:20 Temperature           | Used by mobile application as a device details dashboard                     |
| OTA updates           | Sensor                                    | Queue                                                                        |
| Η Entity Views        | 2022-10-13 13:39:06 default               | Assigned firmware                                                            |
| 🗐 Edge instances      |                                           |                                                                              |
| 👚 Edge management 🛛 🗸 |                                           | Assigned software                                                            |
| Widgets Library       |                                           | Device profile image                                                         |
| - Dashboards          | *                                         | · · · · ·                                                                    |

• Modify *Mobile dashboard* -> Apply changes (red icon)

| 🦓 ThingsBoard       | Profiles > D Device profiles                | C C Tenant administrator                                                  |
|---------------------|---------------------------------------------|---------------------------------------------------------------------------|
| Assets              | Davias medilas                              | TA652FC-W Thermostat                                                      |
| Devices             | Device profiles                             | Device profile details                                                    |
| Profiles            | Created time 🦊 Name                         | P Details Transport configuration Alarm rules (0) Device povering         |
| D Device profiles   | 2023-01-03 17:30:02 TA652FC-W<br>Thermostat | c Name* 2 ^                                                               |
| R Asset profiles    | 2022-11-08 13:37:20 Charging port           | TA652FC-W Thermostat                                                      |
| 📊 Entity Views      | 2022-11-08 13:37:20 Air Quality<br>Sensor   | c Rule chain                                                              |
| Edge instances      | 2022-11-08 13:37:20 Temperature<br>Sensor   | Mobile dashboard<br>TA652FC-W Thermostat (For Mobile App) 1 ×             |
| Edge management 🗸 🗸 | 2022-10-13 13:39:06 default                 | Used by mobile application as a device details dashooard                  |
| 😫 Widgets Library   | 2022 10 10 10:05:00 default                 | Queue                                                                     |
| Dashboards          |                                             |                                                                           |
| Version control     |                                             | Assigned firmware Choose firmware that will be distributed to the devices |
| 🕑 Audit Logs        |                                             | Assigned software                                                         |
| II. Api Usage       |                                             | Choose software that will be distributed to the devices                   |

These values are shown in the following table:

| Field            | Value                                 |
|------------------|---------------------------------------|
| Mobile dashboard | TA652FC-W Thermostat (For Mobile App) |

### 4.4.3 Clear device profile's mobile dashboard

Sometimes if TA652FC-W Thermostat device profile's mobile dashboard is cleared, TA652FC-W Thermostat (For Mobile App) can only be deleted.

• **Profiles** -> **Device profiles** -> click *my device profile* -> **Toggle edit mode** (red icon)

| 🕵 ThingsBoard         | 🖆 Profiles 👌 🛛 Device profiles         | 🕄 😮 Tenant administrator                                            |  |  |  |  |  |  |  |  |
|-----------------------|----------------------------------------|---------------------------------------------------------------------|--|--|--|--|--|--|--|--|
| ☆ Home                | A                                      | TA652EC-W Thermostat                                                |  |  |  |  |  |  |  |  |
|                       | Device profiles                        | Device profile details                                              |  |  |  |  |  |  |  |  |
| 🔑 Customers           | Created time 🦊 Name F                  |                                                                     |  |  |  |  |  |  |  |  |
| E Assets              | 2 click                                | Details Transport conliguration Alarm rules (0) Device provisionals |  |  |  |  |  |  |  |  |
| Devices               | 2023-01-03 17:30:02 Thermostat         | Pula chain                                                          |  |  |  |  |  |  |  |  |
| 🛃 Profiles 🔨 🔨        | 2022-11-08 13:37:20 Charging port      | Rule Ciali                                                          |  |  |  |  |  |  |  |  |
| D Device profiles     | 2022-11-08 13:37:20 Air Quality Sensor | Mobile dashboard                                                    |  |  |  |  |  |  |  |  |
| A Asset profiles      | 2022-11-08 13:37:20 Temperature        | Used by mobile application as a device details dashboard            |  |  |  |  |  |  |  |  |
| OTA updates           | Sensor                                 | Queue                                                               |  |  |  |  |  |  |  |  |
| 🔚 Entity Views        | 2022-10-13 13:39:06 default [          | Assigned firmware                                                   |  |  |  |  |  |  |  |  |
| Edge instances        |                                        |                                                                     |  |  |  |  |  |  |  |  |
| 🕤 Edge management 🛛 🗸 |                                        | Assigned software                                                   |  |  |  |  |  |  |  |  |
| Widgets Library       |                                        | Device profile image                                                |  |  |  |  |  |  |  |  |
| Dashboards            | •                                      | · ·                                                                 |  |  |  |  |  |  |  |  |

• Clear *Mobile dashboard* -> **Apply changes** (red icon)

| ThingsBoard      | 🛱 Profiles 🔸 🛛 Device profiles              | 🖸 🌲 🕃 <sub>Tenant administrator</sub> 🕴                     |
|------------------|---------------------------------------------|-------------------------------------------------------------|
| ♠ Home           |                                             | TA652EC-W Thermostat                                        |
| \land Alarms     | Device profiles                             | Device profile details                                      |
| Dashboards       | ☐ Created time ↓ Name                       | Pr                                                          |
| 🛦 Entities 🔥     | TA652FH-W                                   |                                                             |
| 🗔 Devices        | Thermostat                                  | Name*<br>TA652FC-W Thermostat                               |
| = Assets         | 2023-01-03 17:30:02 TA652FC-W<br>Thermostat | De                                                          |
| Entity Views     | 2022-11-08 13:37:20 Charging port           | De Default rule chain                                       |
| 🖆 Profiles 🔥     | 2022-11-08 13:37:20 Air Quality             | De                                                          |
| Device profiles  | Temperature                                 | TA652FC-W Thermostat (For Mobile App)                       |
| R Asset profiles | 2022-11-08 13:37:20 Sensor                  | De Used by mobile application as a device details dashboard |
| 📇 Customers      |                                             | Queue                                                       |
|                  |                                             |                                                             |

# 4.5 TA652FC-W Demo Dashboards Usage

### 4.5.1 Overview

There are two dashboards related to TA652FC-W, namely TA652FC-W Thermostat List and TA652FC-W Thermostat (For Mobile App). We open the former to start operating TA652FC-W.

| 🍇 ThingsBoard            | - Dashboards                                         | C C tenant@thingsboard.org<br>Tenant administrator |
|--------------------------|------------------------------------------------------|----------------------------------------------------|
| 🔒 Home                   |                                                      |                                                    |
| <b>∢··</b> ≯ Rule chains | Dashboards                                           | + C Q                                              |
| P. Customers             | Created time 🦊 Title Assigned to customers Public    |                                                    |
| E Assets                 | D 2022-12-28 18:07:38 TA652FC-W Thermostat (For      |                                                    |
| Lon Devices              | Mobile App)                                          |                                                    |
| D Device profiles        | 2022-12-28 17:58:03 TA652FC-W Thermostat List        | # ± < < ₿ ∎                                        |
| 道: OTA updates           | 2022-11-16 14:48:39 Thermostat                       | # ± < ≤ ≜ ≆                                        |
| 📊 Entity Views           | 2022-11-10 09:39:48 Thermostat (Deprecated)          | 11 ± < < 8 1                                       |
| Edge instances           | Avantee Deckhoard                                    |                                                    |
| 죾 Edge management 🗸 🗸    | 2022-04-06 11:06:41 Available DashDaard (Deprecated) |                                                    |
| Widgets Library          | 2022-04-06 10:21:03     ThingsBoard Thermostats      | 11 ± < < 自 ī                                       |
| Dashboards               | 2022-04-06 10:21:03 Firmware                         |                                                    |
| 🕑 Audit Logs             | Items per page: 10 💌                                 | 1 - 10 of 10  < < > >                              |
| II. Api Usage            |                                                      |                                                    |

Table 2: TA652FC-W Demo Dashboards

| Dashboard                     | Description | For Web UI | For Mobile App | Entry* |
|-------------------------------|-------------|------------|----------------|--------|
| TA652FC-W Thermostat List     | list        | Yes        | No             | Yes    |
| TA652FC-W Thermostat (For Mo- | details     | Yes        | Yes            | No     |
| bile App)                     |             |            |                |        |

### Hint:

- If *Entry* is *Yes*, then directly enter the Dashboard and there will be data displayed.
- If *Entry* is *No*, there will be no data display when entering this Dashboard directly, and you need to jump to this Dashboard from other Dashboards.

### 4.5.2 TA652FC-W Thermostat List

#### **Dashboard states**

#### **Default state**

Default state is root state.

| 🎉 ThingsBoar    | rd | 📰 Dashboards 🗲 📑 TA652FC-W Thermostat List 🖸 😩 💡                                             |              |                         |        |           |                 |             |            |      |                   |                     |  |  |  |  |
|-----------------|----|----------------------------------------------------------------------------------------------|--------------|-------------------------|--------|-----------|-----------------|-------------|------------|------|-------------------|---------------------|--|--|--|--|
| ♠ Home          |    | TA652FC-W Thermostat List TA652FC-W Thermostat List 👻 👩 Entities 🚫 Realtime - last 5 minutes |              |                         |        |           |                 |             |            |      |                   |                     |  |  |  |  |
| \land Alarms    |    | TA652EC-W Thermostats                                                                        |              |                         |        |           |                 |             |            |      |                   |                     |  |  |  |  |
| Dashboards      |    | TA652FC-W The                                                                                | mostats      |                         |        |           |                 |             |            |      | ų,                | ш 🖸                 |  |  |  |  |
| 🛧 Entities      | ^  | Device name 🛧                                                                                | Label        | Туре                    | Active | Room Temp | Change Over Ter | np Setpoint | Fan status | Unit |                   |                     |  |  |  |  |
| 🗔 Devices       |    | 24:0A:C4:2C:EB:D4                                                                            | old_boardxxx | TA652FC-W<br>Thermostat | true   | 19        | 0               | 21.5        | Low        | °C   |                   | \$                  |  |  |  |  |
| 🛅 Assets        |    | 9C:9C:1F:18:72:40                                                                            | 87240        | TA652FC-W<br>Thermostat | false  | 24.2      | 0               | 16          | High       | °C   | 1                 | \$                  |  |  |  |  |
| Profiles        | ^  | 9C:9C:1F:18:72:B0                                                                            | right        | TA652FC-W<br>Thermostat | false  |           |                 |             |            |      | /                 | \$                  |  |  |  |  |
| Device profiles |    | 9C:9C:1F:18:72:B4                                                                            | 872B4        | TA652FC-W<br>Thermostat | false  | 16.9      | 0               | 21          | High       | °C   |                   | \$                  |  |  |  |  |
| Asset profiles  |    | 9C:9C:1F:19:4D:98                                                                            | left         | TA652FC-W<br>Thermostat | false  |           |                 |             |            |      | /                 | \$                  |  |  |  |  |
| 📇 Customers     |    | F0:08:D1:43:1A:E4                                                                            | Hilary       | TA652FC-W               | false  | 21        | 0               | 8.5         | Off        | °C   |                   | *                   |  |  |  |  |
| ↔ Rule chains   | ^  |                                                                                              |              | Inormaatat              |        |           | ltems per paç   | je: 10 🔻    | 1 - 7 of 7 |      | < ><br>Powered by | Thingsboard v.3.5.1 |  |  |  |  |

- Dashboard bar:
  - **TA652FC-W Thermostat List** : Click here to skip to **root state**. Since **default state** is *root state*, click here and there is no response.
  - · 📴 : Click the two ICONS in the upper left corner to display the page in full screen.
  - Sealtime last 5 minutes : Edit time window.
- Thermostats widgets:
  - Fields:
    - \* Device name, Label, Type, active.
    - \* Room temperature, Change Over Sensor Temperature, Setpoint, Fan status, Unit: Refer to *Monitor state*.
  - Actions:

\* Skip to TA652FC-W Thermostat (For Mobile App).
\* Popup dialog to editing a device's label.

### Import List Dashboard

**Tip:** A Dashboard file can only be imported once. If you have already imported it, you do not need and cannot repeat the import.

If you have already imported it, you can skip this step.

In order to use this dashboard, you must to create TA652FC-W Thermostat Device Profile and TA652FC-W Thermostat (For Mobile App). If they don't exist, you can import them. See *Import Device Profile of TA652FC-W Thermostat* or *Import TA652FC-W Detail Dashboard*.

First, you can import this dashboard.

- Download ta652fc\_w\_thermostat\_list.json.
- Dashboards -> + -> Popup dialog: Import dashboard -> Drag and drop *list dashboard File* -> Import.

| 🎉 ThingsBoard                                                                                                    | Dashboar                                                                                                    | ds                                                                                                    |                                                                                                    |           | ::         | 8                                     | enant adm                                         | ninistrator                                                                                                    | :  |
|----------------------------------------------------------------------------------------------------|----------------------------------------------------------------------------------------------------|----------------------------------------------------------------------------------------------------|----------------------------------------------------------------------------------------------------|-----------|------------|---------------------------------------|---------------------------------------------------|----------------------------------------------------------------------------------------------------|----|
| ⊞ Assets                                                                                                    | Dashboard                                                                                                    | S                                                                                                    |                                                                                                    |           |            |                                       | +                                                 | Go                                                                                                    | 2  |
| 📫 Profiles 🗸 🗸                                                                                                    | Created time                                                                                                    | Import dashboard                                                                                                    | ×                                                                                                    | Public    | 2          | import                                | dash                                              | board                                                                                                    | Î  |
| OTA updates                                                                                                    | 2023-01-03                                                                                                    | 1. 3                                                                                                    |                                                                                                    |           | <u>+</u>   | < <                                   | 8 /                                               | /                                                                                                    |    |
| Edge instances                                                                                                    | 2022-11-08                                                                                                    | 1:                                                                                                    |                                                                                                    |           | <u>+</u>   | < *                                   | 8,                                                | 1                                                                                                    |    |
| 👚 Edge management 🗸 🗸                                                                                                    | 2022-11-08                                                                                                    | Drag and drop a JSC                                                                                                    | N file or Browse file 🗙                                                                                                    |           | <u>+</u>   | < *                                   | <b>e</b> ,                                        | 1                                                                                                    |    |
| Widgets Library                                                                                                    | 2022-11-08                                                                                                    | 1: ta652fc_w_thermostat_list.js                                                                                                    | on                                                                                                    |           | <u>+</u> - | < *                                   | 8 /                                               | /                                                                                                    |    |
| Dashboards                                                                                                    | 2022-11-08                                                                                                    | 10                                                                                                    | Cancel 4 Import                                                                                                    |           | <u>+</u> - | < *                                   | 8 /                                               |                                                                                                    |    |
| Audit Logs                                                                                                    | 2022-11-08                                                                                                    | 13:37:16 Sensors                                                                                                    | Device Claiming Customer, Demo<br>Customer                                                                                                    |           | <u>+</u>   | < *                                   | 8 /                                               |                                                                                                    |    |
| ıl. Api Usage                                                                                                    | 2022-11-08                                                                                                    | 13:37:16 Device claiming                                                                                                    |                                                                                                    |           | <u>+</u>   | < <                                   | 2 /                                               | 1                                                                                                    | Ŧ  |
| 🔅 System Settings 🗸 🗸                                                                                                    |                                                                                                    |                                                                                                    | Items per pa                                                                                                    | age: 10 💌 | 1 – 10 of  | 17                                    | < <                                               | > >                                                                                                    | >1 |
|                                                                                                    |                                                                                                    |                                                                                                    |                                                                                                    |           |            |                                       |                                                   |                                                                                                    | _  |
| 🍇 ThingsBoard                                                                                                    | Dashboar                                                                                                    | ds                                                                                                    |                                                                                                    |           |            | 8                                     | enant adm                                         | iinistrator                                                                                                    | :  |
| f∰, ThingsBoard                                                                                                    | Dashboar                                                                                                    | ds                                                                                                    |                                                                                                    |           | 8          | <b>8</b> T                            | enant adm                                         | ninistrator                                                                                                    | :  |
| f∰, ThingsBoard<br>⊞ Assets<br>⊡ Devices                                                                                                    | <ul> <li>Dashboard</li> </ul>                                                                                                    | ds<br>S                                                                                                    |                                                                                                    |           | 0          | θ.                                    | enant adm<br>+                                    | ninistrator<br>CH C                                                                                                    | :  |
| ThingsBoard                                                                                                    | Dashboard     Dashboard     Created time                                                                                                    | ds<br>S<br>↓ Title                                                                                                    | Assigned to customers                                                                                                    | Public    | 8          | Θ                                     | enant adır<br>+                                   | oinistrator<br>C C                                                                                                    | :  |
| ThingsBoard                                                                                                    | Dashboard     Dashboard     Created time     2023-01-03                                                                                                    | ds<br>S<br>↓ Title<br>17:45:42 TA652FC-W Thermostat I                                                                                                    | Assigned to customers                                                                                                    | Public    | .∷<br>     | <b>8</b> T                            | enant adır<br>+                                   | iinistrator<br>C C                                                                                                    | :  |
| ThingsBoard                                                                                                    | Dashboard     Dashboard     Created time     2023-01-03     2023-01-03                                                                                                    | ds<br>S<br>↓ Title<br>17:45:42 TA652FC-W Thermostat I<br>17:16:01 TA652FC-W Thermostat I<br>Mobile App)                                                                                                    | Assigned to customers<br>.ist<br>For                                                                                                    | Public    |            | ⊖ ⊤<br><                              | enant adm<br>+<br>Ê                               | inistrator<br>C C<br>C Î                                                                                                    | :  |
| <ul> <li>✓ ThingsBoard</li> <li>Image: Assets</li> <li>Image: Devices</li> <li>Image: Profiles</li> <li>Image: OTA updates</li> <li>Image: Entity Views</li> <li>Image: Edge instances</li> <li>Image: Edge management</li> </ul>                                                                                                    | Dashboard     Dashboard     Created time     2023-01-03     2022-11-08                                                                                                    | ds<br>S<br>↓ Title<br>17:45:42 TA652FC-W Thermostat I<br>17:16:01 TA652FC-W Thermostat I<br>Mobile App)<br>13:37:17 Charging Port (For Mobile<br>App)                                                                                                    | Assigned to customers<br>ist<br>For<br>Pevice Claiming Customer, Demo<br>Customer                                                                                 | Public    |            | <b>е</b> т<br>< ~<br>< ~              | enant adm<br>+<br>È                               | inistrator<br>C C<br>A T<br>A T<br>A T<br>A T<br>A T<br>A T<br>A T<br>A T<br>A T<br>A T                                                                                                    | ÷  |
| FiningsBoard         Image: Assets         Image: Devices         Image: Devices         Image: De                                                                                                    | Dashboard     Dashboard     Dashbaard     Dashbaard     Dashbaard | ds<br>S<br>↓ Title<br>17:45:42 TA652FC-W Thermostat I<br>17:16:01 TA652FC-W Thermostat I<br>13:37:17 Charging Port (For Mobile<br>App)<br>13:37:16 EV Charging Stations                                                                                                    | Assigned to customers<br>ist<br>For<br>Pevice Claiming Customer, Demo<br>Customer<br>Demo Customer                                                                | Public    |            | • • • • • • • • • • • • • • • • • • • | enant adm<br>+<br>Ê 4<br>Ê 4<br>Ê 4               | inistrator<br>C C<br>I C<br>I C<br>I C<br>I C<br>I C<br>I C<br>I C<br>I C<br>I C                                                                                                    | ÷  |
| Image: Constraint of the sector of the sector of the se | Dashboard     Dashboard     Created time     2023-01-03     2022-11-08     2022-11-08                                                                                                    | ds<br>S<br>↓ Title<br>17:45:42 TA652FC-W Thermostat I<br>17:16:01 TA652FC-W Thermostat I<br>Mobile App)<br>13:37:17 Charging Port (For Mobili<br>App)<br>13:37:16 EV Charging Stations<br>13:37:16 Air Quality Sensor (For<br>Mobile App)                                     | Assigned to customers<br>ist<br>For<br>Device Claiming Customer, Demo<br>Customer<br>Demo Customer<br>Device Claiming Customer, Demo<br>Customer                  | Public    |            | • • • • • • • • • • • • • • • • • • • | enant adm<br>+<br>È 4<br>È 4<br>È 4               | inistrator<br>C C<br>C C<br>C C<br>C C<br>C<br>C C<br>C<br>C C<br>C<br>C C<br>C<br>C C<br>C<br>C<br>C C<br>C<br>C C<br>C<br>C C<br>C C<br>C<br>C C<br>C C<br>C C<br>C C<br>C C C<br>C C C<br>C C C C<br>C C C C C C<br>C C C C C C C C C C C C C C C C C C C C | :  |
| Image: Constraint of the sector of the sector of the se | Dashboard     Dashboard     Created time     2023-01-03     2022-11-08     2022-11-08     2022-11-08                                                                                                    | ds<br>S<br>↓ Title<br>17:45:42 TA652FC-W Thermostat I<br>17:16:01 TA652FC-W Thermostat I<br>Mobile App)<br>13:37:17 Charging Port (For Mobili<br>App)<br>13:37:16 EV Charging Stations<br>13:37:16 Air Quality Sensor (For<br>Mobile App)<br>13:37:16 Indoor Air Quality      | Assigned to customers<br>ist<br>For<br>Device Claiming Customer, Demo<br>Customer<br>Demo Customer<br>Device Claiming Customer, Demo<br>Customer<br>Demo Customer | Public    |            |                                       | enant adm<br>+<br>È 4<br>È 4<br>È 4<br>È 4        | inistrator<br>C C<br>C C<br>C C<br>C<br>C C<br>C<br>C<br>C<br>C<br>C<br>C<br>C<br>C<br>C<br>C                                                                                                    | ÷  |
| Image: Second second second | Dashboard     Dashboard     Created time     2023-01-03     2022-01-03     2022-01-08     2022-11-08     2022-11-08     2022-11-08     2022-11-08     2022-11-08                                                                                                    | ds<br>S<br>↓ Title<br>17:45:42 TA652FC-W Thermostat I<br>17:16:01 TA652FC-W Thermostat I<br>13:37:17 Charging Port (For Mobile<br>App)<br>13:37:16 EV Charging Stations<br>13:37:16 Air Quality Sensor (For<br>Mobile App)<br>13:37:16 Indoor Air Quality<br>13:37:16 Sensors | Assigned to customers  Ist For Device Claiming Customer, Demo Customer Demo Customer Demo Customer Demo Customer Demo Customer Device Claiming Customer, Demo     | Public    |            |                                       | enant adm<br>+<br>È 4<br>È 4<br>È 4<br>È 4<br>È 4 | inistrator<br>C C<br>C C<br>C C<br>C C<br>C<br>C C<br>C<br>C C<br>C<br>C<br>C<br>C<br>C                                                                                                    | ÷  |

Next, modify a action's target dashboard and target dashboard state.

• Dashboards -> Click my list dashboard

| thingsBoard           |    | Dashboards          |                                          |                                            |          | :: <b>E</b> | Tenant administrator |
|-----------------------|----|---------------------|------------------------------------------|--------------------------------------------|----------|-------------|----------------------|
| ASSETS                |    |                     |                                          |                                            |          |             |                      |
| Lon Devices           | Da | ashboards           |                                          |                                            |          |             | + C Q                |
| Profiles 🗸            |    | Created time        | Title                                    | Assigned to sustamore                      | Public   |             |                      |
| OTA updates           |    |                     | nuc                                      | Assigned to edistanters                    | T divite |             |                      |
| Entity Views          |    | 2023-01-03 17:45:42 | TA652FC-W Thermostat List                |                                            |          | ± <         | < 🖻 🗡 🗊 👘            |
| 🔐 Edge instances      |    | 2023-01-03 17:16:01 | TA652FC-W Thermostat (For<br>Mobile App) |                                            |          | ± <         | < B / T              |
| 죾 Edge management 🗸 🗸 |    | 2022-11-08 13:37:17 | Charging Port (For Mobile                | Device Claiming Customer, Demo             |          | ± <         | 5 B Z I              |
| 😭 Widgets Library     |    |                     | Арр)                                     | Customer                                   |          |             |                      |
| Dashboards            |    | 2022-11-08 13:37:16 | EV Charging Stations                     | Demo Customer                              |          | ± <         | < 🖻 🗡 🗊              |
| Version control       |    | 2022-11-08 13:37:16 | Air Quality Sensor (For<br>Mobile App)   | Device Claiming Customer, Demo<br>Customer |          | ± <         | 5 🖻 🗡 🗊              |

• Edit (red icon on the bottom and right)

|         | 🎉 ThingsBoa     | rd |          | Dashbo           | oards >     | <b>-</b> TA65               | 2FC-W  | V Thern | nostat     | List                 |             |            |    | ::                     | 8     | enant ad  | ministrato | , <b>:</b> |
|---------|-----------------|----|----------|------------------|-------------|-----------------------------|--------|---------|------------|----------------------|-------------|------------|----|------------------------|-------|-----------|------------|------------|
| 1<br>23 | Profiles        | ~  | <b>^</b> | TA652FC-W        | Thermos     | tat List 🛛                  | A652F  | C-W The | ermosta    | at List <del>-</del> | [•D         | Entiti     | es | C Realtime - last 5 mi | nutes | Ŧ         |            | 0          |
| ٢       | OTA updates     |    | Г        | TA652FC-W        | Thermosta   | ats                         |        |         |            |                      |             | <b>० ॥</b> |    |                        |       |           |            |            |
|         | Entity Views    |    | ł.       | Entity name 🛧    | Entity type | Type                        | active | Room    | Temp       | Change (             | )ver Sensor | Temp       |    |                        |       |           |            |            |
| "Ĩ      | Edge instances  |    |          | Entry hand 1     | Entry type  | 1)00                        | doute  |         | , chip     | onange               |             | Temp       |    |                        |       |           |            |            |
| Ŷ       | Edge management | ~  |          | TA652FC-W-<br>TB | Device      | TA652FC-<br>W<br>Thermostat | true   | 18.1    |            | 0                    |             |            | \$ |                        |       |           |            |            |
|         | Widgets Library |    |          |                  |             |                             |        |         |            |                      |             |            |    |                        |       |           |            |            |
| -       | Dashboards      |    |          | 4                |             |                             |        |         |            |                      |             |            | ×  |                        |       |           | _          | _          |
| Ð       | Version control |    |          |                  |             | Items per page              | : 10   | *       | 1 - 1 of 1 | ŀ                    | < <         | >          | >  |                        |       | 2         |            |            |
| ଡ଼      | Audit Logs      |    | -        |                  |             |                             |        |         |            |                      |             | -          |    |                        | Power | ed by Thi | ngsboard   | v.3.4.4    |

• Enter *Edit Dashboard Mode* -> Edit Widget (icon)

| 👸 ThingsBoard |                 |   |   | 📲 Dashboards ゝ 📑 TA652FC-W Thermostat List |             |                |        |           |        | E LIANG TC Frenant administrator |           |            |               |                |            |           |         |
|---------------|-----------------|---|---|--------------------------------------------|-------------|----------------|--------|-----------|--------|----------------------------------|-----------|------------|---------------|----------------|------------|-----------|---------|
| d a           | Profiles        | ~ | ^ | ۵                                          | -           |                |        |           |        | ۵                                | 60        | Ŧ          | () Realtime - | last 5 minutes | Ŧ          | Ð         | 0       |
| ٥             | OTA updates     |   |   | TA652EC-W Thermostat I                     |             |                |        |           |        |                                  |           |            |               |                |            |           |         |
| H             | Entity Views    |   |   | 171002                                     |             | men            | 100    |           |        |                                  |           |            |               |                |            |           |         |
| <b>-</b>      | Edge instances  |   |   | TA652FC-W                                  | Thermosta   | its            |        |           |        | 4                                | /         | <u>∎</u> × |               |                |            |           |         |
| Ŷ             | Edge management | ~ |   | Entity name ↑                              | Entity type | Туре           | active | Room Temp | Change | over Sei                         | nsor Temp |            |               |                |            |           |         |
| <b>H</b>      | Widgets Library |   |   | TA652FC-W-                                 | Device      | TA652FC-<br>W  | true   | 18.1      | 0      |                                  |           | \$         |               |                |            |           |         |
| H             | Dashboards      |   |   |                                            |             | Thermostat     |        |           |        |                                  |           |            | -             |                |            |           |         |
| Ð             | Version control |   |   |                                            |             |                |        |           | _      |                                  |           |            |               |                |            |           |         |
| 4             | Audit Logs      |   |   | 4                                          |             | Items per page | : 10   | ▼ 1-1of   | 1      | IC 4                             |           | 51         |               | <b>F</b>       |            |           | ×       |
| il.           | Api Usage       |   |   |                                            |             | por page       |        |           |        |                                  |           | <i>e</i> 1 |               | Pow            | ered by Th | ingsboard | v.3.4.4 |

• Action -> Edit Action (icon)

| 👸 ThingsBoard         | 📑 Dashboards ゝ 📑 TA6           | 52FC-W Thermostat List                                     | 1 enant administrator               |  |  |  |  |
|-----------------------|--------------------------------|------------------------------------------------------------|-------------------------------------|--|--|--|--|
| Devices               | ♦ ■                            | ¢ 🗔 🤤                                                      | F 🕐 Realtime - last 5 minutes 🛓 🚯 🚺 |  |  |  |  |
| 🖆 Profiles 🗸 🗸        | Title *                        |                                                            |                                     |  |  |  |  |
| 🜐 OTA updates         | TA652FC-W The                  | New Entities table                                         | ? ×                                 |  |  |  |  |
| Entity Views          | TA652FC-W Thermostats          |                                                            |                                     |  |  |  |  |
| 🚽 Edge instances      | Entity name 🛧 Entity type Type | Data Settings                                              | Advanced 5 Actions                  |  |  |  |  |
| 🕤 Edge management 🗸 🗸 | TA652FC-W- Device W            | Antinun                                                    |                                     |  |  |  |  |
| Widgets Library       | TB Thermos                     | Actions                                                    | + 4                                 |  |  |  |  |
| Dashboards            |                                | Action source 🛧 Name                                       | Icon Type                           |  |  |  |  |
| Version control       |                                | <ul> <li>Action cell button to ta652fc-w detail</li> </ul> | 📩 Navigate to other dashboard 6 📝 🗐 |  |  |  |  |
| 🕑 Audit Logs          |                                |                                                            |                                     |  |  |  |  |
| ılı Api Usage         |                                |                                                            |                                     |  |  |  |  |

• Modify Target dashboard -> modify Target dashboard state -> Save

| 🕵 ThingsBoard                      | 📰 Dashboards > 📑 TA652FC-W Thermostat List 🕄 😌 Tenant administrator |  |
|------------------------------------|---------------------------------------------------------------------|--|
| A Home                             | GET: /api/dashboard/info/b2d13460-4f7b-11ed-88cf-3bc720ab387f       |  |
| <ul><li>⟨··⟩ Rule chains</li></ul> |                                                                     |  |
| 🚬 Customers                        | Action source *                                                     |  |
| E Assets                           | Action cell button                                                  |  |
| Devices                            | Name * Actions                                                      |  |
| 🔓 Profiles 🗸 🗸                     | to_tao52tc-w_detail                                                 |  |
| OTA updates                        | settings                                                            |  |
| Entity Views                       | Show/hide action using function                                     |  |
| Edge instances                     | Type * dashboard                                                    |  |
|                                    | Navigate to other dashboard                                         |  |
| Widgets Library                    | Target dashboard *                                                  |  |
| Dashboards                         | TA652FC-W Thermostat (For Mobile App) 7 ×                           |  |
| Version control                    | Target dashboard state                                              |  |
| 🕑 Audit Logs                       | monitor 8 ×                                                         |  |
| ılı Api Usage                      | Open in a new browser tab     Set entity from widget                |  |
| 🔹 System Settings 🗸 🗸 🗸            | Crate antity naramatar name                                         |  |
|                                    |                                                                     |  |
|                                    |                                                                     |  |

These values are shown in the following table:

| Field                  | Value                                 |
|------------------------|---------------------------------------|
| Target dashboard       | TA652FC-W Thermostat (For Mobile App) |
| Target dashboard state | monitor                               |

• Apply changes (red icon)

| 🕵 ThingsBoard         | 📱 Dashboards > 📑 TA652FC-W Thermostat List 🛛 🕄 🕃 Tenant adm |                            |                                 |  |
|-----------------------|-------------------------------------------------------------|----------------------------|---------------------------------|--|
| ☆ Home                | GET: /api/dashboard/info/b2d b-11ed                         | l-88cf-3bc720ab387f Close  | Realtime - last 5 minutes 👤 🕤 🚼 |  |
| 、→ Rule chains        |                                                             |                            | •                               |  |
| 🔑 Customers           | IA652FC-W I her New Entities table                          | s tadle                    | ? ×                             |  |
| E Assets              | TA652FC-W Thermostats                                       |                            |                                 |  |
| [₀] Devices           | Entity name ↑ Entity type Type                              | Settings Advan             | ced Actions                     |  |
| 🔓 Profiles 🗸 🗸        | TA652FC-W- TA652FC Actions                                  |                            |                                 |  |
| OTA updates           | TB Device W ACTIONS                                         |                            | + ~                             |  |
| Entity Views          | Action source                                               | e∱ Name Icon               | Туре                            |  |
| Edge instances        | - Action cell I                                             | autton to ta652fc-w detail | Navigate to other dashboard     |  |
| 兖 Edge management 🛛 🗸 |                                                             |                            |                                 |  |
| 📑 Widgets Library     |                                                             |                            |                                 |  |
| Dashboards            |                                                             |                            |                                 |  |
| Version control       |                                                             |                            |                                 |  |

• Apply changes (red icon on the bottom and right)

| 🎉 ThingsBoard         | 🖬 Dashboards > 🕂 TA652FC-W Thermostat List 🕄 🕃 Tenant administrator     |
|-----------------------|-------------------------------------------------------------------------|
| Devices               | 📚 🚍 🌼 🛱 🏚 🌣                                                             |
| Profiles 🗸 🗸          | TMe <sup>*</sup><br>TA652EC-W/Thermostat I                              |
| OTA updates           |                                                                         |
| Entity Views          | TA652FC-W Thermostats                                                   |
| Edge instances        | Entity name ↑ Entity type Type active Room Temp Change Over Sensor Temp |
| Edge management 🗸 🗸   | TA652FC-W- TA652FC-<br>Device W true 18.3 0                             |
| 😭 Widgets Library     | Thermostat                                                              |
| Dashboards            |                                                                         |
| Version control       |                                                                         |
| 🕑 Audit Logs          | items per page: 10 	 1 − 1 of 1  < < > >                                |
| ıl. Api Usage         |                                                                         |
| 🔅 System Settings 🗸 🗸 | + Vertex by Thingsboard v.3.4.4                                         |

#### **Update List Dashboard**

• First, delete this dashboard: Dashboards -> Click in the row of TA652FC-W Thermostat List -> Popup dialog: Are you sure you want to delete ...? -> Yes.

| 🎉 ThingsBoard   | E Dashboards E 🐥 😌 Tenant administrator                                                          |
|-----------------|--------------------------------------------------------------------------------------------------|
| ♠ Home          |                                                                                                  |
| 🛕 Alarms        | Q thermostat X                                                                                   |
| Dashboards 1    | Are you sure you want to delete the dashboard 'TA652FC-W Thermostat List'?                       |
| 🛦 Entities 🔥 🔨  | Be careful, after the confirmation the dashboard and all related data will become unrecoverable. |
| 🗔 Devices       |                                                                                                  |
| ⊞ Assets        | No 3 Yes                                                                                         |
| 🔳 Entity Views  | □ 2023-05-25 10:28:18 Ust □ ± < ← 혐 ∕2 ii                                                        |
| 🖆 Profiles 🔥 🔨  | Items per page: 10 - 1 - 5 of 5 - 1 < < > > 1                                                    |
| Device profiles |                                                                                                  |

• Next, import TA652FC-W List Dashboard.

### 4.5.3 TA652FC-W Thermostat (For Mobile App)

#### **Dashboard states**

#### Monitor state

Monitor state is root state.

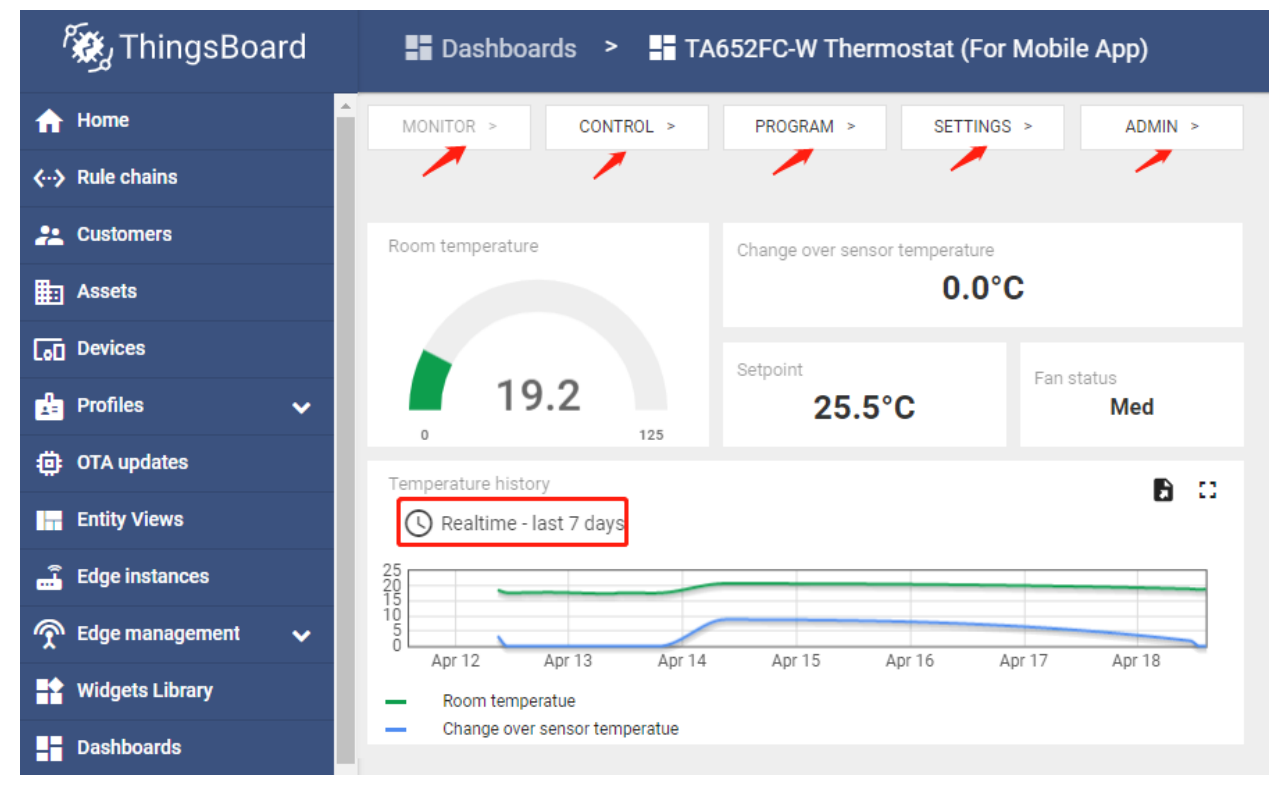

- Dashboard bar:
  - Hidden. Refer to Default state.
- Widgets:

| Widget                         | Description                                       |
|--------------------------------|---------------------------------------------------|
| MONITOR                        | skip to Monitor state                             |
| CONTROL                        | skip to Control state                             |
| PROGRAM                        | skip to Program state                             |
| SETTINGS                       | skip to Settings state                            |
| ADMIN                          | skip to Admin state                               |
| Room Temperature               | room temperature                                  |
| Change Over Sensor Temperature | change over sensor temperature                    |
| Setpoint                       | current setpoint value                            |
| Fan Status                     | "Off", "Low", "Med" or "High"                     |
| Temperature history            |                                                   |
|                                | Room temperature & Change Over Sensor temperature |
|                                | history. Click 🕓 Realtime - last 7 days           |
|                                | to edit this timewindow. Refer to Default state   |

### **Control state**

| م ThingsBoard         | 💶 Dashboards 🔉 📑 TA652FC-W Thermostat (For Mobile App)                                                                            | □ <b>≜ ⊖</b> |
|-----------------------|----------------------------------------------------------------------------------------------------|--------------|
| ☆ Home                | MONITOR > CONTROL > PROGRAM > SETTINGS >                                                                                          | ADMIN >      |
| 🛕 Alarms              |                                                                                                    |              |
| 🕂 Dashboards          | Setpoint Fan mode                                                                                                    |              |
| 🔒 Entities 🛛 🗸 🗸      | 27.5 °C ~ Auto Low Med                                                                                                    | High         |
| 📩 Profiles 🛛 🔺        |                                                                                                    |              |
| D Device profiles     | Program         Next setpoint         Fan status           On         Thu. 06:00 PM         Control On         27.0°C         Low |              |
| B Asset profiles      |                                                                                                    |              |
| 🚓 Customers           |                                                                                                    |              |
| <> Rule chains        | Override program status Control                                                                                                   | _            |
| 🙊 Edge management 🛛 🔺 | No On                                                                                                    |              |

• Dashboard bar:

Hidden. Refer to *Default state*.

| Widget                  | Description                                                   |
|-------------------------|---------------------------------------------------------------|
| Setpoint                | If you adjust setpoint, override program status is YES (true) |
| Program                 | program on or off                                             |
| PRG next setpoint       | next program time & setpoint                                  |
| Override program status | "YES"(true) or "NO"(false)                                    |
| Fan Mode                | "Auto", "Low", "Med" or "High"                                |
| Fan Status              | "Off", "Low", "Med" or "High"                                 |
| Control Mode            | "Off" or "On"                                                 |

## Program state

| 🍇 ThingsBoard         | Dashboards > 🕂 TA652FC  | -W Thermostat (For Mobile App) |
|-----------------------|-------------------------|--------------------------------|
| ☆ Home                | MONITOR > CONTROL > PRO | OGRAM > SETTINGS > ADMIN >     |
|                       |                         |                                |
| 📇 Customers           | Program mode            |                                |
| Assets                | No Program 1 Day        | 1 + 5 +1 7 Days                |
| [₀] Devices           | Days of the week        |                                |
| D Device profiles     | 🛅 Sunday                | >                              |
| 亞 OTA updates         | 🛅 Monday                | >                              |
| 📴 Entity Views        | 🛅 Tuesday               | >                              |
| 🗐 Edge instances      | 📩 Wednesday             | >                              |
| 🙊 Edge management 🛛 🗸 | Thursday                | >                              |
| Widgets Library       | Friday                  | >                              |
| Dashboards            | 🛅 Saturday              | >                              |

• Dashboard bar:

Hidden. Refer to Default state.

| Program Mode        | Description                                        |
|---------------------|----------------------------------------------------|
| NO PROGRAM          | Program disabled                                   |
| 1 DAY (MON)         | Using 4 set points of Monday every day             |
| 1+5+1 (SUN+MON+SAT) | Using 4 set points of Monday from Monday to Friday |
| 7 DAYS (SUN~SAT)    | Using 4 set points every day                       |
| Sunday,             | Skip to Program_setpoints state                    |

# Program\_setpoints state

| ر ThingsBoa                        | ırd | 📰 Dashboards 🗧 TA652FC-W Thermostat (For Mobile App) 🔀 🛕 |     |    | 8 Teni    |           |     |    |   |         |     |
|------------------------------------|-----|----------------------------------------------------------|-----|----|-----------|-----------|-----|----|---|---------|-----|
| ♠ Home                             |     |                                                          |     |    | <         | PROGRAM   |     |    |   |         |     |
| 🕂 Alarms                           |     |                                                          |     |    |           | $\sim$    |     |    |   |         |     |
| Dashboards                         |     |                                                          |     |    |           |           |     |    |   |         |     |
| 👍 Entities                         | ~   |                                                          |     |    | S         | Sunday    |     |    |   |         |     |
| 🝰 Profiles                         | ^   | Program 1                                                |     |    |           | Program 3 |     |    |   |         |     |
| Device profiles     Asset profiles |     | 上午 08:00                                                 | ~ × | On | 10.0 °C ~ | 下午 06:00  | ~ × | On | [ | 20.5 °( | · · |
| • Customers                        |     |                                                          |     |    |           |           |     |    |   |         |     |
| () Rule chains                     |     | Program 2                                                |     |    |           | Program 4 |     |    |   |         |     |
|                                    | ^   | 上午 10:00                                                 | ~ × | On | 27.5 °C ~ | 下午 11:00  | ~ × | On | ( | 26.5 °( | >~  |
| 📑 Instances                        |     |                                                          |     |    |           |           |     |    |   |         |     |

#### • Dashboard bar:

Hidden. Refer to *Default state*.

| Widget                          | Description                 |
|---------------------------------|-----------------------------|
| Program 1 ~ Program 4           | time, hour:minute           |
| Control Mode 1 ~ Control Mode 4 | On, Off                     |
| Setpoint 1 ~ Setpoint 4         | setpoint value, temperature |

| 👸 ThingsBoard                     | Dashboards > TA652FC-W Thermostat (For Mobile App)             |  |  |  |  |  |
|-----------------------------------|----------------------------------------------------------------|--|--|--|--|--|
| 合 Home                            | MONITOR > CONTROL > PROGRAM > SETTINGS > ADMIN >               |  |  |  |  |  |
| <ul><li>. ♦ Rule chains</li></ul> |                                                                |  |  |  |  |  |
| 2 Customers                       | Temperature unit Force entilation                              |  |  |  |  |  |
| Assets                            | °C °F Enabled Disabled                                         |  |  |  |  |  |
| [₀] Devices                       |                                                                |  |  |  |  |  |
| D Device profiles                 | Change over mode Temperature offset of internal sensor         |  |  |  |  |  |
| OTA updates                       | Heat     Cool     Auto       -4.0 °C ✓                         |  |  |  |  |  |
| 📊 Entity Views                    | Change over temperature heating Switching differential heating |  |  |  |  |  |
| 🔐 Edge instances                  | 27.0 °C ~                                                      |  |  |  |  |  |
| Edge management 🗸 🗸               | Change over temperature cooling Switching differential cooling |  |  |  |  |  |
| Widgets Library                   | 10.0 °C ~                                                      |  |  |  |  |  |
| Dashboards                        |                                                                |  |  |  |  |  |

## Settings state

• Dashboard bar:

Hidden. Refer to Default state.

| Widget                       | Description                                    |
|------------------------------|------------------------------------------------|
| Temp Unit                    | "°C" or "°F". Reboot the device to take effect |
| Change Over Mode             | "Heat", "Cool" or "Auto"                       |
| Change Over Temp Heating     | Change over temperature heating                |
| Change Over Temp Cooling     | Change over temperature cooling                |
| Force Ventilation            | Used in automatic Fan Mode                     |
| Temp Offset(Internal Sensor) | Internal sensor temperature offset             |
| Switching Diff Heating       | Switching differential heating                 |
| Switching Diff Cooling       | Switching differential cooling                 |

### Admin state

| 🎉 ThingsBoard            | Dashboards > TA652FC-W Thermostat (For Mobile App) |                              |  |  |  |  |  |
|--------------------------|----------------------------------------------------|------------------------------|--|--|--|--|--|
| fraction Home            | MONITOR > CONTROL >                                | PROGRAM > SETTINGS > ADMIN > |  |  |  |  |  |
| <b>∢··</b> ≯ Rule chains |                                                    |                              |  |  |  |  |  |
| 👱 Customers              | Time format                                        | Device profile TA652FC-W     |  |  |  |  |  |
| ssets                    | 12 Hours 24 Hours                                  | (Type) Thermostat            |  |  |  |  |  |
| [₀] Devices              | Time zone                                          | Model TA652FC-W-TB           |  |  |  |  |  |
| D Device profiles        | UTC+08:00 ~                                        | MAC 24:0A:C4:2C:EB:D4        |  |  |  |  |  |
| OTA updates              | NTP server *                                       | WI-FI F/W version 1.6.8.0    |  |  |  |  |  |
| Entity Views             | pool.ntp.org 🗸 🗧                                   | Reboot                       |  |  |  |  |  |
| Edge instances           | Synchronize datetime                               |                              |  |  |  |  |  |
| 죾 Edge management 🗸 🗸    | Sync Now                                           | Clear Wi-Fi Configuration    |  |  |  |  |  |
| Widgets Library          |                                                    |                              |  |  |  |  |  |

### • Dashboard bar:

Hidden. Refer to Default state.

| Widget             | Description                                                             |  |  |  |
|--------------------|-------------------------------------------------------------------------|--|--|--|
| Time Format        | "12 Hours" or "24 Hours"                                                |  |  |  |
| Timezone           | See Step 4.2 Add shared attributes of new device                        |  |  |  |
| NTP Server         |                                                                         |  |  |  |
|                    | SNTP protocol server URL, e.g. pool.ntp.org,                            |  |  |  |
|                    | 0.pool.ntp.org, 1.pool.ntp.org,                                         |  |  |  |
|                    | time.nist.gov,                                                          |  |  |  |
|                    | see Step 4.2 Add shared attributes of new device                        |  |  |  |
|                    |                                                                         |  |  |  |
| Sync Time          |                                                                         |  |  |  |
|                    | Sync time per syncTimeFreq seconds.                                     |  |  |  |
|                    | If you change <i>Timezone</i> or <i>NTP Server</i> , you have to do it. |  |  |  |
|                    | See Step 4.2 Add shared attributes of new device                        |  |  |  |
|                    | L V                                                                     |  |  |  |
| Device attributes  |                                                                         |  |  |  |
|                    | Device name, device profile (type), device label,                       |  |  |  |
|                    | model, MAC, device Wi-Fi Module F/W version,                            |  |  |  |
|                    | device Main MCU F/W version                                             |  |  |  |
|                    |                                                                         |  |  |  |
| Reboot             | Reboot device                                                           |  |  |  |
| Clear Wi-Fi Config | Clear device's Wi-Fi configuration                                      |  |  |  |

#### **Import Detail Dashboard**

**Tip:** A Dashboard file can only be imported once. If you have already imported it, you don't need and cannot repeat the import.

If you have already imported it, you can skip this step.

In order to use this dashboard, you must to create TA652FC-W Thermostat Device Profile. If it doesn't exist, you can import it. See *Import Device Profile of TA652FC-W Thermostat*.

- Download ta652fc\_w\_thermostat\_\_for\_mobile\_app\_.json.
- Dashboards -> + -> Popup dialog: Import dashboard -> Drag and drop *detail dashboard File* -> Import.

| المجري ThingsBoard                                                                                                    | Dashboards                                                                                                    |                                                                                                    |                                                                                                    |                                                                         | : e Tenant administrator                                                                                 |
|----------------------------------------------------------------------------------------------------|----------------------------------------------------------------------------------------------------|----------------------------------------------------------------------------------------------------|----------------------------------------------------------------------------------------------------|-------------------------------------------------------------------------|----------------------------------------------------------------------------------------------------|
| tassets                                                                                                    | Dashboards                                                                                                    |                                                                                                    |                                                                                                    | 2 imp                                                                   | ort dashbaard 于 C 0                                                                                      |
| Lon Devices                                                                                                    | Dashboards                                                                                                    |                                                                                                    |                                                                                                    | 2 mpc                                                                   |                                                                                                    |
| 🖆 Profiles 🛛 🗸                                                                                                    | Created time Impo                                                                                                    | rt dashboard                                                                                                    | ×                                                                                                    | Public                                                                  | i i                                                                                                    |
| OTA updates                                                                                                    | 2022-11-08 1( <mark>3</mark>                                                                                                    |                                                                                                    |                                                                                                    |                                                                         | 土くへ自ノ言                                                                                                   |
| Entity Views                                                                                                    | Dashb                                                                                                    | oard file *                                                                                                    |                                                                                                    |                                                                         | 126 B 2 B                                                                                                |
| Edge instances                                                                                                    | 2022-11-08 1                                                                                                    | Drag and drop a ISON file                                                                                                    | or Browse file                                                                                                    |                                                                         |                                                                                                    |
| 👚 Edge management 🗸 🗸                                                                                                    | 2022-11-08 1                                                                                                    |                                                                                                    |                                                                                                    |                                                                         | ± < < 🖻 / 🗊                                                                                              |
| Widgets Library                                                                                                    | 2022-11-08 11 ta652                                                                                                    | 2fc_w_thermostatfor_mobi                                                                                                    | le_appjson                                                                                                    |                                                                         | 土 く 木 白 / 前                                                                                              |
| Dashboards                                                                                                    | 2022-11-08 13                                                                                                    |                                                                                                    |                                                                                                    |                                                                         | <b>土 く &lt; 白 / 1</b>                                                                                    |
| • Version control                                                                                                    | 0000 11 00 12:07:16                                                                                                    | Davice claiming                                                                                                    | Cancel 4 Import                                                                                                    |                                                                         | 126 B 2 =                                                                                                |
| 🕑 Audit Logs                                                                                                    | 2022-11-08 13:37:10                                                                                                    | Device claiming                                                                                                    |                                                                                                    |                                                                         | <u>×                                    </u>                                                             |
| 11, Api Usage                                                                                                    | 2022-11-08 13:37:15                                                                                                    | Temperature Sensor (For<br>Mobile App)                                                                                                    | Device Claiming Customer, Demo<br>Customer                                                                                                    |                                                                         | <u>+ &lt; &lt; 8 / 1 -</u>                                                                               |
| 📥 Svetam Sattings                                                                                                    |                                                                                                    |                                                                                                    | Items per pag                                                                                                    | e: 10 💌                                                                 | 1 - 10 of 16  < < > >                                                                                    |
| System Settings V                                                                                                    | • •                                                                                                    |                                                                                                    |                                                                                                    |                                                                         |                                                                                                    |
| ThingsBoard                                                                                                    | Dashboards                                                                                                    |                                                                                                    |                                                                                                    |                                                                         | :: O Tenant administrator                                                                                |
| ThingsBoard                                                                                                    | <ul> <li>Dashboards</li> <li>Dashboards</li> </ul>                                                                                                    |                                                                                                    |                                                                                                    |                                                                         | Tenant administrator                                                                                     |
| ThingsBoard                                                                                                    | Dashboards Dashboards                                                                                                    |                                                                                                    |                                                                                                    |                                                                         | Tenant administrator       +       C                                                                     |
| ThingsBoard  Assets  Devices  Profiles                                                                                                    | Dashboards Dashboards Created time ↓                                                                                                    | Title                                                                                                    | Assigned to customers                                                                                                    | Public                                                                  | E B Tenant administrator :<br>+ C Q                                                                      |
| <ul> <li>ThingsBoard</li> <li>Assets</li> <li>Devices</li> <li>Profiles</li> <li>OTA updates</li> </ul>                                                                                                    | Dashboards<br>Dashboards<br>Created time ↓<br>2023-01-03 17:16:01                                                                                                    | Title<br>TA652FC-W Thermostat (For<br>Mobile App)                                                                                                    | Assigned to customers                                                                                                    | Public                                                                  | ::        • Tenant administrator       • C Q       •       • C Q       •       •       •       •       • |
| ThingsBoard Assets Devices Profiles OTA updates Entity Views Cota instructors                                                                                                    | Dashboards     Dashboards     Created time ↓     2023-01-03 17:16:01     2022-11-08 13:37:17                                                                                                    | Title<br>TA652FC-W Thermostat (For<br>Mobile App)<br>Charging Port (For Mobile<br>App)                                                                                                    | Assigned to customers Device Claiming Customer, Demo Customer                                                                                                    | Public                                                                  |                                                                                                    |
| <ul> <li>Assets</li> <li>Devices</li> <li>Profiles</li> <li>OTA updates</li> <li>Entity Views</li> <li>Edge instances</li> <li>Edge management</li> </ul>                                                                                                    | Dashboards      Dashboards      Created time ↓      2023-01-03 17:16:01      2022-11-08 13:37:17      2022-11-08 13:37:16                                                                                                    | Title<br>TA652FC-W Thermostat (For<br>Mobile App)<br>Charging Port (For Mobile<br>App)<br>EV Charging Stations                                                                                                    | Assigned to customers Device Claiming Customer, Demo Customer Demo Customer                                                                                                    | Public                                                                  |                                                                                                    |
| <ul> <li>Devices</li> <li>OTA updates</li> <li>Entity Views</li> <li>Edge instances</li> <li>Edge management</li> <li>Widgets Library</li> </ul>                                                                                                    | Dashboards           Dashboards           Created time ↓           2023-01-03 17:16:01           2022-11-08 13:37:17           2022-11-08 13:37:16                                                                                                    | Title<br>TA652FC-W Thermostat (For<br>Mobile App)<br>Charging Port (For Mobile<br>App)<br>EV Charging Stations<br>Air Quality Sensor (For                                                                                            | Assigned to customers Device Claiming Customer, Demo Customer Demo Customer Device Claiming Customer, Demo                                                                              | Public                                                                  |                                                                                                    |
| <ul> <li>Assets</li> <li>Devices</li> <li>Profiles</li> <li>OTA updates</li> <li>Entity Views</li> <li>Edge instances</li> <li>Edge management</li> <li>Widgets Library</li> <li>Dashboards</li> </ul>                                                                                              | Dashboards           Dashboards           Created time ↓           2023-01-03 17:16.01           2022-11-08 13:37:17           2022-11-08 13:37:16                                                                                                    | Title<br>TA652FC-W Thermostat (For<br>Mobile App)<br>Charging Port (For Mobile<br>App)<br>EV Charging Stations<br>EV Charging Stations<br>Air Quality Sensor (For<br>Mobile App)                                                     | Assigned to customers  Device Claiming Customer, Demo Customer  Demo Customer  Device Claiming Customer, Demo Customer                                                                  | Public<br>C<br>C<br>C<br>C<br>C<br>C<br>C<br>C<br>C<br>C<br>C<br>C<br>C |                                                                                                    |
| <ul> <li>Devices</li> <li>Profiles</li> <li>OTA updates</li> <li>Entity Views</li> <li>Edge instances</li> <li>Edge management</li> <li>Widgets Library</li> <li>Dashboards</li> <li>Version control</li> </ul>                                                                                     | Dashboards           Dashboards           Created time ↓           2023-01-03 17:16:01           2022-11-08 13:37:17           2022-11-08 13:37:16           2022-11-08 13:37:16           2022-11-08 13:37:16                                                                                                    | Title<br>TA552FC-W Thermostat (For<br>Mobile App)<br>Charging Port (For Mobile<br>App)<br>EV Charging Stations<br>EV Charging Stations<br>Air Quality Sensor (For<br>Mobile App)<br>Indoor Air Quality                               | Assigned to customers Device Claiming Customer, Demo Customer Demo Customer Device Claiming Customer, Demo Customer Demo Customer Demo Customer                                         | Public<br>C<br>C<br>C<br>C<br>C<br>C<br>C<br>C<br>C<br>C<br>C<br>C<br>C |                                                                                                    |
| <ul> <li>System Sectings</li> <li>ThingsBoard</li> <li>Assets</li> <li>Devices</li> <li>Profiles</li> <li>OTA updates</li> <li>Edge instances</li> <li>Edge instances</li> <li>Edge management</li> <li>Widgets Library</li> <li>Dashboards</li> <li>Version control</li> <li>Audit Logs</li> </ul> | Dashboards           Dashboards           Created time ↓           2023-01-03 17:16.01           2022-11-08 13:37:17           2022-11-08 13:37:16           2022-11-08 13:37:16           2022-11-08 13:37:16           2022-11-08 13:37:16                                                                                                    | Title TA652FC-W Thermostat (For Mobile App) Charging Port (For Mobile App) EV Charging Stations EV Charging Stations Air Quality Sensor (For Mobile App) Indoor Air Quality Sensors                                                  | Assigned to customers Assigned to customers Device Claiming Customer, Demo Demo Customer Demo Customer Demo Customer Demo Customer Demo Customer Demo Customer                          | Public<br>C<br>C<br>C<br>C<br>C<br>C<br>C<br>C<br>C<br>C<br>C<br>C<br>C |                                                                                                    |
| <ul> <li>Devices</li> <li>Profiles</li> <li>OTA updates</li> <li>Edge instances</li> <li>Edge management</li> <li>Widgets Library</li> <li>Dashboards</li> <li>Version control</li> <li>Audit Logs</li> <li>Api Usage</li> </ul>                                                                    | Dashboards           Dashboards           □           Created time ↓           □           2023-01-03 17:16:01           □           2022-11-08 13:37:16           □           2022-11-08 13:37:16           □         2022-11-08 13:37:16           □         2022-11-08 13:37:16           □         2022-11-08 13:37:16           □         2022-11-08 13:37:16 | Title<br>TA652FC-W Thermostat (For<br>Mobile App)<br>Charging Port (For Mobile<br>App)<br>EV Charging Stations<br>EV Charging Stations<br>Air Quality Sensor (For<br>Mobile App)<br>Indoor Air Quality<br>Sensors<br>Device claiming | Assigned to customers Device Claiming Customer, Demo Customer Demo Customer Device Claiming Customer, Demo Customer Demo Customer Demo Customer Device Claiming Customer, Demo Customer | Public                                                                  |                                                                                                    |

• Optional, This dashboard can be set as TA652FC-W Thermostat Device Profile's mobile dashboard. See *Modify TA652FC-W Thermostat device profile's mobile dashboard*.

#### **Update Detail Dashboard**

- First, clear TA652FC-W Thermostat device profile's mobile dashboard.
- Next, delete this dashboard: Dashboards -> Click in the row of TA652FC-W Thermostat (For Mobile App) -> Popup dialog: Are you sure you want to delete ...? -> Yes.

| 🎉 ThingsBoard     | E Dashboards 🖸 🌲                                                                                 | 0 | Tenant ad | lministrator |  |
|-------------------|--------------------------------------------------------------------------------------------------|---|-----------|--------------|--|
| ♠ Home            |                                                                                                  |   |           |              |  |
| \land Alarms      | Q thermostat                                                                                     | - |           | ×            |  |
| Dashboards        | Are you sure you want to delete the dashboard 'TA652FC-W Thermostat (For Mobile App)'?           |   |           |              |  |
| 🔥 Entities 🗸      | Be careful, after the confirmation the dashboard and all related data will become unrecoverable. | 4 | -         | A =          |  |
| [₀0] Devices      |                                                                                                  | ~ | H         | -            |  |
| 🖿 Assets          | No 3 Yes                                                                                         | * | Ê         | / 1          |  |
| Entity Views      | □ 2023-05-25 14:35:44 TA652FC-W Thermostat □ ± <                                                 | * | Ê         | 21           |  |
| 👜 Profiles 🖌      | Items per page: 10 👻 1 - 5 of 5                                                                  |   |           | > >          |  |
| D Device profiles |                                                                                                  |   |           |              |  |

• Then import TA652FC-W Detail Dashboard.

# 4.6 TA652FC-W MQTT API

#### Tip:

- This section applies to both TA652FC-W and TA652FH-W.
- Unless otherwise specified, all specifications applicable to TA652FC-W are also applicable to TA652FH-W.

### 4.6.1 Overview

TA652FC-W & TA652FH-W MQTT API is an implementation of *ThingsBoard MQTT Device API* (MQTT is a lightweight publish/subscribe messaging protocol).

### 4.6.2 Features

- MQTT protocol:
  - Support MQTT over TCP

#### - NOT support MQTT over SSL with mbedtls, MQTT over Websocket, MQTT over Websocket Secure

- Base on ThingsBoard MQTT Device API:
  - Support telemetry upload API
  - Support client-side & shared attributes, and attributes API:
    - \* Request attribute values from the server
    - \* Publish attribute update to the server
    - \* Subscribe to attribute updates from the server
  - Support PRC API:
    - \* Server-side RPC: one-way and two-way
    - \* Client-side RPC: one-way and two-way
  - Support Claiming devices API

- Support Firmware API
- NOT support Device provisioning API

### 4.6.3 MQTT Special

- Currently support mqtt schemes
- Currently NOT support mqtts, ws, wss schemes
- MQTT over TCP samples:
  - mqtt://mqtt.eclipse.org: MQTT over TCP, default port 1883:
  - mqtt://mqtt.eclipse.org:1884 : MQTT over TCP, port 1884:

### 4.6.4 Flow Chart

**Tip:** The range of values for message fields is referred to in the following sections, see *Telemetry (Time-series data)*, *Shared attributes, Client-side attributes* and *Server-side RPC*.

### **TELE.01 Time-series Data Upload**

#### Chart: Message:

```
// Message Type: Telemetry upload (MQTT, PUBLISH)
// Topic: v1/devices/me/telemetry
// Payload - TA652FC-W:
{"roomTemp":26.2,"changeOverTemp":26.3}
// Payload - TA652FH-W:
{"roomTemp":26.2,"floorTemp":26.3}
```

See roomTemp, changeOverTemp (only for TA652FC-W), floorTemp (only for TA652FH-W).

See uploadFreq.

See uploadThreshold.

### **CTRL.01 Control Mode**

#### Chart: Message 1:

Message 2:
```
// Message Type: receive server-side RPC request from the server (MQTT, PUBLISH)
// Topic: v1/devices/me/rpc/request/$request_id
// Payload:
{"method":"remoteSetControlMode","params":"Off"}
```

See controlMode and remoteSetControlMode.

## CTRL.02 Fan Mode & Fan Status (only for TA652FC-W)

### Chart: Message 1:

```
// Message Type: publish client-side attributes update to the server (MQTT,

→PUBLISH)

// Topic: v1/devices/me/attributes

// Payload - TA652FC-W:

{"fanMode":"Auto"}
```

Message 2:

Message 3:

```
// Message Type: receive server-side RPC request from the server (MQTT, PUBLISH)
// Topic: v1/devices/me/rpc/request/$request_id
// Payload - TA652FC-W:
{"method":"remoteSetFanMode","params":"Med"}
```

See *fanMode* (only for TA652FC-W), *fanStatus* (only for TA652FC-W) and *remoteSetFanMode* (only for TA652FC-W).

### **CTRL.03 Set Point & Override Status**

#### Chart: Message 1:

Message 2:

```
// Message Type: publish client-side attributes update to the server (MQTT,

→PUBLISH)

// Topic: v1/devices/me/attributes
```

(continues on next page)

(continued from previous page)

```
// Payload:
{"overrideStatus":false}
```

#### Message 3:

```
// Message Type: receive server-side RPC request from the server (MQTT, PUBLISH)
// Topic: v1/devices/me/rpc/request/$request_id
// Payload:
{"method":"remoteSetSpValue","params":34}
```

#### **Example 4:**

```
// Message Type: receive server-side RPC request from the server (MQTT, PUBLISH)
// Topic: v1/devices/me/rpc/request/$request_id
// Payload:
{"method":"remoteSetOverrideStatus","params":{}}
```

See spValue, overrideStatus, remoteSetSpValue and remoteSetOverrideStatus.

### **PRG.01 Program Mode & Program Status**

#### Chart: Message 1:

```
// Message Type: publish client-side attributes update to the server (MQTT, 
→PUBLISH)
// Topic: v1/devices/me/attributes
// Payload:
{"prgMode":"Every-day"}
```

### Message 2:

```
// Message Type: publish client-side attributes update to the server (MQTT,

→PUBLISH)

// Topic: v1/devices/me/attributes

// Payload:

{"prgNextEnable":true}
```

### Message 3:

### Message 4:

```
// Message Type: publish client-side attributes update to the server (MQTT,

→PUBLISH)

// Topic: v1/devices/me/attributes

// Payload:
{"prgNextSetpoint":24.5}
```

Message 5:

```
// Message Type: publish client-side attributes update to the server (MQTT,_

→PUBLISH)

// Topic: v1/devices/me/attributes

// Payload:

{"prgNextDaysTime":"Wed, 06:00 PM"}
```

Message 6:

```
// Message Type: receive server-side RPC request from the server (MQTT, PUBLISH)
// Topic: v1/devices/me/rpc/request_id
// Payload:
{"method":"remoteSetPrgMode","params":"Sun_mon-fri_sat"}
```

See *prgMode*, *prgNextEnable*, *prgNextCtrlMode*, *prgNextSetpoint*, *prgNextDaysTime* and *remoteSetPrgMode*.

### **PRG.02 Program Setpoint & Time**

Chart: Message 1:

```
// Message Type: publish client-side attributes update to the server (MQTT,

→PUBLISH)

// Topic: v1/devices/me/attributes

// Payload:

{"prgSpTime00":"10:00"}
```

Message 2:

Message 3:

Message 4:

```
// Message Type: receive server-side RPC request from the server (MQTT, PUBLISH)
// Topic: v1/devices/me/rpc/request/$request_id
// Payload:
{"method":"remoteSetPrgSpTime27","params":"23:00"}
```

Message 5:

### Message 6:

```
// Message Type: receive server-side RPC request from the server (MQTT, PUBLISH)
// Topic: v1/devices/me/rpc/request_id
// Payload:
{"method":"remoteSetPrgSpValue14","params":21.5}
```

See *prgSpTimeXX*, *prgCtrlModeXX*, *prgSpValueXX*, *remoteSetPrgSpTimeXX*, *remoteSetPrgCtrlModeXX* and *remote-SetPrgSpValueXX*.

### SET.01 Upload Device Attributes when the device is started

#### Chart: Message 1:

Message 2:

```
// Message Type: publish client-side attributes update to the server (MQTT, 
→PUBLISH)
// Topic: v1/devices/me/attributes
// Payload:
{"supportCtrlModeInSchedule":"Yes",
"currentTempUnit":"°C",
"envirTempMin":0,"envirTempMax":50,"envirTempStep":0.1,
"spValueMin":5,"spValueMax":40,"spValueStep":0.5,
"internalOffsetMin":-5,"internalOffsetMax":5,"internalOffsetStep":0.5,
"uploadThresholdMin":0.2,"uploadThresholdMax":5,"uploadThresholdStep":0.1}
```

### Message 3 - TA652FC-W:

(continued from previous page)

```
→":0.5,
"changeOverTempHeatingMin":27,"changeOverTempHeatingMax":40,
→"changeOverTempHeatingStep":0.5,
"changeOverTempCoolingMin":10,"changeOverTempCoolingMax":25,
→"changeOverTempCoolingStep":0.5}
```

### Message 3 - TA652FH-W:

See model, mac, wifiFWVersion, mcuFWVersion, wifiRSSIMin, wifiRssiMax, wifiRssiStep, uploadFreqMin, uploadFreqMax, uploadFreqStep, syncTimeFreqMin, syncTimeFreqMax and syncTimeFreqStep.

See supportCtrlModeInSchedule, currentTempUnit, envirTempMin, envirTempMax, envirTempStep, spValueMin, sp-ValueMax, spValueStep, internalOffsetMin, internalOffsetMax and internalOffsetStep, uploadThresholdMin, uploadThresholdMax and uploadThresholdStep.

See floorTempLimitedMin (only for TA652FH-W), floorTempLimitedMax (only for TA652FH-W), floorTempLimitedStep (only for TA652FH-W), switchingDiffHeatingMin, switchingDiffHeatingMax, switchingDiffHeatingMin, switchingDiffCoolingMin, switchingDiffCoolingMax, switchingDiffCoolingStep, changeOverTempHeatingMin (only for TA652FC-W), changeOverTempHeatingStep (only for TA652FC-W), changeOverTempCoolingMin (only for TA652FC-W), changeOverTempCoolingMin (only for TA652FC-W), changeOverTempCoolingMin (only for TA652FC-W), changeOverTempCoolingMin (only for TA652FC-W), changeOverTempCoolingMin (only for TA652FC-W), changeOverTempCoolingMax (only for TA652FC-W), changeOverTempCoolingMin (only for TA652FC-W), changeOverTempCoolingMin (only for TA652FC-W), changeOverTempCoolingMax (only for TA652FC-W), changeOverTempCoolingMin (only for TA652FC-W), changeOverTempCoolingMax (only for TA652FC-W), changeOverTempCoolingMax (only for TA652FC-W), changeOverTempCoolingMax (only for TA652FC-W), changeOverTempCoolingMax (only for TA652FC-W), changeOverTempCoolingMax (only for TA652FC-W), changeOverTempCoolingMax (only for TA652FC-W), changeOverTempCoolingMax (only for TA652FC-W), changeOverTempCoolingMax (only for TA652FC-W).

### SET.02 Settings

### Chart: Message 1a:

### Message 1b:

```
// Message Type: receive server-side RPC request from the server (MQTT, PUBLISH)
// Topic: v1/devices/me/rpc/request/$request_id
// Payload:
{"method":"remoteSetTempUnit","params":"°F"}
```

### Message 2a:

```
// Message Type: publish client-side attributes update to the server (MQTT,

→PUBLISH)

// Topic: v1/devices/me/attributes

// Payload:

{"timeFormat":"12hours"}
```

Message 2b:

```
// Message Type: receive server-side RPC request from the server (MQTT, PUBLISH)
// Topic: v1/devices/me/rpc/request/$request_id
// Payload:
{"method":"remoteSetTimeFormat","params":"24hours"}
```

Message 3a:

```
// Message Type: publish client-side attributes update to the server (MQTT,

→PUBLISH)
// Topic: v1/devices/me/attributes
// Payload:
{"method":"remoteSetInternalOffset","params":-3.5}
```

Message 3b:

```
// Message Type: receive server-side RPC request from the server (MQTT, PUBLISH)
// Topic: v1/devices/me/rpc/request/$request_id
// Payload:
{"internalOffset":-3.5}
```

Message 4a:

Message 4b:

```
// Message Type: receive server-side RPC request from the server (MQTT, PUBLISH)
// Topic: v1/devices/me/rpc/request/$request_id
// Payload:
{"method":"remoteSetSwitchingDiffHeating","params":3.5}
```

Message 5a:

Message 5b:

```
// Message Type: receive server-side RPC request from the server (MQTT, PUBLISH)
// Topic: v1/devices/me/rpc/request/$request_id
// Payload:
{"method":"remoteSetSwitchingDiffCooling","params":2.5}
```

#### Message 6a - TA652FH-W:

### Message 6b - TA652FH-W:

```
// Message Type: receive server-side RPC request from the server (MQTT, PUBLISH)
// Topic: v1/devices/me/rpc/request/$request_id
// Payload - TA652FH-W:
{"method":"remoteSetSystemMode","params":"Heat"}
```

### Message 7a - TA652FH-W:

```
// Message Type: publish client-side attributes update to the server (MQTT,

→PUBLISH)

// Topic: v1/devices/me/attributes

// Payload - TA652FH-W:

{"sensorMode":"Internal"}
```

### Message 7b - TA652FH-W:

```
// Message Type: receive server-side RPC request from the server (MQTT, PUBLISH)
// Topic: v1/devices/me/rpc/request/$request_id
// Payload - TA652FH-W:
{"method":"remoteSetSensorMode","params":"External"}
```

## Message 8a - TA652FH-W:

#### Message 8b - TA652FH-W:

```
// Message Type: receive server-side RPC request from the server (MQTT, PUBLISH)
// Topic: v1/devices/me/rpc/request/$request_id
// Payload - TA652FH-W:
{"method":"remoteSetFloorTempLimited","params":29.5}
```

#### Message 9a - TA652FH-W:

```
// Message Type: publish client-side attributes update to the server (MQTT, \_ _{\hookrightarrow} PUBLISH)
```

(continues on next page)

(continued from previous page)

```
// Topic: v1/devices/me/attributes
// Payload - TA652FH-W:
{"adaptiveControl":false}
```

#### Message 9b - TA652FH-W:

```
// Message Type: receive server-side RPC request from the server (MQTT, PUBLISH)
// Topic: v1/devices/me/rpc/request/$request_id
// Payload - TA652FH-W:
{"method":"remoteSetAdaptiveControl","params":true}
```

### Message 10a - TA652FC-W:

```
// Message Type: publish client-side attributes update to the server (MQTT,

→PUBLISH)

// Topic: v1/devices/me/attributes

// Payload - TA652FC-W:

{"forceVent":true}
```

Message 10b - TA652FC-W:

```
// Message Type: receive server-side RPC request from the server (MQTT, PUBLISH)
// Topic: v1/devices/me/rpc/request/$request_id
// Payload - TA652FC-W:
{"method":"remoteSetForceVent","params":false}
```

#### Message 11a - TA652FC-W:

### Message 11b - TA652FC-W:

```
// Message Type: receive server-side RPC request from the server (MQTT, PUBLISH)
// Topic: v1/devices/me/rpc/request/$request_id
// Payload - TA652FC-W:
{"method":"remoteSetChangeOverMode","params":"Auto"}
```

#### Message 12a - TA652FC-W:

### Message 12b - TA652FC-W:

```
// Message Type: receive server-side RPC request from the server (MQTT, PUBLISH)
// Topic: v1/devices/me/rpc/request_$
id
```

(continues on next page)

(continued from previous page)

```
// Payload - TA652FC-W:
{"method":"remoteSetChangeOverTempHeating","params":27}
```

### Message 13a - TA652FC-W:

```
// Message Type: publish client-side attributes update to the server (MQTT, 
→PUBLISH)
// Topic: v1/devices/me/attributes
// Payload - TA652FC-W:
{"changeOverTempCooling":11.5}
```

### Message 13b - TA652FC-W:

```
// Message Type: receive server-side RPC request from the server (MQTT, PUBLISH)
// Topic: v1/devices/me/rpc/request/$request_id
// Payload - TA652FC-W:
{"method":"remoteSetChangeOverTempCooling","params":10}
```

See tempUnit and remoteSetTempUnit, timeFormat and remoteSetTimeFormat, internalOffset and remoteSetInternalOffset, switchingDiffHeating and remoteSetSwitchingDiffHeating, switchingDiffCooling and remoteSetSwitchingDiffCooling.

See systemMode and remoteSetSystemMode, sensorMode and remoteSetSensorMode, floorTempLimited and remoteSetFloorTempLimited, adaptiveControl and remoteSetAdaptiveControl.(only for TA652FH-W)

See forceVent and remoteSetForceVent, changeOverMode and remoteSetChangeOverMode, changeOverTempHeating and remoteSetChangeOverTempHeating, changeOverTempCooling and remoteSetChangeOverTempCooling.(only for TA652FC-W)

### ADM.01 Request all remote parameters when the device is started

# Chart:

Message 1:

```
// Message Type: request attribute values from the server (MQTT, PUBLISH)
// Topic: v1/devices/me/attributes/request/$request_id
// Payload:
{"sharedKeys":"uploadFreq,uploadThreshold,syncTimeFreq,timezone,timeNTPServer"}
```

### Message 2:

```
// Message Type: receive response (MQTT, PUBLISH)
// Topic: v1/devices/me/attributes/response/$request_id
// Payload:
{"shared":{"uploadFreq":300,"uploadThreshold":1.5,"syncTimeFreq":86400,
"timezone":480,"timeNTPServer":"pool.ntp.org"}}
```

See uploadFreq, uploadThreshold, syncTimeFreq, timezone and timeNTPServer.

## ADM.02 Timer Parameters & upload threshold

Chart: Message 1:

```
// Message Type: receive attribute update from the server (MQTT, PUBLISH)
// Topic: v1/devices/me/attributes
// Payload:
{"uploadFreq":300}
```

Message 2:

```
// Message Type: receive attribute update from the server (MQTT, PUBLISH)
// Topic: v1/devices/me/attributes
// Payload:
{"uploadThreshold":1.5}
```

#### Message 3:

```
// Message Type: receive attribute update from the server (MQTT, PUBLISH)
// Topic: v1/devices/me/attributes
// Payload:
{"syncTimeFreq":86400}
```

See uploadFreq, uploadThreshold and syncTimeFreq.

## ADM.03 Remote Sync Time

#### Chart: Message 1:

```
// Message Type: receive attribute update from the server (MQTT, PUBLISH)
// Topic: v1/devices/me/attributes
// Payload:
{"timezone":480}
```

Message 2:

```
// Message Type: receive attribute update from the server (MQTT, PUBLISH)
// Topic: v1/devices/me/attributes
// Payload:
{"timeNTPServer":"pool.ntp.org"}
```

Message 3:

```
// Message Type: receive server-side RPC request from the server (MQTT, PUBLISH)
// Topic: v1/devices/me/rpc/request/$request_id
// Payload:
{"method":"remoteSyncTimeRequest","params":{}}
```

See timezone, timeNTPServer and remoteSyncTimeRequest.

### ADM.04 FUOTA (firmware update over the air)

The flow is to download the firmware from your HTTP server. For the flow of downloading firmware from ThingsBoard server, please refer to *Firmware API*.

Chart:

Message 1a:

```
// Message Type: receive server-side RPC request from the server (MQTT, PUBLISH)
// Topic: v1/devices/me/rpc/request/$request_id
// Payload:
{"method":"remoteWiFiFUOTA",
"params":"http://192.168.1.106/TA652FC-W_WiFi.ino.bin"}
```

Message 1b:

```
// Message Type: send response (MQTT, PUBLISH)
// Topic: v1/devices/me/rpc/response/$request_id
// Payload:
{"method":"remoteWiFiFUOTA","results":{"result":"success"}}
```

Message 2a (NOT implemented):

```
// Message Type: receive server-side RPC request from the server (MQTT, PUBLISH)
// Topic: v1/devices/me/rpc/request/$request_id
// Payload:
{"method":"remoteMcuFUOTA",
"params":"http://192.168.1.106/TA652FC-W_MCU.bin"}
```

#### Message 2b (NOT implemented):

```
// Message Type: send response (MQTT, PUBLISH)
// Topic: v1/devices/me/rpc/response/$request_id
// Payload:
{"method":"remoteMcuFUOTA","results":{"result":"success"}}
```

See remoteWiFiFUOTA and remoteMcuFUOTA.

#### ADM.05 Remote Get Memeory Usage

Chart:

Message 1a:

```
// Message Type: receive server-side RPC request from the server (MQTT, PUBLISH)
// Topic: v1/devices/me/rpc/request/$request_id
// Payload:
{"method":"remoteGetMemoryUsage"}
```

Message 1b:

```
// Message Type: send response (MQTT, PUBLISH)
// Topic: v1/devices/me/rpc/response/$request_id
// Payload:
{"iram":162592,"spiram":4194252}
```

See remoteGetMemoryUsage.

## ADM.06 Remote Reboot Device

Chart: Message 1:

```
// Message Type: receive server-side RPC request from the server (MQTT, PUBLISH)
// Topic: v1/devices/me/rpc/request/$request_id
// Payload:
{"method":"remoteRebootDevice","params":{}}
```

See remoteRebootDevice.

## ADM.07 Remote Clear Wi-Fi Config

Chart: Message 1:

```
// Message Type: receive server-side RPC request from the server (MQTT, PUBLISH)
// Topic: v1/devices/me/rpc/request/$request_id
// Payload:
{"method":"remoteClearWiFiConfig","params":{}}
```

See remoteClearWiFiConfig.

## Claiming

Refer to Claiming API.

### Firmware update with ThingsBoard Server

Refer to Firmware API.

# 4.6.5 Telemetry (Time-series data)

Tip:

- All of these telemetry (timeseries data) is uploaded every uploadFreq seconds.
- If these telemetry (timeseries data) change exceeds uploadThreshold, upload immediately.

roomTemp

changeOverTemp

floorTemp

# wifiRssi

| Time-<br>series                | Туре  | Unit                      | Min                    | Max                    | Step/Prec V             | /alu | TA652<br>FC-W | TA652<br>FH-W | Memo                                  |
|--------------------------------|-------|---------------------------|------------------------|------------------------|-------------------------|------|---------------|---------------|---------------------------------------|
| roomTemp                       | float | current-<br>Tem-<br>pUnit | en-<br>virTemp-<br>Min | en-<br>virTemp-<br>Max | en-<br>virTemp-<br>Step |      |               |               | Room temperature                      |
| changeOverTe                   | float | current-<br>Tem-<br>pUnit | en-<br>virTemp-<br>Min | en-<br>virTemp-<br>Max | en-<br>virTemp-<br>Step |      |               |               | Change Over Tem-<br>peratue           |
| floorTemp                      | float | current-<br>Tem-<br>pUnit | en-<br>virTemp-<br>Min | en-<br>virTemp-<br>Max | en-<br>virTemp-<br>Step |      |               |               | Floor Temperatue                      |
| wifiRssi<br>(depre-<br>cated)* | int   |                           | wifiRssiN              | wifiRssi-<br>Max       | wifiRssiS-<br>tep       |      |               |               | Received Signal<br>Strength Indicator |

Table 3: Telemetry (Time-series data)

Tip: In order to reduce the load on ThingsBoard server, *wifiRssi* is no longer sent.

# 4.6.6 Shared attributes

**Tip:** All of these shared attributes may be obtained from your ThingsBoard server.

uploadFreq

uploadThreshold

syncTimeFreq

timezone

# timeNTPServer

| Sharec<br>at-<br>tribute       | Туре        | Unit                       | Min                                    | Max                                    | Step/Pr                                 | Value                                         | TA652<br>FC-<br>W | TA652<br>FH-<br>W | Memo                                                                                                    |
|--------------------------------|-------------|----------------------------|----------------------------------------|----------------------------------------|-----------------------------------------|-----------------------------------------------|-------------------|-------------------|----------------------------------------------------------------------------------------------------|
| up-<br>load-<br>Freq           | int         | sec-<br>ond                | up-<br>load-<br>Fre-<br>qMin           | up-<br>load-<br>Freq-<br>Max           | up-<br>load-<br>Fre-<br>qStep           | Default:<br>300                               |                   |                   | Time-series (Telemetry) up-<br>load Frequency. see <i>Step 4.2</i><br><i>Add shared attributes of new</i><br><i>device</i> . |
| up-<br>load-<br>Thresh-<br>old | dou-<br>ble | tem-<br>per-<br>a-<br>ture | up-<br>load-<br>Thresh-<br>old-<br>Min | up-<br>load-<br>Thresh-<br>old-<br>Max | up-<br>load-<br>Thresh-<br>old-<br>Step | Default: 1.5                                  |                   |                   | Time-series (Telemetry) up-<br>load Threshold. see <i>Step 4.2</i><br><i>Add shared attributes of new</i><br><i>device</i> . |
| sync-<br>Time-<br>Freq         | int         | sec-<br>ond                | sync-<br>Time-<br>Fre-<br>qMin         | sync-<br>Time-<br>Freq-<br>Max         | sync-<br>Time-<br>Fre-<br>qStep         | Default:<br>86400<br>(24*3600)                |                   |                   | timer period of sync datetime.<br>see Step 4.2 Add shared at-<br>tributes of new device.                                     |
| time-<br>zone                  | int         | minut                      |                                        |                                        |                                         | Default:<br>480 (8*60)                        |                   |                   | offset UTC. see <i>Step 4.2 Add</i> shared attributes of new de-vice.                                                        |
| ti-<br>meNTF                   | string      |                            |                                        |                                        |                                         | Default:<br>pool.ntp.org<br>(127<br>char+'0') |                   |                   | SNTP server, eg: pool.ntp.org<br>. see <i>Step 4.2 Add shared at-</i><br><i>tributes of new device</i> .                     |

 Table 4: Shared attributes

# 4.6.7 Client-side attributes

# Client-side attribute (static/fixed)

model

mac

wifiFWVersion

# mcuFWVersion

| Client-side attribute<br>(static/fixed) | Type Unit | Value                             | TA652<br>FC-W | TA652<br>FH-W | Memo                       |
|-----------------------------------------|-----------|-----------------------------------|---------------|---------------|----------------------------|
| model                                   | string    | "TA652FC-W-TB",<br>"TA652FH-W-TB" |               |               | Product Model              |
| mac                                     | string    | eg: "34:02:86:5F:23:A9"           |               |               | Mac Address                |
| wifiFWVersion                           | string    | eg: "1.5.5"                       |               |               | WiFi Module<br>F/W version |
| mcuFWVersion                            | string    | eg: "1.5.4"                       |               |               | Main MCU F/W version       |

 Table 5: Client-side attribute (static/fixed)

Client-side attribute (static/fixed, metadata)

wifiRssiMin

wifiRssiMax

wifiRssiStep

uploadFreqMin

uploadFreqMax

uploadFreqStep

syncTimeFreqMin

syncTimeFreqMax

# syncTimeFreqStep

|                                     | 1                  |      | Chem        | -side attribute (sta    | tic/fixed, file | (addia)       |                                               |
|-------------------------------------|--------------------|------|-------------|-------------------------|-----------------|---------------|-----------------------------------------------|
| Client-side<br>(static/fixed, metae | attribute<br>data) | Туре | Unit        | Value                   | TA652<br>FC-W   | TA652<br>FH-W | Memo                                          |
| wifiRssiMin                         |                    | int  |             | 0                       |                 |               | the minimum value of <i>wifiRssi</i>          |
| wifiRssiMax                         |                    | int  |             | 255                     |                 |               | the maximum value of <i>wifiRssi</i>          |
| wifiRssiStep                        |                    | int  |             | 1                       |                 |               | the step value of wifiRssi                    |
| uploadFreqMin                       |                    | int  | sec-<br>ond | 2                       |                 |               | the minimum value of <i>uploadFreq</i>        |
| uploadFreqMax                       |                    | int  | sec-<br>ond | 30*24*3600<br>(2592000) |                 |               | the maximum value of <i>uploadFreq</i>        |
| uploadFreqStep                      |                    | int  | sec-<br>ond | 1                       |                 |               | the step value of <i>upload</i> - <i>Freq</i> |
| syncTimeFreqMin                     |                    | int  | sec-<br>ond | 30*60                   |                 |               | the minimum value of <i>syncTimeFreq</i>      |
| syncTimeFreqMax                     |                    | int  | sec-<br>ond | 30*24*3600              |                 |               | the maximum value of <i>syncTimeFreq</i>      |
| syncTimeFreqStep                    |                    | int  | sec-<br>ond | 1                       |                 |               | the step value of <i>sync-TimeFreq</i>        |

 Table 6: Client-side attribute (static/fixed, metadata)

Client-side attribute (semi-static)

supportCtrlModeInSchedule

currentTempUnit

tempResolution

envirTempMin

envirTempMax

envirTempStep

spValueMin

spValueMax

spValueStep

internalOffsetMin

internalOffsetMax

internalOffsetStep

uploadThresholdMin

uploadThresholdMax

uploadThresholdStep

floorTempLimitedMin

floorTempLimitedMax

floorTempLimitedStep

switchingDiffHeatingMin

switchingDiffHeatingMax

switchingDiffHeatingStep

switchingDiffCoolingMin

switchingDiffCoolingMax

switchingDiffCoolingStep

changeOverTempHeatingMin

changeOverTempHeatingMax

changeOverTempHeatingStep

changeOverTempCoolingMin

changeOverTempCoolingMax

# changeOverTempCoolingStep

| Client-side at-<br>tribute (semi-<br>static) | Туре            | Unit                      | Value                              | TA652<br>FC-W | TA652<br>FH-W | Memo                                                                                                    |
|----------------------------------------------|-----------------|---------------------------|------------------------------------|---------------|---------------|----------------------------------------------------------------------------------------------------|
| supportCtrlModeIn-<br>Schedule               | string          |                           | "Yes" /<br>"No"                    |               |               | Control On/Off in schedule                                                                                 |
| currentTempUnit<br>envirTempMin              | string<br>float | current-<br>Tem-<br>pUnit | "°C"/"°F"<br>0.0 (°C) /<br>32 (°F) |               |               | Centigrade, Fahrenheit<br>the minimum value of <i>roomTemp</i><br><i>changeOverTemp</i> , <i>floorTemp</i> |
| envirTempMax                                 | float           | current-<br>Tem-<br>pUnit | 50.0 (°C) /<br>120 (°F)            |               |               | the maximum value of <i>roomTemp</i><br>changeOverTemp, floorTemp                                          |
| envirTempStep                                | float           | current-<br>Tem-<br>pUnit | 0.1 (°C) /<br>0.5 (°F)             |               |               | the step value of roomTemp<br>changeOverTemp, floorTemp                                                    |
| spValueMin                                   | float           | current-<br>Tem-<br>pUnit | 5.0 (°C) /<br>40 (°F)              |               |               | the minimum value of <i>spValue prgSpValueXX</i>                                                           |
| spValueMax                                   | float           | current-<br>Tem-<br>pUnit | 40.0 (°C) /<br>104 (°F)            |               |               | the maximum value of <i>spValue prgSpValueXX</i>                                                           |
| spValueStep                                  | float           | current-<br>Tem-<br>pUnit | 0.5 (°C) /<br>1.0 (°F)             |               |               | the step value of <i>spValue prgSpValueXX</i>                                                              |
| internalOffsetMin                            | float           | current-<br>Tem-<br>pUnit | -5.0 (°C) / -<br>10 (°F)           |               |               | the minimum value of <i>internalOff-set</i>                                                                |
| internalOffsetMax                            | float           | current-<br>Tem-<br>pUnit | 5.0 (°C) /<br>10 (°F)              |               |               | the maximum value of <i>internalOff-set</i>                                                                |
| internalOffsetStep                           | float           | current-<br>Tem-<br>pUnit | 0.1 (°C) /<br>0.5 (°F)             |               |               | the step value of <i>internalOffset</i>                                                                    |
| uploadThreshold-<br>Min                      | float           | current-<br>Tem-<br>pUnit | 0.2 (°C) /<br>32 (°F)              |               |               | the minimum value of upload-<br>Threshold                                                                  |
| uploadThreshold-<br>Max                      | float           | current-<br>Tem-<br>pUnit | 5.0 (°C) /<br>41 (°F)              |               |               | the maximum value of <i>upload-Threshold</i>                                                               |
| uploadThresholdtep                           | float           | current-<br>Tem-<br>pUnit | 0.1 (°C) /<br>0.5 (°F)             |               |               | the step value of uploadThreshold                                                                          |
| floorTempLimited-<br>Min                     | float           | current-<br>Tem-<br>pUnit | 20.0 (°C) /<br>68 (°F)             |               |               | the minimum value of <i>floorTem-</i><br><i>pLimited</i>                                                   |
| floorTempLimited-<br>Max                     | float           | current-<br>Tem-<br>pUnit | 5.0 (°C) /<br>10 (°F)              |               |               | the maximum value of <i>floorTempLimited</i>                                                               |
| floorTempLimited-<br>Step                    | float           | current-<br>Tem-<br>pUnit | 40.0 (°C) /<br>104 (°F)            |               |               | the step value of <i>floorTempLimited</i>                                                                  |
| <b>120</b> itchingDiffHeat-<br>ingMin        | float           | current-<br>Tem-<br>pUnit | 0.5 (°C) / 1<br>(°F)               |               | Chapter       | 4th <b>JA652EGnW WitEi Thermosta</b><br>ingDiffHeating                                                     |
| switchingDiffHeat-                           | float           | current-                  | 4.0 (°C) / 8                       |               |               | the maximum value of switch-                                                                               |

Table 7: Client-side attribute (semi-static)

# Client-side attribute (application state)

fanStatus

overrideStatus

prgNextEnable

prgNextCtrlMode

prgNextDaysTime

# prgNextSetpoint

|                                           |                            |                                | ,             |               |                                  |
|-------------------------------------------|----------------------------|--------------------------------|---------------|---------------|----------------------------------|
| Client-side attribute (application state) | Type Unit                  | Value                          | TA652<br>FC-W | TA652<br>FH-W | Memo                             |
| fanStatus                                 | string                     | "Off", "Low",<br>"Med", "High" |               |               |                                  |
| overrideStatus                            | bool                       | true, false                    |               |               | see spValue                      |
| prgNextEnable                             | bool                       | true, false                    |               |               | Next program en-<br>abled        |
| prgNextCtrlMode                           | string                     | "On", "Off"                    |               |               | Next program con-<br>trol On/Off |
| prgNextDaysTime                           | float                      |                                |               |               | Next program<br>weekday & time   |
| prgNextSetpoint                           | float current-<br>TempUnit |                                |               |               | Next program set point           |

Table 8: Client-side attribute (application state)

# Client-side attribute (change by server-side RPC, settings)

tempUnit

timeFormat

systemMode

sensorMode

internalOffset

floorTempLimited

switchingDiffHeating

switchingDiffCooling

adaptiveControl

forceVent

changeOverMode

changeOverTempHeating

# changeOverTempCooling

|                                     |        |                                |                                        |                                        | · · · ·                                 | <i>.</i>                                           | ,                | 0                |                                                                                                   |
|-------------------------------------|--------|--------------------------------|----------------------------------------|----------------------------------------|-----------------------------------------|----------------------------------------------------|------------------|------------------|---------------------------------------------------------------------------------------------------|
| Client-<br>side<br>at-<br>tribute   | Туре   | Unit                           | Min                                    | Max                                    | Step/<br>Preci-<br>sion                 | Value                                              | TA65<br>FC-<br>W | TA65<br>FH-<br>W | Memo                                                                                              |
| tem-                                | string |                                |                                        |                                        |                                         | "°С" /<br>"°Е"                                     |                  |                  | Centigrade, Fahrenheit,                                                                           |
| time-                               | string |                                |                                        |                                        |                                         | г<br>"12hours",<br>"24hours"                       |                  |                  | see remoteSetTimeFor-<br>mat                                                                      |
| system-<br>Mode                     | string |                                |                                        |                                        |                                         | "Heat",<br>"Cool"                                  |                  |                  | see remoteSetSystem-<br>Mode                                                                      |
| sensor-<br>Mode                     | string |                                |                                        |                                        |                                         | "Internal",<br>"Exter-<br>nal",<br>"Com-<br>bined" |                  |                  | see remoteSetSensor-<br>Mode                                                                      |
| inter-<br>nalOff-<br>set            | float  | cur-<br>rent-<br>Tem-<br>pUnit | inter-<br>nalOff-<br>setMin            | inter-<br>nalOff-<br>setMax            | inter-<br>nalOff-<br>setStep            | "Internal",<br>"Exter-<br>nal",<br>"Com-<br>bined" |                  |                  | Internal Sensor Tem-<br>perture Offset, see <i>re-</i><br><i>moteSetInternalOffset</i>            |
| floorTem<br>pLim-<br>ited           | float  | cur-<br>rent-<br>Tem-<br>pUnit | floorTem-<br>pLimit-<br>edMin          | floorTem-<br>pLimit-<br>edMax          | floorTem-<br>pLimit-<br>edStep          |                                                    |                  |                  | floor temperature<br>limited (combined<br>mode), see <i>remoteSet-</i><br><i>FloorTempLimited</i> |
| switch-<br>ingDiffH(<br>ing         | float  | cur-<br>rent-<br>Tem-<br>pUnit | switch-<br>ingDiffHec<br>ingMin        | switch-<br>ingDiffHec<br>ingMax        | switch-<br>ingDiffHec<br>ingStep        |                                                    |                  |                  | Switching Differ-<br>ential Heating, see<br>remoteSetSwitch-<br>ingDiffHeating                    |
| switch-<br>ingDif-<br>fCool-<br>ing | float  | cur-<br>rent-<br>Tem-<br>pUnit | switch-<br>ingDiff-<br>Cooling-<br>Min | switch-<br>ingDiff-<br>Cooling-<br>Max | switch-<br>ingDiff-<br>Cooling-<br>Step |                                                    |                  |                  | Switching Differ-<br>ential Cooling, see<br>remoteSetSwitch-<br>ingDiffCooling                    |
| adap-<br>tive-<br>Control           | bool   |                                |                                        |                                        |                                         | true, false                                        |                  |                  | see remoteSetAdaptive-<br>Control                                                                 |
| forceVent                           | bool   |                                |                                        |                                        |                                         | true, false                                        |                  |                  | Force Ventialation, see<br>remoteSetForceVent                                                     |
| changeOv<br>Mode                    | string |                                |                                        |                                        |                                         | "Heat",<br>"Cool",<br>"Auto"                       |                  |                  | see remote-<br>SetChangeOverMode                                                                  |
| changeOv<br>pHeat-<br>ing           | float  | cur-<br>rent-<br>Tem-<br>pUnit | changeOve<br>pHeat-<br>ingMin          | changeOve<br>pHeat-<br>ingMax          | changeOve<br>pHeat-<br>ingStep          |                                                    |                  |                  | Change Over Temp<br>Heating, see remote-<br>SetChangeOverTem-<br>pHeating                         |
| changeOv<br>pCool-<br>ing           | float  | cur-<br>rent-<br>Tem-<br>pUnit | changeOve<br>pCool-<br>ingMin          | changeOve<br>pCool-<br>ingMax          | changeOve<br>pCool-<br>ingStep          |                                                    |                  |                  | Change Over Temp<br>Cooling, see remote-<br>SetChangeOverTemp-<br>Cooling                         |

Table 9: Client-side attribute (change by server-side RPC, settings)

Client-side attribute (change by server-side RPC, control & program)

controlMode

fanMode

spValue

prgMode

prgSpTimeXX

0 <= XX <= 27, prgSpTime00 ~ prgSpTime27

## prgCtrlModeXX

0 <= XX <= 27, prgCtrlMode00 ~ prgCtrlMode27

# prgSpValueXX

0 <= XX <= 27, prgSpValue00 ~ prgSpValue27

|                                   |        | progra                         | am)                  |                           |                         |                                                                 |                   |                   |                                                  |
|-----------------------------------|--------|--------------------------------|----------------------|---------------------------|-------------------------|-----------------------------------------------------------------|-------------------|-------------------|--------------------------------------------------|
| Client-<br>side<br>at-<br>tribute | Туре   | Unit                           | Min                  | Max                       | Step/<br>Preci-<br>sion | Value                                                           | TA652<br>FC-<br>W | TA652<br>FH-<br>W | Memo                                             |
| con-<br>trolMode                  | string |                                |                      |                           |                         | "Off", "On"                                                     |                   |                   | see remoteSet-<br>ControlMode                    |
| fan-<br>Mode                      | string |                                |                      |                           |                         | "Auto", "Low", "Med",<br>"High"                                 |                   |                   | see remoteSet-<br>FanMode                        |
| spValue                           | float  | cur-<br>rent-<br>Tem-<br>pUnit | sp-<br>Val-<br>ueMin | sp-<br>Val-<br>ue-<br>Max | spVal-<br>ueStep        |                                                                 |                   |                   | see remoteSet-<br>SpValue, see<br>overrideStatus |
| prgMode                           | string |                                |                      |                           |                         | "No-program", "One-<br>day", "Sun_mon-<br>fri_sat", "Every-day" |                   |                   | see remoteSet-<br>PrgMode                        |
| prgSp-<br>Ti-<br>meXX             | string |                                |                      |                           |                         | "hh:mm", eg: "23:50"                                            |                   |                   | see remoteSet-<br>PrgSpTimeXX                    |
| prgC-<br>trlMod-<br>eXX           | string |                                |                      |                           |                         | "On", "Off"                                                     |                   |                   | see remoteSet-<br>PrgCtrlMod-<br>eXX             |
| prgSp-<br>Val-<br>ueXX            | float  | cur-<br>rent-<br>Tem-<br>pUnit | sp-<br>Val-<br>ueMin | sp-<br>Val-<br>ue-<br>Max | spVal-<br>ueStep        |                                                                 |                   |                   | see remoteSet-<br>PrgSpValueXX                   |

Table 10: Client-side attribute (change by server-side RPC, control & program)

# 4.6.8 Server-side RPC

# Server-side RPC (remote change client-side attribute)

## Tip:

- All of these server-side RPC are **one-way**, no response
- Request format of these server-side RPC: {"method":"remoteSetTempUnit", "params":"°F"}
- **params** value see *Client-side attribute* (*change by server-side RPC, settings*) & *Client-side attribute* (*change by server-side RPC, control & program*)

remoteSetTempUnit remoteSetTimeFormat remoteSetSystemMode remoteSetSensorMode remoteSetInternalOffset remoteSetFloorTempLimited remoteSetSwitchingDiffHeating remoteSetSwitchingDiffCooling remoteSetAdaptiveControl remoteSetForceVent remoteSetChangeOverMode remoteSetChangeOverTempHeating remoteSetChangeOverTempCooling remoteSetControlMode remoteSetFanMode remoteSetSpValue remoteSetPrgMode

# remoteSetPrgSpTimeXX

0 <= XX <= 27, remoteSetPrgSpTime00 ~ remoteSetPrgSpTime27

# remoteSetPrgCtrIModeXX

0 <= XX <= 27, remoteSetPrgCtrlMode00 ~ remoteSetPrgCtrlMode27

# remoteSetPrgSpValueXX

0 <= XX <= 27, remoteSetPrgSpValue00 ~ remoteSetPrgSpValue27

| Server-side RPC (re-<br>mote change client-<br>side attribute) | params<br>value<br>type | params value                                                 | TA652<br>FC-<br>W | TA652<br>FH-<br>W | Memo                                                                            |
|----------------------------------------------------------------|-------------------------|--------------------------------------------------------------|-------------------|-------------------|---------------------------------------------------------------------------------|
| remoteSetTempUnit                                              | string                  | "°C" / "°F"                                                  |                   |                   | tempUnit                                                                        |
| remoteSetTimeFormat                                            | string                  | "12hours" "24hours"                                          |                   |                   | timeFormat                                                                      |
| remoteSetSystemMode                                            | string                  | "Heat" "Cool"                                                |                   |                   | systemMode                                                                      |
| remoteSetSensorMode                                            | string                  | "Internal" "External"<br>"Combined"                          |                   |                   | sensorMode                                                                      |
| remoteSetInternalOffset                                        | float                   |                                                              |                   |                   | internalOffset                                                                  |
| remoteSetFloorTem-<br>pLimited                                 | float                   |                                                              |                   |                   | floorTempLimited                                                                |
| remoteSetSwitch-<br>ingDiffHeating                             | float                   |                                                              |                   |                   | switchingDiffHeating                                                            |
| remoteSetSwitch-<br>ingDiffCooling                             | float                   |                                                              |                   |                   | switchingDiffCooling                                                            |
| remoteSetAdaptiveCon-<br>trol                                  | bool                    | true false                                                   |                   |                   | adaptiveControl                                                                 |
| remoteSetForceVent                                             | bool                    | true false                                                   |                   |                   | forceVent                                                                       |
| remoteSetChangeOver-<br>Mode                                   | string                  | "Heat" "Cool" "Auto"                                         |                   |                   | changeOverMode                                                                  |
| remote-<br>SetChangeOverTem-<br>pHeating                       | float                   |                                                              |                   |                   | changeOverTempHeating                                                           |
| remote-<br>SetChangeOverTemp-<br>Cooling                       | float                   |                                                              |                   |                   | changeOverTempCooling                                                           |
| remoteSetControlMode                                           | string                  | "Off" "On"                                                   |                   |                   | controlMode                                                                     |
| remoteSetFanMode                                               | string                  | "Auto" "Low" "Med"<br>"High"                                 |                   |                   | fanMode                                                                         |
| remoteSetSpValue                                               | float                   |                                                              |                   |                   | spValue                                                                         |
| remoteSetPrgMode                                               | string                  | "No-program" "One-<br>day" "Sun_mon-<br>fri_sat" "Every-day" |                   |                   | prgMode                                                                         |
| remoteSetPrgSpTi-<br>meXX                                      | string                  | "hh:mm", eg: "23:50"                                         |                   |                   | remoteSetPrgSpTime00 ~<br>remoteSetPrgSpTime27, see<br><i>prgSpTimeXX</i>       |
| remoteSetPrgCtrlMod-<br>eXX                                    | string                  | "On" "Off"                                                   |                   |                   | remoteSetPrgCtrlMode00 ~<br>remoteSetPrgCtrlMode27, see<br><i>prgCtrlModeXX</i> |
| remoteSetPrgSpVal-<br>ueXX                                     | float                   |                                                              |                   |                   | remoteSetPrgSpValue00 ~<br>remoteSetPrgSpValue27, see<br><i>prgSpValueXX</i>    |

Table 11: Server-side RPC (remote change client-side attribute)

Server-side RPC (remote control)

remoteSetOverrideStatus

remoteSyncTimeRequest

remoteClearWiFiConfig

remoteRebootDevice

remoteWiFiFUOTA

remoteMcuFUOTA

# remoteGetMemoryUsage

| Server-<br>side RPC                                   | one-<br>way<br> <br>two-<br>way | Request                                                            | Response                                                                                                    | TA65<br>FC-<br>W | TA65<br>FH-<br>W | Memo                                                 |
|-------------------------------------------------------|---------------------------------|--------------------------------------------------------------------|----------------------------------------------------------------------------------------------------|------------------|------------------|------------------------------------------------------|
| remote-<br>SetOver-<br>rideStatus                     | one-<br>way                     | {"method":"remote\$<br>"params":{}}                                |                                                                                                    |                  |                  | $\begin{array}{llllllllllllllllllllllllllllllllllll$ |
| re-<br>moteSync-<br>TimeReques                        | one-<br>way                     | {"method":"remotes<br>"params":{}}                                 |                                                                                                    |                  |                  |                                                      |
| remote-<br>Clear-<br>WiFiCon-<br>fig                  | one-<br>way                     | {"method":"remote(<br>"params":{}}                                 |                                                                                                    |                  |                  |                                                      |
| re-<br>moteRe-<br>bootDe-<br>vice                     | one-<br>way                     | {"method":"remoteF<br>"params":{}}                                 |                                                                                                    |                  |                  |                                                      |
| re-<br>moteWiFi-<br>FUOTA                             | two-<br>way                     | {"method":"remote\<br>"params":"http:<br>//192.168.1.2/x.<br>img"} | {"method":"remoteWiFiFUOTA",<br>"results":{"result":"success"}}, or<br>{"method":"remoteWiFiFUOTA",<br>"results":{"result":"failure", "descrip-<br>tion":"xxx"}} |                  |                  |                                                      |
| remoteM-<br>cu-<br>FUOTA<br>(NOT<br>imple-<br>mented) | two-<br>way                     | {"method":"remote<br>"params":"http:<br>//192.168.1.1/y.<br>img"}  | {"method":"remoteMcuFUOTA",<br>"results":{"result":"success"}}, or<br>{"method":"remoteMcuFUOTA",<br>"results":{"result":"failure", "descrip-<br>tion":"xxx"}}   |                  |                  |                                                      |
| re-<br>moteGet-<br>Memo-<br>ryUsage                   | two-<br>way                     | {"method":"remote(<br>"params":{}}                                 | {"method":"remoteGetMemoryUsage",<br>"results":{"iram":123123, "spi-<br>ram":2345678}}                                                                           |                  |                  |                                                      |

Table 12: Server-side RPC (remote control)

# CHAPTER

# TA652FH-W WI-FI THERMOSTAT

These references will help you learn more about TA652FH-W Wi-Fi Thermostat, operate it, and even realize your personalized Dashboard.

- Specification
- Add to ThingsBoard | Connect to ThingsBoard | Demo Dashboards
- MQTT Device API

# 5.1 TA652FH-W — Floor Heating Wi-Fi Thermostat

# **Caution:**

- 1. Turn off all electrical devices (e.g. heater, cooler) that are connected to the unit before installation and maintenance.
- 2. The installer must be a trained service personnel
- 3. Disconnect the power supply before maintenance.
- 4. It must be mounted on a dry clean indoor place.
- 5. Do not expose this unit to moisture.
- 6. Do not expose this unit to dipping or splashing.

# 5.1.1 Introduction

T65 is a controller that controls heater/cooler on or off to maintain room temperature at a desired level.

When **Heat mode** is used, **Internal sensor**, **Floor sensor** and **combined sensor** can be selected for different application.

When Cool mode is selected, Only Internal sensor will be used.

# 5.1.2 Feature List

- Voltage supply: 230Vac
- Temperature display in °C or °F
- Temperature measurable range : 0 50  $^{\circ}$ C
- Selection of Heat/Cool
- Adaptive control
- 7days / 5+1+1days, 1day program, no program.
- EEPROM stores all settings
- Adjustable control span
- Short cycle protection for compressor

# 5.1.3 Wiring

**NOTE:** Power supply of TA652FH-W is 230Vac.

| Terminals | Device          |
|-----------|-----------------|
| L         | 230Vac Live     |
| Ν         | 230Vac Neutral  |
| LO        | Heater / Cooler |
| T1        | Floor Sensor 1  |
| T2        | Floor Sensor 2  |

Pull all cables back into the wall beforehand to avoid trapping of wires. Do not use any metal conduits or cables provided with metal sheaths.

Recommend adding fuse or protective device in the live circuit.

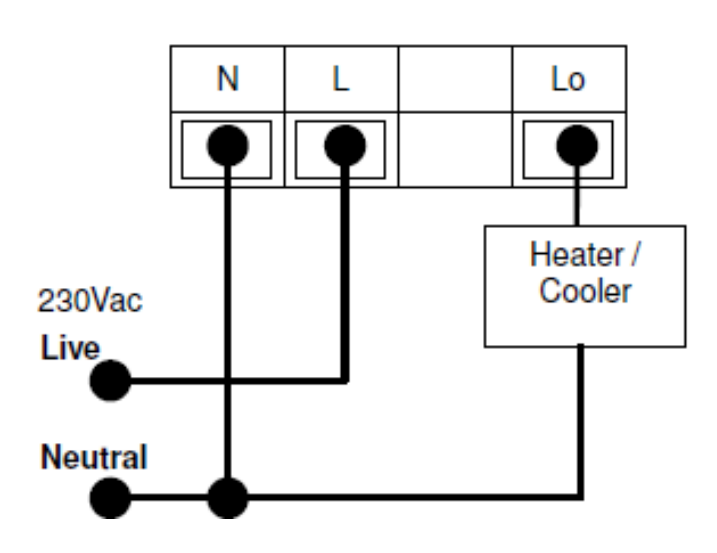

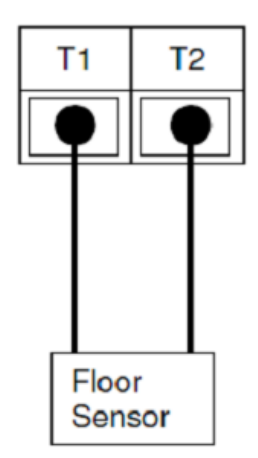

# 5.1.4 Mounting

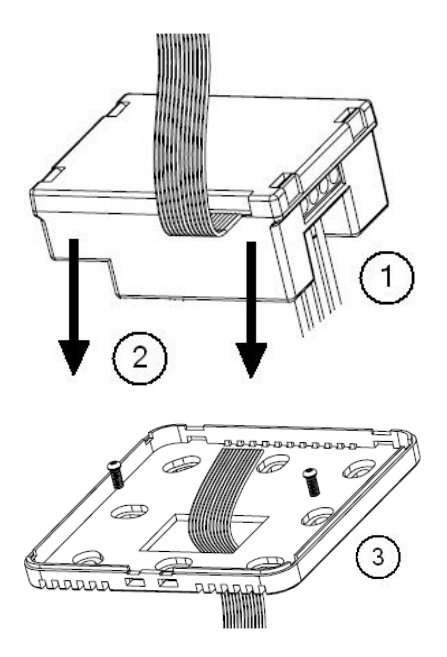

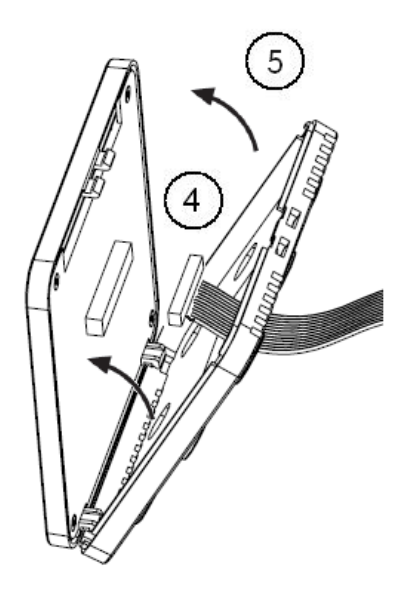

- 1. Wiring the terminals.
- 2. Put into junction box.
- 3. Mount the bottom plate of LCD board into junction box.
- 4. Connect the wire to the LCD board.
- 5. Assemble the Top and bottom plate of LCD Board.

# 5.1.5 Dimension in mm:

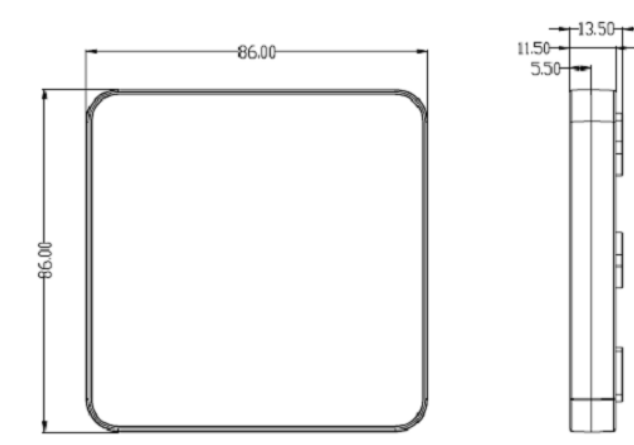

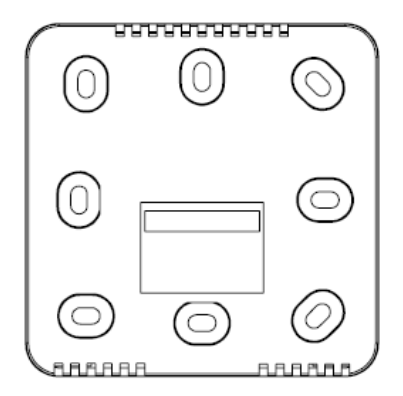

# 5.1.6 LCD Interface

# **LCD Indication**

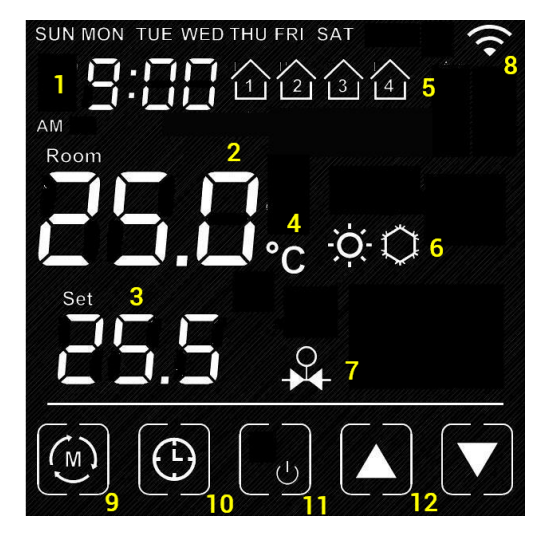

### sn item

- 1 Time
- 2 Room Temperature
- 3 Current Set Point
- 4 Temperature Unit
- 5 Current Program
- 6 Heat / Cool Mode
- 8 Output is On (when appear)
- 8 Wi-Fi (appear when connected to router)
- 9 Mode Key: Press to **internal setting 1**. Long hold to **internal setting 2**.
- 10 Clock Key: Press to **set clock**. Hold to **Program** the Schedule
- 11 Short Press: Fan Key, Long Hold: On/Off Key
- 12 Up/Down key: Adjust Set point or Value of setting.
- 13 Blank: the area outside of the previous five keys

# Turn On/Off the thermostat

Hold I to turn On / Off the thermostat. When the thermostat is Off. No Output will be activated.

# **Clock setting**

Normally the clock is automatically set once Wi-Fi is connected and synchronize for each day. So manual set is not necessary when it is online.

- Press to start the setting
  Press / I to change the day of week
  Press again to confirm day of week setting and start to adjust hour
  Press / I to change the hour
- Press again to confirm hour setting and start to adjust minutes
- Press / / to change the minutes
- Press again to confirm minutes setting and start to adjust day of week
- Press [blank] to confirm or leave the clock setting. Or return after no key pressed for 20 seconds.

# **Clock synchronization**

When Wi-Fi is connected and time synchronization is need. Please use the App for time synchronization.

# Schedule Programming

When 1 day / 5+1+1 day / 7day program is selected in internal setting.

- Hold to start the setting.
- Press / / to adjust the day of week
- Press 🕑 to confirm.
- Press / / V to adjust the time of schedule
- Press 🕑 to confirm.
- Press / V to adjust the setpoint
- Press to confirm.

• Press [blank] to confirm return.

# **Override Temperature**

The Set point can be adjusted by  $\mathbf{D} / \mathbf{D}$ .

When it is in program mode, the set point will be overwritten until the next time slot.

can be pressed to release the override status.

## Internal parameter setting 1

• Operation:

- Press key to start the setting

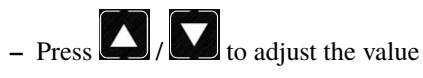

- Press [blank] to confirm and move to next setting

| ID  | Items                          | Value                                                                             | Default Value   |
|-----|--------------------------------|-----------------------------------------------------------------------------------|-----------------|
| P00 | User Interface Screen<br>Saver | 0-3                                                                               | 0               |
| P01 | Screen Saver Count down        | 0-120                                                                             | 20              |
| P02 | Display unit                   | °C / °F                                                                           | °C              |
| P03 | Time Display unit              | 12/24                                                                             | 12              |
| P04 | Temperature Offset             | -5°C - 5°C, -10°F-10°F                                                            | 0°C             |
| P05 | Switching Differential<br>Heat | 2 - 4°C, 4 - 8°F                                                                  | 2°C             |
| P06 | Switching Differential<br>Cool | 2 - 4°C, 4 - 8°F                                                                  | 2°C             |
| P07 | Program mode                   | No program (0) /<br>1day program (1) /<br>5+1+1 program (2) /<br>7day program (3) | 3               |
| P08 | Adaptive Control               | Enable / Disable                                                                  | Disable         |
| P09 | System Mode                    | Heat / Cool                                                                       | Heat            |
| P10 | Sensor Mode                    | Internal Sensor /<br>External Sensor /<br>Combined mode                           | Internal Sensor |
| P11 | Floor temperature limited      | 20-40°C, 68-104°F                                                                 | 40°C            |

### • User Interface Screen Saver:

The thermostat will go to screen saver mode after no key for certain period.

- Mode 0: Nothing will be displayed in screen saver mode.
- Mode 1: Only room temperature will be displayed in screen saver mode.
- Mode 2: Room temperature and Time will be displayed in screen saver mode.
- Mode 3: Display all in screen saver mode.
- Screen Saver Count Down:

The count down time (in seconds) to screen saver mode.

• Display Unit:

Temperature unit in Celsius or Fahrenheit.

• Time Display Unit:

12/24.

• Temperature offset:

The temperature of internal sensor can be calibrated from  $-5^{\circ}C - +5^{\circ}C$  in case there is temperature difference between actual value and thermostat.

### • Switching Differential:

The difference between switching the heating or controller on and off

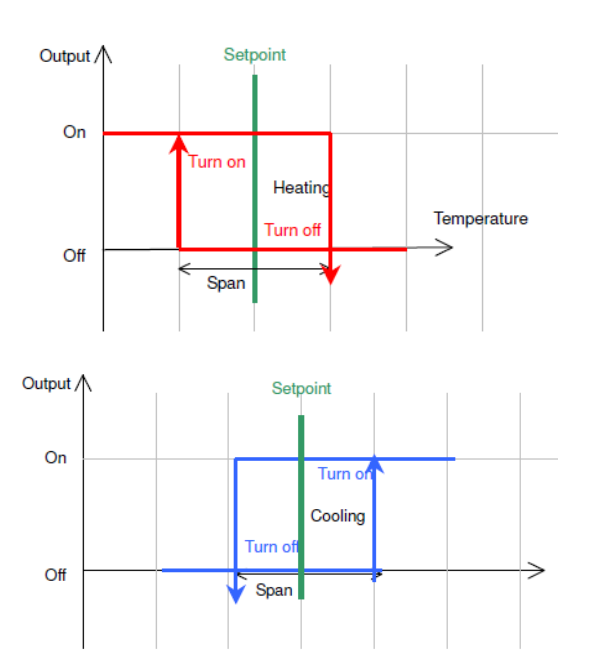

### • Program Mode:

- 0: No Program Mode, the thermostat control the temperature simply according to single setpoint.
- 1: 1 day program, the thermostat control the temperature according to single schedule.
- 2: **5+1+1 day** program, the thermostat control the temperature according to 5 +1+1 schedule (Mon to Fri, Sat, Sun).
- 3: 7 days program, the thermostat control the temperature according to 7day program (individual program for each day).

#### Adaptive control

When this function is enable, the thermostat learns the time taken to reach the desired setpoint and turn on the heating / cooling earlier so that the room temperature will reach the setpoint at desired schedule. This is no effect when **No program** is selected.
#### • Heat / Cool Mode

When **Heat mode** is selected, the thermostat control the room temperature with heating. **Room Sensor**, **Floor Sensor** or **Combined sensor** can be selected.

When **Cool mode** is selected, the thermostat control the room temperature with cooling. Only **Room Sensor**, will be used.

#### • Sensor Mode

There are 3 different settings of sensor control for Heat Mode. (For Cool Mode. Only Room sensor will be used)

#### - Room sensor

Thermostat control the room temperature based on Room Sensor

- Floor sensor

Thermostat control the room temperature based on Floor Sensor

#### - Combined Floor-/Room sensor

Thermostat control the room temperature based on Room Sensor. And the output will be off if floor temperature above "floor temperature limited" for protection.

#### • Floor temperature limited

It is the temperature limited for floor sensor. When the **Heat Mode** and **Combined Sensor** are selected. The output will turn off when floor sensor sense the temperature to be higher than **floor temperature limited**.

#### Internal parameter setting 2

• Operation:

- Hold key to start the setting

- Press / I to adjust the value

- Press [blank] to confirm and move to next setting

| ID  | Items                                     | Value     | Default Value |
|-----|-------------------------------------------|-----------|---------------|
| P19 | Clear Wi-Fi Configuration                 | Yes or No | No            |
| P20 | Clear Parameter setting (restore default) | Yes or No | No            |

#### • Clear Wi-Fi Configuration:

When set to yes, the SSID and Password stored in the thermostat will be cleared so another SSID and Password can be set again.

#### • Clear Parameter setting:

When set to yes, all internal parameter setting will be restored to default value in next power on (reset)

## Minimum off time

The minimum off time for Heat mode is 5 seconds and 4 minutes for Cool mode.

### **Technical Data**

| Power supply:          | 195-250 Vac              |
|------------------------|--------------------------|
| Relay Contact Voltage: | 230Vac Max. 50/60 Hz     |
| Relay Contact Current: | 16A Max.                 |
| Sensing Element:       | 103AT                    |
| Terminals:             | 2 sq. mm Cable           |
| Operating Temperature: | 32 - 122 °F / 0 - 50 °C  |
| Storage Temperature:   | 23 - 122 °F / -5 - 50 °C |
| Operating Humidity:    | 5-95%RHnon-condensing    |

# 5.2 Add TA652FH-W to ThingsBoard

Tip:

- This section applies to the situation where you add TA652FH-W to ThingsBoard Server.
- If you are adding the first Avantec HVAC device to ThingsBoard Server, please refer to Get Started.

## 5.2.1 Step 1. Tenant Login

- Open ThingsBoard Web UI in browser, e.g. http://localhost:8080
- Tenant Administrator login ThingsBoard.

| <del>ا کربر</del> Thi                                                 | ngsBoard         |
|-----------------------------------------------------------------------|------------------|
| Username (email) * Username (email) * tenant@thingsboard.org Password | <br>             |
|                                                                       | Forgot Password? |
|                                                                       |                  |

Tenant default username and password, refer to Some important parameters.

## 5.2.2 Step 2. Import Detail Dashboard of TA652FH-W

See Import TA652FH-W Detail Dashboard.

## 5.2.3 Step 3. Import List Dashboard of TA652FH-W

See Import TA652FH-W List Dashboard.

## 5.2.4 Step 4. Provision TA652FH-W device

#### Step 4.1 Add device

 Devices -> + -> Add new device -> Popup Dialog -> Input Name, Label & Description, select device profile -> Add.

| <sup>®</sup> ∰, ThingsBoar | ·                               | ^                      | tenant@thingsboard.org    |
|----------------------------|---------------------------------|------------------------|---------------------------|
|                            | Add new device                  | ? ×                    |                           |
| Lustomers                  | Credentials                     |                        | <u>+</u> ૯ ૧              |
| Assets                     | Device details Optional         | Optional               | 2 Add new device          |
|                            | Name * A8:48:FA:57:D5:20 3      |                        |                           |
| D Device profiles          | Label                           |                        | 8 🔸 🤁 🖬 👘                 |
| 🔅 OTA updates              | AVANTEC Headquarters 3          |                        |                           |
| Entity Views               | Device profile *                |                        |                           |
| Edge instances             |                                 |                        |                           |
| Edge management            | O Create new device profile     |                        |                           |
| Widgets Library            | □ Is gateway                    |                        | C 🔸 😌 🖬 👘                 |
| Dashboards                 | Description                     |                        | 8 📣 🙃 💼                   |
| 🕑 Audit Logs               | A Thermostal for noor healing 3 | •<br>Nevt: Credentials | <b>●</b> 英J· ■ <b>#</b> # |
| 11. Api Usage              |                                 |                        |                           |
| 🔅 System Settings          |                                 | Cancel 5 Add           | I< < > >I                 |
|                            |                                 |                        |                           |

| Field           | Value                                                      |
|-----------------|------------------------------------------------------------|
| Name*           | My device name, e.g. TA652FH-W-TB, A8:48:FA:57:D5:20       |
| Device profile* | TA652FH-W Thermostat                                       |
| Label           | My device label, e.g. Avantec Manufacturing Plant          |
| Description     | My device description, e.g. A Thermostat for floor-heating |

### **Note:** The field with \* must be filled in.

• Now my device should be listed first, since the table sort devices using the time of the creation by default.

| 🕵 ThingsBoard         | Let Devices                                                                                                   | E3 (Enant@thingsboard.org<br>Tenant administrator |
|-----------------------|----------------------------------------------------------------------------------------------------|---------------------------------------------------|
|                       |                                                                                                    |                                                   |
| 🚬 Customers           | Devices profile XIII X                                                                                        | + C Q                                             |
| Assets                |                                                                                                    | A                                                 |
| [₀] Devices           | Created time V Name Device profile Label Customer                                                             | er Publ                                           |
| D Device profiles     | 2023-04-18 16:28:06         A8:48:FA:57:D5:20         TA652FH-W<br>Thermostat         AVANTEC<br>Headquarters |                                                   |
| OTA updates           | 2023-03-27 15:21:28 A8:48:FA:57:60:A4 TA652FH-W Fai sir's Thermostat                                          |                                                   |
| Edge instances        | 2023-02-08 09:46:23 9C:9C:1F:19:4D:98 TA652FC-W left Customer                                                 | er A 🗌 < 🖄 🛍 🔦 😲 📋                                |
| 👚 Edge management 🗸 🗸 | 2023-02-07 18:41:06         9C:9C:1F:18:72:B0         TA652FC-W<br>Thermostat         right         Customer  | er A 🗌 < 😫 🛍 🐆 😲 📋                                |
| Widgets Library       | 2023-02-02 16:05:09 24:0A:C4:2C:EB:D4 TA652FC-W old_board Customer                                            | er A 🛛 < 🖻 🖻 🛧 🤤 🗊                                |
| Dashboards            | 2023-01-26 17:37:43 MY_DEVICE_NAME TA652FC-W MY_DEVICE_LABEL                                                  |                                                   |
| Audit Logs            | 2022-11-30 10:55:04 Thermometer A-1 default Thermometer A-1                                                   |                                                   |
| 📩 System Settings 🗸 🗸 | tems per page: 10                                                                                             | ✓ 1-10 of 20  < < >>                              |
|                       |                                                                                                    |                                                   |

### Step 4.2 Add shared attributes of new device

• Devices -> Click *my device* -> Attributes -> Shared attributes -> + -> Popup Dialog -> Input Key, Value type & value -> Add

| 🕵 ThingsBoard           | Lon Devices                                  | C 8 tenant@thingsboard.org |
|-------------------------|----------------------------------------------|----------------------------|
| A Home                  |                                              |                            |
|                         | Devices All × Device details                 | 0 ×                        |
| Lustomers               | Created time ↓ Name                          | Alarma Evente              |
| E Assets                | 2 click 4 select "shared                     | attributes"                |
| Devices 1               | Entity attributes scope<br>Shared attributes | • 5 <del>+</del> ट २       |
| D Device profiles       | Add attribute ×                              |                            |
| 道 OTA updates           | □ 2023-02-08 09.46:27 6                      | Value                      |
| Entity Views            | 2023-02-07 18:41:00 uploadEreg               |                            |
| Edge instances          | Value time Interer value *                   |                            |
| 🙊 Edge management 🛛 🗸 🗸 | 123 Integer - 300                            |                            |
| Widgets Library         | 2023-01-26 17:37:4:                          |                            |
| Dashboards              | Cancel 7 Add                                 | 4                          |
| 🕑 Audit Logs            | 2022-11-14 10:40:22 Beijing ranch            |                            |
| 11. Api Usage           |                                              |                            |

Please add the following Shared attributes of TA652FH-W:

| Table 1: | Add shared  | attributes | of | TA652FH-W    |
|----------|-------------|------------|----|--------------|
| rable 1. | nuu sinarcu | annouco    | O1 | 111052111 11 |

| Key*                 | Value<br>Type* | Value*       | Memo                                                                                                    |  |  |
|----------------------|----------------|--------------|----------------------------------------------------------------------------------------------------|--|--|
| uploadFreq           | Integer        | 300          | 5*60. Telemetry per uploadFreq seconds                                                                                                    |  |  |
| uploadThresh-<br>old | Double         | 1.5          | 1.5°C. If the temprature (Telemetry data) change exceeds it, up-<br>load immediately!                                                                    |  |  |
| syncTimeFreq         | Integer        | 86400        | 24*3600. Sync time per syncTimeFreq seconds                                                                                                    |  |  |
| timezone             | Integer        | 480          | <b>Please replace with your value</b> . The time offset from UTC, minutes. For example Hongkong is UTC+8:00 time zone, this offset is 480 minutes (8*60) |  |  |
| timeNTPServer        | String         | pool.ntp.org | SNTP Server URL, e.g. pool.ntp.org, 0.pool.ntp.org, 1.pool.ntp.org, uk.pool.ntp.org, hk.pool.ntp.org, time.nist.gov,                                     |  |  |

**Note:** The field with \* must be filled in.

• Now the shared attributes of my device is like:

| 👸 ThingsBoard                                 | Lon Devices                           |                                              | C C tenant@thingsboard.org<br>Tenant administrator |
|-----------------------------------------------|---------------------------------------|----------------------------------------------|----------------------------------------------------|
| fraction Home                                 | Device profile                        | A8'48'FA'57'D5'20                            |                                                    |
| <ul><li><b>∢</b>·· &gt; Rule chains</li></ul> | Devices All ×                         | Device details                               | ? ×                                                |
| 🔔 Customers                                   | Created time 🦊 Name                   |                                              | Alexandra Consta                                   |
| <b>≣</b> Assets                               |                                       | C Details Attributes Latest telemetry        | Alarms Events Retuin >                             |
| Devices                                       | 2023-04-18 16:28:06 A8:48:FA:57:D5:20 | Entity attributes scope<br>Shared attributes | - + C Q                                            |
| D Device profiles                             | 2023-03-27 15:21:28 A8:48:FA:57:60:A4 | Shared attributes                            | - · · · ·                                          |
| 🜐 OTA updates                                 | 2023-02-08 09:46:23 9C:9C:1F:19:4D:98 | Last update time Key 个                       | Value                                              |
| 📊 Entity Views                                | 2023-02-07 18:41:06 9C:9C:1F:18:72:80 | 2023-04-18 16:36:12 syncTimeFreq             | 86400                                              |
| Edge instances                                | 2022-02-02 16:05:09 24:04:C4:2C:EP:D4 | 2023-04-18 16:36:35 timeNTPServer            | pool.ntp.org                                       |
| Edge management 🗸 🗸                           |                                       |                                              |                                                    |
| 😭 Widgets Library                             | 2023-01-26 17:37:43 MY_DEVICE_NAME    | 2023-04-18 16:36:24 timezone                 | 480                                                |
| Dashboards                                    | 2022-11-30 10:55:04 Thermometer A-1   | 2023-04-18 16:35:40 uploadFreq               | 300                                                |
| 🕑 Audit Logs                                  | 2022-11-14 10:40:22 Beijing ranch     | 2023-04-18 16:35:56 upload Threshold         | 1.5                                                |
| ılı Api Usage                                 |                                       |                                              |                                                    |
| 🔹 System Settings 🗸 🗸                         |                                       | Items per page: 10 💌                         | 1 – 5 of 5  < < >>                                 |

You may also use:

- Bulk provisioning to provision multiple devices from a CSV file using UI.
- Device provisioning to allow device firmware to automatically provision the device, so you don't need to configure each device manually.
- REST API to provision devices and other entities programmatically.

## 5.2.5 Step 5. Connect TA652FH-W device

#### Step 5.1 Copy credentials of new device

To connect the device you need to get the device credentials first. ThingsBoard supports various device credentials. We recommend using default auto-generated credentials which is access token for this guide.

• Devices -> Manage credentials (icon) -> Popup Dialog -> Select Access Token, Ctrl + C.

| thingsBoard             | Lon Devices         |                                    |                        |            | 0           | 0 | tenant(<br>Tenant | @thingsboa<br>administra | ard.org<br>itor |
|-------------------------|---------------------|------------------------------------|------------------------|------------|-------------|---|-------------------|--------------------------|-----------------|
| 🔒 Home                  | Device profile      |                                    |                        |            |             |   |                   |                          |                 |
| <b>⟨··⟩</b> Rule chains | Devices All         | X                                  |                        |            |             |   |                   | + (                      | ୯୯              |
| Lustomers               | Created time 🗸      | Name Device pro                    | file Label             | Customer   | Publ        |   |                   |                          |                 |
| E Assets                |                     | TA652FH-                           | W AVANTEC              |            |             | A | -                 | 2                        | ) <u>-</u>      |
| Devices 1               | 2023-04-18 16:28:06 | A8:48:FA:57:D5:20 Thermost         | at Headquarters        |            |             |   | E                 |                          |                 |
| D Device profiles       | 2023-03-27 15:21:28 | Device Credentials                 | ×                      |            | $\Box <$    | Ĺ | Ċ                 | • 🔮                      | Ĩ               |
| OTA updates             | 2023-02-08 09:46:23 | Gradantiala tuna                   |                        | Customer A | $\Box \leq$ | e | Ê                 | • •                      | Î               |
| Entity Views            | 2023-02-07 18:41:06 | Access token                       | •                      | Customer A |             | 8 | Ê                 | • •                      | Î               |
| 🛋 Edge instances        |                     | Access token * 3 copy              |                        |            |             | - | -                 |                          | -               |
| 🙊 Edge management 🛛 🗸   | 2023-02-02 16:05:09 | jnRdZiBT4zYxHklvu8gy               |                        | Customer A |             | 2 |                   |                          |                 |
| Widgets Library         | 2023-01-26 17:37:43 |                                    | ABEL                   |            | $\Box \leq$ | Ê | Ê.                | • •                      | Î               |
| Dashboards              | 2022-11-30 10:55:04 |                                    | Cancel Save A-1        |            |             | Ê | Ê                 | < 0                      | Î               |
| logs                    | 2022-11-14 10:40:22 | Beijing ranch TA652FC-<br>Thermost | W Beijing Branch<br>at |            |             | Ê | Ô                 | < 😯                      | Î               |

**Tip:** The Credentials (Access Token), which you need to use when you're configuring your hardware, for example, *j9JiCkID9E7uE1WhKxnc*, *lMTQLZ7VSRQSD7ls*.

#### Step 5.2 Connect device to ThingsBoard

See Connect TA652FH-W to ThingsBoard.

#### Step 5.3 Publish data to ThingsBoard

Now your device has already published telemetry data to ThingsBoard. You should immediately see them in the Device Telemetry Tab:

| م ThingsBoard         | Lan Devices                                                                             | tenant@thingsboard.org :<br>Tenant administrator |
|-----------------------|-----------------------------------------------------------------------------------------|--------------------------------------------------|
| ☆ Home                | Device profile A8:48:FA:57:D5:20                                                        |                                                  |
|                       | Devices All × Device details                                                            | ? ×                                              |
| 🔑 Customers           | Created time ↓ Name                                                                     |                                                  |
| E Assets              |                                                                                         | Alarms Events Return                             |
| Devices 1             | Latest telemetry                                                                        | Q                                                |
| D Device profiles     | 2023-03-27 15:21:28 A8:48:FA:57:60:A4                                                   |                                                  |
| : OTA updates         | □ 2023-02-08 09:46:23 9C:9C:1F:19:4D:98                                                 | Value                                            |
| 🔚 Entity Views        | 2023-02-07 18:41:06 9C:9C:1F:18:72:B0 2023-04-18 16:52:32 current_f                     | w_title TA652FH-W-TB 4                           |
| Edge instances        |                                                                                         | w version 2.1.6                                  |
| 👚 Edge management 🛛 🗸 | 2023-02-02 16:05:09 24:0A:C4:2CEB:D4                                                    |                                                  |
| Widgets Library       | 2023-01-26 17:37:43         MY_DEVICE_NAME         2023-04-18 16:52:33         floorTem | p 15.3                                           |
| Dashboards            | 2022-11-30 10:55:04 Thermometer A-1 2023-04-18 16:52:33 roomTem                         | 1p 23.7                                          |

# 5.2.6 Step 6. Assign Device and Dashboards to Customer

One of the most important ThingsBoard features is the ability to assign Dashboards to Customers. You may assign different devices to different customers. Then, you may create a Dashboard(s) and assign it to multiple customers. Each customer user will see his own devices and will not be able to see devices or any other data that belongs to a different customer.

Refer to Step 7.1 Create customers, Step 7.4 Create customer user & Step 7.5 Activate customer user.

#### Step 6.1 Assign dashboards of TA652FH-W to Customer

• Assign *Detail dashboard* to Customer: **Dashboards** -> Click **Manage assigned customers** (icon) in *Detail dashboard* line -> **Popup Dialog** -> Select *My New Customer* -> **Update**.

| ThingsBoard                        | Dashboards                                                                                | : e Tenant administrator   |
|------------------------------------|-------------------------------------------------------------------------------------------|----------------------------|
| 🔒 Home                             |                                                                                           |                            |
| <ul><li>⟨··⟩ Rule chains</li></ul> | Dashboards                                                                                | + C Q                      |
| 2. Customers                       | Created time 🕹 Title Assigned to customers Public                                         | · · · ·                    |
| E Assets                           | 2 click                                                                                   | 'manage assiged customers" |
| Devices                            | 2023-03-30 17:28:44 Heiniosaa (Pol<br>Mobile App)                                         | ± < < ₽ ≠ ∎                |
| Profiles 🗸 🗸                       | 202 Manage assigned customers X                                                           | ± < < 🖻 🗡 🗊                |
| OTA updates                        | 202: Assigned customers                                                                   | ± < ≤ ≙ Z ≣                |
| Entity Views                       | 2022 An New Customer X Section list                                                       | + < 6 月 / 正                |
| 📑 Edge instances                   |                                                                                           |                            |
| 👚 Edge management 🛛 🗸              | 202:                                                                                      | ± < < 🖻 🗡 🗊                |
| Widgets Library                    | Cancel 4 Update                                                                           | 土 く 糸 白 / 盲                |
| Dashboards                         | 2022-11-08 13:37:17     Charging Port (For Mobile Device Claiming Customer, Demo Customer | 土 く 糸 色 / 言                |
| Version control                    | 2022-11-08 13:37:16 EV Charging Stations Demo Customer                                    | + くら良之言                    |
| 🕑 Audit Logs                       |                                                                                           |                            |

Assign List dashboard to Customer: Dashboards -> Click Manage assigned customers (icon) in List dashboard line -> Popup Dialog -> Select My New Customer -> Update.

| 🎉 ThingsBoard                                           | Tashboards                                                                                        | : O Tenant administrator |
|---------------------------------------------------------|---------------------------------------------------------------------------------------------------|--------------------------|
| 🔒 Home                                                  |                                                                                                   |                          |
|                                                         | Dashboards                                                                                        | + C Q                    |
| 22 Customers                                            | Created time 🤟 Title Assigned to customers Public                                                 | •                        |
| E Assets                                                |                                                                                                   | 2                        |
| Devices                                                 | 2023-03-30 17:28:32 TA652FH-W Thermostat List                                                     | ± < ∧ ₽ / ∎              |
| 🔓 Profiles 🗸 🗸                                          | 2022 Manage assigned customers X                                                                  | 土 く 糸 白 / 前              |
| OTA updates                                             | 202: Assigned customers                                                                           | 土 く 糸 色 之 正              |
| Entity Views                                            | A Entity list                                                                                     | 土くを自之主                   |
| 📕 Edge instances                                        |                                                                                                   |                          |
| 죾 Edge management 🗸 🗸                                   |                                                                                                   | ± < < 혐 ≠ ≣              |
| Widgets Library                                         | Cancel 4 Update                                                                                   | - 土 く 糸 白 / 主            |
| Dashboards                                              | 2022-11-08 13:37:16 EV Charging Stations Demo Customer                                            | 土く木白ノ市                   |
| <ul> <li>Version control</li> <li>Audit Loas</li> </ul> | 2022-11-08 13:37:16     Air Quality Sensor (For<br>Mobile App)     Device Claiming Customer, Demo | ± < < ₿ ≠ i              |

• It's like this now.

| 🙀 ThingsBoard         |     | - Dashboards        |                                          |                                            |        | : S Tenant administrat |   |   |   |  |   |    |
|-----------------------|-----|---------------------|------------------------------------------|--------------------------------------------|--------|------------------------|---|---|---|--|---|----|
| Assets                | ^ D | ashboards           |                                          |                                            |        |                        |   |   | + |  |   |    |
| Lon Devices           |     | ashbourds           |                                          |                                            |        |                        |   |   |   |  |   |    |
| Profiles 🗸 🗸          |     | Created time 🔸      | Title                                    | Assigned to customers                      | Public |                        |   |   |   |  |   |    |
| OTA updates           |     | 2023-03-30 17:28:44 | TA652FH-W Thermostat (For<br>Mobile App) | My New Customer                            |        | <u>+</u>               | < | • | Ê |  | Î | 1  |
| 🔚 Entity Views        |     | 2023-03-30 17:28:32 | TA652EH-W Thermostat List                | My New Customer                            |        | ŧ                      | ~ | 6 | Ô |  | - | 1  |
| Edge instances        |     | 2020 00 00 17 20.02 |                                          |                                            |        | -                      | ~ |   |   |  |   | -1 |
| 죾 Edge management 🗸 🗸 |     | 2023-02-02 12:19:22 | Test Claiming                            | Device Claiming Customer                   |        | <b>⊥</b>               | < | • | Ê |  | Î |    |
| Widgets Library       |     | 2023-01-09 14:34:32 | Firmware                                 |                                            |        | <u>+</u>               | < | • | Ê |  | Î | I  |
| Dashboards            |     | 2023-01-03 17:45:42 | TA652FC-W Thermostat List                | My New Customer                            |        | <u>+</u>               | < | • | Ê |  | Î |    |
| Version control       |     | 0000.01.00.17:16:01 | TA652FC-W Thermostat (For                | Mu New Customer                            |        |                        | ~ | 4 | - |  | = |    |
| O Audit Logs          |     | 2023-01-03 17:16:01 | Mobile App)                              | wy new customer                            |        | <b>_</b>               | ~ | - |   |  |   |    |
| ılı Api Usage         |     | 2022-11-08 13:37:17 | Charging Port (For Mobile<br>App)        | Device Claiming Customer, Demo<br>Customer |        | <u>+</u>               | < | • | Ê |  | Î | -  |

## Step 6.2 Assign TA652FH-W device to Customer

• Devices -> Click Assign to customers (icon) in *My New Device* line -> Popup Dialog -> Select *My New Customer* -> Assign.

| thingsBoard           | la Devices                                                                       | C S Tenant administrator               |
|-----------------------|----------------------------------------------------------------------------------|----------------------------------------|
| 🔒 Home                | Device profile                                                                   |                                        |
| <> Rule chains        | Devices All ×                                                                    | + C Q                                  |
| 2 Customers           | Created time 🕁 Name Device profile Label Customer                                | Public<br>2 Click "Assign to sustamor" |
| Assets                | TA652FHW                                                                         |                                        |
| Devices               | 2023-03-28 11:35/48 A8/48:FA:57/05/20 Thermostat new m                           |                                        |
| 🔓 Profiles 🗸 🗸        | Assign Device(s) To Customer ×                                                   |                                        |
| 🛱 OTA updates         | 2023-03-14 11:51:04                                                              |                                        |
| 📰 Entity Views        | Please select the customer to assign the device(s) 2023-03-14 11:41:43 Customer* |                                        |
| Edge instances        | My New Customer 3 ×                                                              |                                        |
| 🙊 Edge management 🛛 🗸 | 2023-03-10 15:26:22                                                              |                                        |
| Widgets Library       | 2023-03-09 16:46:58     Cancel 4     Assign                                      |                                        |
| Dashboards            | 2023-02-08 09:33:11 9C:9C:1F:18:72:B0 TA652FC-W right                            |                                        |
| S Version control     | 2023-02-08 09:32:00 9C:9C:1F:19:4D:98 TA652FC-W left                             |                                        |

• It's like this now.

| 🎉 ThingsBoard        | [ | Device  | s              |                   |                |        |          |        | :  | 3 | 9 | enant a | dminist | rator |   |
|----------------------|---|---------|----------------|-------------------|----------------|--------|----------|--------|----|---|---|---------|---------|-------|---|
| 🔒 Home               |   |         | Device profile |                   |                |        |          |        |    |   |   |         |         |       | ٦ |
|                      | D | evices  | All            | ×                 |                |        |          |        |    |   |   | +       | - C     | ; Q   |   |
| 2 Customers          |   | Created | time 🕹         | Name              | Device profile | Label  | Customer | Public |    |   |   |         |         |       | 1 |
| Assets               |   |         |                | 10 10 51 53 55 00 | TA652FH-W      | 0      | My New   | _      | ,0 | - | - |         |         | -     |   |
| Devices              |   | 2023-03 | 3-28 11:35:48  | A8:48:FA:57:D5:20 | Thermostat     | new fn | Customer |        | 5  |   |   |         | V       |       |   |
| 🗜 Profiles 🗸 🗸       |   | 2023-03 | 3-27 15:29:08  |                   |                | 760A4  |          |        | <  | Ĺ | È | •       | 0       | Î     | I |
| <b>⊕</b> OTA updates |   | 2023-03 | 3-14 11:51:04  |                   | mermostat      | 87240  |          |        | <  | Ĺ | Ê | •       | •       | Î     | I |
| 🔚 Entity Views       |   | 2023-03 | 3-14 11:41:43  |                   | TAGEOFO W      | 872B4  |          |        | <  | Ĺ | Ê | •       | •       | Î     |   |
| Edge instances       |   |         |                |                   |                |        |          |        |    |   |   |         | -       |       | - |

## 5.2.7 Step 7. Open Dashboards of TA652FH-W

- You are logged in as a Customer User or a Tenant user.
- **Dashboards** -> click my list dashboard

| م ThingsBoard         | 🕂 Dashboards              |                           |                       |                    |              | Tenant ad | ministrator |
|-----------------------|---------------------------|---------------------------|-----------------------|--------------------|--------------|-----------|-------------|
| Hi Assers             | •                         |                           |                       |                    |              |           |             |
| Devices               | Dashboards                |                           |                       |                    |              | +         | GQ          |
| 🖆 Profiles 🛛 🗸        |                           |                           |                       |                    |              |           |             |
| OTA updates           | Created time ↓<br>2 click | Title                     | Assigned to customers | Public             |              |           |             |
| 📊 Entity Views        | 2023-03-30 17:28:32       | TA652FH-W Thermostat List | My New Customer       |                    | ± <          | ۵ 🔶       | < T         |
| Edge instances        | 2023-02-02 12:19:22       |                           | r                     |                    | ± <          | < ₿       | / 1         |
|                       | 2023-01-09 14:34:32       |                           |                       |                    | ± <          | < P       | 2 T         |
| 😭 Widgets Library     | -                         |                           |                       | _                  | - •          |           |             |
| Dashboards 1          | 2023-01-03 17:45:42       |                           | mer                   |                    | ± <          | < ₿       | / 1         |
| Version control       | 2023-01-03 17:16:01       | T                         | -                     |                    | ± <          | < ₿       | / =         |
| 🕑 Audit Logs          | 2022-11-08 13:37:17       | -1 -nin                   |                       |                    | ± <          | < ₿       | / 1         |
| ılı Api Usage         |                           |                           |                       |                    |              |           | •           |
| 🔹 System Settings 🛛 🗸 |                           |                           | lt                    | ems per page: 10 💌 | 1 - 10 of 22 | < <       | > >         |

• Select my device -> **Settings** (icon)

| 🕵 ThingsBoard         |   | 📑 Dashboards 🗧 🖬 TA652FH-W Thermostat List |           |                         |          |                            |                    | 🖸 😫 Tenant administrator |             |            |  |   |  |
|-----------------------|---|--------------------------------------------|-----------|-------------------------|----------|----------------------------|--------------------|--------------------------|-------------|------------|--|---|--|
| <br>[0] Devices       | ^ | TA652FH-W Then                             | mostat Li | st TA65                 | 2FH-W Th | ermostat List <del>-</del> | <b>Lo</b> Entities | () Rea                   | ltime - las | t minute 👤 |  | 0 |  |
| Profiles 🗸 🗸          |   | TA652FH-W Therm                            | nostats   |                         |          |                            |                    |                          |             | ۹ 💷 🕄      |  |   |  |
| OTA updates           | Ы | Device name ↑                              | Label     | Туре                    | active   | Room Temp                  | Floor Temp         | Setpoint                 | Unit        | A          |  |   |  |
| Entity Views          |   |                                            |           |                         |          |                            |                    |                          |             | 3          |  |   |  |
| Edge instances        |   | A8:48:FA:57:5C:68                          | 75C68     | TA652FH-W<br>Thermostat | false    | 23.7                       | 26.2               | 21                       | °C          | \$         |  |   |  |
| 👚 Edge management 🗸 🗸 |   | A8:48:FA:57:60:A4                          | 760A4     | TA652FH-W<br>Thermostat | false    | 23.9                       | 26.6               | 16                       | °C          | \$         |  |   |  |
| Widgets Library       |   | A8:48:FA:57:D5:20                          | new fh    | TA652FH-W               | false    | 23.4                       | 15.3               | 16                       | °C          | ¢          |  |   |  |
| Dashboards            |   |                                            |           | mermostat               |          |                            |                    |                          |             |            |  |   |  |
| • Version control     |   |                                            |           |                         |          | Items per pa               | ge: 10 🔻           | 1 – 4 of 4               | < <         | > >1       |  |   |  |
| 🕑 Audit Logs          |   |                                            |           |                         |          |                            |                    |                          |             |            |  |   |  |

• Switch page -> Operation

| میں ThingsBoard         | 📲 Dashboards ゝ 📑 TA652FH-W Thermostat (For Mobile App) | CI CIANG TC Frenant administrator |
|-------------------------|--------------------------------------------------------|-----------------------------------|
| A Customers             | MONITOR > CONTROL > PROGRAM > SETTINGS > ADMIN > 4     |                                   |
| Assets                  |                                                        |                                   |
| [₀] Devices             | Room temperature Floor temperature 5                   |                                   |
| Profiles 🗸 🗸            | 15.3°C                                                 |                                   |
| ④ OTA updates           | Setpoint                                               |                                   |
| Η Entity Views          | 23.4 16.0°C                                            |                                   |
| Edge instances          | Temperature history                                    |                                   |
| 👚 Edge management 🗸 🗸 🗸 | 🕓 Realtime - last 7 days                               |                                   |
| Widgets Library         |                                                        |                                   |
| Dashboards              | 0<br>Apr 12 Apr 13 Apr 14 Apr 15 Apr 16 Apr 17 Apr 18  |                                   |
| • Version control       | Room temperature     Floor temperature                 |                                   |
| 🕑 Audit Logs            |                                                        |                                   |

See TA652FH-W Demo Dashboards Usage.

## 5.2.8 Your feedback

Don't hesitate to star Avantec on github to help us spread the word.

# 5.3 Connect TA652FH-W to ThingsBoard

See Connect TA652FC-W to ThingsBoard.

# 5.4 TA652FH-W Thermostat – Demo Device Profile Usage

## 5.4.1 Import device profile

**Tip:** A Device Profile file can only be imported once. If you have already imported it, you do not need and cannot repeat the import.

If you have already imported it, you can skip this step.

- Download ta652fh\_w\_thermostat.json.
- **Profiles** -> **Device profiles** -> + -> **Popup dialog: Import device profile** -> Drag and drop *my device profile File* -> **Import**.

| 🎉 ThingsBoard                                                                                                    | Device profiles                                                                                                    | E enant@thingsboard.org                                                                                                    |
|----------------------------------------------------------------------------------------------------|----------------------------------------------------------------------------------------------------|----------------------------------------------------------------------------------------------------|
| Assets                                                                                                    | Device profiles 2                                                                                                    | ! import device profile 🕂 උ ्                                                                                                    |
| <ul> <li>Device profiles</li> <li>OTA updates</li> <li>Entity Views</li> <li>Edge instances</li> <li>Edge management</li> <li>Widgets Library</li> <li>Dashboards</li> </ul> | a import device profile      a 22     bevice profile file     Drop a JSON file or click to select a file to upload. ×     ta652fh_w_thermostat.json     Cancel 4 Import | Default         Image: Second second second |
| <ul> <li>(b) Audit Logs</li> <li>(c) Api Usage</li> <li>(c) System Settings</li> <li>(c) System Settings</li> <li>(c) System Settings</li> </ul>                             | Items per page Device profiles                                                                                                    | : 10 		 1-4 of 4  < < > > <br>: 10 		 1-4 of 4  < < > > <br>: 10 		 1-4 of 4  < < > > <br>: 10 		 1-4 of 4  < < > >                                                                                                    |
| Assets                                                                                                    | Device profiles                                                                                                    | + C d                                                                                                    |
| D Device profiles                                                                                                    | Created time  V Name Profile type Transport type Descrip                                                                                                    | tion Default                                                                                                    |
| OTA updates     Entity Views                                                                                                    | 2023-04-18 15:20:44         TA652FH-W<br>Thermostat         Default         Avante<br>Floor H                                                                           | c Thermostat<br>leating                                                                                                    |
| Edge instances                                                                                                    | 2022-10-06 15:54:01 Test Default Default tttt                                                                                                    |                                                                                                    |
| Tedge management                                                                                                    | 2022-04-06 10:44:18 TA652FC-W Default Default                                                                                                    |                                                                                                    |
| Widgets Library Dashboards                                                                                                    | 2022-04-06 10:21:03     thermostat     Default     Default     Thermostat       2022-04-06 10:21:01     default     Default     Default     Default                     | stat device profile 📄 🛓 🃭 🧃                                                                                                    |
| 🕑 Audit Logs                                                                                                    |                                                                                                    |                                                                                                    |

## 5.4.2 Modify device profile's mobile dashboard

**Device profile's mobile dashboard** is for ThingsBoard Mobile Application or ThingsBoard PE Mobile Application.

• **Profiles** -> **Device profiles** -> click *my device profile* -> **Toggle edit mode** (red icon)

| 🎉 ThingsBoard         | Device profiles                             | 1 enant@thingsboard.org                                          |
|-----------------------|---------------------------------------------|------------------------------------------------------------------|
| Lol Devices           |                                             |                                                                  |
| D Device profiles     | Device profiles                             | Device profile details                                           |
| OTA updates           | Created time 🕹 🛛 Name                       | Pr 3                                                             |
| 🔛 Entity Views        | 2 click                                     | Details Transport configuration Alarm rules (0) Device provision |
| 🗒 Edge instances      | 2023-04-18 15:20:44 TA652FH-W<br>Thermostat | De                                                               |
|                       | 2022-10-06 15:54:01 Test                    | Rule chain<br>De                                                 |
| 😭 Widgets Library     | 2022-04-06 10:44:18 TA652FC-W<br>Thermostat | De Mobile dashboard                                              |
| Dashboards            |                                             | Used by mobile application as a device details dashboard         |
| 🕑 Audit Logs          | 2022-04-06 10:21:03 thermostat              | De Queue Name                                                    |
| II. Api Usage         | 2022-04-06 10:21:01 default                 | De Assigned firmware                                             |
| 🔹 System Settings 🗸 🗸 |                                             | Assigned minimale                                                |
|                       | ¥                                           | Assigned coffware                                                |

• Modify *Mobile dashboard* -> **Apply changes** (red icon)

| 🕵 ThingsBoard                         | Device profiles                             | C S tenant@thingsboard.org :<br>Tenant.administrator                                                                                                    |
|---------------------------------------|---------------------------------------------|----------------------------------------------------------------------------------------------------|
| [₀] Devices ^                         |                                             | TAGE2EU W/Thermostet                                                                                                    |
| D Device profiles                     | Device profiles                             | Device profile details                                                                                                    |
| <ul><li>OTA updates</li></ul>         | Created time 🖌 Name                         |                                                                                                    |
| Entity Views                          | THEFT                                       | Details Transport configuration Alarm rules (0) Device providence of the second second s |
| Edge instances                        | 2023-04-18 15:20:44 TA652FH-W<br>Thermostat | De                                                                                                    |
| 🕤 Edge management 🗸 🗸                 | 2022-10-06 15:54:01 Test                    | De                                                                                                    |
| Widgets Library                       | 2022-04-06 10:44:18 TA652FC-W<br>Thermostat | Mobile dashboard<br>TA652FH-W Thermostat (For Mobile App)                                                                                                    |
| Dashboards                            |                                             | Used by mobile application as a device details dashboard                                                                                                    |
| 🕑 Audit Logs                          | 2022-04-06 10:21:03 thermostat              | Queue Name                                                                                                    |
| ılı Api Usage                         | 2022-04-06 10:21:01 default                 | De Select from a drop-down list.                                                                                                    |
| 🔹 System Settings 🗸 🗸                 |                                             | Assigned firmware Choose firmware that will be distributed to the devices                                                                                                    |
| · · · · · · · · · · · · · · · · · · · | P                                           | Accigned software                                                                                                    |

These values are shown in the following table:

| Field            | Value                                 |
|------------------|---------------------------------------|
| Mobile dashboard | TA652FH-W Thermostat (For Mobile App) |

## 5.4.3 Clear device profile's mobile dashboard

Sometimes if TA652FH-W Thermostat device profile's mobile dashboard is cleared, TA652FH-W Thermostat (For Mobile App) can only be deleted.

• **Profiles** -> **Device profiles** -> click *my device profile* -> **Toggle edit mode** (red icon)

| 🕵 ThingsBoard         | D Device profiles                           | C C tenant@thingsboard.org                                          |
|-----------------------|---------------------------------------------|---------------------------------------------------------------------|
| Lol Devices           |                                             | TA6525H W Thormostat                                                |
| D Device profiles     | Device profiles                             | Device profile details                                              |
| OTA updates           | Created time 🕹 🛛 Name                       | Pr 3                                                                |
| Entity Views          | 2 click                                     | Details Transport configuration Alarm rules (0) Device provisioning |
| Edge instances        | 2023-04-18 15:20:44 TA652FH-W<br>Thermostat | De                                                                  |
| 🕤 Edge management 🗸 🗸 | 2022-10-06 15:54:01 Test                    | Rule chain<br>De                                                    |
| Widgets Library       | 2022-04-06 10:44:18 TA652FC-W<br>Thermostat | De Mobile dashboard                                                 |
| Dashboards            |                                             | Used by mobile application as a device details dashboard            |
| 🕑 Audit Logs          | 2022-04-06 10:21:03 thermostat              | De Queue Name                                                       |
| II. Api Usage         | 2022-04-06 10:21:01 default                 | De Assigned firmware                                                |
| 🔅 System Settings 🗸 🗸 |                                             | Assigned in miniate                                                 |
|                       |                                             | Assigned software                                                   |

• Clear *Mobile dashboard* -> Apply changes (red icon)

| 🎉 ThingsBoard                     | 🖆 Profiles ゝ 🛛 Device profiles              | 🖸 🔺 😫 <sub>Tenant administrator</sub> ᠄                                                |
|-----------------------------------|---------------------------------------------|----------------------------------------------------------------------------------------|
| ☆ Home                            |                                             | TA652EH-W Thermostat                                                                   |
| 🛕 Alarms                          | Device profiles                             | Device profile details                                                                 |
| Dashboards                        | ☐ Created time ↓ Name                       | Pr<br>Details Transport configuration Alarm rules (0) Device provisioning              |
| 🚓 Entities 🛛 🔺                    | TA652FH-W                                   |                                                                                        |
| 🗔 Devices                         | Thermostat                                  | Name*                                                                                  |
| Assets                            | 2023-01-03 17:30:02 TA652FC-W<br>Thermostat |                                                                                        |
| Entity Views                      | 2022-11-08 13:37:20 Charging port           | D∉ Default rule chain                                                                  |
| 🍰 Profiles 🛛 🔺                    | 2022-11-08 13:37:20 Air Quality             | De                                                                                     |
| Device profiles                   | Temperature                                 | TA652FH-W Thermostat (For Mobile App)                                                  |
| Asset profiles                    | 2022-11-08 13:37:20 Sensor                  | De Used by mobile application as a device details dashboard                            |
| 😕 Customers                       | 2022-10-13 13:39:06 default                 | De Queue                                                                               |
| <ul> <li>↔ Rule chains</li> </ul> |                                             |                                                                                        |
| 😤 Edge management 🛛 🔺             |                                             | Default edge rule chain                                                                |
| ្ឋិ Instances                     |                                             | Used on edge as rule chain to process incoming data for devices of this device profile |

# 5.5 TA652FH-W Demo Dashboards Usage

## 5.5.1 Overview

There are some dashboards related to TA652FH-W, namely TA652FH-W Thermostat List, TA652FH-W Thermostat (For Mobile App) and Office center - TA652FH-W Thermostats. We open the former to start operating TA652FH-W.

| ThingsBoard           | 🕂 Dashboards                                              | 8     | 8        | tenant@t<br>Tenant ad | hingsbo<br>dministr | ard.orç<br>ator | :  |
|-----------------------|-----------------------------------------------------------|-------|----------|-----------------------|---------------------|-----------------|----|
| app OTA updates       |                                                           |       |          |                       |                     |                 |    |
| 开 Entity Views        | Q                                                         |       |          |                       |                     |                 | ×  |
| Edge instances        |                                                           |       |          |                       |                     |                 |    |
| 죾 Edge management 🗸 🗸 | Created time T Title Assigned to customers Public         |       |          |                       |                     |                 |    |
| Widgets Library       | 2023-04-18 15:53:33 TA652FH-W Thermostat (For Mobile App) |       | <u>+</u> | <                     | *                   | Ê               | Î  |
| Dashboards            | 2023-04-18 16:04:20 TA652FH-W Thermostat List             | 55    | <u>+</u> | <                     | *                   | â               | î. |
| 🕑 Audit Logs          |                                                           |       | Ŧ        | <                     | •                   | Â               |    |
| ılı Api Usage         |                                                           | _     | _        | •                     |                     | _               | -  |
| 🔹 System Settings 🗸 🗸 | Items per page: 10 💌                                      | 1 - 3 | of 3     | <                     | <                   | >               | ×  |
|                       |                                                           |       |          |                       |                     |                 |    |

#### Table 2: TA652FH-W Demo Dashboards

| Dashboard                                    | Description    | For Web UI | For Mobile App | Entry* |
|----------------------------------------------|----------------|------------|----------------|--------|
| TA652FH-W Thermostat List*                   | list           | Yes        | No             | Yes    |
| TA652FH-W Thermostat (For Mo-<br>bile App)   | details        | Yes        | Yes            | No     |
|                                              |                |            |                |        |
| Office center - TA652FH-W Ther-<br>mostats** | list & details | Yes        | Yes            | Yes    |

#### Hint:

- If *Entry* is *Yes*, then directly enter the Dashboard and there will be data displayed.
- If *Entry* is *No*, there will be no data display when entering this Dashboard directly, and you need to jump to this Dashboard from other Dashboards.
- •
- TA652FH-W Thermostat List depends on TA652FH-W Thermostat (For Mobile App).
- Office center TA652FH-W Thermostats can be used independently.

## 5.5.2 TA652FH-W Thermostat List

### **Dashboard states**

### **Default state**

Default state is root state.

| 👸 ThingsBoard   | 📲 Dashboards 🔸 📑 TA652FH-W Thermostat List |             |                         |           |                |                   |              | • 8           | Tenant ad         | iministrator |
|-----------------|--------------------------------------------|-------------|-------------------------|-----------|----------------|-------------------|--------------|---------------|-------------------|--------------|
| ☆ Home          | TA652FH-W The                              | mostat List | TA65:                   | 2FH-W The | rmostat List 🖣 | Entities          | 🕓 Realtime   | - last minute | Ŧ                 |              |
| 🛆 Alarms        | TACCOCIUMITI                               |             |                         |           |                |                   |              |               | 0                 |              |
| 📑 Dashboards    | TA052FH-W Ther                             | losiais     |                         |           |                |                   |              |               | Q                 |              |
| 🔒 Entities 🔥 🔨  | Device name 🛧                              | Label       | Туре                    | active    | Room Temp      | Floor Temp        | Setpoint     | Unit          |                   |              |
| 🗔 Devices       | A8:4 5C:68                                 | AAAA        | TA652FH-W<br>Thermostat | false     | 23.7           | 26.2              | 21           | °C            |                   | \$           |
| Assets          | A8:4 50:A4                                 | 7 4tesing   | TA652FH-W<br>Thermostat | false     | 23.9           | 26.6              | 16           | °C            | 1                 | \$           |
| Entity Views    | A8 <sup>:</sup> D5:20                      | 520         | TA652FH-W<br>Thermostat | false     | 23.4           | 25.9              | 29.5         | °C            | /                 | •            |
| Device profiles | EC :0E:40                                  | ai Sir      | TA652FH-W<br>Thermostat | false     | 24             | 25.9              | 21           | °C            | /                 | \$           |
| Asset profiles  |                                            |             |                         |           | 1              | tems per page: 10 | r 1 - 4 of 4 |               | $\langle \rangle$ | <b>N</b>     |
| 🟩 Customers     |                                            |             |                         |           |                |                   |              |               |                   |              |

- Dashboard bar:
  - TA652FH-W Thermostat List : Click here to skip to root state. Since default state is *root state*, click here and there is no response.
  - 🛅 : Click the two ICONS in the upper left corner to display the page in full screen.
    - Realtime last minute : Edit time window.
- Thermostats widgets:
  - Fields:
    - \* Device name, Label, Type, active.
    - \* Room temperature, Floor Temperature, Setpoint, Unit: Refer to Monitor state.
  - Actions:

\* **\*** : skip to TA652FH-W Thermostat (For Mobile App).

Popup dialog to editing a device's label.

#### Import List Dashboard

**Tip:** A Dashboard file can only be imported once. If you have already imported it, you do not need and cannot repeat the import.

If you have already imported it, you can skip this step.

In order to use this dashboard, you must to create TA652FH-W Thermostat Device Profile and TA652FH-W Thermostat (For Mobile App). If they don't exist, you can import them. See *Import Device Profile of TA652FH-W Thermostat* or *Import TA652FH-W Detail Dashboard*.

First, you can import this dashboard.

- Download ta652fh\_w\_thermostat\_list.json.
- Dashboards -> + -> Popup dialog: Import dashboard -> Drag and drop *list dashboard File* -> Import.

| 🙀 ThingsBoard         | Tashboards                                                        | 8      | 0        | tenant@thingsboard.org<br>Tenant administrator |
|-----------------------|-------------------------------------------------------------------|--------|----------|------------------------------------------------|
| Devices               | 2 im                                                              | port   | dash     | board                                          |
| D Device profiles     | Dast<br>Import dashboard                                          |        |          | + C Q                                          |
| 費 OTA updates         |                                                                   |        |          | <u>^</u>                                       |
| Entity Views          | Dashboard file                                                    |        |          |                                                |
| Edge instances        |                                                                   | -      | +        |                                                |
| 🕤 Edge management 🗸 🗸 | Drop a JSON file or click to select a file to upload. ×           | 55     | ±        | < < 🖻 🔳                                        |
| Widgets Library       | □ 20 ta652fh_w_thermostat_list.json                               | 5      | Ŧ        | < < 🖻 🕯                                        |
| Dashboards            |                                                                   |        | +        | < 6 0 1                                        |
| 🕑 Audit Logs          | Cancel 4 Import                                                   |        | -        |                                                |
| 11. Api Usage         | 2022-12-28 18:07:38     TA552FC-W Inermostat (For     Mobile App) |        | <b>±</b> | < < 🖻 🔳 📜                                      |
| 🔹 System Settings 🛛 🗸 | Items per page: 10 👻                                              | 1 - 10 | of 14    | I< < > >I                                      |
|                       |                                                                   |        |          |                                                |
| ₱<br>∰<br>ThingsBoard |                                                                   | ::     | 8        | tenant@thingsboard.org                         |

|                       |                                                              |                              | Tenant administrator   |
|-----------------------|--------------------------------------------------------------|------------------------------|------------------------|
| [₀] Devices           |                                                              |                              |                        |
| D Device profiles     | Dashboards                                                   |                              | + C Q                  |
| OTA updates           | □ Created time ↓ Title                                       | Assigned to customers Public | ·                      |
| Entity Views          |                                                              | 7                            |                        |
| Edge instances        | 2023-04-18 16:04:20 TA652FH-W Thermostat List                |                              |                        |
| 👚 Edge management 🗸 🗸 | 2023-04-18 15:53:33 TA652FH-W Thermostat (For<br>Mobile App) |                              | # ± < ≤ 8 ≇            |
| 🕂 Widgets Library     | 2023-02-02 11:33:27 Test Claiming                            | Customer A                   | 11 ± < < 🖻 🕯           |
| Dashboards            | 2023-02-02 11:31:59 Claiming                                 |                              | 11 ± < < 🖻 🕯           |
| II. Api Usage         | 2023-02-02 11:31:51 Manage claiming device                   |                              | ₩±<<88.                |
| 🔹 System Settings 🛛 🗸 |                                                              | Items per page: 10 👻         | 1 - 10 of 15   🗸 < > > |

Next, modify a action's target dashboard and target dashboard state.

• Dashboards -> Click my list dashboard

| 🕵 ThingsBoard           | Hashboards                                                           | 답 😫 tenant@thingsboard.org<br>Tenant administrator         |
|-------------------------|----------------------------------------------------------------------|------------------------------------------------------------|
| Lo□ Devices             |                                                                      |                                                            |
| Device profiles         | Dashboards                                                           | + C Q                                                      |
| OTA updates             | Created time 🕹 Title Assigned to customers                           | Public                                                     |
| Entity Views            | 2 click                                                              | Or click                                                   |
| Edge instances          | 2023-04-18 16:04:20 TA652FH-W Thermostat List                        |                                                            |
| 죾 Edge management 🗸 🗸 🗸 | 2023-04-18 15:53:33         TA652FH-W Thermostat (For<br>Mobile App) |                                                            |
| Widgets Library         | 2023-02-02 11:33:27 Test Claiming Customer A                         |                                                            |
| Dashboards              | 2023-02-02 11:31:59 Claiming                                         |                                                            |
| Audit Logs              | 2023-02-02 11:31:51 Manage claiming device                           |                                                            |
| ılı Api Usage           |                                                                      |                                                            |
| 🔅 System Settings 🗸 🗸   |                                                                      | Items per page: 10 		 1 - 10 of 15 (くく) >>)<br>英 J ・ 回 巻 器 |

• Edit (red icon on the bottom and right)

| 👸 ThingsBoard                         | Dashboards          | > 📲 T.           | A652FH-W T              | hermosta  | at List                  |                    |           | <b>D</b>    | tenant@thin<br>Tenant admi | gsboard.org<br>nistrator |
|---------------------------------------|---------------------|------------------|-------------------------|-----------|--------------------------|--------------------|-----------|-------------|----------------------------|--------------------------|
| Lo□ Devices                           | TA652FH-W Thern     | nostat Lis       | t TA652                 | FH-W Ther | mostat List <del>-</del> | <b>Lo</b> Entities | 🕓 Realtir | ne - last n | ninute 👤                   |                          |
| D Device profiles                     |                     |                  |                         |           |                          |                    |           |             |                            |                          |
| OTA updates                           | TA652FH-W Therm     | ostats           |                         |           |                          |                    |           | C           | 2 🖩 🖸                      |                          |
| Entity Views                          | Device name 🛧       | Label            | Туре                    | active    | Room Temp                | Floor Temp         | Setpoint  | Unit        |                            |                          |
| Edge instances                        | A8:48:FA:57:60:A4   | Fai sir's        | TA652FH-W<br>Thermostat | false     | 22.6                     | 23.3               | 16        | °C          | \$                         |                          |
| Edge management 🗸 🗸                   | A8:48:FA:57:D5:20   | new fh           | TA652FH-W               | false     | 22.1                     | 15.3               | 16        | °C          | *                          |                          |
| 🐈 Widgets Library                     |                     |                  | Thermostat              |           |                          |                    |           |             |                            |                          |
| Dashboards                            | Plant Floor Heating | Avantec<br>Plant | TA652FH-W<br>Thermostat | false     | 20                       | 22.3               | 16        | °C          | \$                         |                          |
| 🕑 Audit Logs                          |                     |                  |                         |           | ltems per pag            | ne: 10 🔻 1         | - 3 of 3  |             |                            |                          |
| ılı Api Usage                         |                     |                  |                         |           | iterite per pag          |                    |           | ```         |                            |                          |
| 🔹 System Settings 🗸 🗸 🗸               |                     |                  |                         |           |                          |                    |           |             |                            | 3                        |
| · · · · · · · · · · · · · · · · · · · |                     |                  |                         |           |                          |                    |           |             | Powered b                  |                          |

• Enter *Edit Dashboard Mode* -> Edit Widget (icon)

| 🕵 ThingsBoard         | - Dashboards        | > 📑 T            | A652FH-W 1              | hermosta | at List        |                |            | <b>B</b>                   | tenant@thing<br>Tenant admir | sboard.org<br>istrator | <sup>g</sup> : |
|-----------------------|---------------------|------------------|-------------------------|----------|----------------|----------------|------------|----------------------------|------------------------------|------------------------|----------------|
| Lustomers             | ♦ ■                 |                  |                         |          |                | <b>\$</b>      | Ŧ          | 🕓 Realtime - la            | st minute                    | Ŧ                      | ::             |
| E Assets              | Title *             |                  |                         |          |                |                |            |                            |                              |                        |                |
| [₀] Devices           | TA652FH-            | W The            | ermost                  | at L     |                |                |            |                            |                              |                        |                |
| D Device profiles     | TA652FH-W Therm     | ostats           |                         |          |                |                |            | 4 🚺                        | ± ×                          |                        |                |
| :@: OTA updates       | Device name         | Label            | Type                    | active   | Room Temp      | Floor Temp     | Setnoint   | Unit                       |                              |                        |                |
| Entity Views          |                     | Lubor            | 1900                    | delive   | Room remp      | riou remp      | octpoint   | ont                        | - 1                          |                        |                |
| Edge instances        | A8:48:FA:57:60:A4   | Fai sir's        | TA652FH-W<br>Thermostat | false    | 22.6           | 23.3           | 16         | °C                         | \$                           |                        |                |
| 죾 Edge management 🗸 🗸 | A8:48:FA:57:D5:20   | new fh           | TA652FH-W<br>Thermostat | false    | 22.1           | 15.3           | 16         | °C                         | \$                           |                        |                |
| 📑 Widgets Library     | Plant Floor Heating | Avantec<br>Plant | TA652FH-W<br>Thermostat | false    | 20             | 22.3           | 16         | °C                         | \$                           |                        |                |
| Dashboards            |                     | Tidite           | memostat                |          |                |                |            |                            | _                            |                        |                |
| 🕑 Audit Logs          |                     |                  |                         |          | Items per page | e: <u>10</u> 🔻 | 1 - 3 of 3 | $ \langle \rangle \rangle$ | >1                           |                        |                |
| ılı Api Usage         |                     |                  |                         |          |                |                |            |                            |                              |                        |                |
| 🔅 System Settings 🗸 🗸 |                     |                  |                         |          |                |                |            | P                          | owered by .                  |                        | ×              |

• Action -> Edit Action (icon)

| 🎉 ThingsBoard                        | 📲 Dashboards ゝ 📑 TA652FH-W Thermostat List                                 | : Stenant@thingsboard.org               |
|--------------------------------------|----------------------------------------------------------------------------|-----------------------------------------|
| 🗄 Assets                             | * =                                                                        | 🔹 🗔 \Xi 🕓 Realtime - last minute 🛓 🚼    |
| [₀] Devices                          |                                                                            |                                         |
| D Device profiles                    | IA652FH-W INE New Entitles table                                           | ⊘ × ∣                                   |
| ———————————————————————————————————— | TA652FH-W Thermostats                                                      |                                         |
| Entity Views                         | Device name ↑ Label Type Data S                                            | ettings Advanced 5 Actions              |
| Edge instances                       | TA652FH<br>A8:48:FA:57:60:A4 Fai sir's W                                   |                                         |
| Edge management 🗸 🗸                  | Thermos ACUONS                                                             | + ~                                     |
| Widgets Library                      | A8:48:FA:57:D5:20 new fh W<br>Thermos Action source ↑ Name                 | Icon Type                               |
| Dashboards                           | Plant Floor Avantee TA652FH<br>Heating Plant Thermos Avantee Heating Plant | ···· • ····· · · · · · · · · · · · · ·  |
| 🕑 Audit Logs                         | Action cell button to_ta652th                                              | Hw_detail Vavigate to other dashboard 6 |

- ThingsBoard 📲 Dashboards 🔉 📑 TA652FH-W Thermostat List 0 Assets GET: /api/dashboard/info/43e55270-cedd-11ed-9b15-dd2dac50548f me - last minute Close 404: OK Devices Navigate to other dashboard -D Device profiles 2 Target dashboard \* OTA updates Entity Views TA652FH-W Thermostat (For Mobile App) 7 × Edge instances Target dashboard state monitor 8 × Q + Edge management Open in a new browser tab Widgets Library 🔽 Set entity from widget State entity pa Dashboards By default Î (d) Audit Logs II. Api Usage Cancel 9 Save 🔅 System Settings
- Modify Target dashboard -> modify Target dashboard state -> Save

These values are shown in the following table:

| Field                  | Value                                 |
|------------------------|---------------------------------------|
| Target dashboard       | TA652FH-W Thermostat (For Mobile App) |
| Target dashboard state | monitor                               |

• Apply changes (red icon)

| 🏷 ThingsBoard                                                | 🚦 Dashboards > 👫 TA652FH-W Thermostat List 🛛 🕄 😮 tenant@thingsboard.org                                                      |   |
|--------------------------------------------------------------|----------------------------------------------------------------------------------------------------|---|
| Assets                                                       | GET: /api/dashboard/info/43e55270-cedd-11ed-9b15-dd2dac50548f                                                                |   |
| Devices                                                      |                                                                                                    |   |
| D Device profiles                                            | IA652FH-W The New Entitles table 2 ×                                                                                         | ĸ |
| 費: OTA updates                                               | TA652FH-W Thermostats                                                                                                    |   |
| Entity Views                                                 | Device name                                                                                                    |   |
| Edge instances                                               | A8:48:FA:57:60:A4 Fai sir's W<br>Thermos Actions + Q                                                                         |   |
| <ul> <li>Edge management</li> <li>Widgets Library</li> </ul> | TA652FH<br>A8:48:FA:57:D5:20 new fh W<br>Thermos Action source ↑ Name Icon Type                                              |   |
| Dashboards                                                   | Plant Floor Avantec W<br>Heating Plant W<br>Thermos Action cell button to_ta652fh-w_detail State Navigate to other dashboard |   |
| 💩 Audit Logs                                                 |                                                                                                    |   |
| ılı Api Usage                                                |                                                                                                    |   |
| 🔅 System Settings 🗸 🗸                                        | Items per page: 10 💌 1 - 1 of 1 < >                                                                                          |   |

• Apply changes (red icon on the bottom and right)

| 🕵 ThingsBoard                         | Dashboards          | > 📑 T            | A652FH-W T              | hermosta | at List        |                 |          | <b>• 6</b>   | tenant@thing<br>Tenant admin | sboard.org<br>istrator | : |
|---------------------------------------|---------------------|------------------|-------------------------|----------|----------------|-----------------|----------|--------------|------------------------------|------------------------|---|
| Assets                                | = خ                 |                  |                         |          |                | <b>\$</b>       | Ŧ        | 🕓 Realtime - | last minute                  | Ŧ                      | 0 |
| Lon Devices                           | Title *             |                  |                         |          |                |                 |          |              |                              |                        |   |
| D Device profiles                     | TA652FH-            | WINe             | ermost                  | atl      |                |                 |          |              |                              |                        |   |
| i OTA updates                         | TA652FH-W Therm     | ostats           |                         |          |                |                 |          | 1            | * <b>*</b> ×                 |                        |   |
| Entity Views                          | Device name \land   | Label            | Туре                    | active   | Room Temp      | Floor Temp      | Setpoint | Unit         |                              |                        |   |
| Edge instances                        |                     |                  | TA652EH-W               |          |                |                 |          |              | -                            |                        |   |
| 兖 Edge management 🗸 🗸                 | A8:48:FA:57:60:A4   | Fai sir's        | Thermostat              | false    | 22.6           | 23.3            | 16       | °C           | *                            |                        |   |
| Widgets Library                       | A8:48:FA:57:D5:20   | new fh           | TA652FH-W<br>Thermostat | false    | 22.1           | 15.3            | 16       | °C           | \$                           |                        |   |
| Dashboards                            | Plant Floor Heating | Avantec<br>Plant | TA652FH-W<br>Thermostat | false    | 20             | 22.3            | 16       | °C           | \$                           |                        |   |
| 🕑 Audit Logs                          |                     |                  |                         |          |                |                 |          |              |                              |                        |   |
| ıl. Api Usage                         |                     |                  |                         |          | Items per page | e <u>10 ▼</u> 1 | - 3 of 3 | I< <         |                              |                        |   |
| 🗱 System Settings 🗸 🗸 🗸               |                     |                  |                         |          |                |                 |          |              |                              | ア                      |   |
| · · · · · · · · · · · · · · · · · · · |                     |                  |                         |          |                |                 |          |              | Powered by                   |                        |   |

### **Update List Dashboard**

• First, delete this dashboard: Dashboards -> Click in the row of TA652FH-W Thermostat List -> Popup dialog: Are you sure you want to delete ...? -> Yes.

| 🎉 ThingsBoard   | E Dashboards 🖸 🌲                                                                                 | 8 |   |     |    |
|-----------------|--------------------------------------------------------------------------------------------------|---|---|-----|----|
| 🛧 Home          |                                                                                                  |   |   |     |    |
| \land Alarms    | Q thermostat                                                                                     |   |   | >   | ×  |
| Dashboards      | Are you sure you want to delete the dashboard 'TA652FH-W Thermostat (For Mobile App)'?           |   |   |     |    |
| 📤 Entities 🗸    | Be careful, after the confirmation the dashboard and all related data will become unrecoverable. | 4 | n | . = |    |
| [₀0 Devices     |                                                                                                  | ~ | 8 | -   | ·  |
| 💼 Assets        | No 3 Yes                                                                                         | * | 2 | /   | i  |
| Entity Views    | 2023-03-30 17:28:44 TA652FH-W Thermostat My New Customer 🛛 🛨 <                                   | * | Ê | /2  | i] |
| 💼 Profiles 🔥 🔨  | Items per page: 10 - 5 of 5                                                                      |   |   | 5   | 2  |
| Device profiles |                                                                                                  |   |   |     |    |

• Next, import TA652FH-W List Dashboard.

# 5.5.3 TA652FH-W Thermostat (For Mobile App)

## **Dashboard states**

#### **Monitor state**

Monitor state is root state.

| 8                                                                                                    | 🧞 ThingsBoard       | Dashboards > - TA652FH-W Thermostat (For Mobile App)                   |
|----------------------------------------------------------------------------------------------------|---------------------|------------------------------------------------------------------------|
| [•0                                                                                                    | Devices             | MONITOR > CONTROL > PROGRAM > SETTINGS > ADMIN >                       |
| din a constante da la constante da la constant | Profiles 🗸 🗸        |                                                                        |
| ٢                                                                                                    | OTA updates         | Room temperature Floor temperature                                     |
| H                                                                                                    | Entity Views        | 15.4°C                                                                 |
| ÷                                                                                                    | Edge instances      | Setpoint                                                               |
| Ŷ                                                                                                    | Edge management 🛛 🗸 | 23.5 16.0°C                                                            |
|                                                                                                    | Widgets Library     | Temperature history                                                    |
| -                                                                                                    | Dashboards          | Realtime - last 10 hours                                               |
| Ð                                                                                                    | Version control     | 30                                                                     |
| 4                                                                                                    | Audit Logs          | 10<br>0<br>04:00 05:00 06:00 07:00 08:00 09:00 10:00 11:00 12:00 13:00 |
| ıh                                                                                                    | Api Usage           | Room temperature                                                       |
| \$                                                                                                    | System Settings 🛛 🗸 | - Floor temperature                                                    |

• Dashboard bar:

Hidden. Refer to *Default state*.

| Widget              | Description                                       |
|---------------------|---------------------------------------------------|
| MONITOR             | skip to Monitor state                             |
| CONTROL             | skip to Control state                             |
| PROGRAM             | skip to Program state                             |
| SETTINGS            | skip to Settings state                            |
| ADMIN               | skip to Admin state                               |
| Room Temperature    | room temperature                                  |
| Floor Temperature   | floor temperature                                 |
| Setpoint            | current setpoint value                            |
| Temperature history |                                                   |
|                     | Room temperature & Change Over Sensor temperature |
|                     | history. Click Realtime - last 10 hours           |
|                     | to edit this timewindow. Refer to Default state   |

| ری ThingsBoard<br>    | Dashboards > 🕂 TA652Fi  | H-W Thermostat (Fo | or Mobile App)          |
|-----------------------|-------------------------|--------------------|-------------------------|
| [₀] Devices           | MONITOR > CONTROL > PI  | ROGRAM > SETTI     | NGS > ADMIN >           |
| 🛂 Profiles 🗸 🗸        |                         |                    |                         |
| 🜐 OTA updates         | Setpoint                | Program            | Next setpoint           |
| Entity Views          | <b>16.0 °C ∨</b>        | On                 | Tue, 06:00 PM<br>21.0°C |
| Edge instances        |                         |                    |                         |
| 죾 Edge management 🗸 🗸 | Override program status | Control            |                         |
| Widgets Library       | No                      |                    | On                      |
| Dashboards            |                         |                    |                         |

## **Control state**

• Dashboard bar:

Hidden. Refer to *Default state*.

| Widget                  | Description                                                   |
|-------------------------|---------------------------------------------------------------|
| Setpoint                | If you adjust setpoint, override program status is YES (true) |
| Program                 | program on or off                                             |
| PRG next setpoint       | next program time & setpoint                                  |
| Override program status | "YES"(true) or "NO"(false)                                    |
| Control Mode            | "Off" or "On"                                                 |

## Program state

| 👸 ThingsBoard         | Dashboards > 🗕 TA652FH-W  | / Thermostat (For Mobile App) |
|-----------------------|---------------------------|-------------------------------|
| [₀] Devices           | MONITOR > CONTROL > PROGR | AM > SETTINGS > ADMIN >       |
| Profiles 🗸 🗸          |                           |                               |
| @ OTA updates         | Program mode              |                               |
| Entity Views          | No Program 1 Day          | 1 + 5 + 1 7 Days              |
| 🔐 Edge instances      | Days of the week          |                               |
| 죾 Edge management 🗸 🗸 | 📩 Sunday                  | >                             |
| Widgets Library       | 📅 Monday                  | >                             |
| Dashboards            | 📅 Tuesday                 | >                             |
| Version control       | 📅 Wednesday               | >                             |
| (d) Audit Logs        | 📅 Thursday                | >                             |
|                       | 📩 Friday                  | >                             |
|                       | 🛅 Saturday                | >                             |
| System Settings 🗸 🗸   |                           |                               |

- Dashboard bar: Hidden. Refer to *Default state*.
- Widgets:

| Program Mode        | Description                                        |
|---------------------|----------------------------------------------------|
| NO PROGRAM          | Program disabled                                   |
| 1 DAY (MON)         | Using 4 set points of Monday every day             |
| 1+5+1 (SUN+MON+SAT) | Using 4 set points of Monday from Monday to Friday |
| 7 DAYS (SUN~SAT)    | Using 4 set points every day                       |
| Sunday,             | Skip to Program_setpoints state                    |

| 👸 ThingsBoard                                                                                                    | Dashboards >       | • 🕂 TA652FH-V | N Thermostat (For Mobile | Арр)      |  |  |
|----------------------------------------------------------------------------------------------------|--------------------|---------------|--------------------------|-----------|--|--|
| fraction fraction fra |                    | < PROGRAM     |                          |           |  |  |
| <b>∢··</b> ≯ Rule chains                                                                                                    |                    |               |                          |           |  |  |
| 👱 Customers                                                                                                    | Sunday             |               |                          |           |  |  |
| E Assets                                                                                                    | Program 1          | _             | Program 3                |           |  |  |
| [₀] Devices                                                                                                    | 上午 08:00 ◎ ╯́ ×    | 23.0 °C ∽     | <b>下午 06:00</b> ⊙ ✓ ×    | 23.0 °C ∽ |  |  |
| Profiles 🗸 🗸                                                                                                    |                    |               |                          |           |  |  |
| : OTA updates                                                                                                    | Program 2          |               | Program 4                |           |  |  |
| Entity Views                                                                                                    | ⊦午 10:00   ◎ ✓   × | 18.0 °C ∽     | 际午 11:00 ◎ ╯́ ×          | 18.0 °C ∽ |  |  |
| Edge instances                                                                                                    | <u></u>            |               | <u> </u>                 |           |  |  |

## Program\_setpoints state

• Dashboard bar:

Hidden. Refer to *Default state*.

| Widget                  | Description                 |
|-------------------------|-----------------------------|
| Program 1 ~ Program 4   | time, hour:minute           |
| Setpoint 1 ~ Setpoint 4 | setpoint value, temperature |

## Settings state

| 🎉 ThingsBoard                      | - Dashboar            | ds ゝ 🕂 TA6               | 552FH-W Thermo | ostat (For Mob          | ile App)     |
|------------------------------------|-----------------------|--------------------------|----------------|-------------------------|--------------|
| f Home                             | MONITOR >             | CONTROL >                | PROGRAM >      | SETTINGS >              | ADMIN >      |
| <ul><li>⟨··⟩ Rule chains</li></ul> |                       |                          |                |                         |              |
| 🚬 Customers                        | Temperature unit (Yo  | ur thermostat needs t    | o be i Adap    | tive control            |              |
| Assets                             | °C                    | °F                       |                | Enabled                 | Disabled     |
| Devices                            |                       |                          |                |                         |              |
| Profiles 🗸 🗸                       | System mode           |                          | Tem            | perature offset of inte | ernal sensor |
| 🔅 OTA updates                      | Heat                  | Cool                     |                | 0.0 °C                  | · •          |
| 🕂 Entity Views                     | Sensor mode (Only 'I  | nternal' will be used in | 'Coo Swite     | ching differential hea  | ting         |
| Edge instances                     | Internal E            | xternal Combin           | ed             | 1.0 °C                  | ~            |
| 🕤 Edge management 🗸 🗸              | Eloor temperature lin | nited (external sensor)  | Swite          | ching differential coo  | lina         |
| Widgets Library                    | 30                    | .0 °C ∨                  |                | 1.0 °C                  | > <b>~</b>   |
| Dashboards                         |                       |                          |                |                         |              |

• Dashboard bar:

Hidden. Refer to *Default state*.

| Widget                       | Description                                                                                                    |
|------------------------------|----------------------------------------------------------------------------------------------------|
| Temp Unit                    | "°C" or "°F". Reboot the device to take effect                                                                                                    |
| Adaptive control             | Enabled or disabled                                                                                                    |
| System Mode                  | "Heat" or "Cool"                                                                                                    |
| Sensor Mode                  |                                                                                                    |
|                              | "Internal" / "External" / "Combined" senosr can be selected<br>when it is in "Heat" mode.<br>Only "Internal" Sensor will be used when it is in "Cool" mode. |
| Floor temperature limited    | external sensor temperature offset                                                                                                    |
| Temp Offset(Internal Sensor) | Internal sensor temperature offset                                                                                                    |
| Switching Diff Heating       | Switching differential heating                                                                                                    |
| Switching Diff Cooling       | Switching differential cooling                                                                                                    |

| 🕵 ThingsBoard       | 🖬 Dashboards > 🕂 TA652FI         | H-W Thermostat (For Mobile App) |  |  |  |  |
|---------------------|----------------------------------|---------------------------------|--|--|--|--|
| ✿ Home              | MONITOR > CONTROL > PF           | ROGRAM > SETTINGS > ADMIN >     |  |  |  |  |
|                     |                                  |                                 |  |  |  |  |
| 💒 Customers         | Time format                      | Device profile TA652FH-W        |  |  |  |  |
| Assets              | 12 Hours 24 Hours                | (Type) Thermostat               |  |  |  |  |
| Devices             | Time zone                        | Model TA652FH-W-TB              |  |  |  |  |
| 🗜 Profiles 🗸 🗸      | UTC+08:00 ~                      | MAC A8:48:FA:57:D5:20           |  |  |  |  |
| OTA updates         | NTP server (uk.pool.ntp.org, 1.p | Wi-Fi F/W version 2.1.6.0       |  |  |  |  |
| 📊 Entity Views      | hk.pool.ntp.org                  | Reboot                          |  |  |  |  |
| Edge instances      | Synchronize datetime             |                                 |  |  |  |  |
| Edge management 🗸 🗸 | Sync Now                         | Clear Wi-Fi Configuration       |  |  |  |  |
| 🕂 Widgets Library   |                                  |                                 |  |  |  |  |

## Admin state

• Dashboard bar:

Hidden. Refer to *Default state*.

| Widget             | Description                                                             |
|--------------------|-------------------------------------------------------------------------|
| Time Format        | "12 Hours" or "24 Hours"                                                |
| Timezone           | See Step 4.2 Add shared attributes of new device                        |
| NTP Server         |                                                                         |
|                    | SNTP protocol server URL, e.g. pool.ntp.org,                            |
|                    | 0.pool.ntp.org, 1.pool.ntp.org,                                         |
|                    | time.nist.gov,                                                          |
|                    | see Step 4.2 Add shared attributes of new device                        |
|                    |                                                                         |
| Sync Time          |                                                                         |
|                    | Sync time per syncTimeFreq seconds.                                     |
|                    | If you change <i>Timezone</i> or <i>NTP Server</i> , you have to do it. |
|                    | See Step 4.2 Add shared attributes of new device                        |
|                    | A V                                                                     |
| Device attributes  |                                                                         |
|                    | Device name, device profile (type), device label.                       |
|                    | model, MAC, device Wi-Fi Module F/W version,                            |
|                    | device Main MCU F/W version                                             |
|                    |                                                                         |
| Reboot             | Reboot device                                                           |
| Clear Wi-Fi Config | Clear device's Wi-Fi configuration                                      |

#### Import Detail Dashboard

**Tip:** A Dashboard file can only be imported once. If you have already imported it, you do not need and cannot repeat the import.

If you have already imported it, you can skip this step.

In order to use this dashboard, you must to create TA652FH-W Thermostat Device Profile. If it doesn't exist, you can import it. See *Import Device Profile of TA652FH-W Thermostat*.

- Download ta652fh\_w\_thermostat\_\_for\_mobile\_app\_.json.
- Dashboards -> + -> Popup dialog: Import dashboard -> Drag and drop detail dashboard File -> Import.

| thingsBoard             | E Dashboards                                                                | 0       | 8     | tenant@thingsboard.org<br>Tenant administrator |
|-------------------------|-----------------------------------------------------------------------------|---------|-------|------------------------------------------------|
| Lo□ Devices             |                                                                             | 2 impor | t das | hboard                                         |
| D Device profiles       | Dast<br>Import dashboard X                                                  |         |       | + C Q                                          |
| OTA updates             |                                                                             |         |       |                                                |
| Entity Views            | Dashboard file                                                              |         |       |                                                |
| Edge instances          | 20                                                                          |         | +     |                                                |
| 🕤 Edge management 🗸 🗸 🗸 | $\square$ 2r Drop a JSON file or click to select a file to upload. $\times$ | 55      | ±     | < < 🖻 🗊                                        |
| Widgets Library         | ta652fh w thermostat for mobile app ison                                    | 5       | Ŧ     | < < 8 =                                        |
| Dashboards              |                                                                             |         | +     | 2 6 0 1                                        |
| 🕑 Audit Logs            | Cancel 4 Import                                                             |         | -     |                                                |
| 11. Api Usage           | 2022-12-28 17:58:03 TA652FC-W Thermostat List                               |         | *     | < < 🖻 🗊 🚬                                      |
| 🔅 System Settings 🗸 🗸   | Items per page: 10                                                          | 1 - 10  | of 13 | I< < > >I                                      |
|                         |                                                                             |         |       |                                                |

| 🕵 ThingsBoard         | Dashboards                                                   | E 🕒 tenar<br>Tena | nt@thingsboard.org<br>nt administrator |
|-----------------------|--------------------------------------------------------------|-------------------|----------------------------------------|
| Lon Devices           |                                                              |                   |                                        |
| D Device profiles     | Dashboards                                                   |                   | + C Q                                  |
| OTA updates           | ☐ Created time ↓ Title Assigned to customers Public          |                   | <b>^</b>                               |
| Η Entity Views        | TASEDELI W Thermostet /Ear                                   |                   |                                        |
| Edge instances        | 2023-04-18 15:53:33 TAO52FH-W THEMOSTAL (FOR<br>Mobile App)  | ₩ ± <             |                                        |
| Edge management 🗸 🗸   | 2023-02-02 11:33:27         Test Claiming         Customer A | ₩ ± <             | < 🖻 🔳                                  |
| 🐈 Widgets Library     | 2023-02-02 11:31:59 Claiming                                 |                   | < 🖻 👔                                  |
| Dashboards            | 2023-02-02 11:31:51 Manage claiming device                   |                   | 6 D E                                  |
| 🕑 Audit Logs          |                                                              | ■ <b>■</b> → ~    |                                        |
| ılı Api Usage         | 2022-12-28 18:07:38 TA652FC-W Thermostat (For Mobile App)    | ₩ ± <             | <ul><li>▲ 🗎 🖡 .</li></ul>              |
| 🔹 System Settings 🛛 🗸 | Items per page: 10 👻                                         | 1 - 10 of 14      | $\langle \rangle \rangle$              |
|                       | × .                                                          |                   |                                        |

• Optional, This dashboard can be set as TA652FH-W Thermostat Device Profile's mobile dashboard. See *Modify TA652FH-W Thermostat device profile's mobile dashboard*.

## **Update Detail Dashboard**

- First, clear TA652FH-W Thermostat device profile's mobile dashboard.
- Next, delete this dashboard: Dashboards -> Click in the row of TA652FH-W Thermostat (For Mobile App) -> Popup dialog: Are you sure you want to delete ...? -> Yes.

| 🕷 ThingsBoard     | 🗄 Dashboards 🖸 🌲                                                                                 | 0 | Tenant ad |     |  |
|-------------------|--------------------------------------------------------------------------------------------------|---|-----------|-----|--|
| ♠ Home            |                                                                                                  |   |           |     |  |
| \land Alarms      | Q thermostat                                                                                     | - |           | ×   |  |
| 🔡 Dashboards 1    | Are you sure you want to delete the dashboard 'TA652FC-W Thermostat (For Mobile App)'?           |   |           |     |  |
| 🛔 Entities 🗾      | Be careful, after the confirmation the dashboard and all related data will become unrecoverable. | 4 | -         | A = |  |
| [₀0] Devices      |                                                                                                  | ~ |           | -   |  |
| 🖿 Assets          | No 3 Yes                                                                                         | * | Ê         | /   |  |
| Entity Views      | □ 2023-05-25 14:35:44 TA652FC-W Thermostat □ ± <                                                 | * | Ê         | 2   |  |
| 🖆 Profiles 🔥      | ttems per page: 10 	 1 − 5 of 5                                                                  |   |           | > > |  |
| D Device profiles |                                                                                                  |   |           |     |  |

• Then import TA652FH-W Detail Dashboard.

## 5.5.4 Office center - TA652FH-W Thermostats

#### **Dashboard states**

#### **Office state**

#### Office state is root state.

| 🍇 ThingsBoard         | 📰 Dashboards 🗧 📑 Office center - TA652FH-W Thermostats |                                          | C C tenant@ti<br>Tenant ad | hingsboard.org        |
|-----------------------|--------------------------------------------------------|------------------------------------------|----------------------------|-----------------------|
| 🚹 Home                | Office center                                          |                                          |                            | ::                    |
|                       |                                                        | TA652EH-W Thermostats                    | n                          | <b>H</b> Q <b>M</b> C |
| 2 Customers           | +                                                      |                                          |                            |                       |
| Assets                |                                                        | Thermostat name                          | Unit xPos yPos             |                       |
| Devices               |                                                        | 88:88:88:88:11 Alice                     | 0.12 0.20                  | ~ 🖍 🗐                 |
| D Device profiles     | Alice Bob Chris Dora                                   | 88:88:88:88:22 Bob                       | 0.44 0.19                  | ~ / 1                 |
| OTA updates           | Office 1 Office 2 Office 3 Office 4                    | 00-00-00-00-22 Chrie                     | 0.64 0.19                  |                       |
| Entity Views          | A8:48:FA:57:D5:20                                      | 60.00.00.00.00.33 CHIIS                  | 0.04 0.19                  |                       |
| Edge instances        | Room temperature: 22.1°C                               | A8:48:FA:57:60:A4 Dora • 22.6 23.3       | °C 0.85 0.20               | ~ 🖍 🗊                 |
| 👚 Edge management 🛛 🗸 | Setpoint: 16.0°C                                       | A8:48:FA:57:D5:20 Edward • 22.1 15.3     | °C 0.15 0.69               | ~ 🖍 🗊                 |
| 😭 Widgets Library     | Thermostat details                                     | A8:9C:1F:19:4D:98 Frank <b>6</b> 20 22.3 | °C 0.80 0.69               | ~ /                   |
| Dashboards            |                                                        |                                          |                            |                       |
| 🕑 Audit Logs          |                                                        |                                          |                            |                       |
| ıl. Api Usage         |                                                        |                                          |                            |                       |
| 🔹 System Settings 🛛 🗸 | *                                                      |                                          |                            |                       |
|                       |                                                        |                                          |                            |                       |
|                       |                                                        |                                          |                            |                       |
|                       |                                                        | <                                        |                            | •                     |

• Dashboard bar:

# **Office center**

: Click here to skip to **root state**. Since **default state** is *root state*, click here and there is no response.

- Thermostats List:
  - Fields:
    - \* Thermostat name, Label, active.
    - \* Room temperature, Floor Temperature, Setpoint, Unit, xPos, yPos.
  - Actions:

\*

- \* D : Skip to *Map state*.
- <sup>+</sup> : Open a dialog, to add a new thermostat.
- \* *Chart state*.
- \* 
  Open a dialog, to edit a thermostat.
  - : Open a dialog, to edit a thermostat.
- Map widget:

- Copen a box, to show some text. - Thermostat details : Skip to *Chart state*.

#### Map state

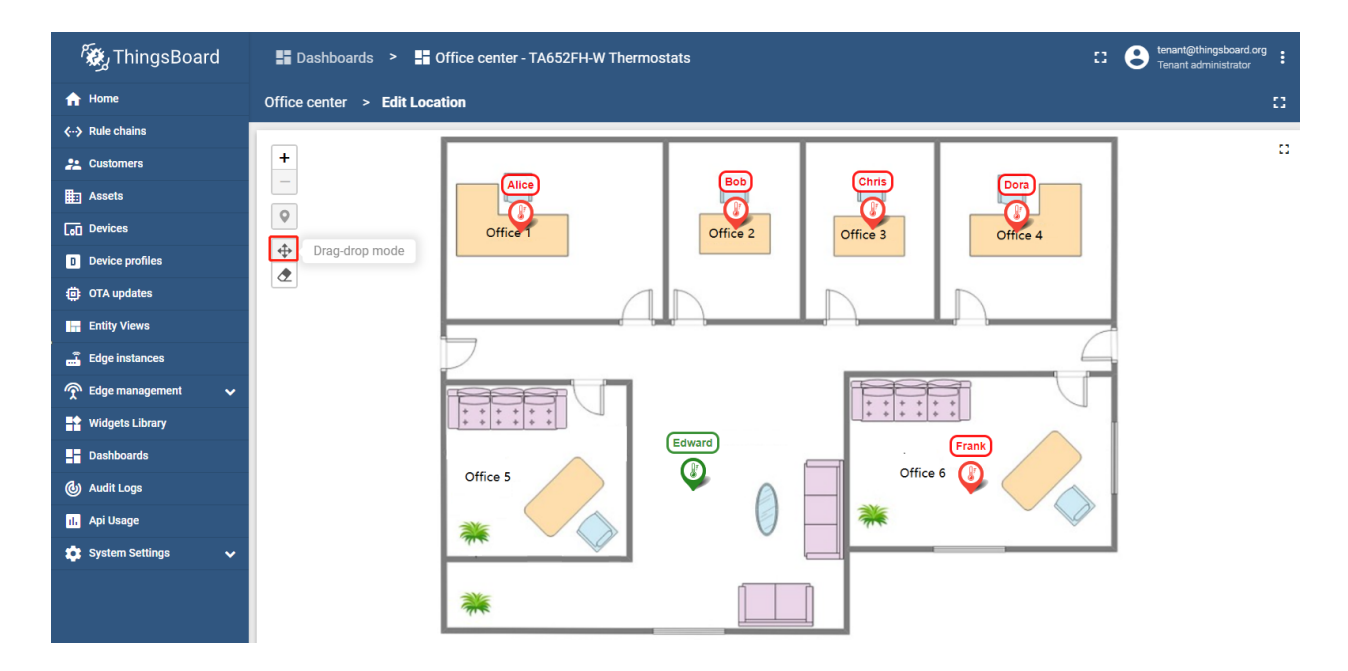

#### • Map widget:

- Click to enter drag-drop mode, you can modify the position of the thermostat. Click again to save the modification and exit drag-drop mode.

#### **Chart state**

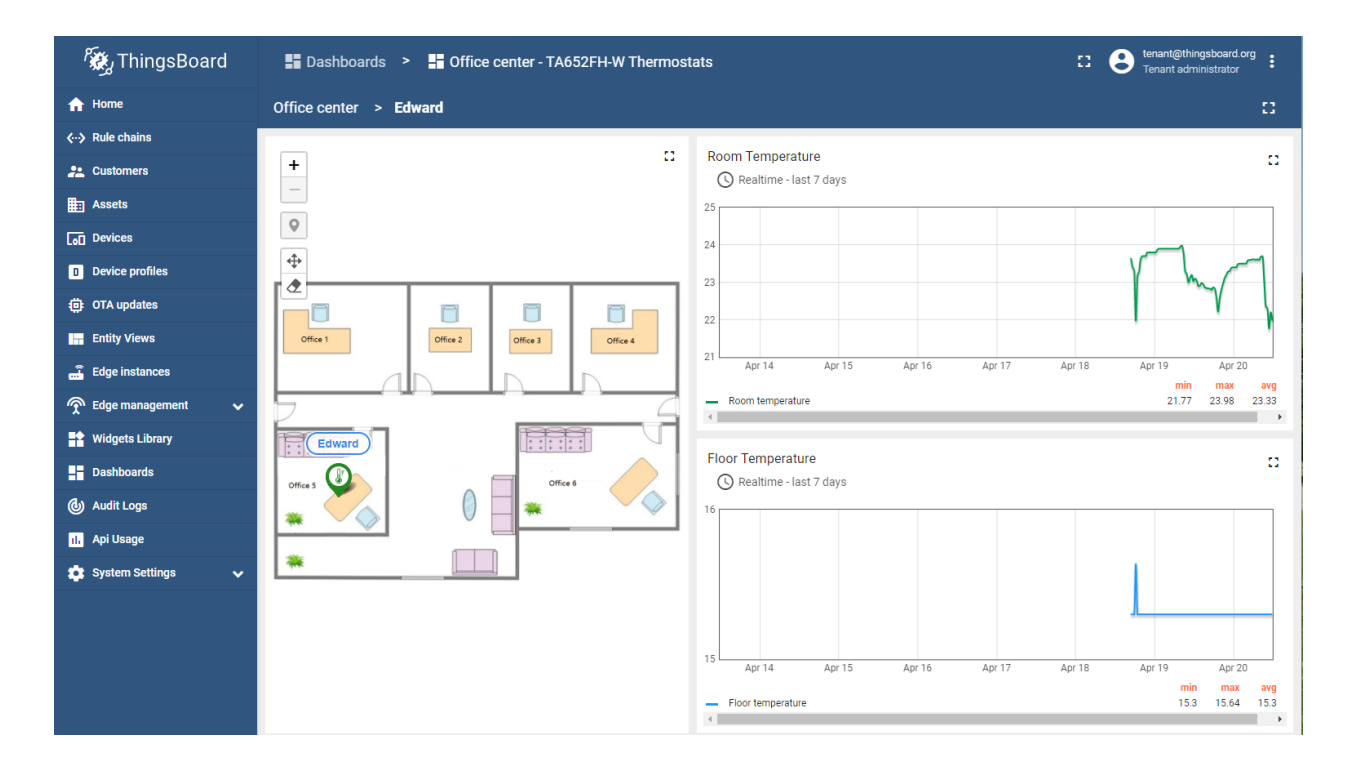

#### Import Office Center Dashboard

**Tip:** A Dashboard file can only be imported once. If you have already imported it, you do not need and cannot repeat the import.

If you have already imported it, you can skip this step.

In order to use this dashboard, you must to create TA652FH-W Thermostat Device Profile. If it doesn't exist, you can import it. See *Import Device Profile of TA652FH-W Thermostat*.

- Download office\_center\_\_\_ta652fh\_w\_thermostats.json.
- Dashboards -> + -> Popup dialog: Import dashboard -> Drag and drop *Office center dashboard File ->* Import.

| 🎉 ThingsBoard                                                                                                    | Dashboards                                                                                                    |                                                                                                  |                   | 0                   | ۰                                                                                                    | 8     |                         |                       |                   |
|----------------------------------------------------------------------------------------------------|----------------------------------------------------------------------------------------------------|--------------------------------------------------------------------------------------------------|-------------------|---------------------|----------------------------------------------------------------------------------------------------|-------|-------------------------|-----------------------|-------------------|
| ♠ Home                                                                                                    | Dashboards                                                                                                    | Import dashboard                                                                                 | ×                 | 2 im                | port o                                                                                                    | lashb | oard<br>日               | C                     | Q                 |
| 🛕 Alarms                                                                                                    | Duonbourdo                                                                                                    | 3                                                                                                |                   |                     |                                                                                                    |       |                         | 0                     |                   |
| 🔡 Dashboards 1                                                                                                    | Created time                                                                                                    | Dashboard file *                                                                                 | Public            |                     |                                                                                                    |       |                         |                       |                   |
| 🛔 Entities 📃 🔺                                                                                                    | 2022-05-25 14-                                                                                                    |                                                                                                  |                   | L                   | ~                                                                                                    | 6     | n                       | A <sup>1</sup>        | -                 |
| 🗔 Devices                                                                                                    | 2023-03-25 14.                                                                                                    | Drag and drop a JSON file or Browse file                                                         | ×                 | <u> </u>            | ~                                                                                                    |       |                         |                       | - 1               |
| Assets                                                                                                    | 2023-05-25 10:                                                                                                    |                                                                                                  |                   | <u>+</u>            | <                                                                                                    | *     | Ê                       | 1                     | Î                 |
| 🖬 Entity Views                                                                                                    | 2023-05-25 10:                                                                                                    | office_centerta652fh_w_thermostats.json                                                          |                   | Ŧ                   | <                                                                                                    | *     | Ľ                       | 1                     | Î                 |
| 🛍 Profiles 🖍                                                                                                    | 2023-03-30 17:                                                                                                    | 4<br>Cancel                                                                                      | Import            | +                   | ×°                                                                                                    | 6     | Ľ                       | <b>A</b> <sup>1</sup> | Ê                 |
| Device profiles                                                                                                    |                                                                                                    | Item                                                                                             | is per page: 10 👻 | 1 - 10              | ) of 22                                                                                                    |       |                         | >                     | >1                |
| Asset profiles                                                                                                    |                                                                                                    |                                                                                                  |                   | J                   |                                                                                                    |       |                         |                       |                   |
| 🐲 ThingsBoard                                                                                                    | - Dashboards                                                                                                    |                                                                                                  |                   |                     |                                                                                                    | 9     |                         | L                     |                   |
| ≎ مر                                                                                                    |                                                                                                    |                                                                                                  |                   |                     | ÷                                                                                                    |       | Tenant a                | dministra             | itor              |
| A Home                                                                                                    |                                                                                                    |                                                                                                  |                   |                     | Ť                                                                                                    |       | Tenant a                | dministra             | itor              |
| A Home ▲ Alarms                                                                                                    | Dashboards                                                                                                    |                                                                                                  |                   |                     | Ŧ                                                                                                    |       | Tenant a                | dministra<br>C        | tor               |
| <ul> <li>Alarms</li> <li>Bashboards</li> </ul>                                                                                                    | Dashboards                                                                                                    | ↓ Title Assigned to customers                                                                    | Public            |                     | Ť                                                                                                    |       | Tenant a                | dministra<br>C        | <sub>itor</sub> : |
| <ul> <li>Alarms</li> <li>▲ Alarms</li> <li>▲ Entities</li> </ul>                                                                                                    | Dashboards                                                                                                    |                                                                                                  | Public            | <u>+</u>            | <                                                                                                    | •     | Tenant a                | C<br>C                | tor :             |
| Home Alarms Dashboards Entities Gu Devices                                                                                                    | Dashboards Created time 2023-05-31 14                                                                                             |                                                                                                  | Public            | ±                   | <                                                                                                    | *     | Tenant a<br>+           | C                     |                   |
| Alarms     Alarms     Dashboards     Co Devices     Assets                                                                                                    | Dashboards           Created time           2023-05-31 14           2023-05-25 14                                                 |                                                                                                  | Public            | *<br>*              | <                                                                                                    | *     | renant a<br>+<br>È      | C<br>C                | tor •             |
| <ul> <li>▲ Home</li> <li>▲ Alarms</li> <li>■ Dashboards</li> <li>▲ Entities</li> <li>▲ Entities</li> <li>▲ Assets</li> <li>■ Entity Views</li> </ul>                              | Dashboards           Created time           2023-05-25 10           2023-05-25 10                                                 |                                                                                                  | Public            | ±<br>±<br>±         | <ul> <li></li> <li></li> <li><th>÷</th><th>Fenant a<br/>+<br/>Ê</th><th>C<br/>C<br/>i</th><th></th></li></ul> | ÷     | Fenant a<br>+<br>Ê      | C<br>C<br>i           |                   |
| <ul> <li>Home</li> <li>▲ Alarms</li> <li>■ Dashboards</li> <li>▲ Entities</li> <li>▲ Entities</li> <li>▲ Entity Views</li> <li>▲ Profiles</li> </ul>                              | Dashboards           Created time           2023-05-31 14           2023-05-25 14           2023-05-25 10           2023-05-25 10 | ↓     Title     Assigned to customers       .30:08     Office center - TA652FH-<br>W Thermostats | Public            | *<br>*<br>*         |                                                                                                    | *     | Fenant a<br>+<br>È<br>È | C<br>C<br>C           |                   |
| <ul> <li>Home</li> <li>Alarms</li> <li>Dashboards</li> <li>Entities</li> <li>Entities</li> <li>Assets</li> <li>Entity Views</li> <li>Profiles</li> <li>Device profiles</li> </ul> | Dashboards           Created time           2023-05-31 14           2023-05-25 14           2023-05-25 10                         |                                                                                                  | Public            | *<br>*<br>*<br>1-10 | <<br><<br><<br>of 23                                                                                                    | * *   | Fenant a<br>+<br>Ê      |                       |                   |

• Edit the position: Click in a row -> Enter xPos/yPos in Popup dialog -> **Save**.

| 🎉 ThingsBoard                     | Dashboards    | s 🗧 Soffice center - TA652F | H-W Thermostats          | 11           | <b>≜ 8</b>  | Tenant adr |   |    |
|-----------------------------------|---------------|-----------------------------|--------------------------|--------------|-------------|------------|---|----|
| ♠ Home                            | Office center |                             |                          |              |             |            |   | :: |
| \land Alarms                      |               | Edit TA652FC-W thermosta    | at: A8:4 ×               |              | _           |            | 0 |    |
| Dashboards                        | +             |                             |                          | stats        |             | <b>ц</b> + | Q |    |
| 🚓 Entities 🔥 🔨                    |               | AVANTEC thermostat name*    | AVANTEC thermostat label | abel Active  | e Room Temp |            |   |    |
| 🗔 Devices                         |               | A0                          | 75CC LAA                 | 5C68AAAA 🔴   | 23.7        | ~ 1        | 1 | Î  |
| Assets                            | Office 1      | 2 xPos<br>0.1 3             | yPos<br>0.2              | 60A4tesing 🔴 | 23.9        | ~          |   | 1  |
| Entity Views                      |               |                             |                          |              |             |            |   | _  |
| 🏚 Profiles 🛛 🔺                    |               | Customer                    |                          | D520 🔴       | 23.4        | $\sim$     |   | •  |
| Device profiles                   | T             |                             |                          | ai Sir 🛛 🔴   | 24          | $\sim$     | / | Î  |
| Asset profiles                    | Office 5      |                             | 4                        | 7            |             |            |   |    |
| 😕 Customers                       |               |                             | Cancel Save              |              |             |            |   |    |
| <ul> <li>↔ Rule chains</li> </ul> |               |                             |                          |              |             |            |   |    |
| 🙊 Edge management 🛛 🔺             |               |                             |                          |              |             |            |   |    |

| 🎉 ThingsBoard                     | 🔚 Dashboards ゝ 📑 Office center - TA652FH-W Ther | mostats 🖸                      | <b>≜ 0</b> | Tenant administrator |   |
|-----------------------------------|-------------------------------------------------|--------------------------------|------------|----------------------|---|
| 🛧 Home                            | Office center                                   |                                |            | 8                    |   |
| 🛕 Alarms                          | +                                               | TA652FH-W Thermostats          |            | <b>D</b> + Q Ⅲ C     | h |
| 💾 Dashboards                      | -                                               | Thermostat name 🛧 Label Active | Room Temp  |                      |   |
| 🛦 Entities 🖍                      | 75C AAA                                         | A8:4 57:5C:68 75 AAAA          | 23.7       | ~ / 1                |   |
| 🗔 Devices                         |                                                 |                                |            |                      |   |
| Assets                            | Office 2 Office 3 Office 4                      | A8: ':60:A4 76 Itesing         | 23.9       | ~ /                  |   |
| 🛄 Entity Views                    |                                                 | A8:4 7:D5:20 71 0              | 23.4       | ~ / 🔳                |   |
| 🔹 Profiles 🛛 🔨                    |                                                 | F0/67 0F/40 F                  | 24         |                      |   |
| Device profiles                   |                                                 | EU.02 UE.40 P                  | 24         | ~ /                  |   |
| Asset profiles                    | Office 5                                        |                                |            |                      |   |
| 📇 Customers                       |                                                 |                                |            |                      |   |
| <ul> <li>↔ Rule chains</li> </ul> | *                                               |                                |            |                      |   |
| 😤 Edge management 🛛 🔺             |                                                 |                                |            |                      |   |

## **Update Office Center Dashboard**

• First, delete this dashboard: Dashboards -> Click in the row of Office center - TA652FH-W Thermostats -> Popup dialog: Are you sure you want to delete ...? -> Yes.

| 🎉 ThingsBoard   | Tashboards                                                                                       | ::  | <b>.</b>   | 8 | Tenant ad |            |   |
|-----------------|--------------------------------------------------------------------------------------------------|-----|------------|---|-----------|------------|---|
| A Home          |                                                                                                  |     |            |   |           |            |   |
| \land Alarms    | Q thermostat                                                                                     |     |            | - |           |            | × |
| Dashboards 1    | Are you sure you want to delete the dashboard 'Office center - TA652FH-W Then                    | mos | tats'?     |   |           |            |   |
| 🛔 Entities 🔥    | Be careful, after the confirmation the dashboard and all related data will become unrecoverable. |     |            | 6 | Ê         |            |   |
| [₀□ Devices     |                                                                                                  |     |            |   | -         | -          |   |
| 🖿 Assets        | N                                                                                                | 0   | 3 Yes      | * | 2         | /          | Î |
| Entity Views    | 2023-05-31 14:30.08 Office center - TA652FH-<br>W Thermostats                                    | 1   | <u>+</u> < | * | Ê         | <b>/</b> 2 |   |
| 💼 Profiles 🔥 🔨  | Items per page: 10 -                                                                             | 1   | I - 5 of 5 |   |           |            |   |
| Device profiles |                                                                                                  |     |            |   |           |            |   |

• Next, import TA652FH-W List Dashboard.

# 5.6 TA652FH-W MQTT API

See TA652FC-W MQTT API.

## CHAPTER

# TA692FC-L-5 LORAWAN THERMOSTAT

These references will help you learn more about TA692FC-L-5 LoRaWAN Thermostat, operate it, and even realize your personalized Dashboard.

- Specification
- Add to ThingsBoard | Demo Dashboards
- LoRaWAN Device API

# 6.1 TA692FC-L – FCU Thermostat Series

| Operating Voltage     | $230 \text{ VAC} \pm 10\%$ |
|-----------------------|----------------------------|
| Measurable range      | 0 - 40 °C, 0.1°C           |
| LoRaWAN               | Class C                    |
| EU868 band            | 868.1 MHz ~ 868.5 MHz      |
| AS923 band (Optional) | 923.2 MHz ~ 923.4 MHz      |

## 6.1.1 Features

- Wireless thermostats for fan coil units
- 1.5" VA TN with backlit lite grey text on dark background
- Touch keys x 5
- Flush-mount installation in an 86 x 86 / British single-gang wall-box
- White gloss housing with light grey silk-printed keys
- Controls:
  - 3-speed fan
  - One DC 0...10V valve actuators
- Used in systems with:
  - Fan coil units
  - Heating and cooling appliances

## 6.1.2 Technical Specification

| Transmitting power            | 21.0dBm                                        |
|-------------------------------|------------------------------------------------|
| Receiving sensitivity         | -140dBm                                        |
| Effective range outdoors      | TBD                                            |
| Measuring temperature         | $0 \sim 40^{\circ} \text{C}$                   |
| Controlling temperature       | 5 ~ 35°C                                       |
| Adjustable span               | $1.0^{\circ}\text{C} \sim 4.0^{\circ}\text{C}$ |
| Sensing Element               | 103AT                                          |
| Storage Temperature           | -5 ~ 50°C                                      |
| Measuring accuracy/resolution | $\pm 0.5^{\circ}C$                             |
| On/Off Relay Contact Rating   | 230VAC 2(1)A max                               |
| AO Contact Rating             | 10VDC 1mA max                                  |
| Terminals                     | $2 \text{ mm}^2$ cable                         |
| Operating Temperature         | 0 ~ 50°C                                       |
| Operating Voltage             | $230$ VAC $\pm 10\%$                           |
| Operating Humidity            | $5 \sim 95\%$ R.H. non-condensing              |

# 6.1.3 Order Code

| Symbols         | Fan Con-<br>trol | Heating               | Cooling               | LoRa    | Frequnecy                                   |
|-----------------|------------------|-----------------------|-----------------------|---------|---------------------------------------------|
| TA692FC-<br>L-1 | 3-Speed          | On/Off heater         | On/Off valve          | LoRoWAN | endpoint 868.1M~868.5MHz, or 920M~925MHz    |
| TA692FC-<br>L-2 | 0~10V            | On/Off heater         | On/Off valve          | LoRoWAN | endpoint 868.1M~868.5MHz, or<br>920M~925MHz |
| TA692FC-<br>L-3 | 0~10V            | On/Off heater         | 0~10V modu-<br>lating | LoRoWAN | endpoint 868.1M~868.5MHz, or 920M~925MHz    |
| TA692FC-<br>L-4 | 0~10V            | 0~10V modu-<br>lating | 0~10V modu-<br>lating | LoRoWAN | endpoint 868.1M~868.5MHz, or 920M~925MHz    |
| TA692FC-<br>L-5 | 3-Speed          | _                     | 0~10V modu-<br>lating | LoRoWAN | endpoint 868.1M~868.5MHz, or<br>920M~925MHz |

# 6.1.4 Dimensions / Outline

- Protruding part 86.0mm(W) x 86.0mm(H) x 16.5mm(D)
- Concealed part 64.0mm(W) x 66.5mm(H) x 26.6mm(D)
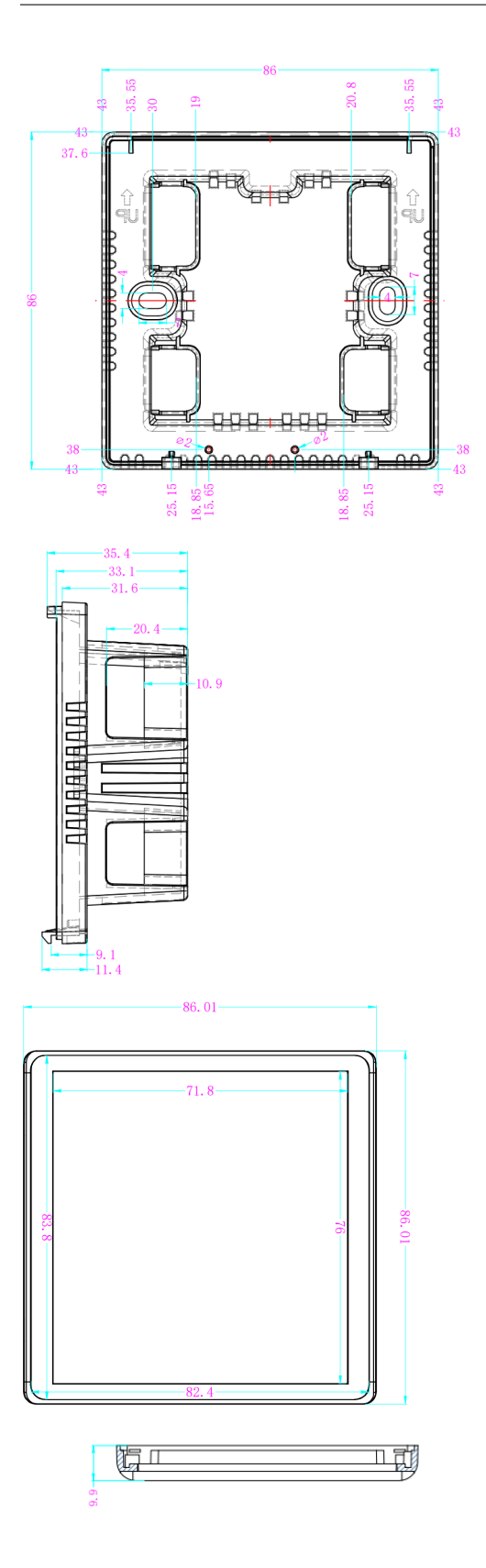

# 6.1.5 Product pictures

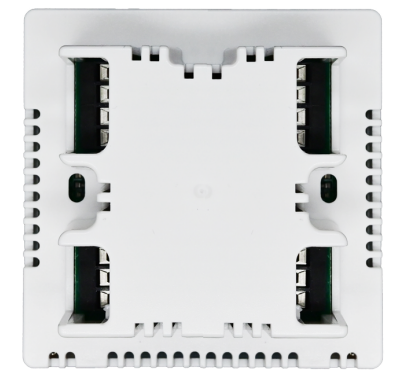

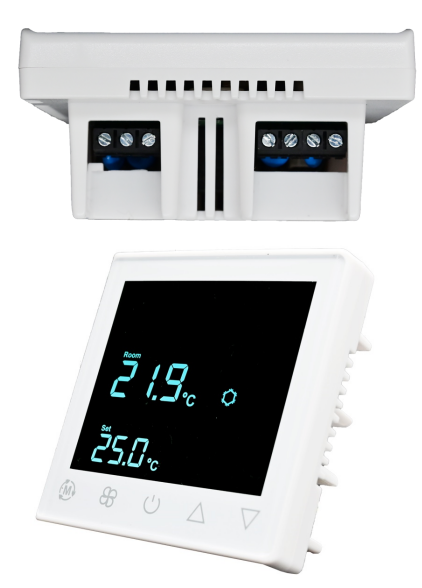

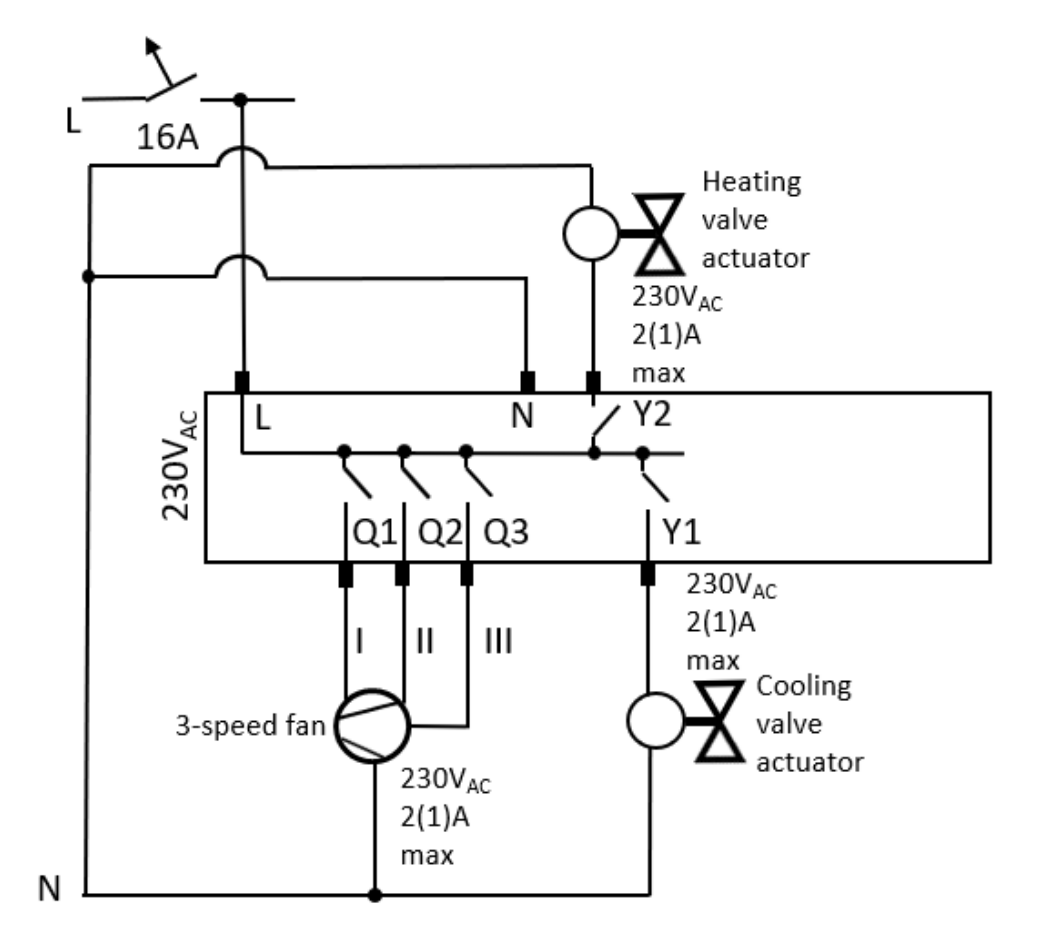

## 6.1.6 Wiring Example for TA692FC-L-1

| Symbols | Terminals                                    |
|---------|----------------------------------------------|
| L       | Live                                         |
| Ν       | Neutral                                      |
| Q1      | Control output Fan speed 1, 230VAC           |
| Q2      | Control output Fan speed 2, 230VAC           |
| Q3      | Control output Fan speed 3, 230VAC           |
| Y1      | Control output for Cool Valve ON/OFF, 230VAC |
| Y2      | Control output for Heater ON/OFF, 230VAC     |

## 6.1.7 Terminal Labels on TA692FC-L-1

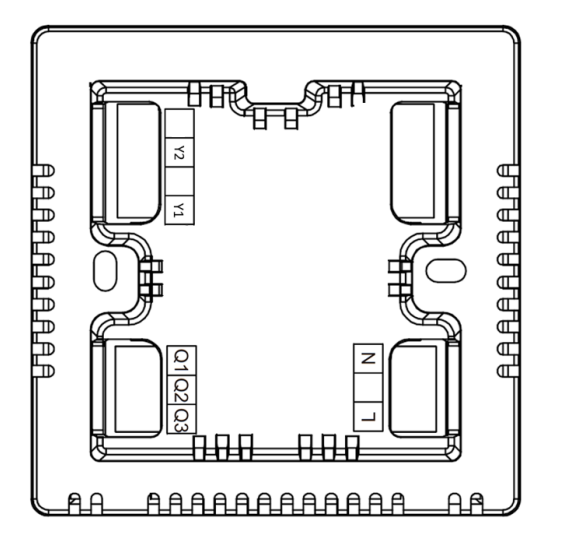

# 6.1.8 Wiring Example for TA692FC-L-2

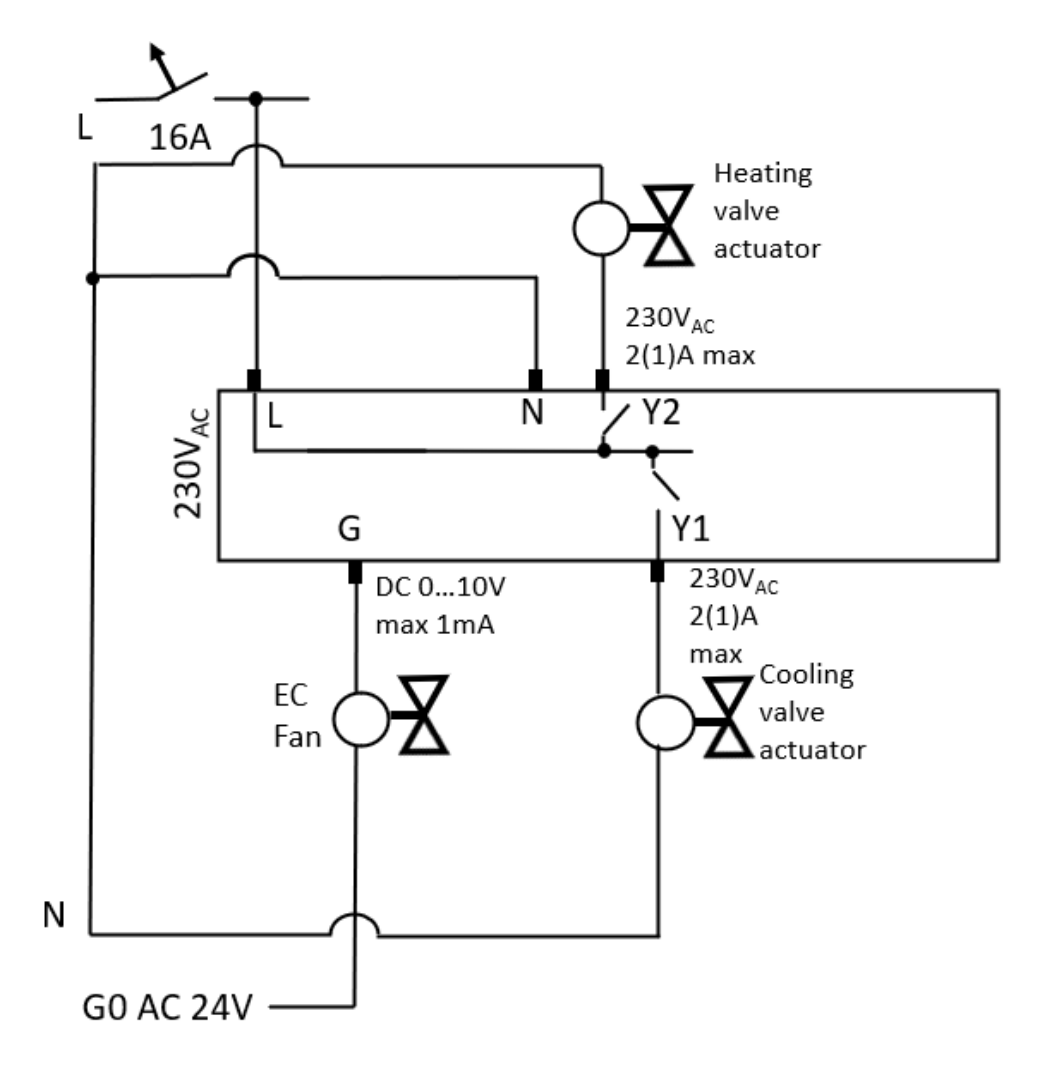

| Symbols | Terminals                                |
|---------|------------------------------------------|
| L       | Live                                     |
| Ν       | Neutral                                  |
| G       | Control output to EC Fan 010VDC          |
| Y1      | Control output Cool valve ON/OFF. 230VAC |
| Y2      | Control output Heater ON/OFF. 230VAC     |

# 6.1.9 Terminal Labels on TA692FC-L-2

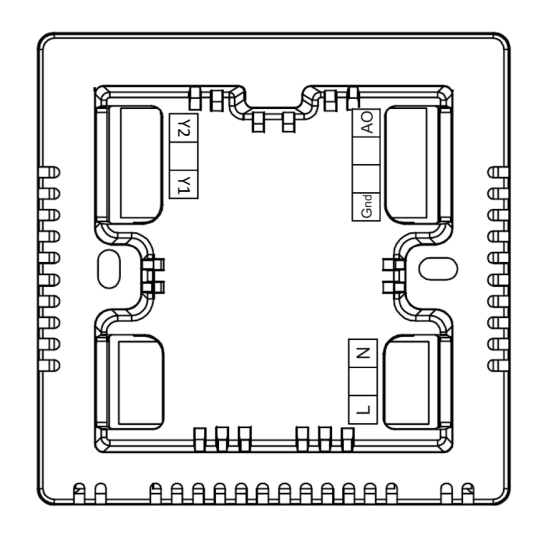

# 6.1.10 Wiring Example for TA692FC-L-3

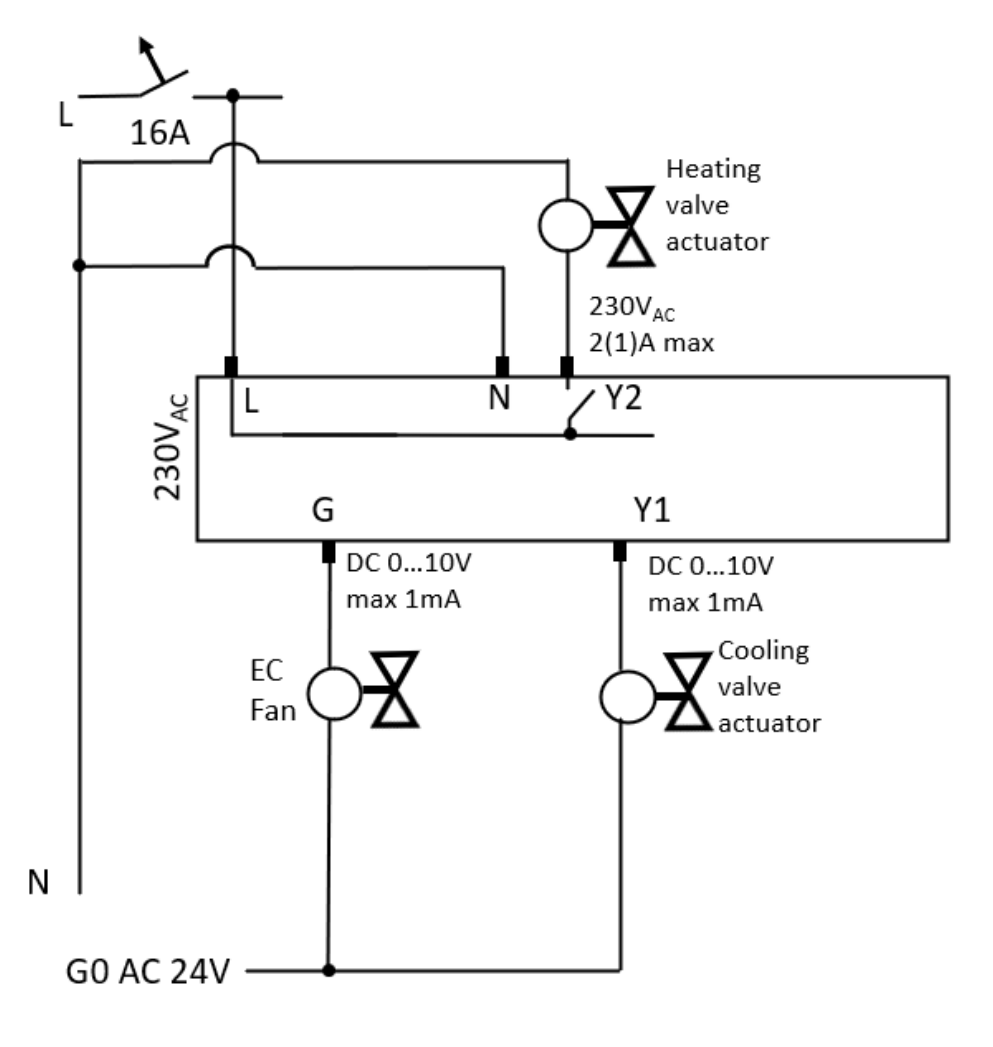

| Symbols | Terminals                               |
|---------|-----------------------------------------|
| L       | Live                                    |
| Ν       | Neutral                                 |
| G       | Control output to EC Fan 010VDC         |
| Y1      | Modulating control to Cool valve 010VDC |
| Y2      | Control output Heater ON/OFF. 230VAC    |

## 6.1.11 Terminal Labels on TA692FC-L-3

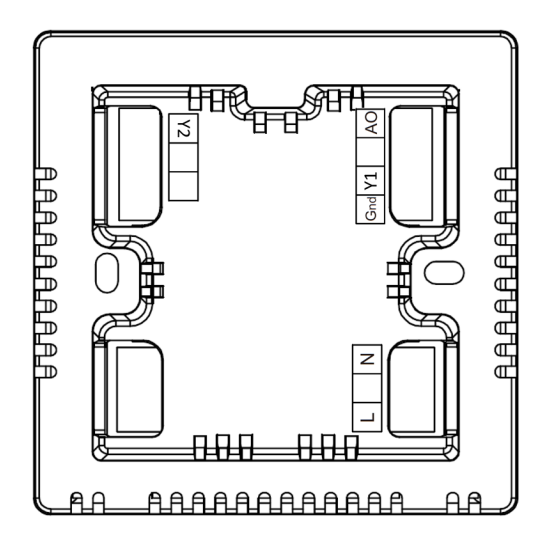

# 6.1.12 Wiring Example for TA692FC-L-4

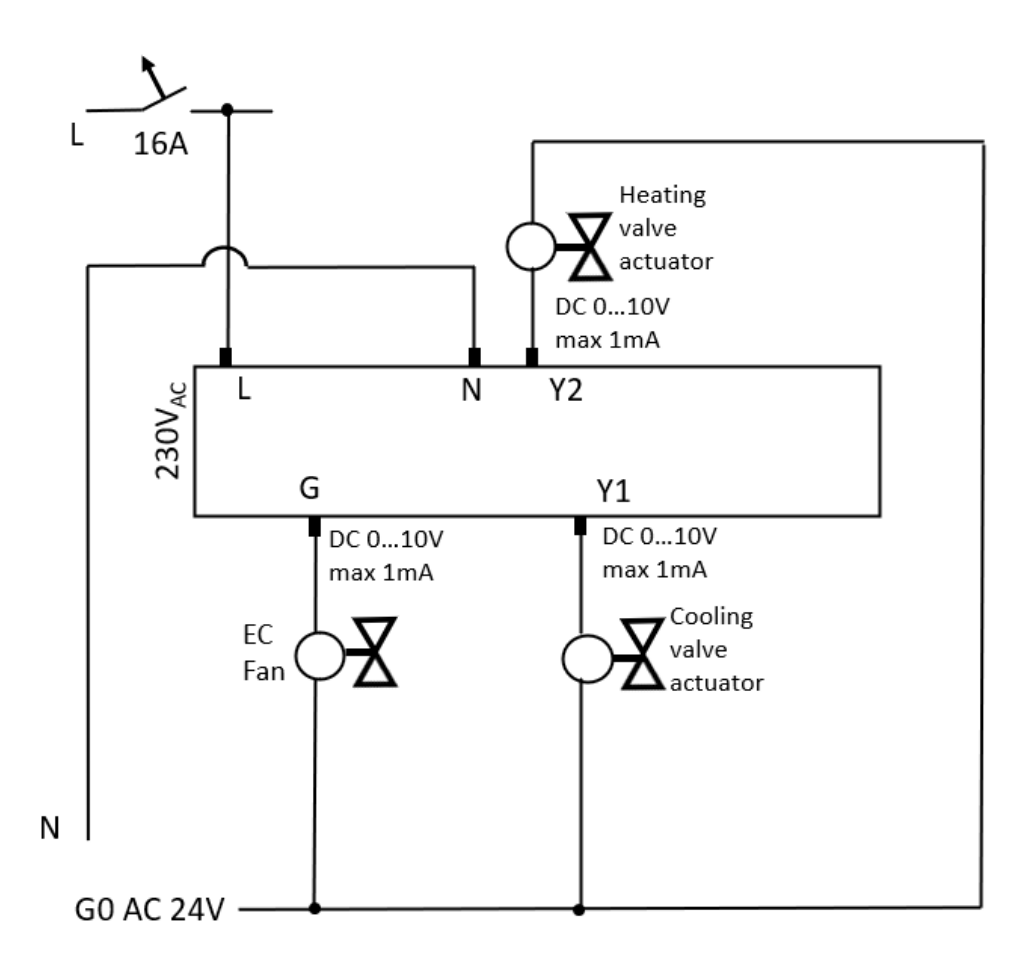

| Symbols | Terminals                                  |
|---------|--------------------------------------------|
| L       | Live                                       |
| Ν       | Neutral                                    |
| G       | Control output to EC Fan 010VDC            |
| Y1      | Modulating control to Cooling valve 010VDC |
| Y2      | Modulating control to Heating valve 010VDC |

# 6.1.13 Terminal Labels on TA692FC-L-4

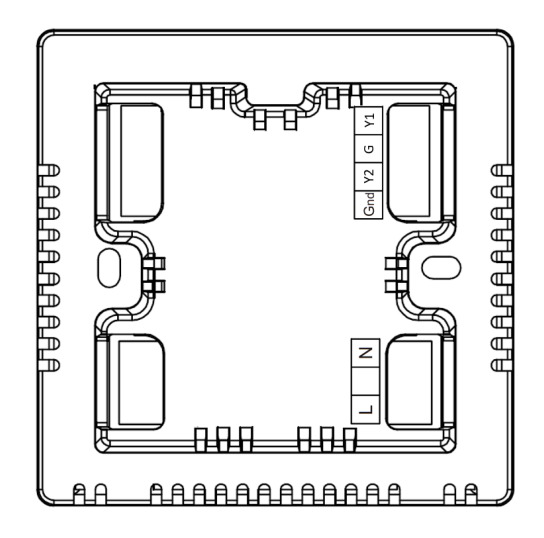

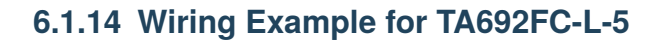

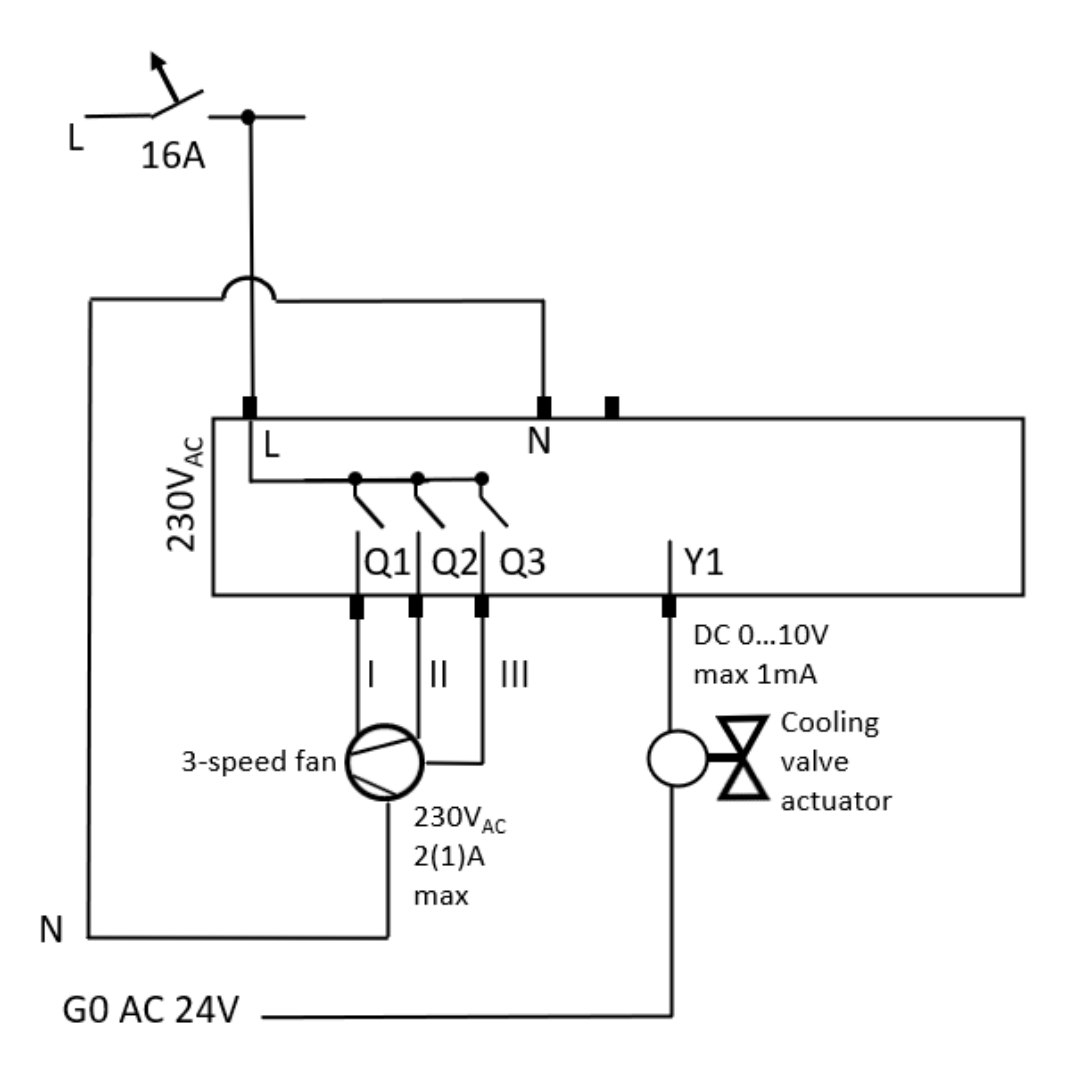

| Symbols | Terminals                              |
|---------|----------------------------------------|
| L       | Live                                   |
| Ν       | Neutral                                |
| Q1      | Control output Fan speed 1, 230VAC     |
| Q2      | Control output Fan speed 2, 230VAC     |
| Q3      | Control output Fan speed 3, 230VAC     |
| Y1      | Control output to Cooling valve 010VDC |

### 6.1.15 Terminal Labels on TA692FC-L-5

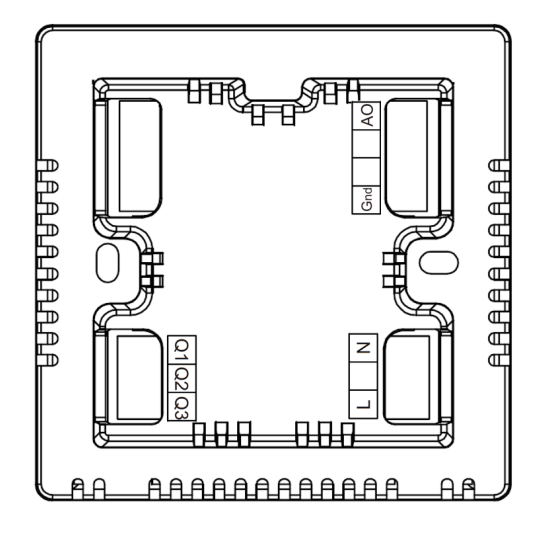

## 6.1.16 Output diagrams

• Fan controls - Q  $_1$  Q  $_2$  Q  $_3$  - in Auto Fan Mode. Applicable to TA692FC-L-1, TA692FC-L-5 Except when Power Off, TA692FC-L is always running at low-fan (Q  $_1$  On).

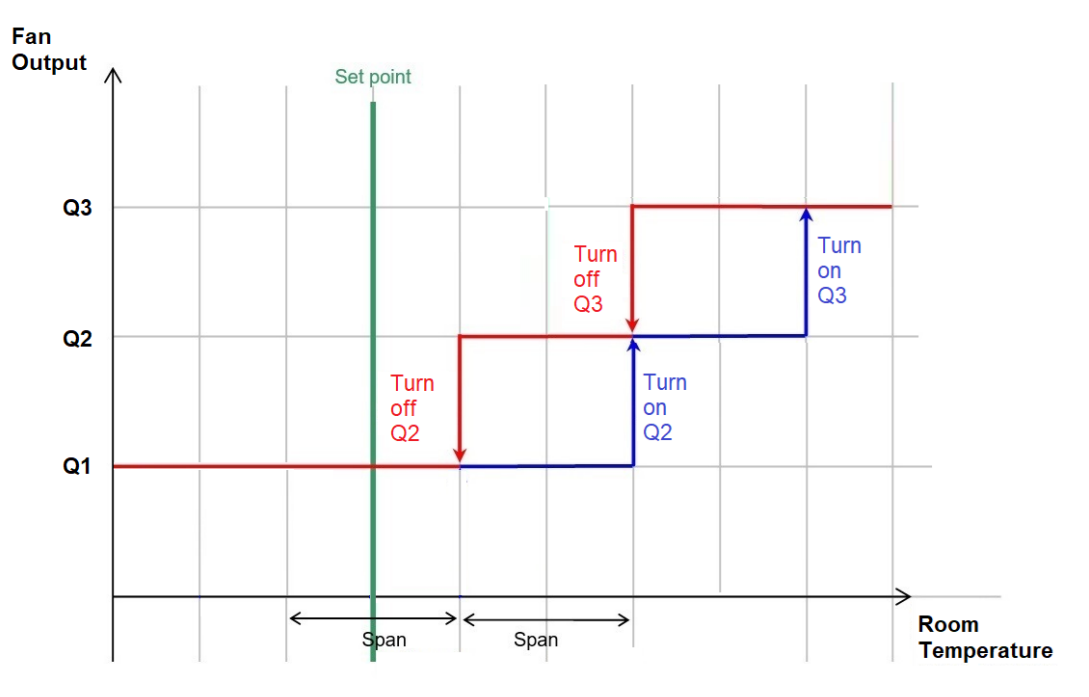

### • Cooling Valve (Y 1)

PI control of Cooling Valve (Y 1) in Cool Mode.

Applicable to TA692FC-L-3, TA692FC-L-4, TA692FC-L-5.

TA692FC-L employs proportional-integrative modulating control (PI).

Diagram shows changing in temperature difference versus Y1 voltage level over time.

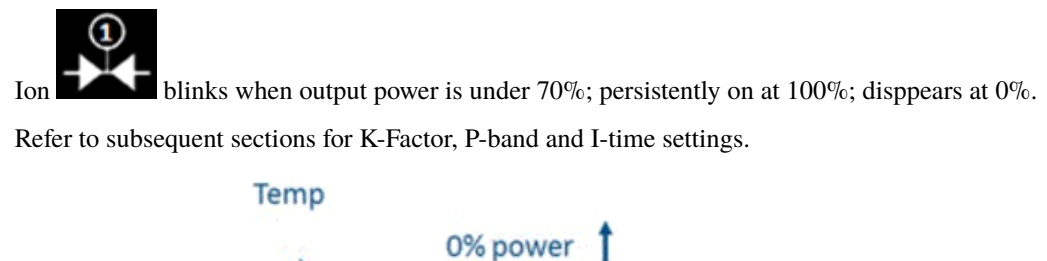

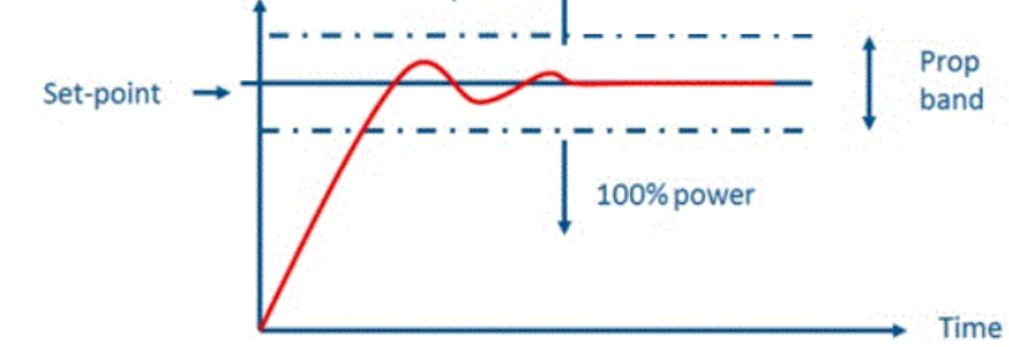

• Cooling Valve (Y1) in Fan-Only Mode Applicable to TA692FC-L-3, TA692FC-L-4, TA692FC-L-5.

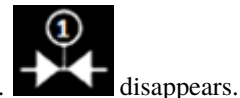

If Fan-Only Mode is selected, Y1 simply shuts off.

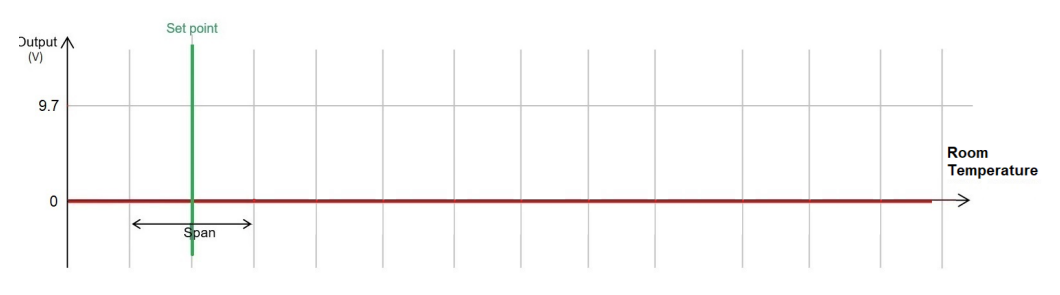

# 6.1.17 LCD Display Content

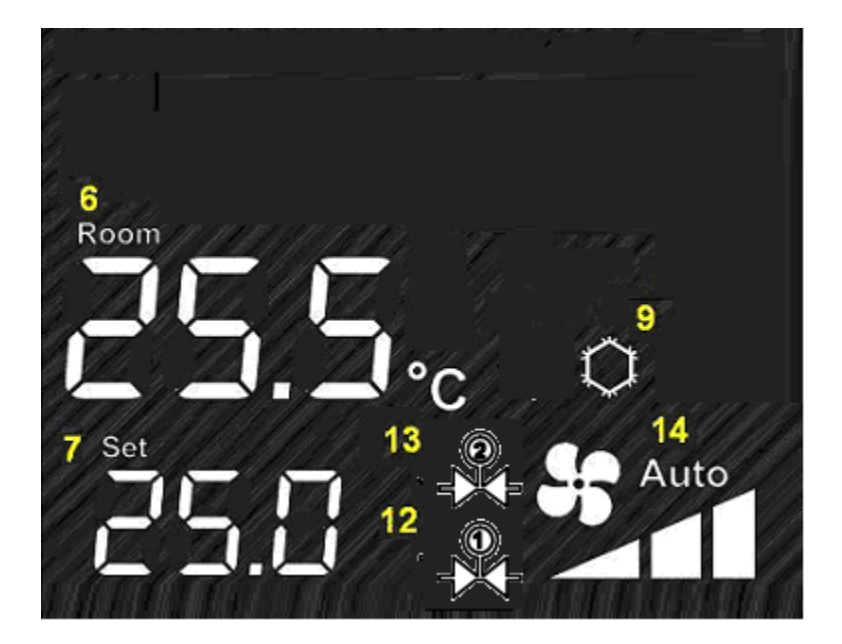

### Icons

| Label | Description                                                       |
|-------|-------------------------------------------------------------------|
| 6     | Room temperature                                                  |
| 7     | Temperature Setpoint                                              |
| 9     | System Mode icon<br>Cool mode<br>Heat mode                        |
| 12    | Y1 output status indicator                                        |
| 13    | Y2 output status indicator                                        |
| 14    | Fan status indictor<br>Auto Fan Mode<br>no icon - Manual Fan Mode |
|       | High Fan Speed indicator                                          |
|       | Med Fan speed indicator                                           |
|       | Low Fan speed indicator                                           |

### Buttons

| Keys          | Function                       |
|---------------|--------------------------------|
| (iii)         |                                |
|               | Menu Key                       |
|               | Short press: change mode       |
|               | Press-n-hold: Internal setting |
| <del>83</del> |                                |
|               | Fan Speed                      |
|               | Short press: cycle-through     |
|               | L->M->H->Auto->L               |
|               |                                |
| U U           | Power On/Off Key               |
| Λ             |                                |
|               | Traverse Up in Setting Menu    |
| $\nabla$      | Traverse Down in Setting Menu  |

## 6.1.18 Internal Parameter Menu in TA692FC-L-5

| Items               | Selection                     | Default   |
|---------------------|-------------------------------|-----------|
| System Mode (P00)   | Cool / Fan-only (CL/FAN)      | Cool (CL) |
| Calibration (P04)   | $-4^{\circ}C \sim 4^{\circ}C$ | 0°C       |
| Span for Cool (P09) | 1.0°C ~ 4.0°C                 | 1.0°C     |
| K-Factor(1/K) (P10) | 1 ~ 9                         | 3         |
| P-band Cool (P12)   | 1.0oC ~ 4.0°C                 | 4.0°C     |
| I-Time Cool (P14)   | 5 ~ 180 sec                   | 30 sec    |

# 6.1.19 Advanced Parameter Menu in TA692FC-L-5

| Items                                         | Selection                  | Default       |
|-----------------------------------------------|----------------------------|---------------|
| Restore Default on the next power-cycle (P20) | Disabled/Enabled (DIS/EN)  | Disabled(DIS) |
| LoRa status (P36)                             | Active/disconnect (on/dis) | Active (on)   |
| Dev EUI (P37 ~ P44)                           | HEX. Read-only             | -             |

# 6.2 Add TA692FC-L-5 to ThingsBoard

### Tip:

- This section applies to the situation where you add a TA692FC-L-5 to the ThingsBoard PE. It implement two-way communication between a TA692FC-L-5 and a ThingsBoard PE.
- Only ThingsBoard PE supports **Platform Integrations** feature.

#### Tip:

- If you only need one-way communication from TA692FC-L-5 to ThingsBoard, you can use **chirpstack v3** + **ThingsBoard CE** or **chirpstack v4** + **ThingsBoard CE**.
- Refer to ThingsBoard getting started for ChirpStack v3 and ThingsBoard Integration for ChirpStack v3 .
- Refer to ThingsBoard getting started for ChirpStack v4 and ThingsBoard Integration for ChirpStack v4.

## 6.2.1 Introduction

Note: The frequency of LoRaWAN device and gateway must match!

Warning: ChirpStack v4, the latest version, doesn't handle downlink data from ThingsBoard PE v3.5.x.

The ChirpStack open-source LoRaWAN Network Server stack provides open-source components for LoRaWAN networks. After integrating ChirpStack with ThingsBoard, you can connect, communicate, process and visualize data from TA692FC-L-5 thermostat in the ThingsBoard IoT platform.

| Item                       | Description                        |
|----------------------------|------------------------------------|
| LoRaWAN Device             | TA692FC-L-5, Frequency 868 MHz*    |
| LoRaWAN Gateway            | MTCAP-868-041A, Frequency 868 MHz* |
| LoRaWAN Network Server     | ChirpStack v3**                    |
| LoRaWAN Application Server | ThingsBoard PE v3.5.x**            |

## 6.2.2 Prerequisites

Tip: You need a ChirpStack instance that can be accessed by your ThingsBoard PE instance.

- If your ThingsBoard PE instance is installed in a LAN, you may also install a ChirpStack instance in the same LAN.
- If your ThingsBoard PE instance is installed in the cloud, you may also install a ChirpStack instance on the corresponding cloud host.
- Obtain the following TA692FC-L-5 LoRaWAN Paramters from your equipment vendor.

| Paramter                                           |  |
|----------------------------------------------------|--|
| TA692FC-L-5, Frequency 868 MHz                     |  |
| Class C                                            |  |
| 868.1MHz ~ 868.5MHz                                |  |
| YOUR_DEV_EUI, eg: 00:12:BD:FF:FE:02:AD:04          |  |
| YOUR_APP_KEY, eg: 72357538782F413F4428472B4B625065 |  |
|                                                    |  |

Note: These parameters are different for every thermostat.

#### • Setup the MTCAP-868-041A

- First-Time Setup of Gateway
- Optional: Firmware Upgrade

### • Install a ChirpStack v3 instance on

- Amazon AWS, or
- Microsoft Azure, or
- Google Cloud, or
- Debian/Ubuntu, or
- Docker Compose

#### • Subscribe or install a ThingsBoard PE instance

- Use ThingsBoard Cloud, or
- Install your own ThingsBoard PE instance

## 6.2.3 Step 1. MTCAP configuration

• Configuring LoRa Packet Forwarder.

## 6.2.4 Step 2. ChirpStack configuration

- Connect gateway to ChirpStack.
- Connect device to ChirpStack.

## 6.2.5 Step 3. Integrating ChirpStack with ThingsBoard PE

Refer to ChirpStack Integration.

### Step 3.1 Uplink Converter

Before creating the integration, you need to create/import an Uplink converter in Data converters. Uplink is necessary in order to convert the incoming data from the device into the required format for displaying them in ThingsBoard. To view the events, enable **Debug**. In the function decoder field, specify a script to parse and transform data.

**NOTE** Although the Debug mode is very useful for development and troubleshooting, leaving it enabled in production mode may tremendously increase the disk space, used by the database, because all the debugging data is stored there. It is highly recommended to turn the Debug mode off when done debugging.

### sample uplink message

Let's review sample uplink message from ChirpStack:

```
{
    "applicationID": "1",
    "applicationName": "TA692FC-L-5-Application",
    "deviceName": "Sales-Office",
    "devEUI": "ABK9//4CrQQ=",
    "rxInfo": [{
        "gatewayID": "AIAAAAACDgs=",
        "time": null,
        "timeSinceGPSEpoch": null,
        "rssi": -52.
        "loRaSNR": 8.5,
        "channel": 2,
        "rfChain": 0.
        "board": 0,
        "antenna": 0,
        "location": {
            "latitude": 22.31025463915414,
            "longitude": -245.77515719803597,
            "altitude": 0,
            "source": "UNKNOWN",
            "accuracy": 0
        },
        "fineTimestampType": "NONE",
        "context": "LZVORA==",
        "uplinkID": "p7k/E6nyQpeMTwedtMqHgA==",
        "crcStatus": "CRC_OK"
    }],
    "txInfo": {
        "frequency": 868500000,
        "modulation": "LORA".
        "loRaModulationInfo": {
            "bandwidth": 125,
            "spreadingFactor": 12,
            "codeRate": "4/5",
            "polarizationInversion": false
        }
    },
    "adr": true,
    "dr": 0,
```

(continues on next page)

(continued from previous page)

```
"fCnt": 114,
"fPort": 10,
"data": "AOAA12QCAwIBKAAeAw==",
"tags": {},
"confirmedUplink": false,
"devAddr": "ABCDuw==",
"publishedAt": "2023-06-15T08:24:14.436509221Z",
"deviceProfileID": "e87f230b-51a7-407a-aa6c-468308601139",
"deviceProfileName": "TA692FC-L-5-868 Thermostat"
}
```

### **Device fields**

- As you can see the device EUI arrives in the devEUI field. We will use it as a device name in ThingsBoard.
- As you can see the device profile name arrives in the **deviceProfileName** field. We will use it as a **device Type** (**device profile name**) in ThingsBoard.
- As you can see the device name arrives in the deviceName field. We will use it as a device label in ThingsBoard.

Table 1: ChirpStack fields v.s. ThingsBoard fields in this case :widths: auto :header-rows: 1

| No. | ChirpStack field  | Editable         | ThingsBoard field              | Editable         |
|-----|-------------------|------------------|--------------------------------|------------------|
| 1   | devEUI            | No               | deviceName                     | No               |
| 2   | deviceProfileName | No               | deviceType (deviceProfileName) | Yes <sup>1</sup> |
| 3   | deviceName        | Yes <sup>2</sup> | deviceLabel                    | Yes <sup>2</sup> |

#### Notes

In the converter it will be indicated like this:

```
var deviceLabel = data.deviceName; // "Sales-Office"
var deviceName = base64ToHexWithoutUppercase(data.devEUI); //'0012bdfffe02ad04', unique
var deviceType = data.deviceProfileName; //"TA692FC-L-5-868 Thermostat"
var result = {
    deviceName: deviceName,
    deviceType: deviceType,
    deviceLabel: deviceLabel
}
```

<sup>&</sup>lt;sup>1</sup> In this case, if **deviceType (deviceProfileName)** of the device is modified, the device may not be able to receive messages from ChirpStack or send messages to ChirpStack.

 $<sup>^{2}</sup>$  Both are the same only when ThingsBoard automatically creates the device. They are not automatically kept in sync afterwards.

### **Device data**

Device data is encoded in the "data" field. The Base64 encoded data here is:

"data": "AOAA12QCAwIBKAAeAw=="

Let's convert them into roomTemperature, setTemperature, fanMode and fanState, etc.

In the decoded form we have the following string: 00 E0 00 D7 64 02 03 02 01 28 00 1E 03

- **00 E0** is the value for roomTemperature, 22.4.
- 00 D7 is the value for setTemperature, 21.5.
- 64 is the value for coolProportionalOutput, 100%.
- **02** is the value for fanMode, MED.
- **03** is the value for fanState, HIGH.
- **02** is the value for threshold, 0.2.
- **01** is the value for systemMode, COOL.
- **28** is the value for coolPBand, 4.0.
- **00 1E** is the value for coolITime, 30.
- **03** is the value for kFactor, 3.

In the converter it will be indicated like this:

```
var result = {
  attributes: {
    setTemperature: parseInt(incomingHexData.substring(4, 8), 16)/10,
    coolProportionalOutput: parseInt(incomingHexData.substring(8, 10), 16)/100,
    fanMode: fanModeStateMeta[parseInt(incomingHexData.substring(10, 12), 16)],
    fanState: fanModeStateMeta[parseInt(incomingHexData.substring(12, 14), 16)],
   threshold: parseInt(incomingHexData.substring(14, 16), 16)/10,
    systemMode: systemModeMeta[parseInt(incomingHexData.substring(16, 18), 16)],
    coolPBand: parseInt(incomingHexData.substring(18, 20), 16)/10,
    coolITime: parseInt(incomingHexData.substring(20, 24), 16),
   kFactor: parseInt(incomingHexData.substring(24, 26), 16)
  },
  telemetry: {
   roomTemperature: parseInt(incomingHexData.substring((0, 4), 16)/10
  }
}
```

#### Importing uplink Converter

- Download ChirpStack uplink converter for TA692FC-L-5.
- Data converters -> + -> Import converter.

|                                                               | Current subscription ThingsBoard Cloud Prototype | L : |
|---------------------------------------------------------------|--------------------------------------------------|-----|
| <ul> <li>Integrations center</li> <li>Integrations</li> </ul> | Data converters + C                              | Q   |
| 다. Data converters 1                                          | Created time ↓ Name Tj Create new converter      |     |
| <ul> <li>↔ Rule chains</li> </ul>                             | 2 1 Import converter                             |     |
| 👚 Edge management 🛛 🗸                                         |                                                  |     |
| 🛠 Advanced features 🛛 🗸                                       |                                                  |     |
| Resources                                                     | Items per page: 10 		 1 − 2 of 2 		   < 		 >     |     |
|                                                               |                                                  |     |

• Popup dialog: Import converter -> Drag and drop the converter file -> Import.

|                                 | Data convert Current subscription ThingsBoard Cloud Prototype Status Current subscription ThingsBoard Cloud Prototype Status Current subscription ThingsBoard Cloud Prototype | :3 | ۰ | : |
|---------------------------------|----------------------------------------------------------------------------------------------------|----|---|---|
| 🙆 Integrations center 🛛 🔺       | Data converters                                                                                                    | +  | C | Q |
|                                 | Import converter X                                                                                                    |    |   |   |
| ţ Data converters               |                                                                                                    |    |   |   |
| <ul><li>↔ Rule chains</li></ul> | Converter file * nk                                                                                                    |    |   | : |
| 😤 Edge management 🛛 🗸           |                                                                                                    |    |   | : |
| 🛠 Advanced features 🛛 🗸         | Drag and drop a JSON file or Browse file X                                                                                                    |    |   | - |
| Resources                       | abirataly unlink converter for to 6026 L 5 icon                                                                                                    |    |   |   |
| 😫 Widgets Library               |                                                                                                    |    |   |   |
| Resources library               | Cancel Import                                                                                                    |    |   |   |
| Notification center             |                                                                                                    |    |   |   |
| 1. Api Usage                    | Items per page: 10                                                                                                    |    |   |   |
| ₽ White Labeling                |                                                                                                    |    |   |   |

• Show it in the list of Data Converters.

| ThingsBoard                                                   | Integrations center > | Curr<br>다 Data converters                | rent subscription ThingsBoard Cloud | 8 | ۵ | : |
|---------------------------------------------------------------|-----------------------|------------------------------------------|-------------------------------------|---|---|---|
| <ul> <li>Integrations center</li> <li>Integrations</li> </ul> | Data converters       |                                          |                                     | + | G | ۹ |
| ၞ Data converters                                             | Created time ↑        | Name                                     | Туре                                |   |   |   |
| ↔ Rule chains                                                 | 2023-06-01 17:40:12   | ChirpStack uplink converter for TA692FC- | L-5 Uplink                          |   |   | : |
| 😤 Edge management 🛛 🗸                                         |                       |                                          |                                     |   |   |   |
| 🛠 Advanced features 🛛 🗸                                       |                       |                                          |                                     |   |   |   |
| Resources                                                     |                       | Items per                                | rpage: 10 💌                         |   |   |   |

You can change the decoder/encoder function while creating the converter or after creating it. If the converter has already been created, then click on the "pencil" icon to edit it. Copy the configuration example for the converter (or your own configuration) and insert it into the decoder/encoder function. Save changes by clicking on the "checkmark" icon.

#### Step 3.2 Downlink Converter

You can customize the downlink according to your configuration. Let's consider an example where we send an shared attribute update message - **remoteSetSetTemperature**.

```
data: msg.remoteSetSetTemperature
```

Also, indicate the required parameters in the metadata:

```
metadata: {
    "cs_devEUI": "$Device_EUI"
}
```

Example for downlink converter:

```
var remoteSetSetTemperature = msg.remoteSetSetTemperature;
var fPort = 91:
var content = Math.round(remoteSetSetTemperature * 10);
var contentBase64 = Uint16ToBase64(content);
// Result object with encoded downlink payload
var result = {
   // downlink data content type: JSON, TEXT or BINARY (base64 format)
   contentType: "TEXT",
   // downlink data
   data: contentBase64,//JSON.stringify(data),
   // object: {...}, //ChirpStack v4 // decoded object (when application coded has_
\rightarrow been configured)
   // Optional metadata object presented in key/value format
   metadata: {
            DevEUI: metadata.cs_devEUI, //ChirpStack v3
            fPort: fPort
                                         //ChirpStack v3
   }
};
function Uint16ToBase64(value) {
   let myArr = new Uint8Array(2);
   myArr[0] = value >> 8; // High byte
   myArr[1] = value >> 0; // Low byte
   let myStr = Uint8ArrayToString(myArr);
   return btoa(myStr);
}
function Uint8ArrayToString(fileData){
 var dataString = "";
  for (var i = 0; i < fileData.length; i++) {</pre>
   dataString += String.fromCharCode(fileData[i]);
  }
  return dataString;
}
```

(continues on next page)

(continued from previous page)

#### return result;

Where **cs\_devEUI** is device EUI, it will be taken from the device uplink message.

### Importing downlink Converter

- Download ChirpStack downlink converter for TA692FC-L-5.
- Data converters -> + -> Import converter.

|                           | Data convert Current subscription ThingsBoard Cloud Prototype Current subscription Status Active | : |
|---------------------------|--------------------------------------------------------------------------------------------------|---|
| 🙆 Integrations center 🛛 🔺 | Data converters + C                                                                              | Q |
| ➡ Integrations            |                                                                                                  |   |
| ၞ Data converters 1       | Created time ↓ Name Tj Create new converter                                                      |   |
| ↔ Rule chains             | 2 1 Import converter                                                                             |   |
| 😤 Edge management 🛛 🗸 🗸   |                                                                                                  |   |
| 🛠 Advanced features 🛛 🗸   |                                                                                                  |   |
| Resources                 | Items per page: 10                                                                               |   |
| 😫 Widgets Library         |                                                                                                  |   |

• Popup dialog: Import converter -> Drag and drop the converter file -> Import.

|                                   | rd 🔯 ı | ntegrations ce > 1 Data convert                    | - 53 | ۹ |   |
|-----------------------------------|--------|----------------------------------------------------|------|---|---|
| -                                 | • Da   | Import converter ×                                 | +    | C | 0 |
| ∃ Integrations                    | Du     | Converter file *                                   |      | Ŭ |   |
| ট্ Data converters                |        |                                                    |      |   |   |
| <ul> <li>↔ Rule chains</li> </ul> |        | Drag and drop a JSON file or Browse file X nk      |      |   | : |
| 👚 Edge management                 | ~      |                                                    |      |   | : |
| 🛠 Advanced features               | ~      | chirpstack_downlink_converter_for_ta692fc_l_5.json |      |   | • |
| Resources                         | ^      | 3<br>Cancel Import                                 |      |   |   |
| 😫 Widgets Library                 |        | 1-2of2 K                                           |      |   |   |
| A                                 |        |                                                    |      |   |   |

• Show it in the list of Data Converters.

|                                                               | Integrations center > | 다 Data converters                | Current subscription ThingsBoard Clou<br>Status Active |   | • | : |
|---------------------------------------------------------------|-----------------------|----------------------------------|--------------------------------------------------------|---|---|---|
| <ul> <li>Integrations center</li> <li>Integrations</li> </ul> | Data converters       |                                  |                                                        | + | C | ۹ |
| ţ Data converters                                             | Created time ↑        | Name                             | Туре                                                   |   |   | _ |
| ↔ Rule chains                                                 | and the second        |                                  |                                                        |   |   |   |
| 👚 Edge management 🛛 🗸                                         | 2023-06-05 17:35:36   | ChirpStack downlink converter fo | r TA692FC-L-5 Downlink                                 |   |   | : |
| 🛠 Advanced features 🛛 🗸                                       |                       |                                  |                                                        |   |   |   |
| Resources                                                     |                       | 1                                | tems per page: 10 👻                                    |   |   |   |

### **Step 3.3 Create Integration**

### Step 3.3.1 Get Application API key from ChirpStack

• To get the API key we need to open Application server UI, open **API keys** tab from the left top menu and **Create** an API key.

| €            | ChirpStack       | <b>Q</b> Search organization, application, gateway or device | ? 🔒 admin    |
|--------------|------------------|--------------------------------------------------------------|--------------|
| $\mathbb{R}$ | Gateway-profiles |                                                              |              |
|              | Organizations    | Global API keys                                              | 2 + CREATE   |
|              | All users        |                                                              |              |
| ٩            | API keys 1       | ID Name                                                      |              |
| chirp        | ostack 👻         | Rows per page: 10 👻                                          | 0-0 of 0 < > |
| A            | Org. dashboard   | •                                                            |              |

• Input your API key name -> Create API key.

| €            | ChirpStack       | Q Search organization, application, gateway or device ? early admin    |
|--------------|------------------|------------------------------------------------------------------------|
| $\mathbb{R}$ | Gateway-profiles | Global API keys / Create                                               |
|              | Organizations    |                                                                        |
| •            | All users        | API key name *                                                         |
| ٩            | API keys         | Thingsboard integration     1       A descriptive name for the API key |
| chirp        | ostack 👻         |                                                                        |
| <b>f</b>     | Org. dashboard   | Z GREATE APTRET                                                        |

• Copy your token.

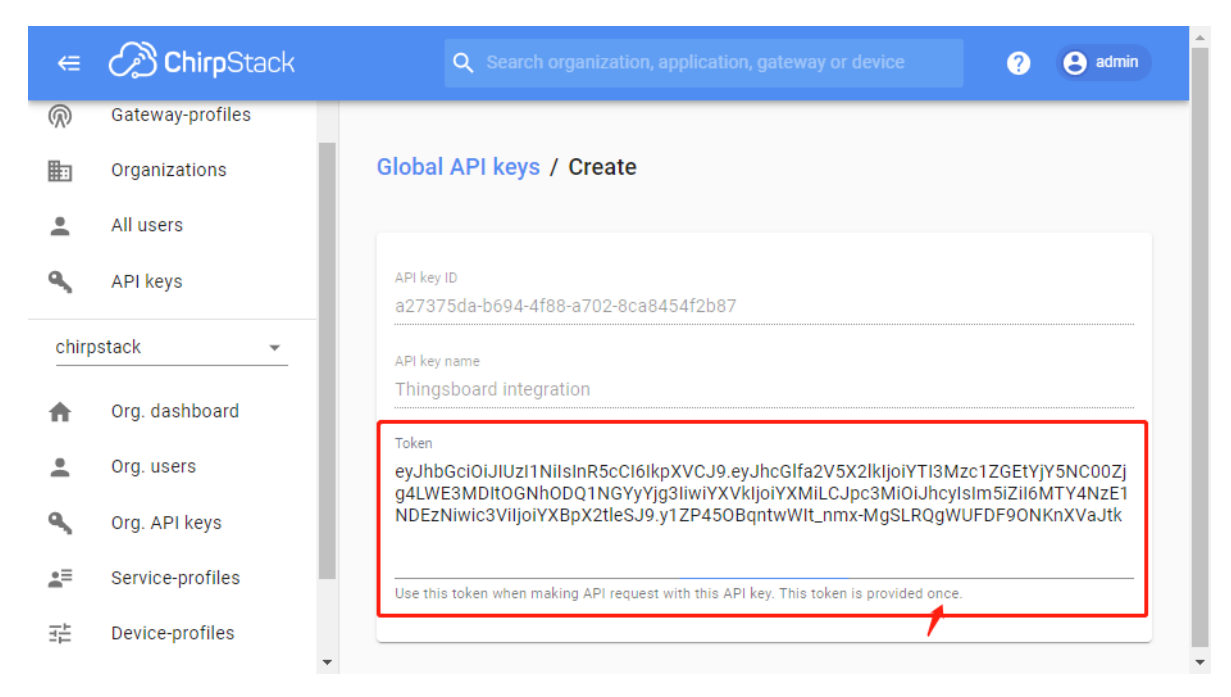

• Show it in the list of global API keys.

|            | ChirpStack       | Q Search organization, application, gateway or device                                             | ? \varTheta admin |
|------------|------------------|---------------------------------------------------------------------------------------------------|-------------------|
| *          | Org. users       | Applications                                                                                      | + CREATE          |
| ٩          | Org. API keys    |                                                                                                   |                   |
| .≞≡        | Service-profiles | ID Name Service-profile Description                                                               |                   |
| 뉁          | Device-profiles  | 2 TA692ECLI-5-Application localities service profile TA692ECLI-5-868 Thermostat TA692ECLI-5-015 T | hermostat         |
| $\bigcirc$ | Gateways         |                                                                                                   |                   |
|            | Applications 1   | Rows per page: 10 + 1-1 c                                                                         | .f1 < >           |

### Step 3.3.2 Adding ChirpStack intergration on ThingsBoard

Now that the Uplink converter and Downlink converter have been created, and we have all required data, it is possible to create an integration.

• Integrations -> select a integration type: ChirpStack -> input name: *TA692FC-L-5 ChirpStack integration* -> enable integration, debug mode and allow create devices or assets -> Next.

|                                   | đ | Add Integratio                  | Cur                      | rent subscription ThingsBoard Clou |            | •        | 8 Tenant ad |   |   |
|-----------------------------------|---|---------------------------------|--------------------------|------------------------------------|------------|----------|-------------|---|---|
| <b>O</b> Users                    |   |                                 | "                        |                                    |            |          |             |   |   |
| Integrations center               | I | 0                               | 2                        | 3                                  | 4          |          | 2 🛨         | G | Q |
| Integrations                      |   | Basic settings                  | Uplink data converter    | Downlink data converter            | Connection | tus      | Remote      |   |   |
| ‡ Data converters                 |   |                                 |                          | Optional                           |            | 4.4.5    |             |   |   |
| <ul> <li>↔ Rule chains</li> </ul> |   | Integration type*<br>ChirpStack | 3                        |                                    | ×          |          |             | Ŭ |   |
| 😤 Edge management 🛛 🗸             |   |                                 |                          |                                    |            |          |             |   |   |
| ℜ Advanced features               |   | TA692FC-L-5                     | ChirpStack integration 4 |                                    |            |          |             |   |   |
| Resources                         |   | Enable integr                   | ration 5                 |                                    |            |          |             |   |   |
| 😫 Widgets Library                 |   | Debug mode                      |                          |                                    |            |          |             |   |   |
| Resources library                 |   | Allow create                    | devices or assets        |                                    |            |          |             |   |   |
| Notification center               |   |                                 |                          |                                    |            |          |             |   |   |
| 🕕 Api Usage                       |   |                                 |                          |                                    |            |          |             |   |   |
| <b>P</b> White Labeling           |   |                                 |                          |                                    |            |          |             |   |   |
| 🗱 Settings                        |   |                                 |                          |                                    | 6 Nort     |          |             |   |   |
| Security                          |   |                                 |                          |                                    | Next       | - 1 of 1 |             |   |   |

• Select Uplink data convert: TA692FC-L-5 downlink from ChirpStack.

|                         | Add Integration                                                                   |
|-------------------------|-----------------------------------------------------------------------------------|
| 😝 Users                 |                                                                                   |
| Integrations center     |                                                                                   |
| ➡ Integrations          | Basic settings Uplink data converter Downlink data converter Connection us Remote |
| ţ Data converters       | ChirpStack Optional                                                               |
| ↔ Rule chains           | Select avisting uplink data converter 7                                           |
| 👚 Edge management 🛛 🗸 🗸 |                                                                                   |
| Advanced features       | ChirpStack uplink converter* 8 X                                                  |
| E Resources             |                                                                                   |
| 😫 Widgets Library       | Create new uplink data converter                                                  |
| Resources library       |                                                                                   |
| Notification center     |                                                                                   |
| 11. Api Usage           |                                                                                   |
| <b>P</b> White Labeling |                                                                                   |
| 🏟 Settings              | Rack Next                                                                         |
| Security                |                                                                                   |

• Select Downlink data convert: TA692FC-L-5 uplink from ChirpStack.

|                                   | Current subscription ThinesBoard Cloud Prototype Add Integration                   |
|-----------------------------------|------------------------------------------------------------------------------------|
| 😝 Users                           |                                                                                    |
| 🙆 Integrations center 🛛 🔺         |                                                                                    |
| ➡ Integrations                    | Basic settings Uplink data converter Downlink data converter Connection tus Remote |
| ţ Data converters                 | ChirpStack Optional                                                                |
| <ul> <li>↔ Rule chains</li> </ul> |                                                                                    |
| 👚 Edge management 🛛 🗸 🗸           |                                                                                    |
| 🛠 Advanced features 🛛 🗸           | Downlink data converter<br>ChirpStack downlink converter for TA692FC-L-5           |
| Resources                         |                                                                                    |
| 😫 Widgets Library                 | Create new downlink data converter                                                 |
| Resources library                 |                                                                                    |
| Notification center               |                                                                                    |
| 🖪 Api Usage                       |                                                                                    |
| P White Labeling                  |                                                                                    |
| 🗱 Settings                        |                                                                                    |
| 😯 Security                        |                                                                                    |

• Check **Base URL** -> copy **HTTP endpoint URL** -> paste your ChirpStack **Application server URL** -> paste your ChirpStack **Application server API Token**.

|                           | Current subscription ThingsBoard Cloud Prototype Add Integration                                      |
|---------------------------|----------------------------------------------------------------------------------------------------|
| \varTheta Users           |                                                                                                    |
| 🙆 Integrations center 🛛 🔺 |                                                                                                    |
| Integrations              | Basic settings Uplink data converter Downlink data converter Connection                               |
| 다. Data converters        | ChirpStack Optional                                                                                   |
| ↔ Rule chains             | Base URL* Attps://thingsboard.cloud 13                                                                |
| 😤 Edge management 🛛 🗸 🗸   |                                                                                                    |
| 🛠 Advanced features 🛛 🗸   | HTTP enapoint URL<br>https://thingsboard.cloud/api/v1/integrations/chirpstack/2056bafd-9ab3 <b>14</b> |
| Resources                 |                                                                                                    |
| 😫 Widgets Library         | http://13.48.187.149:8080 15                                                                          |
| Resources library         | Application const. All Tokinst                                                                        |
| Notification center       | eyJhbGci0iJIUzI1NilsInR5cCl6lkpXVCJ9.eyJhcGlfa2V5X2lkljoiYTI3Mzc1ZGEtYjYE                             |
| 🖪 Api Usage               |                                                                                                    |
| <b>P</b> White Labeling   | Execute remotely                                                                                      |
| 🌣 Settings                |                                                                                                    |
| Security                  |                                                                                                    |

• Show it in the list of integrations.

| ThingsBoard                       | Integrations center           | > 🕣 Integrations                | Current subscription ThingsBoard Cloud Prototype<br>Status Active | а 🌲        | 8 Ienant adr | ninistrator |  |
|-----------------------------------|-------------------------------|---------------------------------|-------------------------------------------------------------------|------------|--------------|-------------|--|
| 😝 Users                           |                               |                                 |                                                                   |            |              |             |  |
| Integrations center               | Integrations                  |                                 |                                                                   |            | +            | GQ          |  |
| Integrations                      | Created time ↓ Na             | ame Type                        | Daily activity                                                    | Status     | Remote       |             |  |
| ቲ Data converters                 | IA                            | 692FC-L-5                       |                                                                   |            |              |             |  |
| <ul> <li>↔ Rule chains</li> </ul> | 2023-06-05 17:35:36 Ch<br>int | irpStack ChirpStack<br>egration |                                                                   | Active     |              | ĕ Î         |  |
| 👚 Edge management 🛛 🗸 🗸           |                               |                                 |                                                                   |            |              |             |  |
| ★ Advanced features               |                               |                                 | Items per page: 10 💌                                              | 1 – 1 of 1 |              |             |  |

NOTE: It is recommended to enable Debug mode for debug purposes to see uplink/downlink events on integration.

### Step 3.3.3 Configure an Integration for your ChirpStack application

To create integration on ChirpStack Network server stack, we need to do the following steps:

- Login to ChirpStack Network server stack user interface (Default login/password admin/admin).
- We go to the tab Applications in the left menu and open our application (our application is named Application).

|            | ChirpStack       |                            | Q Search organ            | nization, application, gateway or device ? each admin |
|------------|------------------|----------------------------|---------------------------|-------------------------------------------------------|
| *          | Org. users       | Applications               |                           | + CREATE                                              |
| ٩          | Org. API keys    |                            |                           |                                                       |
| E          | Service-profiles | ID Name                    | Service-profile           | Description                                           |
|            | Device-profiles  | 2 TA692EC-I -5-Application | localbost service profile | TA692EC-L-5-868 Thermostat TA692EC-L-5-915 Thermostat |
| $\bigcirc$ | Gateways         |                            |                           |                                                       |
|            | Applications 1   |                            |                           | Rows per page: 10 ▾ 1-1 of 1 < >                      |

• Open the Integrations tab and create a HTTP integration.

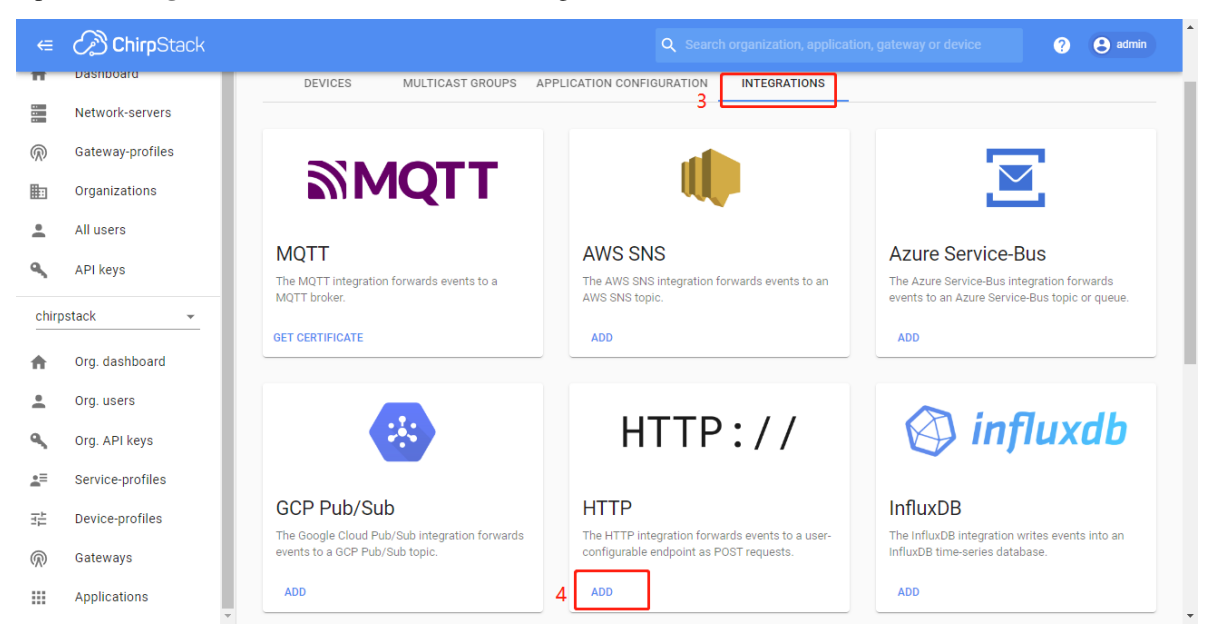

- Let's go to the **Integrations** tab in ThingsBoard. Find your ChirpStack integration and click on it. There you can find the HTTP endpoint URL. Click on the icon to copy the url.
- Fill the fields with endpoint url from ThingsBoard integration:

|                  | ChirpStack            | Q Search organization, application, gateway or device ? 😝 admin                                                                                                    |
|------------------|-----------------------|----------------------------------------------------------------------------------------------------|
|                  | Network-servers       | Applications / TA692FC-L-5-Application                                                                                                    |
| Ē                | Organizations         | DEVICES MULTICAST GROUPS APPLICATION CONFIGURATION INTEGRATIONS                                                                                                    |
| •<br>«           | All users<br>API keys | Add HTTP integration                                                                                                    |
| chirp            | ostack 👻              | 5 JSON reliable to accorded                                                                                                    |
| •                | Org. users            | Headers ADD HEADER                                                                                                    |
| ٩                | Org. API keys         | Endpoints                                                                                                    |
| <b>a</b> ≡<br>∓∺ | Service-profiles      | 6 https://thingsboard.cloud/api/v1/integrations/chirpstack/127834db-ff11-8a6e-edc6-30da3828f2d7                                                                                     |
| Ŕ                | Gateways              | Chirpstack will make a PUSI request to this URL(s) with event as query parameter. Multiple URLs can be defined as a comma separated list. Whitespace will be automatically removed. |
|                  | Applications          | 7 ADD INTEGRATION                                                                                                    |

### Step 3.3.4 Importing rule chain for Downlink

In order to send Downlink, we use the rule chain to process shared attribute update. To get **devEUI** from device we have to import rule-chain.

- Download Rule chain: TA692FC-L-5 downlink to ChirpStack.
- Rule chains -> + -> Import rule chain -> Popup dialog: Import rule chain -> Drag and drop the Rule chain file -> Import.

| ThingsBoard               | Current subscription Thin<br>Status Activ   | ngsBoard Cloud Prototype 🖸 🗘 | : |
|---------------------------|---------------------------------------------|------------------------------|---|
| e Users                   | Rule chai                                   | 2 <b>+</b> C                 | Q |
| 🙆 Integrations center 🛛 🔺 | Import rule chain X                         |                              |   |
|                           |                                             | Create new rule chain        |   |
| រិ្ម Data converters      |                                             | 1 Import rule chain 3        | + |
| ↔ Rule chains 1           | Drag and drop a JSON file or Brov se file X |                              | : |
| 😤 Edge management 🛛 🗸 🗸   |                                             |                              |   |
| 🛠 Advanced features 🛛 🗸   | ta692fc_l_5_downlink_to_chirpstack.json     |                              | : |
| Resources 🔨               |                                             |                              | : |
| 😫 Widgets Library         | Cancel                                      |                              |   |
| Resources library         |                                             |                              |   |
| Notification center       | Items per page: 10 V                        |                              |   |

• Show it in the list of Rule chains -> Click on the row.

| ThingsBoard                                                   | <b>↔</b> Rule chains | Current subscription Thi<br>Status Act | ingsBoard Clour     | □ ♠  | 8        | enant ad | Iministrat | tor 🚦 |
|---------------------------------------------------------------|----------------------|----------------------------------------|---------------------|------|----------|----------|------------|-------|
| e Users                                                       | Rule chains          |                                        |                     |      |          | +        | C          | Q     |
| <ul> <li>Integrations center</li> <li>Integrations</li> </ul> | □ Created time ↓     | Name                                   |                     | Root |          |          |            |       |
| ၞ Data converters                                             | 2023-06-07 14:13:38  | TA692FC-L-5 downlink to ChirpStack     |                     |      | <u>+</u> | p.       | -          |       |
| ↔ Rule chains                                                 |                      |                                        |                     |      | Ŧ        | pa -     | -          | Î     |
| 😤 Edge management 🛛 🗸                                         |                      |                                        | tomo nov name: 10 — |      |          |          |            |       |
| 🛠 Advanced features 🛛 🗸                                       |                      | 1                                      | tems per page. 10 V |      |          |          |            |       |

• Show the rule chain details.

|                                   | ↔ Rule chains > ↔ TA692FC-L-5 downlink to ChirpStack Q Current subscription ThingsBoard Cloud Prototype CL-5 downlink to ChirpStack Q Status Active                                                                                                    | Tenant administrator |
|-----------------------------------|----------------------------------------------------------------------------------------------------|----------------------|
| 🕒 Users                           | Q Search nodes                                                                                                    | <b>()</b>            |
| Integrations center               | →     Filter                                                                                                    |                      |
| <b>1</b> Integrations             | O ╤ asset profile switch                                                                                                    |                      |
| ၞ Data converters                 | Q = check alarm status<br>→ C = originator stributes<br>= get required fields<br>→ C = originator stributes<br>= get required fields<br>→ C = originator stributes<br>→ C = originator stributes |                      |
| <ul> <li>↔ Rule chains</li> </ul> |                                                                                                    |                      |
| 😤 Edge management 🛛 🗸             |                                                                                                    |                      |
| 🛠 Advanced features 🛛 🗸           | Q ╤ check relation                                                                                                    |                      |
| Resources                         |                                                                                                    | ₩ × ×                |
|                                   |                                                                                                    |                      |

• Check the node of **get required fields**.

|         | ←> Rule chains > ←> TA692FC-L-5 downlink to ChirpStack | Q. Current subscription (ThingsEased Close) : + C + C - Trenant administrator                                                                |
|---------|--------------------------------------------------------|----------------------------------------------------------------------------------------------------|
| ^       | Q. Search nodes <<br>The filter A                      | get required fields 2 ×<br>Enrichment - originator attributes                                                                                |
|         |                                                        | Details Events Help                                                                                                    |
|         |                                                        | Rame*  Get required fields                                                                                                    |
| *<br>*  |                                                        | I tell Fallure                                                                                                    |
| ^       | evice profile switch                                   | Feth Imp                                                                                                    |
| ,       |                                                        | Olett attribute keys                                                                                                    |
|         | 0 ∓ gap geofencing filter                              | IntegrationName × devEUI × Hint: use \$(netsdataKy) for value from metsdata, \$[nessagekey] for value from message body                      |
|         |                                                        | Shared attribute keys                                                                                                    |
| ^       |                                                        | enn, une spectaarakky jin vinde nommenaan, spiessageky jin vinde nommenaage undy<br>Server attribute keys                                    |
| nticati |                                                        | Hint use S(netadatakey) for value from metadata, S[nessagerkey] for value from message body<br>Latest time-series data keys                  |
|         | ≓ <sub>+</sub> Enrichment ∧                            | Hint use \$(net5datakq)) for value from metadata, \$[nessagekcy] for value from message body Fetch timestamp for the latest telemetry values |
|         | C = calculate delta                                    | If selected, the latest telemetry values will also include timestamp, e.g. "temp": "(ts:15/4329305897, "value";42)"                          |

• Check the node of **Send downlink**.

| 9 Users             |   | Q Search nodes             | Send downlink                      |
|---------------------|---|----------------------------|------------------------------------|
| Integrations center | ^ | Filter ^                   | Action - integration downlink      |
| ∃ Integrations      |   | Q = asset profile switch 0 | Details Events Help                |
| ቲ. Data converters  |   | check alam status          | Name*                              |
| Rule chains         |   |                            | Send downlink                      |
| Edge management     | • | Q ╤ check fields presence  | Integration*                       |
| Advanced features   | • |                            | TA692FC-L-5 ChirpStack integration |
| Resources           | ^ | Q                          |                                    |
| 😭 Widgets Library   |   | ⊖ <del>=</del> entity type | Description                        |
| Resources library   |   |                            |                                    |
| Notification center |   |                            |                                    |
| Api Usage           |   | Q = gps geofencing filter  |                                    |
| P White Labeling    |   | ⊖ = message type           |                                    |

### Step 3.3.5 Configure the root rule-chain

• **Rule chains** -> Click on the row.

| ThingsBoar                                                  | ď        | <b>⟨·</b> ⟩ | Rule chains         |                 | Current subscript<br>Sta | ion ThingsBoa<br>tus Active | rd Cloud      |              | Ļ | 8        | enant ad | ministrat | tor 🚦 |
|-------------------------------------------------------------|----------|-------------|---------------------|-----------------|--------------------------|-----------------------------|---------------|--------------|---|----------|----------|-----------|-------|
| <ul> <li>Integrations</li> <li>1 Data converters</li> </ul> |          | Ru          | le chains           |                 |                          |                             |               |              |   |          | +        | G         | ۹     |
| ↔ Rule chains 1                                             |          |             | Created time        | Name 🛧          |                          |                             |               | Root         |   |          |          |           |       |
| 😤 Edge management                                           | <b>~</b> |             | 2022-10-11 13:27:25 | Generate Report |                          |                             |               |              |   | <u>+</u> | <b>P</b> |           | 1     |
| 🛠 Advanced features                                         | *        | 2           | 2022-10-11 13:27:26 | Root Rule Chain |                          |                             |               | $\checkmark$ |   | ÷        | 8        |           | -     |
| Resources                                                   | ^ "      |             |                     |                 |                          |                             |               | _            |   | -        | 1        |           |       |
| 😭 Widgets Library                                           |          |             |                     |                 |                          | Items pe                    | er page: 10 💌 |              |   |          |          |           |       |
| 🗞 Resources library                                         |          |             |                     |                 |                          |                             |               |              |   |          |          |           |       |

• Drag and drop the **Rule Chain** node -> Popup dialog: **Add rule node: rule chain** -> Input your node name, *eg: Downlin to ChirpStack* -> Select the Rule Chain, *eg: TA695FC-L-5 downlink to ChirpStack* -> **Add**.

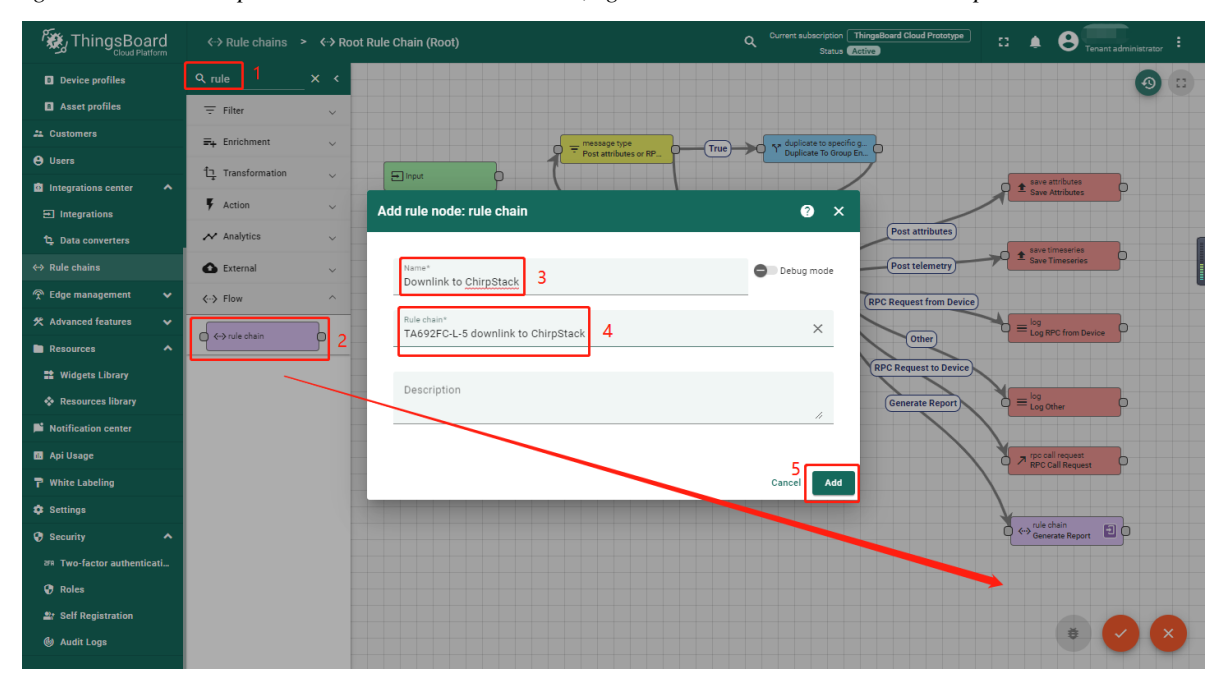

|                                                               | <→ Rule chains    | >                                                    | ٩                     | Current subscription ThingsBoard Cloud Prototype<br>Status Active | :: 🌲 😫 Tenant administrator          |
|---------------------------------------------------------------|-------------------|------------------------------------------------------|-----------------------|-------------------------------------------------------------------|--------------------------------------|
| Device profiles                                               | Q rule            | × <                                                  |                       |                                                                   | <b>9</b> ::                          |
| Asset profiles                                                | \Xi Filter        | ~                                                    |                       |                                                                   |                                      |
| 🛎 Customers                                                   | =+ Enrichment     | ~                                                    | message type          | Ty duplicate to specific g                                        |                                      |
| \varTheta Users                                               | 1그 Transformation |                                                      | Post attributes or RP | Duplicate To Group En                                             |                                      |
| <ul> <li>Integrations center</li> <li>Integrations</li> </ul> | F Action          | · · · · · · · · · · · · · · · · · · ·                | True False            | Success                                                           | € save attributes<br>Save Attributes |
| ្ម្ Data converters                                           | 🖍 Analytics       | ~                                                    |                       | Post attributes                                                   |                                      |
| ↔ Rule chains                                                 | 🛆 External        | ~                                                    | = entity type         | message type switch Post telemetry                                | Save Timeseries                      |
| 👚 Edge management 🛛 🗸                                         | <> Flow           | ^                                                    |                       | Message Type Switch<br>(RPC Request from Devi                     | ice)                                 |
| 🛠 Advanced features 🛛 🗸                                       | C (c) min shrin   |                                                      | Success               |                                                                   | = log<br>Log RPC from Device         |
| Resources                                                     | Covide chain      | device profile     device Profile     Device Profile | le Node               | Other                                                             |                                      |
| 😫 Widgets Library                                             |                   |                                                      |                       | RPC Request to Devic                                              |                                      |
| Resources library                                             |                   |                                                      |                       | Generate Report                                                   | O ≡ Log Other                        |
| Notification center                                           |                   |                                                      |                       |                                                                   | $\mathbf{X}$                         |
| 🔝 Api Usage                                                   |                   |                                                      |                       |                                                                   | RPC Call Request                     |
| <b>P</b> White Labeling                                       |                   |                                                      |                       |                                                                   |                                      |
| 🌣 Settings                                                    |                   |                                                      |                       |                                                                   |                                      |
| 🚱 Security 🔨 🔨                                                |                   |                                                      |                       |                                                                   | Generate Report                      |
| वन Two-factor authenticati                                    |                   |                                                      |                       |                                                                   | C cu rule chain                      |
| 😯 Roles                                                       |                   |                                                      |                       |                                                                   | Downlink to Chi                      |
| at Self Registration                                          |                   |                                                      |                       |                                                                   |                                      |

• Now, root rule chain looks like this:

• Add link from Message Type Switch to Downlink to ChirpStack -> Popup dialog: Select a link label: Attributes updated -> Add.

|                                              | <> Rule chains                   | >        | t Rule Chain (Root)                     | Q Current subscription Thing<br>Status Active | sBoard Cloud Prototype    | E B Tenant adr                                       | ninistrator |
|----------------------------------------------|----------------------------------|----------|-----------------------------------------|-----------------------------------------------|---------------------------|------------------------------------------------------|-------------|
| Device profiles     Asset profiles           | Q rule<br>〒 Filter               | × <<br>~ |                                         |                                               |                           |                                                      | <b>(</b> )  |
| a Customers                                  | ₩ Enrichment                     | ~        | = message type<br>Post attributes or RP | True                                          | 2                         |                                                      |             |
| 🕒 Users<br>🖄 Integrations center 🛛 🔺         | 다. Transformation                | ~        |                                         |                                               | 7                         | save attributes<br>Save Attributes                   | þ           |
| Integrations                                 | Action                           | ~        | True                                    | lse Success                                   | (Post attributes)         |                                                      |             |
| ⊈ Data converters                            | External                         | ~        | Add link                                | ? ×<br>age type switch                        | Post telemetry            | save timeseries<br>Save Timeseries                   | þ           |
| 😤 Edge management 🗸 🗸 🗸 🗸 🗸                  | <ul> <li>✓→ Flow</li> </ul>      | ^        | Link labels                             | age Type Switch                               | (RPC Request from Device) |                                                      |             |
| ℜ Advanced features ▼ Resources ▲            | <ul> <li>✓ rule chain</li> </ul> |          | Attributes Updated × 1                  |                                               | Other                     | $D \equiv \frac{\log}{\log RPC \text{ from Device}}$ | •           |
| Widgets Library                              |                                  |          | Care                                    |                                               | RPC Request to Device     | log                                                  |             |
| Notification center                          |                                  |          |                                         |                                               | Generate Report           | Log Other                                            |             |
| 🖪 Api Usage                                  |                                  |          |                                         |                                               |                           | ✓ rpo call request<br>RPC Call Request               | •           |
| <b>₽</b> White Labeling<br><b>↓</b> Settings |                                  |          |                                         |                                               |                           |                                                      |             |
| Security                                     |                                  |          |                                         |                                               |                           | O ↔ Generate Report                                  | 10          |
| 87R Two-factor authenticati<br>😯 Roles       |                                  |          |                                         |                                               |                           | C ←→ rule chain<br>Downlink to Chi                   |             |

• Save the root rule chain.

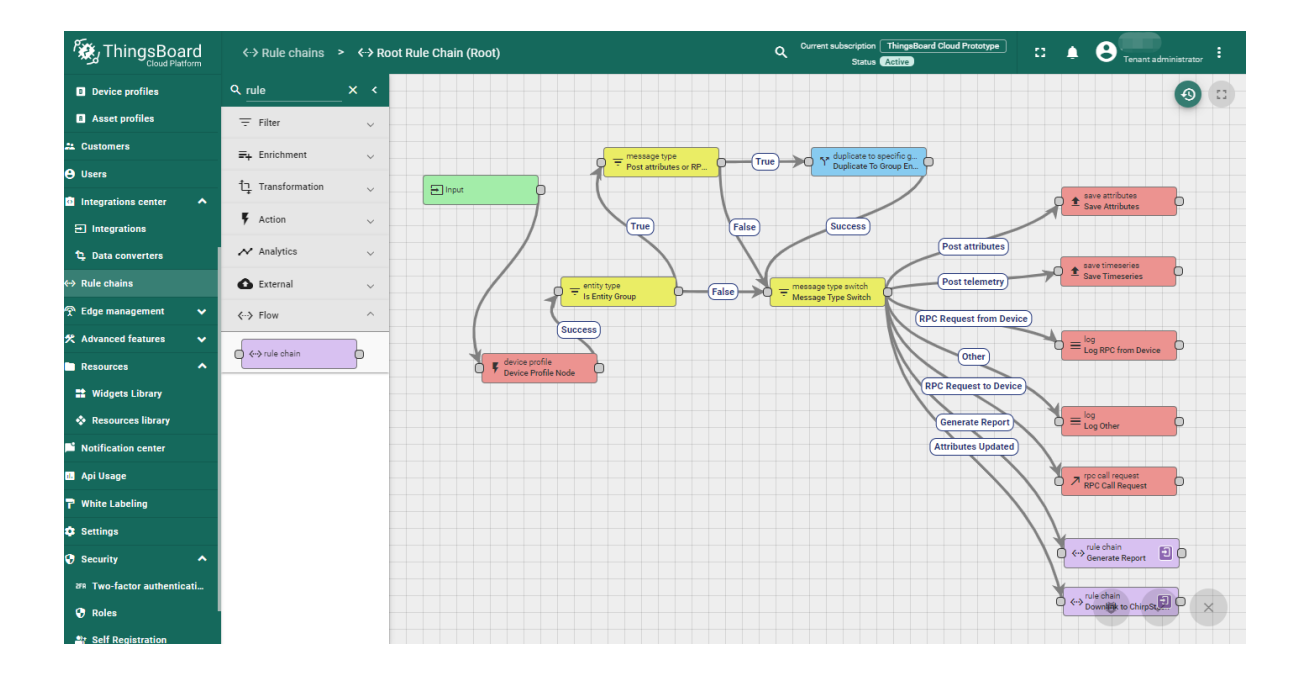

### Step 3.4 Processing Uplink message

• When device sends uplink message, you will receive an uplink event on integration and data from the device.

|                             | D Integrations center > 🔁 Integrations                                                                          | Current subscription ThingsBoard Cloud Prototype<br>Status Active | C3 🌲 🙁 Tenant administrator |           |
|-----------------------------|----------------------------------------------------------------------------------------------------|-------------------------------------------------------------------|-----------------------------|-----------|
| Entity Views                | TA692FC-L-5 ChirpStack                                                                                          | integration                                                       |                             |           |
| na Profiles                 | Message X                                                                                                    |                                                                   |                             |           |
| Device profiles             | Crested time ↓ N                                                                                                | Audit Logs Version control Attributes                             | Latest telemetry Alarms     |           |
| Asset profiles              | 2023-06-05 17:35:36 T {<br>ir "applicationID": "2",                                                             |                                                                   |                             |           |
| 🚨 Customers                 | "applicationHame": "TA692FC-L-5-Application",<br>"deviceName": "Sales-Office",<br>"deviceName": "Sales-Office", | у                                                                 | <b>⇒ ≣</b> C                |           |
| 😝 Users                     | "rxInfo": [[<br>"gatewayID": "AIAAAAACDgs=",                                                                    | m Type Message                                                    | Status Error                |           |
| Integrations center         | "time": null,<br>"timeSinceGPSEpoch": null,                                                                     | Uolink                                                            | ок                          |           |
| Integrations                | "rss1": -59,<br>"loRaSNR": 8.5,<br>"channal": 2                                                                 |                                                                   |                             |           |
| t), Data converters         | "rf(hain": 0,<br>"board": 0,                                                                                    | Uplink •••                                                        | ок                          |           |
| ↔ Rule chains               | "antenna": 0,<br>"location": {                                                                                  | Uplink •••                                                        | OK a                        |           |
| *******************         | "latitude": 22.51025465915414,<br>"longitude": -245.77515719803597,<br>"altitude": 0                            | Downlink •••                                                      | ок                          |           |
|                             | "source": "UNKNOWN",<br>"accuracy": 0                                                                           |                                                                   | ок                          |           |
| 📑 Widgets Library           | <pre>}, "fineTimestampType": "NONE", "ineTimestampType": "NONE",</pre>                                          | Uplink                                                            | ок                          |           |
| Resources library           | <pre>context : MURAPA== , "uplinkID": "0rY8sktT0WEFex9m90leQ==", "crcStatus": "CRC 0K"</pre>                    | Downlink •••                                                      | OK                          |           |
| Notification center         | }],<br>"txInfo": {                                                                                              |                                                                   |                             |           |
| 🗈 Api Usage                 | "frequency": 868500000,<br>"modulation": "LORA",<br>"legandulation": f                                          | a siline see                                                      | OK                          |           |
| ₽ White Labeling            | LORAHOGULATIONINTO : (                                                                                          | Uplink •••                                                        | ок Эдэ                      | )*, 🖂 🕹 1 |
| Settings                    | Close                                                                                                    | Uplink •••                                                        | ок                          |           |
| Security                    |                                                                                                    | -                                                                 | 1-10-0110 1/ / N NI         |           |
| 2FR Two-factor authenticati |                                                                                                    | items per page: 10 👻                                              |                             |           |

• The created device with data can be seen in the section **Device groups** -> All.

| ThingsBoard                | 🗔 Devices 🔸 🗔 All                  | Current subsc                  | ription ThingsBoard Cloud F | α 🌲    | Contract and Tenant and | dministrat |          |
|----------------------------|------------------------------------|--------------------------------|-----------------------------|--------|-------------------------|------------|----------|
| ☆ Home                     | 👩 All 🗔 Groups                     | s                              |                             |        |                         |            |          |
| 🖻 Plan and billing         |                                    |                                |                             |        |                         |            |          |
| 🛆 Alarms                   | Devices \Xi Device Filter          | Include customer entities      |                             |        | +                       | C          | Q        |
| E Dashboards               | ☐ Created time ↓ Name              | Device profile Label           | State Customer name         | Groups | Is gateway              |            |          |
| III Solution templates NEW |                                    | TA692FC-L-5-868                |                             |        |                         | •          | _        |
| 👍 Entities 🔥               | 2023-06-08 14:46:40 0012bdfffe02ad | d04 Sales-Office<br>Thermostat | Active                      |        |                         | V          |          |
| 🗔 Devices                  |                                    |                                |                             |        |                         | •          | <b>i</b> |
| Assets                     |                                    |                                | Items per page: 10 👻        |        |                         | >          | >1       |
| Entity Views               |                                    |                                |                             |        |                         |            |          |

• Received data can be viewed in the Uplink converter. In the "In" and "Out" blocks of the Events tab:

| ThingsBo                          | ard 🔯 Integrations center ゝ 🤤 Data converters                             | Current subscription ThingsBoard Cloud Pro<br>Status Active | itotype 🕄 🌲 | B Tenant administrator |
|-----------------------------------|---------------------------------------------------------------------------|-------------------------------------------------------------|-------------|------------------------|
| 📤 Entities                        | ^                                                                         | ChirpStack uplink converter for                             | TA692FC-L-5 | -                      |
| 🗔 Devices 🚺                       |                                                                           |                                                             |             | ×                      |
| 🖿 Assets                          |                                                                           |                                                             |             | elations               |
| 🖬 Entity Views                    | "timeSinceGPSEpoch": null,<br>"rssi": -51,                                |                                                             |             |                        |
| 💼 Profiles                        | "loRaSNR": 9.5,<br>"channel": 0,                                          |                                                             |             | · 📋 C                  |
| Device profil                     | "rfChain": 0,<br>"board": 0,                                              |                                                             |             |                        |
| Asset profile                     | "antenna": 0,<br>"location": {                                            |                                                             |             | Error                  |
| 📇 Customers                       | "latitude": 22.31025463915414,<br>"longitude": -245.77515719803597,       |                                                             |             |                        |
| 🕒 Users                           | "source": "UNKNOWN",<br>"source": "                                       |                                                             |             |                        |
| Integrations ce                   | <pre>}, "fineTimestampType": "NONE",</pre>                                |                                                             |             |                        |
|                                   | <pre>"context": "VIiAhA==", "uplinkID": "h5FAJMVHRNCgV20kYbyhh0==".</pre> |                                                             |             |                        |
| 1 Data convert                    | "crcStatus": "CRC_OK" }],                                                 |                                                             |             |                        |
| <ul> <li>↔ Rule chains</li> </ul> | "txInfo": {<br>"frequency": 868100000,                                    |                                                             |             |                        |
| 🙊 Edge managem                    | "modulation": "LORA",<br>"loRaModulationInfo": {                          |                                                             |             |                        |
| 🛠 Advanced featu                  | "bandwidth": 125,<br>"spreadingFactor": 12,                               |                                                             |             |                        |
| Resources                         | "polarizationInversion": false                                            |                                                             |             |                        |
| 😫 Widgets Libr                    | },<br>"adr": true.                                                        |                                                             |             |                        |
| 💠 Resources lil                   | "dr": 0,                                                                  |                                                             |             |                        |
| Notification cer                  |                                                                           |                                                             |             | Close                  |
| 🔝 Api Usage                       |                                                                           |                                                             |             |                        |
| <b>7</b> White Labeling           |                                                                           | Items per page: 10                                          |             | I< < > >I              |
| 🏟 Settings                        |                                                                           |                                                             |             |                        |

|                                                                         | Dintegrations center > th Data converters                                                                                                    |         |             | tenar    |             |
|-------------------------------------------------------------------------|----------------------------------------------------------------------------------------------------|---------|-------------|----------|-------------|
| Entities                                                                | Data converter Out ChirpStack uplink converter                                                                                                    | for TA6 | 92FC-L-5    |          | @ ×         |
| <ul> <li>Assets</li> <li>Entity Views</li> </ul>                        | Created time                                                                                                    | netry   | Alarms      | Events F | telations , |
| 台 Profiles 🔥                                                            | <pre>2023-06-0517 "deviceName: "0012bdTtre02a004",<br/>"deviceType": "TheoSecU-t-Se8 Thermostat",<br/>"deviceLabel": "Sales-Office",<br/>"attributes": {<br/>"upolicationId": "2"</pre> |         |             | 4        | - î C       |
| Asset profiles                                                          | "applicationName": "16092FC-L-5-Application",<br>"devEUT: "0012bdfffe02adda",<br>"devEUT: "0012bdfffe02adda",                                                                           | In      | Out         | Metadata | Error       |
| Customers                                                               | "txInfo": {<br>"txInfo": {<br>"frequency": 86810000,                                                                                                    |         |             | •••      |             |
| <ul> <li>Integrations center</li> </ul>                                 | "modulation": "LURA",<br>"loRaModulationInfo": {<br>"bandwidth": 125_                                                                                                    |         |             |          |             |
| Entegrations                                                            | "spreadingFactor": 12,<br>"codeRate": "4/5",<br>"polarizationInversion": false                                                                                                    |         |             |          |             |
| t Data converters<br>↔ Rule chains                                      | }<br>}<br>"*Port": 10,<br>"                                                                                                    |         |             |          |             |
| 😤 Edge management 🛛 🗸 🗸                                                 | aevaar : 0000001,<br>"dr": 0,<br>"setTemperature": 11.5,<br>"setTemperature": 10                                                                                                    |         |             |          |             |
| <ul> <li>★ Advanced features</li> <li>✓</li> <li>▲ Resources</li> </ul> | "fanNode": "MED",<br>"fanState": "OFF",<br>"theshold": 0.2,                                                                                                    |         |             |          |             |
| 😫 Widgets Library                                                       | "systemMode": "OFF",<br>"coolPBand": 4,<br>"coolTiame": 30,                                                                                                    |         |             |          |             |
| <ul> <li>Resources library</li> <li>Notification center</li> </ul>      | "kFactor": 3                                                                                                    |         |             |          |             |
| 🖪 Api Usage                                                             |                                                                                                    |         |             |          |             |
| <ul> <li>White Labeling</li> <li>Settings</li> </ul>                    | Hems per page:                                                                                                    | 10 👻    | ] 1 - 10 of | 15  <    | < > >I      |

### Step 3.5 Processing Downlink message

• We go to the **Device group** section in the **All** folder, to see this with an example. We add a **remoteSetSetTemperature** of the device in the **Shared attributes** (initialize the **remoteSetSetTemperature** to **25.5**).

|                    | 🗔 Devices ゝ 🗔 All                         | Current subscription ThingsBoard Clou :              |
|--------------------|-------------------------------------------|------------------------------------------------------|
| ♠ Home             | 2 Groups                                  |                                                      |
| Plan and billing   |                                           | 0012bdfffc02cd04                                     |
| \land Alarms       | device.devices = device.device-filter-til | Device details                                       |
| Dashboards         | Created time ↓ Name                       |                                                      |
| Solution templates |                                           | Attributes Latest telemetry Alarms Events Remain > 4 |
| 🔒 Entities 🔥 🔨     | 2023-06-08 14:46:40 0012bdfffe02ad04      | Shared attributes Shared attributes -                |
| Loo Devices 1      | 2023-05-29 17:13:42 F0:08:D1:43:1A:E4     |                                                      |
| Assets             | 2023-03-30 16:57:58 A8:48:FA:57:D5:20     | □ Last update time Key ↑ Value                       |
| Entity Views       | _                                         |                                                      |
| 📩 Profiles 🔥 🔨     | paginator.iter                            | paginator.items-per-page                             |
| Device profiles    |                                           |                                                      |

| ThingsBoard                | 🗔 Devices 🔸 🗔 All                           | Current subscription ThingsBoard Cloud Prototype<br>Status Active | 12 🌲 😝 Tenant administrator   |
|----------------------------|---------------------------------------------|-------------------------------------------------------------------|-------------------------------|
| 🛧 Home                     | Cat All                                     |                                                                   |                               |
| 🖶 Plan and billing         | Add attribute                               | ×                                                                 |                               |
| \land Alarms               | device.devices                              | _                                                                 | <b>⊘_</b> ×                   |
| Dashboards                 | Created time                                | re                                                                |                               |
| III Solution templates NEW |                                             | atest teleme                                                      | etry Alarms Events Record >   |
| 🔥 Entities 🔥 🔨             | 2023-06-08 14:4 Value type<br>123 Double 22 | 15.5 utes scope                                                   |                               |
| 🗔 Devices                  | 2023-05-29 17:1                             | attributes                                                        | → + C Q                       |
| 💼 Assets                   | 2023-03-30 16:5                             | Cancel                                                            | Value                         |
| Entity Views               | -                                           | 1 – 8 paginator.items-per-                                        | page-separator 8  < < > >     |
| 💼 Profiles 🛛 🔺             | paginator.iter                              |                                                                   | paginator.items-per-page 10 - |
| Device profiles            |                                             |                                                                   |                               |

• Now, We have indicated the **remoteSetSetTemperature** of the device in the **Shared attributes**. Now we edit it by clicking on the "pencil" icon.

| ThingsBoard                | 🗔 Devices 🔸 🗔 All                         | Current subscription ThingsBoard Cloud Prototype :: 🜲 😩 Tenant admin | inistrator |
|----------------------------|-------------------------------------------|----------------------------------------------------------------------|------------|
| ♠ Home                     | 🗔 All 🗔 Groups                            |                                                                      |            |
| Plan and billing           |                                           | 00101455-00-404                                                      |            |
| \land Alarms               | device.devices = device.device-filter-tit | Device details                                                       | ? ×        |
| 📑 Dashboards               | □ Created time ↓ Name                     |                                                                      |            |
| III Solution templates NEW |                                           | Details Attributes Latest telemetry Alarms Events                    | Ren >      |
| 🚓 Entities 🔷               | 2023-06-08 14:46:40 0012bdfffe02ad04      |                                                                      | ~          |
| 🗔 Devices                  | 2023-05-29 17:13:42 F0:08:D1:43:1A:E4     | remoteSetSetTemperature                                              | ^          |
| Assets                     | 2023-03-30 16:57:58 A8:48:FA:57:D5:20     | □ Last update time Key ↑ Value                                       |            |
| Entity Views               | 0022-02-27 15-17-50 AP-49-EA-57-60-A4     | 2023-06-19 17:55:03 remoteSetSetTemp 25.5                            | 1          |
| 🖆 Profiles 🛛 🔺             | A0.40.1 A.07.00.A4                        |                                                                      |            |
| Device profiles            | 2023-02-08 09:41:15 9C:9C:1F:18:72:B0     | 1 – 1 naninator itams.nar.nana.sanarator 1                           |            |
| Asset profiles             | paginator.iter                            | · · · pognition items per page separator i                           |            |
| 📇 Customers                |                                           | paginator.items-per-page                                             | 10 🔻       |

• Then we make changes to the attribute (change the remoteSetSetTemperature to 19.5) and save the data.

| ThingsBoard                | 🗔 Devices 🔸 🗔 All                         | Current subscription ThingsBoard Cloud Prototype C 4 Courter admenistra | ator       |
|----------------------------|-------------------------------------------|-------------------------------------------------------------------------|------------|
| ☆ Home                     | La All La Groups                          |                                                                         |            |
| 🖶 Plan and billing         |                                           | 00106466002404                                                          |            |
| 🛕 Alarms                   | device.devices = device.device-filter-tit | Device details                                                          | ×          |
| 📑 Dashboards               | ☐ Created time ↓ Name                     |                                                                         |            |
| III Solution templates NEW | -                                         | Z Details Attributes Latest telemetry Alarms Events F                   | Renation > |
| 🔒 Entities 🔨               | 2023-06-08 14:46:40 0012bdfffe02ad04      | 0                                                                       | ~          |
| 🖬 Devices                  | 2023-05-29 17:13:42 F0:08:D1:43:1A:E4     |                                                                         | - ~        |
| Assets                     | 2023-03-30 16:57:58 A8:48:FA:57:D5:20     | Last update time Value type Double value<br>123 Double 195 1            |            |
| Entity Views               | 2023-03-27 15-17-59 A8:48:FA-57-60:A4     | 2023-06-19 17:55:03                                                     |            |
| 🔹 Profiles 🛛 🔨             |                                           | Cancel Up                                                               | date       |
| Device profiles            | 2023-02-08 09:41:15 9C:9C:1F:18:72:B0     | 1 – 1 popiester temp per page separater 1 – 1/2 – 2 – 2                 |            |
| Asset profiles             | paginator.iter                            | r - r paginator, tellis-pel-page-separator r                            |            |
| 😕 Customers                |                                           | paginator.items-per-page 10                                             | •          |

• Received data and data that was sent can be viewed in the downlink converter. In the In block of the Events tab,

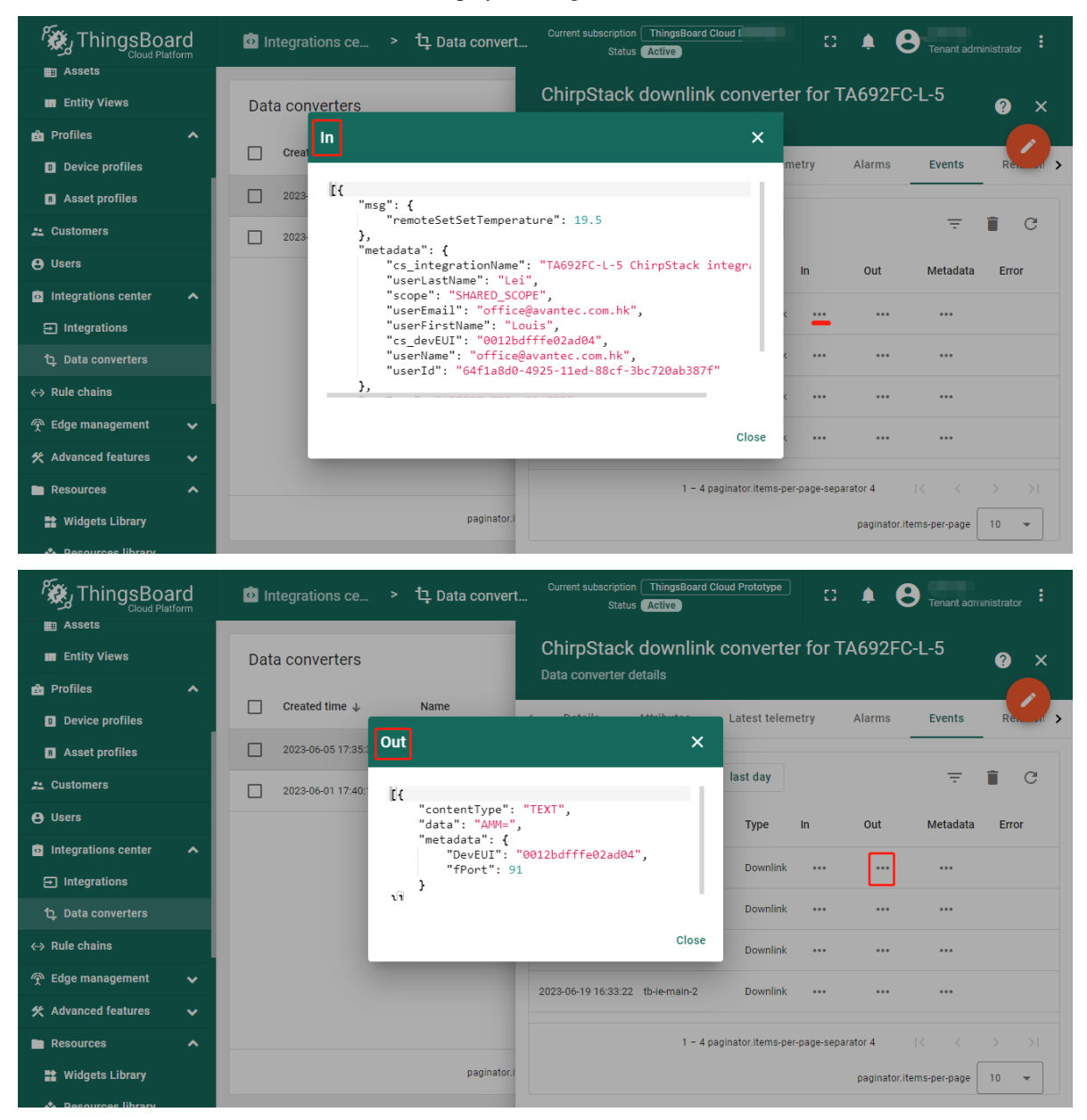

we see what data entered and the **Out** field displays messages to device:

#### Step 3.6 Visiual Data

Use the Dashboards to work with data. Dashboards are a modern format for collecting and visualizing data sets. Visibility of data presentation is achieved through a variety of widgets.

- 1. Update Avantec Widgets.
- 2. Import TA692FC-L-5 Detail Dashboard.
- 3. Import TA692FC-L-5 List Dashboard.
- 4. Modify TA692FC-L-5-868 Thermostat device profile's mobile dashboard.

For more information about the dashboard, please refer to here.
# 6.3 MultiTech Conduit® MTCAP-868-041A

# 6.3.1 MTCAP Series

Refer to MultiTech Conduit® AP Access Point for LoRa® Technology (MTCAP Series).

The MultiTech Conduit® AP conveniently provides deep in-building connectivity and improved performance for network operators and enterprises connecting thousands of IoT assets by harnessing the power of the LoRaWAN® protocol.

Easy to deploy, the Conduit AP access point extends LoRa® connectivity in commercial buildings like hotels, convention centers, offices and retail facilities providing coverage in difficult to reach areas cell tower or rooftop deployments may not penetrate.

# 6.3.2 MTCAP-868-041A

Refer to:

- WebSite: MTCAP-868-041A
- Data Sheet: MultiTech Conduit® AP Access Point for LoRa® Technology (EU868)
- Quick Start Guide: Conduit AP Quick Start Guide
- Application Note: Configuring mDot with Conduit AP using LoRa
- Software Guide: mPowerTM Edge Intelligence Conduit AEP Software Guide

Ethernet Only mPower Programmable Access Point with external LoRa antenna and EU/UK Accessory Kit.

Accessory kit includes power supply and blade(s), LoRa antenna, Ethernet cable, mounting bracket and Quick Start Guide.

# First-Time Setup of Gateway

**Note:** This configuration works with the LoRa packet forwarder. You may choose to use Ethernet with LoRa or Cellular with LoRa (if your model has a cellular radio).

This setup wizard helps you configure the main features of your device for initial setup. In most cases, you can accept the provided defaults. See **First-Time Setup** in the software guide for more details.

1. Go to your browser's address line and enter the default IP address for the gateway to access the UI: 192.168.2.1. Most browsers display a warning about HTTP addresses being unsafe. Click on **Advanced** and continue to 192.168.2.1.

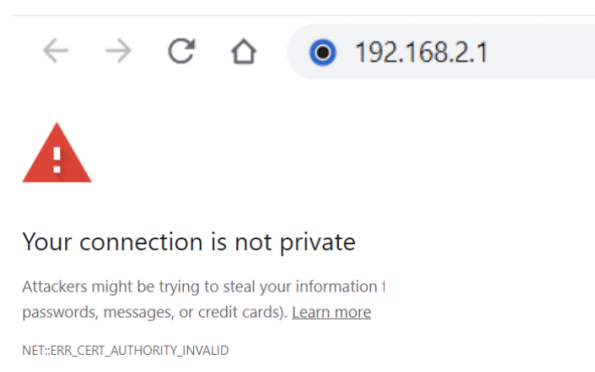

- 2. Upon power up for the first time, the device will be in commissioning mode. The system requires you to set up an administrative user. Enter your desired username and click **OK**.
- 3. Enter a desired password for the administrative user and click **OK**. This password must be of sufficient length and strength (with a mix of character classes such as letters, numbers, and symbols). Enter the password again to confirm. Click **OK**.
- 4. The login page appears. Enter username and password.
- 5. First-Time Setup Wizard appears.
- 6. For Call Home,
  - a. Accept all default settings (disabled).
  - b. Click Next.

#### 7. Set the date, time, and time zone.

- a. If the information is correct, accept the default values.
- b. Otherwise, update Date, Time, and/or Time Zone.
- c. Click Next.

#### 8. Configure LAN network interfaces Eth0 and Br0.

- a. Accept all default settings **eth0** assigned to the bridge **br0** (with DHCP set automatically). **NOTE**: You will need to make additional configuration changes for Ethernet under Network Interfaces after **First-Time Setup**. See *Using Ethernet with LoRa Packet Forwarder*.
- b. Click Next.

| First-Time Setup Wiza  | rd X                                  |  |  |  |  |
|------------------------|---------------------------------------|--|--|--|--|
| Network Interface Conf | iguration - eth0                      |  |  |  |  |
| Bridge                 | br0 ~                                 |  |  |  |  |
| Network Interface Conf | Network Interface Configuration - br0 |  |  |  |  |
| IPv4 Address           | 192.168.2.1                           |  |  |  |  |
| Mask                   | 255.255.255.0                         |  |  |  |  |
|                        | Back Next                             |  |  |  |  |

#### 9. Configure your device's Cellular connection.

- a. If you have no cellular radio (Ethernet only) in your device or plan to use Ethernet with the LoRa packet forwarder, accept all defaults with **Enabled** deactivated (Cellular is disabled) and APN left blank.
- b. If you have a cellular radio model and plan to use **Cellular** with the LoRa packet forwarder, select **Enabled** (Cellular is enabled).
- c. If required by your network carrier, enter your **APN** (Some carrier networks may set it automatically via OTA registration. Leave it blank in that case).

d. Click Next.

| The sum                 |           |
|-------------------------|-----------|
| First-Time Setup Wizard | ×         |
| Cellular Configuration  |           |
| Enabled                 |           |
| APN                     |           |
|                         |           |
|                         | Back Next |
|                         |           |

#### 10. For Cellular Authentication,

- a. Accept all defaults (NONE).
- b. Click Next.

#### 11. For Remote Management,

- a. Accept all defaults (disabled).
- b. Click Next.

#### 12. For HTTP/HTTPS Access,

- a. Accept all defaults (enable HTTP to HTTPS via LAN).
- b. Click Next.

#### 13. For Bootloader Protection (setting a u-boot password),

- a. Disable Bootloader Protection (defaults vary with firmware version).
- b. Click Finish.
- 14. To save your changes, click Save and Apply.

#### **Configuring LoRa Packet Forwarder**

### Using Ethernet with LoRa Packet Forwarder

If you are planning to use Ethernet with the LoRa Packet Forwarder, then you must make this configuration change below before configuring and running Packet Forwarder. If you are using a Cellular connection with LoRa, you can skip these steps.

1. Go to Network Interfaces. Click the pencil for the eth0 interface.

| MULTITECH                                                                                                    | mPower <sup>™</sup> Edge Intelligence Conduit AP - Application Enablement Platform <b>2</b> ad |           |          |             | 😩 admin 🔹         |            |                  |
|----------------------------------------------------------------------------------------------------|------------------------------------------------------------------------------------------------|-----------|----------|-------------|-------------------|------------|------------------|
|                                                                                                    | NETW                                                                                           | ORK INTER | FACES CO | NFIGURATIO  | N 💿               | <b>₽</b> ₽ | Reset To Default |
| Home                                                                                                    | NAME                                                                                           | DIRECTION | TYPE     | IP MODE     | IP ADDRESS        | BRIDGE     | OPTIONS          |
| R LoRaWAN ®                                                                                                    | eth0                                                                                           | WAN IPv4  | Ethernet | DHCP Client | 192.168.21.107/24 |            | 2 🖍              |
| ø Setup                                                                                                    | br0                                                                                            | LAN IPv4  | Bridge   | Static      | 192.168.2.1/24    | br0        | 1                |
| Network Interfaces 1<br>Global DNS<br>DDNS Configuration<br>DHCP Configuration<br>LLDP Configuration<br>SMTP Configuration |                                                                                                |           |          |             |                   |            |                  |
| SNMP Configuration                                                                                                    |                                                                                                |           |          |             |                   |            |                  |

#### 2. Under Network Interface ETH0,

- a. change **Direction** to **WAN**.
- b. Under Mode, select DHCP Client.
- c. Click Submit.

| MULTITECH          | mPower <sup>™</sup> Edge Intelligence Conduit AP - Application Enablement Platform admin ▼ |                      |          |  |
|--------------------|--------------------------------------------------------------------------------------------|----------------------|----------|--|
|                    | NETWORK INTERFACE CONFIGURA                                                                | ATION - ETHO 💿       |          |  |
| Home               | Direction                                                                                  |                      |          |  |
| 🗑 LoRaWAN ®        | WAN • 1                                                                                    |                      |          |  |
| ø Setup            | IPv4 Settings                                                                              |                      |          |  |
| Network Interfaces | Mode                                                                                       | Gateway              |          |  |
| Global DNS         | DHCP Client • 2                                                                            | 192.168.21.1         |          |  |
| DDNS Configuration | IP Address                                                                                 | Primary DNS Server   |          |  |
| DHCP Configuration | 192.168.21.107                                                                             | 8.8.8.8              |          |  |
| LLDP Configuration | Mask                                                                                       | Secondary DNS Server |          |  |
| SMTP Configuration | 255.255.255.0                                                                              | 8.8.4.4              |          |  |
| SNMP Configuration | C Enable IP Masquerading                                                                   |                      |          |  |
| Time Configuration |                                                                                            |                      |          |  |
| 🐻 Firewall         | 802.1X Authentication                                                                      |                      |          |  |
|                    | Authentication Method                                                                      |                      |          |  |
| R lunnels          | NONE *                                                                                     |                      |          |  |
| 🎝 Administration   |                                                                                            |                      |          |  |
| ≕¥ Status & Logs   | ✓ Submit 3                                                                                 |                      | × Cancel |  |
| Commondo           |                                                                                            |                      |          |  |

3. Go to Administration > Access Configuration > HTTPS, Enable HTTPS via WAN, then click Submit.

| MULTITECH         | mPower <sup>™</sup> Edge Intelligence Conduit AP - Application Enablement Platform <b>L</b> admin ▼<br>MTCAP-868-041A Firmware 6.3.0 |
|-------------------|----------------------------------------------------------------------------------------------------|
| Home              | Web Server                                                                                                    |
| R LoRaWAN ®       | HTTP Port                                                                                                    |
| 🏟 Setup           | 80 HTTP Redirect to HTTP via LAN VIA WAN                                                                                             |
| 式 Firewall        | 443 HTTPS via WAN                                                                                                    |
| ය. Tunnels        | Session Timeout (minutes)                                                                                                    |
| 2. Administration | 30                                                                                                    |

4. Click Save and Apply.

### **Configuring the Gateway**

To activate LoRa Packet Forwarder Mode on your device:

1. For LoRaWAN > Network Settings > LoRa Mode, select PACKET FORWARDER under Mode. If Manual Configuration is showing, click Normal Configuration to switch.

| MULTITECH          | MPOwer <sup>™</sup> Edge Intelligence Conduit AP - Application Enablement Platform <b>1</b> admin ▼ Admin ■ |  |  |
|--------------------|----------------------------------------------------------------------------------------------------|--|--|
| Home               | LoRa Mode                                                                                                   |  |  |
| @ LoRaWAN ®        | PACKET FORWARDER * 2                                                                                        |  |  |
| Network Settings 1 | Status                                                                                                    |  |  |
| 🐻 Firewall         | Packet Forwarder 4.0.23-r43.0 RUNNING                                                                       |  |  |
| 器 Tunnels          | LoBa Card Information hide :                                                                                |  |  |
| administration     |                                                                                                    |  |  |
| =¥ Status & Logs   | Gateway EUI 00-80-00-00-02-0E-0B<br>Frequency Band 868                                                      |  |  |
| ▶ Commands         | Gateway Info                                                                                                |  |  |
| H Apps             | UUID 2210C113-7643-2B1A-16B7-                                                                               |  |  |
| 🕜 Help             | Serial<br>Number                                                                                            |  |  |
|                    | LoRa Packet Forwarder Configuration (Manual Mode) 3 Show Normal Configuration                               |  |  |
|                    | Config Card 1 ( examples) Import 🛓                                                                          |  |  |
|                    |                                                                                                    |  |  |

- 2. For LoRaWAN > Network Settings > LoRa Packet Forwarder Configuration,
  - a. You should select the network to use from the drop-down under Network: Manual, Radio Bridge ChirpStack, The Things Network, Senet, or Loriot. In this case, select Manual.
  - b. Select the appropriate Channel Plan for the Packet Forwarder. Choose from the drop-down menu:

US915: 915, AU915: 915, AS923-1: 915, AS923-2: 915, AS923-3: 915, AS923-4: 915, KR920: 915, EU868: 868, IN865: 868, RU864: 868, or ISM2400: 2400. In this case, select EU868.

- c. Type your LoRaWAN Network Server address your ChirpStack IP.
- d. Type upstream port & downstream port: 1700.
- e. Click Submit.

| MULTITECH | mPower <sup>™</sup> Edge Intelligence Conduit AP - Application Enablement Platfo<br>MTCAP-868-041A Firmware 6.3.0                                                                                                    | orm 😩 admin               |
|-----------|----------------------------------------------------------------------------------------------------|---------------------------|
| ⑦ Help    | LoRa Packet Forwarder Configuration (Normal Mode)                                                                                                    | Show Manual Configuration |
|           | Network Settings 2<br>Network Channel Plan                                                                                                    |                           |
|           | Basics                                                                                                    | show 🗘 -                  |
|           | - Server Settings - 4                                                                                                    | hide 🗘 -                  |
|           | Image: Server Address     Upstream Port       Image: Image: |                           |
|           | Forward CRC                                                                                                    | show 🗘                    |
|           | — Channel Config —                                                                                                    | show 🗘                    |
|           | Duty Cycle                                                                                                    | show 🗘                    |
|           | Intervals                                                                                                    | show 🗘                    |
|           | ChirpStack Gateway Bridge Configuration                                                                                                    |                           |
|           | Chirpstack Gateway Bridge not installed. Instructions for installing the service can be fo                                                                                                    | und here                  |
|           | Enabled                                                                                                    |                           |
|           | Submit                                                                                                    | 🕄 Reset To Default        |

- 3. Then, click Save and Apply.
- 4. Confirm that the Packet Forwarder is now running under **Status**. Show the **LoRa Card Information** and copy the **Gateway EUI** (save for later).

| MULTITECH        | mPower™ Edge Intelligence Conduit AP - Application Enablement Platform<br>MTCAP-868-041A Firmware 6.3.0 | 🙎 admin 🔹 |
|------------------|----------------------------------------------------------------------------------------------------|-----------|
|                  | LORAWAN NETWORKING (2)                                                                                  |           |
| Home             | LoRa Mode                                                                                               |           |
| LoRaWAN     B    |                                                                                                    |           |
| Network Settings | PAREITORWARDER                                                                                          |           |
| 🕸 Setup          | Status                                                                                                  |           |
| 式 Firewall       | Packet Forwarder<br>4.0.23-r43.0                                                                        |           |
| 윪 Tunnels        |                                                                                                    |           |
| administration   | LoRa Card Information                                                                                   | hide 🗘    |
| ≕¥ Status & Logs | Gateway EUI C 00-80-00-00-02-0E-0B                                                                      |           |
|                  |                                                                                                    |           |

5. Make sure to properly add your gateway and any end devices to the network based on their specific system and instructions. For this example, we will configure the gateway and end device using **Manual**.

### **Optional: Firmware Upgrade**

**Tip:** To install mPower 6.3.0, the Conduit gateway must be upgraded to mPower 6.0.0 or higher. Customers that are running earlier versions of mPower should use the following upgrade process.

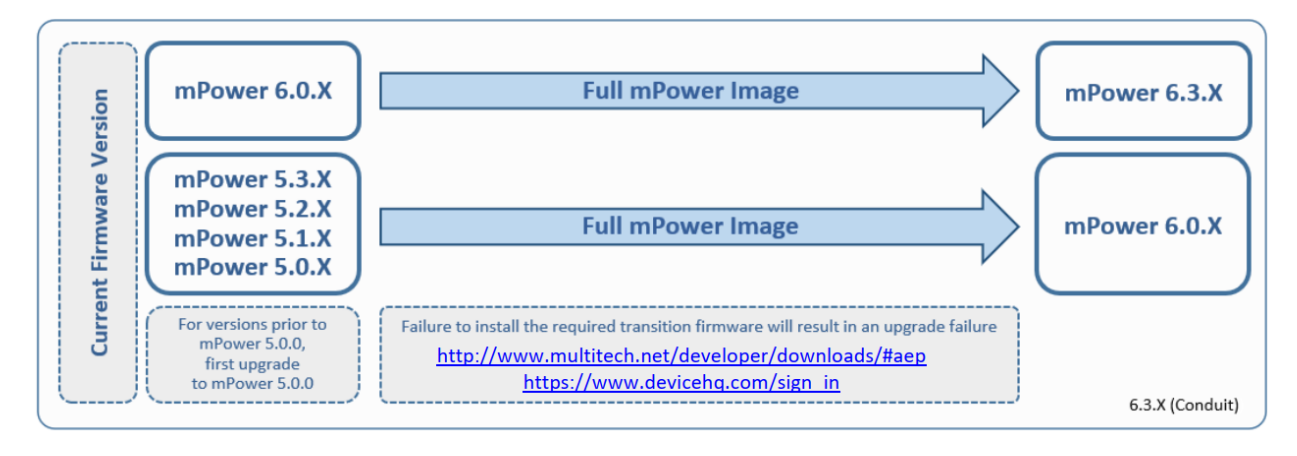

• Download a new firmware form here.

| irce Code MultiTech.com                                                       | Type text to search here                                                                                                    |  |
|-------------------------------------------------------------------------------|----------------------------------------------------------------------------------------------------|--|
|                                                                               | in the content of the content of the |  |
| Downloads                                                                     | User                                                                                                    |  |
|                                                                               | Register                                                                                                    |  |
| Conduit: mPower Models (MTCDT-X-2XXA or MTCDTIP-x-2xxA)                       | <ul> <li>Log in</li> </ul>                                                                                                    |  |
| imware Files; (Changelog   See mPower software guide for upgrade instructions | Sitemap                                                                                                    |  |
| MTCDT 6.2.0 (cigned firmword) with Palages Notes                              | <ul> <li>View all pages</li> </ul>                                                                                                    |  |
| MTCDT 6.3.0 (signed immware) with Release Notes                               |                                                                                                    |  |
| MTCDT 5.3.8-s1 (signed firmware) with Release Notes                           | Pages                                                                                                    |  |
| Previous Versions                                                             | <ul> <li>Privacy Statement</li> </ul>                                                                                                    |  |
|                                                                               | <ul> <li>Terms of Use</li> </ul>                                                                                                    |  |
| Conduit Access Point and Conduit IP67 200 Series: mPower Models               | <ul> <li>Sitemap</li> </ul>                                                                                                    |  |
| (MTCAP and MTCDTIP2)                                                          | Search Results                                                                                                    |  |
| MTCAP and MTCDTIP2 6.3.0 (signed firmware) with Release Notes                 | Home                                                                                                    |  |
| MTCDTIP2 6.0.4 (signed firmware) with Release Notes                           | News                                                                                                    |  |
| MTCAP 6.0.1 (signed firmware) with Release Notes                              | Products                                                                                                    |  |
| MTCAP 5.3.8s-s1 (signed firmware) with Release Notes                          | <ul> <li>Sottware</li> <li>Developeds</li> </ul>                                                                                                    |  |
| Previous Versions                                                             | Downloads                                                                                                    |  |
| Conduit: ml inuv Model                                                        | Forums                                                                                                    |  |
|                                                                               | <ul> <li>Device HQ</li> </ul>                                                                                                    |  |
| ICD1 Commissioning Image:(Changelog   Upgrade Instructions)                   | Dragonfly                                                                                                    |  |
| mLinux 6.3.0 with Release Notes TBD                                           | General                                                                                                    |  |
| mLinux 6.0.1 with Release Notes                                               | Lora Network Server                                                                                                    |  |
| mLinux 5.3.31 with Release Notes                                              | 0 mD0tXt00t                                                                                                    |  |
|                                                                               | <ul> <li>Conduit: AED Model</li> </ul>                                                                                                    |  |

• Updrade: For Administartion > Firmware Upgrade > Choose Firmware Upgrade File, select *a new firmware* > Open > Start Upgrade >

| MULTITECHO              | mPower™ Edge Intelligence Conduit AP - Application Enablement Platform<br>MTCAP-868-041A Firmware 6.0.4                           |
|-------------------------|----------------------------------------------------------------------------------------------------|
| Home                    |                                                                                                    |
| Save and Apply          |                                                                                                    |
| LoRaWAN ®               | Firmware Upgrade                                                                                                    |
| Setup                   | 3 Choose Firmware Upgrade File No file selected                                                                                   |
| Firewall                |                                                                                                    |
| Tunnels                 | 6 Start Upgrade                                                                                                    |
| Administration 1        | ← → ~ ↑ GW MTCAP → MTCAP_6.3.0_upgrade-signed ~ ♂ ♀ Search MTCAP_6.3.0_upgrad                                                     |
| User Accounts           | Organize 🔻 New folder 🗄 👻 🛄 👔                                                                                                    |
| Self-Diagnostics (beta) | log Date modified                                                                                                    |
| Access Configuration    | Loka Doc 4 MTCAP_6.3.0_upgrade-signed.bin 27/4/2023 5:16 am<br>GW MTCAP-868-041A 9 mtcap-release-notes 6.x.x.pdf 6/6/2023 4:08 am |
| RADIUS Configuration    | MTCAP_6.3.0_upgrade-signed                                                                                                    |
| MQTT Broker             | Old-config                                                                                                    |
| X.509 Certificate       | File name: MTCAP_6.3.0_upgrade-signed.bin                                                                                         |
| X.509 CA Certificates   | 5 Open Cancel                                                                                                    |
| Remote Management       |                                                                                                    |
| Notifications           |                                                                                                    |
| Web UI Customization    |                                                                                                    |
| Firmware Upgrade 2      |                                                                                                    |

• Click **OK** in a popup dialog.

| Upgrade can take up to 10 min continue? | utes. Do you wa | ant to   |
|-----------------------------------------|-----------------|----------|
|                                         | ✓ ОК            | 🗙 Cancel |

• Wait a few minutes. After the firmware upgrade is successful, MTCAP will automatically restart. If the upgrade is successful, you will see the new version number after logging in.

| MULTITECH          | mPower <sup>™</sup> Edge I<br>MTCAP-868-041A | ntelligence Conduit AP - Applicat<br>Firmware 6.3.0 | ion Enablement                                                 | Platform 🔹 admin 🔻      |
|--------------------|----------------------------------------------|-----------------------------------------------------|----------------------------------------------------------------|-------------------------|
|                    | DEVICE INFORM                                | ATION                                               |                                                                |                         |
| Home               | Ma dal Museli an                             |                                                     | 0                                                              | 2000/////TE40/000       |
|                    | Model Number                                 | MICAP-868-04TA                                      | Current Time                                                   | 2023/6/14 ト+12:10:22    |
| (R) LORAWAN ®      | Serial Number                                | 21829071                                            | Up Time                                                        | 00:23:50                |
| Network Settings   | Firmware                                     | 6.3.0                                               | WAN Transport                                                  | Ethernet                |
|                    |                                              |                                                     | Current DNS                                                    | 8.8.8.8, 8.8.4.4        |
| 🕸 Setup            | WAN                                          |                                                     | LAN                                                            |                         |
| Network Interfaces | Ethernet (eth0)                              |                                                     |                                                                |                         |
| Global DNS         | Mode                                         | DHCP Client                                         | <ul> <li>-Q- No network interface configured as LAN</li> </ul> |                         |
|                    | MAC Address                                  | 00:08:00:4B:F9:16                                   |                                                                |                         |
| DDNS Configuration | IPv4 Address                                 | 192.168.21.107                                      | LoRa                                                           |                         |
| DHCP Configuration | Mask                                         | 255.255.255.0                                       |                                                                |                         |
|                    | Gateway                                      | 192.168.21.1                                        | Model Number                                                   | MTCAP-LORA-868          |
| LLDP Conliguration | DNS                                          | 8.8.8, 8.8.4.4                                      | Hardware                                                       | MTCAP-LORA-1.5          |
| SMTP Configuration | 802.1X Auth                                  | Nees                                                | Frequency Band                                                 | 868                     |
| SNMP Configuration | Туре                                         | None                                                | EUI                                                            | 00-80-00-00-00-02-0E-0B |
| Time Configuration | Last update: 下午12:10:23                      | 3                                                   |                                                                |                         |

# 6.4 ChirpStack v3

# 6.4.1 Quick start Amazon AWS

Refer to Quickstart Debian or Ubuntu.

This section describes the steps needed to setup the ChirpStack stack including all requirements on a single machine. It has been tested on the following distributions (but with non or minimal modifications it will work on other versions too):

• Ubuntu 20.04 LTS

Please refer to the other install pages for more generic installation instructions.

# Assumptions

Many configurations of these packages are possible. Dependent software packages could be installed on any number of remote servers, and the packages themselves could be on their own servers. However, in order to simplify the initial installation, we will assume the following deployment architecture:

- All ChirpStack components and their dependencies will be installed on a single server instance.
- The ChirpStack Gateway Bridge component will be installed on the server, but can also be installed on the gateway itself.
- No firewall rules are setup.

Of course, optimizations may need to be made depending on the performance of your systems. You may opt to move the PostgreSQL database to another server. Or you may decide to put your MQTT broker on a different system, or even use a different server than the one recommended in this document. These and other installation changes are beyond the scope of this document. However, you should be able to find the information here that would make these changes relatively straight-forward.

### **Prerequisites**

1. Launch an Amazon EC2 instance:

| Item                          | Description                                                  |
|-------------------------------|--------------------------------------------------------------|
| Software Image (AMI)          | Ubuntu Server 20.04 LTS (HVM), SSD Volume Type, 64-bit (x86) |
| Virtual server type (instance | t3.micro, Family: t3, 2 vCPU, 1 GiB Memory, Current genera-  |
| type)                         | tion: true                                                   |
| Firewall (security group)     | ssh; https; 8080, tcp, http; 1700, udp, LoRaWAN uplink       |
| Configure storage             | 1 x 8 GiB, Volume type: gp2, Root volume (Not encrypted)     |

- 2. Allocate Elastic IP address.
- 3. Associate Elastic IP address with the EC2 instance.

#### Install dependencies

- **MQTT broker** A publish/subscribe protocol that allows users to publish information under topics that others can subscribe to. A popular implementation of the MQTT protocol is Mosquitto.
- · Redis An in-memory database used to store relatively transient data.
- PostgreSQL The long-term storage database used by the open source packages.

Use the package manager apt to install these dependencies:

```
sudo apt update
sudo apt install mosquitto mosquitto-clients redis-server redis-tools postgresql
```

#### Setup PostgreSQL databases and users

To enter the command line utility for PostgreSQL:

sudo -u postgres psql

Inside this prompt, execute the following queries to set up the databases that are used by the ChirpStack stack components. It is recommended to change the usernames and passwords. Just remember to use these other values when updating the chirpstack-network-server.toml and chirpstack-application-server.toml configuration files. Since these two applications both use the same table to track database upgrades, they must have separate databases.

```
-- set up the users and the passwords
-- (note that it is important to use single quotes and a semicolon at the end!)
create role chirpstack_as with login password 'dbpassword';
create role chirpstack_ns with login password 'dbpassword';
-- create the database for the servers
create database chirpstack_as with owner chirpstack_as;
create database chirpstack_ns with owner chirpstack_ns;
-- change to the ChirpStack Application Server database
```

(continues on next page)

(continued from previous page)

```
\c chirpstack_as
-- enable the pq_trgm and hstore extensions
-- (this is needed to facilitate the search feature)
create extension pg_trgm;
-- (this is needed to store additional k/v meta-data)
create extension hstore;
-- exit psql
\q
```

#### Setup ChirpStack software repository

ChirpStack provides a repository that is compatible with the Ubuntu apt package system. First make sure that both dirmngr and apt-transport-https are installed:

sudo apt install apt-transport-https dirmngr

Set up the key for this new repository:

sudo apt-key adv --keyserver keyserver.ubuntu.com --recv-keys 1CE2AFD36DBCCA00

Add the repository to the repository list by creating a new file:

Update the apt package cache:

sudo apt update

#### Install ChirpStack Gateway Bridge

Note: If you intend to run the ChirpStack Gateway Bridge only on gateway(s) themselves, you can skip this step.

Install the package using apt:

```
sudo apt install chirpstack-gateway-bridge
```

log output:

```
The configuration file is located at:
/etc/chirpstack-gateway-bridge/chirpstack-gateway-bridge.toml
Some helpful commands for chirpstack-gateway-bridge:
Start:
$ sudo systemctl start chirpstack-gateway-bridge
Restart:
$ sudo systemctl restart chirpstack-gateway-bridge
```

(continues on next page)

(continued from previous page)

```
Stop:
$ sudo systemctl stop chirpstack-gateway-bridge
Display logs:
$ sudo journalctl -f -n 100 -u chirpstack-gateway-bridge
```

The configuration file is located at /etc/chirpstack-gateway-bridge/chirpstack-gateway-bridge.toml. The default configuration is sufficient for this guide.

Start the ChirpStack Gateway Bridge service:

```
# start chirpstack-gateway-bridge
sudo systemctl start chirpstack-gateway-bridge
```

```
# start chirpstack-gateway-bridge on boot
sudo systemctl enable chirpstack-gateway-bridge
```

#### Install ChirpStack Network Server

Install the package using apt:

```
sudo apt install chirpstack-network-server
```

log output:

```
The configuration file is located at:
/etc/chirpstack-network-server/chirpstack-network-server.toml
Some helpful commands for chirpstack-network-server:
Start:
$ sudo systemctl start chirpstack-network-server
Restart:
$ sudo systemctl restart chirpstack-network-server
Stop:
$ sudo systemctl stop chirpstack-network-server
Display logs:
$ sudo journalctl -f -n 100 -u chirpstack-network-server
```

The configuration file is located at /etc/chirpstack-network-server/chirpstack-network-server.toml and must be updated to match the database and band configuration. See below two examples for the **EU868** and **US915** band. For more information about all the ChirpStack Network Server configuration options, see here or ChirpStack Network Server configuration.

After updating the configuration, you need to restart the ChirpStack Network Server and validate that there are no errors.

Start the ChirpStack Network Server service:

```
# start chirpstack-network-server
sudo systemctl start chirpstack-network-server
# start chirpstack-network-server on boot
sudo systemctl enable chirpstack-network-server
```

Print the ChirpStack Network Server log-output:

sudo journalctl -f -n 100 -u chirpstack-network-server

#### EU868 configuration example

```
[general]
log_level=4
[postgresq1]
dsn="postgres://chirpstack_ns:dbpassword@localhost/chirpstack_ns?sslmode=disable"
[network_server]
net_id="000000"
  [network_server.band]
  # name="EU_863_870"
  name="EU868"
  [[network_server.network_settings.extra_channels]]
  frequency=867100000
  min_dr=0
  max_dr=5
  [[network_server.network_settings.extra_channels]]
  frequency=867300000
 min dr=0
  max_dr=5
  [[network_server.network_settings.extra_channels]]
  frequency=867500000
 min dr=0
 max_dr=5
  [[network_server.network_settings.extra_channels]]
  frequency=867700000
  min_dr=0
  max_dr=5
  [[network_server.network_settings.extra_channels]]
  frequency=867900000
  min_dr=0
 max_dr=5
```

US915 configuration example sub-band 1 (125kHz channels 0 - 7 & 500kHz channel 64)

[general] log\_level=4 [postgresql] dsn="postgres://chirpstack\_ns:dbpassword@localhost/chirpstack\_ns?sslmode=disable" [network\_server] net\_id="000000" [network\_server.band] # name="US\_902\_928" name="US915" [network\_server.network\_settings] enabled\_uplink\_channels=[0, 1, 2, 3, 4, 5, 6, 7, 64]

#### US915 configuration example sub-band 2 (125kHz channels 8 - 15 & 500kHz channel 65)

This is the same channel-plan as used by The Things Network.

```
[general]
log_level=4
[postgresql]
dsn="postgres://chirpstack_ns:dbpassword@localhost/chirpstack_ns?sslmode=disable"
[network_server]
net_id="000000"
[network_server.band]
# name="US_902_928"
```

```
name="US915"
```

```
[network_server.network_settings]
enabled_uplink_channels=[8, 9, 10, 11, 12, 13, 14, 15, 65]
```

#### Install ChirpStack Application Server

Install the package using apt:

sudo apt install chirpstack-application-server

\_\_\_\_\_

log output:

```
The configuration file is located at:
/etc/chirpstack-application-server/chirpstack-application-server.toml
```

(continues on next page)

```
(continued from previous page)
Some helpful commands for chirpstack-application-server:
Start:
$ sudo systemctl start chirpstack-application-server
Restart:
$ sudo systemctl restart chirpstack-application-server
Stop:
$ sudo systemctl stop chirpstack-application-server
Display logs:
$ sudo journalctl -f -n 100 -u chirpstack-application-server
```

The configuration file is located at /etc/chirpstack-application-server/ chirpstack-application-server.toml and must be updated to match the database configuration. See below a configuration example which matches the database which we have created in one of the previous steps. For more information about the ChirpStack Application Server configuration options, see ChirpStack Application Server configuration.

```
[general]
log_level=4
```

```
[postgresql]
dsn="postgres://chirpstack_as:dbpassword@localhost/chirpstack_as?sslmode=disable"
```

```
[application_server.external_api]
jwt_secret="M9LoHX3wPQlcB2ziakV6qs/F2vL0vkAtrRv1yTu5Kks="
```

Note: you must replace the jwt\_secret with a secure secret! You could use the command openssl rand -base64 32 to generate a random secret.

Start the ChirpStack Application Server service:

```
# start chirpstack-application-server
sudo systemctl start chirpstack-application-server
# start chirpstack-application-server on boot
sudo systemctl enable chirpstack-application-server
```

Print the ChirpStack Application Server log-output:

sudo journalctl -f -n 100 -u chirpstack-application-server

# 6.4.2 Connecting a gateway

Login into the ChirpStack Application Server web-interface. The default credentials are:

- Username: admin
- Password: admin

# **Optional: Adding a Network Server**

Refer to Network servers.

ChirpStack Application Server is able to connect to one or multiple ChirpStack Network Server instances. Global admin users are able to add new Network Servers to the ChirpStack Application Server installation.

**Note:** once a Network Server is assigned to a Service Profile or Device Profile, a Network Server can't be removed before deleting these entities, it will return an error.

When creating a new Network Server, ChirpStack Application Server will create a Routing Profile on the given Network Server, containing the hostname:ip of the ChirpStack Application Server installation. In case your ChirpStack Application Server installation is not reachable on localhost, make sure this hostname:ip is configured correctly in your ChirpStack Application Server Configuration. This Routing Profile is updated on Network Server updates and deleted on Network Server deletes.

#### 1. Go to **Network-servers** -> +Add.

| ← -            | → C ① ▲ 不安全   13  | 3.4 .149:8080/#/network-servers    | 0-7            | Q  | Ê     | ☆   | X | * |   | Z     | : |
|----------------|-------------------|------------------------------------|----------------|----|-------|-----|---|---|---|-------|---|
| €              | ChirpStack        | Q Search organization, application |                |    |       |     |   | ? | θ | admin |   |
| ŧ              | Dashboard         | Network-servers                    |                |    |       |     |   | 2 | + | ADD   | ٦ |
| **<br>**<br>** | Network-servers 1 |                                    |                |    |       |     |   |   |   |       |   |
| $\bigcirc$     | Gateway-profiles  | Name                               |                |    | Serve | ar. |   |   |   |       |   |
|                | Organizations     |                                    |                |    | Gerve |     |   |   |   |       |   |
| •              | All users         |                                    |                |    |       |     |   |   |   |       |   |
| ٩              | API keys          |                                    | Rows per page: | 10 | Ŧ     |     |   | < |   | >     |   |

2. Type some parameters -> ADD NETWORK-SERVER.

| Item                  | Description              |
|-----------------------|--------------------------|
| Network-server name   | localhost network server |
| Network-server server | llocalhost:8000          |

| €            | ChirpStack       |   | Q Search organization, application, gateway or device ? (e) admin                   |
|--------------|------------------|---|-------------------------------------------------------------------------------------|
| ŧ            | Dashboard        |   | Network-servers / Add                                                               |
| **<br>**     | Network-servers  |   |                                                                                     |
| $\mathbb{R}$ | Gateway-profiles |   | GENERAL GATEWAY DISCOVERY TLS CERTIFICATES                                          |
|              | Organizations    |   | Network-server name *                                                               |
| •            | All users        | 1 | A name to identify the network-server.                                              |
| ٩            | API keys         | 2 | Network-server *                                                                    |
| chirp        | ostack 👻         | 2 | localhost:8000<br>The 'hostname:port' of the network-server, e.g. 'localhost:8000'. |
| ŧ            | Org. dashboard   |   | 3 ADD NETWORK-SERVER                                                                |
| •            | Org. users       |   |                                                                                     |

3. Show Network servers.

| €          | ChirpStack       | Q Search organization, application, gateway or device | ?          | e admin |
|------------|------------------|-------------------------------------------------------|------------|---------|
| ŧ          | Dashboard        | Network-servers                                       |            | + ADD   |
| 81<br>81   | Network-servers  |                                                       |            |         |
| $\bigcirc$ | Gateway-profiles | Name                                                  |            |         |
|            | Organizations    | Name Server                                           |            |         |
| •          | All users        | localhost network server localhos                     | t:8000     |         |
| ٩          | API keys         | Rows per page: 10 👻                                   | I-1 of 1 🔹 | < >     |

# **Optional: Creating a Service-profile**

Refer to Service profiles.

The Service Profile can be seen as the "contract" between an user and the network. It describes the features that are enabled for the user(s) of the Service Profile and the rate of messages that can be sent over the network.

When creating a Service Profile, ChirpStack Application Server will create the actual profile on the selected Network Server, and will keep a reference record so it knows to which organization it belongs.

#### 1. Go to Service-profiles -> +Create.

| €          | ChirpStack                  | Q Search organization, application, gateway or device | ? 🔒 admin      |
|------------|-----------------------------|-------------------------------------------------------|----------------|
| <b>†</b>   | Org. dashboard              | Service-profiles                                      | 2 + CREATE     |
| ٩          | Org. API keys               | Name ID                                               | Network Server |
| <b>≟</b> ≡ | Service-profiles 1          | and the second                                        |                |
| ₩<br>®     | Device-profiles<br>Gateways | Rows per page: 10 👻                                   |                |
|            | Applications                | · · · · · · · · · · · · · · · · · · ·                 |                |

2. Type some parameters -> CREATE SERVICE-PROFILE

| Item                  | Description               |
|-----------------------|---------------------------|
| Service-profile name  | localhost service profile |
| Network-server name   | localhost network server  |
| Add gateway meta-data | Enable                    |

| €                      | ChirpStack       | Q Search organization, application, gateway or device ? each admin                                                                                                    |
|------------------------|------------------|----------------------------------------------------------------------------------------------------|
| ŧ                      | Dashboard        | Service-profiles / Create                                                                                                    |
| 8-<br>8-               | Network-servers  |                                                                                                    |
| $\widehat{\mathbb{N}}$ | Gateway-profiles | Service-profile name *                                                                                                    |
| ::                     | Organizations    | A name to identify the service-profile.                                                                                                    |
| •                      | All users        | 2 Network-server *                                                                                                    |
| ۹,                     | API keys         | The network-server on which this service-profile will be provisioned. After creating the service-<br>profile, this value can't be changed.                                                            |
| chirp                  | stack 👻          | Add gateway meta-data                                                                                                    |
| A                      | Org. dashboard   | 3 GW metadata (RSSI, SNR, GW geoloc., etc.) are added to the packet sent to the application-server.                                                                                                   |
| •                      | Org. users       | Enable network geolocation                                                                                                    |
| ٩,                     | Org. API keys    | When enabled, the network-server will try to resolve the location of the devices under this service-<br>profile. Please note that you need to have gateways supporting the fine-timestamp feature and |
| Ē                      | Service-profiles | that the network-server needs to be configured in order to provide geolocation support.                                                                                                    |
| L.                     | Device-profiles  | Device-status request frequency 0                                                                                                    |
| R                      | Gateways         | Frequency to initiate an End-Device status request (request/day). Set to 0 to disable.                                                                                                    |
|                        | Applications     | Minimum allowed data-rate * 0 Minimum allowed data-rate. Used for ADR                                                                                                    |
|                        |                  | Maximum allowed data-rate *                                                                                                    |
|                        |                  | 0                                                                                                    |
|                        |                  | Maximum allowed data rate. Used for ADR.                                                                                                    |
|                        |                  | Private gateways                                                                                                    |
|                        |                  | Gateways under this service-profile are private. This means that these gateways can only be used<br>by devices under the same service-profile.                                                        |
|                        |                  | 4 CREATE SERVICE-PROFILE                                                                                                    |

3. Show Service profiles.

| ⇐                   | <b>Q</b> Search organization, | Q Search organization, application, gateway or device ? eadmin |                             |  |  |
|---------------------|-------------------------------|----------------------------------------------------------------|-----------------------------|--|--|
| 🔍 API keys          | Service profiles              |                                                                |                             |  |  |
| chirpstack 👻        | Service-promes                |                                                                | • • • • • • •               |  |  |
| n Org. dashboard    | Name                          | ID                                                             | Network Server              |  |  |
| L Org. users        |                               |                                                                |                             |  |  |
| 🔦 Org. API keys     | localhost service<br>profile  | 6b9a7 347-<br>7090f081c137                                     | localhost network<br>server |  |  |
| ▲≡ Service-profiles |                               | Rows per page: 10 👻                                            | 1-1 of 1 < >                |  |  |
| ∃⊨ Device-profiles  |                               |                                                                |                             |  |  |

#### Adding a gateway

#### Refer to Connecting gateway.

This guide describes how to connect your gateway to ChirpStack and how to validate that it is successfully communicating with the ChirpStack Network Server. At this point it is expected that you have the ChirpStack Application Server and ChirpStack Network Server components up and running.

#### **Requirements**

Before continuing, please make sure that you have installed both a packet-forwarder and the ChirpStack Gateway Bridge. The packet-forwarder that is installed on your gateway and the steps needed to install the ChirpStack Gateway Bridge vary per gateway vendor and model. In some cases you must also install the ChirpStack Gateway Bridge on the gateway. Please refer to the ChirpStack Gateway Bridge Gateway installation documentation, which contains instructions for various gateway models.

#### **Packet-forwarders**

There are different packet-forwarder implementations. The packet-forwarder that is installed on your gateway depends on the gateway vendor and model. The packet-forwarders that are compatible with ChirpStack:

- ChirpStack Concentratord
- Semtech UDP Packet Forwarder
- Semtech BasicStation

# Configuration

### **Packet-forwarder**

The packet-forwarder that is configured on your gateway must forward its data to the ChirpStack Gateway Bridge. As it controls the LoRa® chipset of the gateway, it also must be configured for the correct frequencies. A mismatch in frequencies means that the gateway will not receive uplinks sent by a device and / or is unable to send downlink payloads when the downlink frequency is outside the configured frequency range. Usually gateway vendors provide configuration examples for various bands. Please validate that the configuration matches the band and channels in the ChirpStack Network Server Configuration.

# Add gateway

**Tip:** If you have not yet connected your ChirpStack Application Server instance with a ChirpStack Network Server instance, you must do this first. See *Optional: Adding a Network Server*. Also you must connect the organization with the network-server by *Optional: Creating a Service-profile*.

1. Go to Gateways in the web-interface, and click +Create.

|            | ChirpStack       | Q         |      |            |              | ? \varTheta admin      |
|------------|------------------|-----------|------|------------|--------------|------------------------|
| e,         | API keys         | Gateways  | :    |            |              | 2 + CREATE             |
| chirp      | ostack 👻         | cutentije |      |            |              |                        |
| A          | Org. dashboard   | Last      | Name | Gateway ID | Network      | Gateway activity (30d) |
| •          | Org. users       | seen      |      | outonay ib | server       | catenaj acantj (coa)   |
| ٩          | Org. API keys    | 1.25      |      |            | 100          |                        |
| <b>.</b> ≡ | Service-profiles |           |      |            |              |                        |
| 井          | Device-profiles  |           |      | Rows per   | r page: 10 👻 |                        |
| $\bigcirc$ | Gateways 1       |           |      |            |              |                        |
|            | Applications     |           |      |            |              |                        |

2. Complete the form. Make sure that the **Gateway ID** field is equal to the Gateway ID of your gateway. If this value is incorrectly configured, data received by your gateway will be rejected. Then click **Create Gateway**.

| Item                 | Description                         |
|----------------------|-------------------------------------|
| Name                 | Headquarters-Gateway                |
| Description          | MTCAP-868-041A<                     |
| Gateway ID (EUI64)   | YOUR_GATEWAY_ID, eg:008000000020e0b |
| Network-server name  | localhost network server            |
| Service-profile name | localhost service profile           |

| €                      | ChirpStack                                     | Q Search organization, application, gateway or device ? e admin                                                                                                    |
|------------------------|------------------------------------------------|----------------------------------------------------------------------------------------------------|
| •                      | Dashboard<br>Network-servers                   | Gateways / Create                                                                                                    |
| ●<br>■<br>•            | Gateway-profiles<br>Organizations<br>All users | GENERAL TAGS METADATA<br>Gateway name *<br>Headquarters-Gateway<br>The name may only contain words, numbers and dashes,                                                                                       |
| <b>e</b> hirp          | API keys<br>Istack 🗸                           | Gateway description *<br>MTCAP-868-041A                                                                                                    |
| ŧ                      | Org. dashboard                                 |                                                                                                    |
| •                      | Org. users                                     | Gateway ID * 00 80 0 2 0e 0b MSB C                                                                                                    |
| ٩,                     | Org. API keys                                  | Network-server * Iocalhost network server                                                                                                    |
|                        | Service-profiles<br>Device-profiles            | Select the network-server to which the gateway will connect. When no network-servers are available in the dropdown, make sure a service-profile exists for this organization.                                 |
| $\widehat{\mathbb{N}}$ | Gateways                                       | Service-profile<br>localhost service profile                                                                                                    |
|                        | Applications                                   | Select the service-profile under which the gateway must be added. The available service-profiles depend on the selected network-server, which must be selected first.  Gateway-profile Select gateway-profile |
|                        |                                                |                                                                                                    |

# 3. Show Gateways.

| €          | ChirpStack                           | Q s       |               |             |           | ? 🔒 admin              |   |
|------------|--------------------------------------|-----------|---------------|-------------|-----------|------------------------|---|
| chirp      | ostack 👻                             | Gateways  |               |             |           | + CREATE               |   |
| A          | Org. dashboard                       | Succinajo |               |             |           |                        |   |
| •          | Org. users                           | Last      |               |             | Network   |                        |   |
| ٩          | Org. API keys                        | seen      | Name          | Gateway ID  | server    | Gateway activity (30d) |   |
| <b>.</b> = | Service-profiles                     | a few     | Headquarters- | 00000       | localhost |                        |   |
|            | Device-profiles                      | ago       | Gateway       | 00800       | server    |                        |   |
| $\bigcirc$ | Gateways                             |           |               | Rows per pa | ige: 10 🔻 | 1-1 of 1 < >           |   |
|            | Applications                         |           |               |             |           |                        |   |
| 13.48.18   | 7.149:8080/#/organizations/1/gateway | 'S        |               |             |           |                        | Þ |

#### Validate

There are a few ways to validate if your gateway is correctly configured.

#### Last seen at

Event when no LoRa(WAN) data is received by the gateway, it will send gateway statistics periodically. Usually this stats interval is configured to 30 seconds. As ChirpStack Application Server will update the gateway **Last seen at** timestamp when it receives statistics, this is the easiest way to validate that the gateway is correctly configured.

**Note:** it might take a short while before statistics are sent by your gateway. You must refresh the page in order to see the (new) **Last seen at** value.

| ∉          | ChirpStack       | ٩        |               |                   |           | ? 🕒 admin              |
|------------|------------------|----------|---------------|-------------------|-----------|------------------------|
| chirp      | ostack 👻         | Gateways | ;             |                   |           | + CREATE               |
| A          | Org. dashboard   | , , .    |               |                   |           |                        |
| •          | Org. users       | Last     | ו             |                   | Notwork   |                        |
| ٩          | Org. API keys    | seen     | Name          | Gateway ID        | server    | Gateway activity (30d) |
| <b>.</b> ≡ | Service-profiles | a few    | Headquarters- | 2 <sub>0080</sub> | localhost |                        |
| ᆂ          | Device-profiles  | ago      | Gateway       | 00800 320605      | server    |                        |
| $\bigcirc$ | Gateways 1       |          |               | Rows per pa       | ge: 10 👻  | 1-1 of 1 < >           |
|            | Applications     |          |               |                   |           |                        |

#### LoRaWAN frames

After opening the overview page of your gateway, you will see a **LoRaWAN frames** tab. This will show all LoRaWAN frames that are received and sent by your gateway. In case of received frames, this means that you will also see received frames from devices that are not yours and / or that are not yet configured. Therefore this screen is useful to validate if your gateway is able to receive LoRaWAN frames and forward these to ChirpStack.

| €          | ChirpStack            | Q Search organization, application, gateway or device ? early admin                                                                                                    |
|------------|-----------------------|----------------------------------------------------------------------------------------------------|
| •          | All users<br>API keys | Gateways / Headquarters-Gateway                                                                                                    |
| chir       | ostack -              | GATEWAY DETAILS GATEWAY CONFIGURATION CERTIFICATE GATEWAY DISCOVER                                                                                                    |
| :          | Org. users            | ⑦ HELP II PAUSE                                                                                                    |
| ۹.         | Org. API keys         | 2 Jun 15 2:24:14 PM UnconfirmedDataUp (867.1 MHz) (SF12) (BW125) (FPort: 10) (FCnt: 106) (DevAddr: 001083bb) v                                                                                                    |
|            | Device-profiles       | Jun 15 2:09:14 PM (UnconfirmedDataUp) (867.5 MHz) (SF12) (BW125) (FPort: 10) (FCnt: 105) (DevAddr: 001083bb) v                                                                                                    |
| $\bigcirc$ | Gateways              | Jun 15 1:57:04 PM         UnconfirmedDataUp         (867.7 MHz)         (SF12)         (BW125)         (FPort: 10)         (FCnt: 104)         (DevAddr: 001083bb)            Jun 15 1:42:04 PM         UnconfirmedDataUp         868.1 MHz         (SF12)         (BW125)         (FPort: 10)         (FCnt: 103)         DevAddr: 001083bb |
|            | Applications 🗸        | Jun 15 1:27:04 PM         (InconfirmedDatalin)         (867 1 MHz)         (SF12)         (BW125)         (FPort 102)         (DevAddr: 001083bb)         V                                                                                                    |

# Troubleshooting

See Troubleshooting gateway.

# 6.4.3 Connecting a device

Refer to Connecting device.

This guide describes how to connect your LoRaWAN device with ChirpStack and how to validate that it can successfully activate. At this point it is expected that you have the ChirpStack Network Server and ChirpStack Application Server components installed and that you have successfully connected a LoRa gateway to it.

# Requirements

Before continuing, there are a couple things you need to know about your device. This information is usually provided by the device vendor.

- DevEUI
- LoRaWAN MAC version implemented by the device
- Regional Parameters revision implemented by the device
- OTAA: Device root-keys (when no external join-server is used)

# Login

Login into the ChirpStack Application Server web-interface. The default credentials are:

- Username: admin
- Password: admin

# **Optional: Creating a Device profile**

Before you can add the device to ChirpStack, you have to create a Device-profile if you haven't done this already. In general it is a good practice to create separate device-profiles for different types of devices. A device-profile contains the capabilities of your device. For example if it uses ABP or OTAA for activation, which LoRaWAN version and Regional Parameters revision is implemented by the device, etc... It can also be configured with a function to decode the payloads sent by the devices using the device-profile.

1. Within the ChirpStack Application Server web-interface, click Gateways and then Create.

| €          | ChirpStack       | <b>Q</b> Search organization, application, gateway or device | e ? \varTheta admin |
|------------|------------------|--------------------------------------------------------------|---------------------|
| <b>f</b>   | Org. dashboard   |                                                              |                     |
| <u>.</u>   | Org. users       | Device-profiles                                              | + CREATE            |
| ٩          | Org. API keys    |                                                              |                     |
| E          | Service-profiles | Name Network                                                 | : Server            |
| 井          | Device-profiles  |                                                              |                     |
| $\bigcirc$ | Gateways         | Rows per page: 10 👻                                          | < >                 |
|            | Applications     |                                                              |                     |

2. Under the **General** tab, fill in the required fields.

| Item                                      | Description                       |
|-------------------------------------------|-----------------------------------|
| Name                                      | TA692FC-L-5-868 Thermostat        |
| Network-server                            | localhost network server          |
| Region                                    | EU868                             |
| LoRaWAN MAC version                       | LoRaWAN 1.0.3                     |
| LoRaWAN Regional parameters revision      | А                                 |
| ADR algorithm                             | Default ADR algorithm (LoRa only) |
| Uplink interval (seconds)                 | 1000                              |
| Device-status request frequency (req/day) | 1                                 |

|                | ChirpStack       | Q Search organization, application, gateway or device ? earch admin                                                                      |
|----------------|------------------|----------------------------------------------------------------------------------------------------|
| ŧ              | Dashboard        | Device-profiles / Create                                                                                                    |
| •:<br>•:<br>•: | Network-servers  |                                                                                                    |
| $\bigcirc$     | Gateway-profiles | GENERAL JOIN (OTAA / ABP) CLASS-B CLASS-C CODEC                                                                                          |
|                | Organizations    | 1 Device-profile name *                                                                                                    |
| •              | All users        | A name to identify the device-profile.                                                                                                   |
| ٩              | API keys         | 2 Network-server *                                                                                                    |
| chirp          | ostack 👻         | The network server on which use device-profile will be provisioned. After creating the device-profile, this value can't be changed.      |
| ŧ              | Org. dashboard   | CRAWAN MAC version *<br>3 1.0.3                                                                                                    |
| •              | Org. users       | The LORAWAN MAC version supported by the device.                                                                                         |
| ٩              | Org. API keys    | 4 A                                                                                                    |
| <b>.</b> ≡     | Service-profiles | Revision of the Regional Parameters specification supported by the device.                                                               |
|                | Device-profiles  | 5 Default ADR algorithm (LoRa only)                                                                                                    |
| $\bigcirc$     | Gateways         | The ADR algorithm that will be used for controlling the device data-rate.                                                                |
|                | Applications     | Max EIRP *<br>O                                                                                                    |
|                |                  | Maximum EIRP supported by the device.                                                                                                    |
|                |                  | Uplink Interval (seconds)*                                                                                                    |
|                |                  | The expected interval in seconds in which the device sends uplink messages. This is used to determine if a device is active or inactive. |
|                |                  | CREATE DEVICE-PROFILE                                                                                                    |

3. Under the **Join (OTTA/ABP)** tab, fill in the required fields.

| Item              | Description               |
|-------------------|---------------------------|
| Join (OTAA / ABP) | yes, Device supports OTAA |

| €          | ChirpStack       | Q Search organization, application, gateway or device ? e admin |
|------------|------------------|-----------------------------------------------------------------|
| ŧ          | Org. dashboard   | Device prefiles / Create                                        |
| •          | Org. users       | Device-profiles / Create                                        |
| ٩          | Org. API keys    |                                                                 |
| .≞≡        | Service-profiles | GENERAL JOIN (JIAA / ABF) CLASS® CLASS® CUDEC                   |
|            | Device-profiles  | 1 vice supports OTAA                                            |
| $\bigcirc$ | Gateways         | CREATE DEVICE-PROFILE                                           |
|            | Applications     |                                                                 |

4. Under the **Class-B** tab, fill in the required fields.

| Item             | Description |
|------------------|-------------|
| Supports Class-B | no          |

| ∉                | ChirpStack                          | Q Search organization, application, gateway or device ? e admin |
|------------------|-------------------------------------|-----------------------------------------------------------------|
| <b>↑</b>         | Org. dashboard<br>Org. users        | Device-profiles / Create                                        |
| ٩                | Org. API keys                       | GENERAL JOIN (OTAA / ABP) CLASS-B CLASS-C CODEC                 |
| 1<br>1<br>1<br>1 | Service-profiles<br>Device-profiles | Device supports Class-B                                         |
| R                | Gateways                            | CREATE DEVICE-PROFILE                                           |
|                  | Applications                        |                                                                 |

5. Under the **Class-C** tab, fill in the required fields.

|            |                  | Item          | Description                                                                                                    |                 |
|------------|------------------|---------------|----------------------------------------------------------------------------------------------------|-----------------|
|            |                  | Supp<br>Class | ports Class-C yes<br>s-C confirmed downlink timeout (seconds) 300                                                                                                    |                 |
|            | ChirpSta         | ick           | Q Search organization, application, gateway or device                                                                                                    | ? e admin       |
| <u>+</u>   | All users        |               |                                                                                                    |                 |
| ٩          | API keys         |               | Device-profiles / Create                                                                                                    |                 |
| chirp      | stack            | •             |                                                                                                    |                 |
| ŧ          | Org. dashboard   |               | GENERAL JOIN (OTAA / ABP) CLASS-B CLASS-C                                                                                                    | CODEC           |
| •          | Org. users       |               | 1 vevice supports Class-C                                                                                                    |                 |
| ٩          | Org. API keys    | - 1           | Select this option when the device will operate as Class-C device immediately after activation. In case it sends a Dev<br>command when it changes to Class-C, do not select this option. | iceModeInd mac- |
| <u>≞</u> ≡ | Service-profiles | - 1           | 2 Class-C confirmed downlink timeout *<br>300                                                                                                    |                 |
|            | Device-profiles  |               | Class-C timeout (in seconds) for confirmed downlink transmissions.                                                                                                    |                 |
| R          | Gateways         | - 1           | CREATE                                                                                                    | DEVICE-PROFILE  |
|            | Applications     | T             |                                                                                                    |                 |

6. Under the Codec tab, fill in the required fields. Then click create device-profile.

Note: The data here may not be decoded. It's here just for debugging convenience.

| Item          | Description                       |
|---------------|-----------------------------------|
| Payload codec | Custom JavaScript codec functions |

(continues on next page)

(continued from previous page)

```
var fanModeStateMeta = {
0: "OFF",
1: "LOW"
2: "MED",
3: "HIGH".
4: "AUTO"
};
var systemModeMeta = {
0: "OFF",
1: "COOL".
2: "FAN-ONLY"
};
if(fPort==10){
dataX.roomTemperature = ((bytes[0] << 8) + bytes[1])/10;</pre>
dataX.setTemperature = ((bytes[2] << 8) + bytes[3])/10;</pre>
dataX.coolProportionalOutput = bytes[4]/100;
dataX.fanMode = fanModeStateMeta[bytes[5]];
dataX.fanState = fanModeStateMeta[bytes[6]];
dataX.threshold = bytes[7]/10;
dataX.systemMode = systemModeMeta[bytes[8]];
dataX.coolPBand = bytes[9]/10;
dataX.coolItime = (bytes[10] << 8) + bytes[11];</pre>
dataX.kFactor = bytes[12];
return {
    data: {
    roomTemperature: dataX.roomTemperature,
    setTemperature: dataX.setTemperature,
    coolProportionalOutput: dataX.coolProportionalOutput,
    fanMode: dataX.fanMode.
    fanState: dataX.fanState,
    threshold: dataX.threshold,
    systemMode: dataX.systemMode,
    coolPBand: dataX.coolPBand,
    coolItime: dataX.coolItime,
    kFactor: dataX.kFactor
    3
};
}
```

}

| €                                         | ChirpStack                                                                                                  | Q Search organization, application, gateway or device ? each admin                                                                                                    |
|-------------------------------------------|----------------------------------------------------------------------------------------------------|----------------------------------------------------------------------------------------------------|
| ÷                                         | Dashboard                                                                                                   | Device-profiles / Create                                                                                                    |
| ©<br>•<br>•<br>•<br>•<br>•<br>•<br>•<br>• | Network-servers<br>Gateway-profiles<br>Organizations<br>All users<br>API keys<br>pstack •<br>Org. dashboard | GENERAL       JOIN (OTAA / ABP)       CLASS-B       CLASS-C       CODEC       TAGS         Payload codec                                                                                                    |
| ··· • • • • • • • • • • • • • • • • • •   | Org. users<br>Org. API keys<br>Service-profiles<br>Device-profiles<br>Gateways<br>Applications              | The function must have the signature function Decode(fPort, bytes) and must return an object. ChirpStack Application Server will convert this object to JSON.          1       // Encode encodes the given object into an array of bytes.         2       // - fPort contains the LoRaWAN FPort number         3       1// - obj is an object, e.g. ("temperature": 22.5]         4// - variables contains the device variables e.g. ("calibration": "3.5") (both the key / value are of type string)         5// The function must return an array of bytes, e.g. [225, 230, 255, 0]         6 function Encode(fPort, obj, variables) { |
|                                           |                                                                                                    | <pre>     return [];     *     *     *     *     *     *     *     *     *     The function must have the signature function Encode(fPort, obj) and must return an array of bytes.     *     CREATE DEVICE-PROFILE </pre>                                                                                                    |

7. Show Device profiles.

| €   | ChirpStack       |   | Q Search organization, application, gateway or device ? |                           |       |     |  |  |
|-----|------------------|---|---------------------------------------------------------|---------------------------|-------|-----|--|--|
| ħ.  | Org. dashboard   |   |                                                         |                           |       |     |  |  |
|     | Org. users       |   | Device-profiles                                         |                           |       |     |  |  |
| •   | Org. API keys    |   |                                                         |                           |       |     |  |  |
| ≡   | Service-profiles |   | Name                                                    | Network Server            |       |     |  |  |
| 1i- | Device-profiles  |   | TA692FC-L-5-868 Thermostat                              | localhost network s       | erver |     |  |  |
| Ø   | Gateways         |   |                                                         | Rows per page: 10 👻 1-1 o | f1    | < > |  |  |
|     | Applications     |   |                                                         |                           |       |     |  |  |
|     |                  | r |                                                         |                           |       |     |  |  |

# **Optional: Adding an Application**

Devices are grouped by applications. For example you could group your temperature sensors under one application and weather stations under an other application.

1. If you haven't created an application yet to which you want to add the device, click **Applications**, then click **Create**.

| ∉          | ChirpStack       | ${f Q}$ Search organization, application, gateway or device | ? e admin |  |  |
|------------|------------------|-------------------------------------------------------------|-----------|--|--|
| <b>f</b>   | Org. dashboard   |                                                             |           |  |  |
| •          | Org. users       | Applications                                                | + CREATE  |  |  |
| ٩          | Org. API keys    |                                                             |           |  |  |
| <b>.</b> ≡ | Service-profiles | ID Name Service-profile Description                         |           |  |  |
| 낦          | Device-profiles  | ·                                                           | ř         |  |  |
| $\bigcirc$ | Gateways         |                                                             |           |  |  |
|            | Applications     | kows per page. To ♥                                         |           |  |  |

2. Fill in the required fields and Create Application.

| Item                 | Description                                            |
|----------------------|--------------------------------------------------------|
| Name                 | TA692FC-L-5-Application                                |
| Description          | TA692FC-L-5-868 Thermostat, TA692FC-L-5-915 Thermostat |
| Service-profile name | localhost service profile                              |

| €           | ChirpStack       | Q Search organization, application, gateway or device ?                                                          | e admin            |
|-------------|------------------|----------------------------------------------------------------------------------------------------|--------------------|
| <b>#</b> :: | organizations    |                                                                                                    |                    |
| •           | All users        | Applications / Create                                                                                            |                    |
| ٩           | API keys         |                                                                                                    |                    |
| chirp       | ostack 👻         | Application name *<br>TA692FC-L-5-Application                                                                    |                    |
| <b>f</b>    | Org. dashboard   | The name may only contain words, numbers and dashes.                                                             |                    |
| •           | Org. users       | Application description *<br>TA692FC-L-5-868 Thermostat, TA692FC-L-5-915 Thermostat                              |                    |
| ٩           | Org. API keys    | Service-profile *                                                                                                |                    |
| <b>.</b> ≡  | Service-profiles | 3 localhost service profile<br>The service-profile to which this application will be attached. Note that you can | ▼<br>t change this |
|             | Device-profiles  | value after the application has been created.                                                                    |                    |
| R           | Gateways         | 4 СКЕАТЕ А                                                                                                    | PPLICATION         |
|             | Applications     | •                                                                                                    |                    |

3. Show Applications.

| ∉            | ChirpStack       | Q Sea |        |                             |                              | ice ? 👌 admin                              |
|--------------|------------------|-------|--------|-----------------------------|------------------------------|--------------------------------------------|
| chirp        | ostack 👻         |       |        |                             |                              |                                            |
| Ħ            | Org. dashboard   |       | Applic | + CREATE                    |                              |                                            |
| •            | Org. users       |       |        |                             |                              |                                            |
| ٩            | Org. API keys    |       | ID     | Name                        | Service-<br>profile          | Description                                |
| <b>.</b> ≡   | Service-profiles |       |        |                             |                              | 74602501 5 060                             |
| 11           | Device-profiles  |       | 1      | TA692FC-L-5-<br>Application | localhost<br>service profile | Thermostat, TA692FC-L-5-<br>915 Thermostat |
| $\mathbb{R}$ | Gateways         |       |        |                             | Rows per page: 10            | ▼ 1-1 of 1 < >                             |
|              | Applications     | •     |        |                             |                              |                                            |

# Creating a device

1. Click the (newly created) **application** to which you want to add your device.

| €          | ChirpStack       | Q Search organization, application, gateway or device ? e admin |                             |                              |                                    |                           |       |  |
|------------|------------------|-----------------------------------------------------------------|-----------------------------|------------------------------|------------------------------------|---------------------------|-------|--|
| chirp      | ostack 👻         | A                                                               |                             |                              |                                    |                           | PEATE |  |
| Ħ          | Org. dashboard   | Арриса                                                          | tions                       |                              |                                    |                           |       |  |
| •          | Org. users       |                                                                 |                             |                              |                                    |                           |       |  |
| ٩          | Org. API keys    | ID                                                              | Name                        | Service-profile              | Description                        |                           |       |  |
| <b>≜</b> ≡ | Service-profiles | 1 2                                                             | TA692FC-L-5-<br>Application | localhost<br>service profile | TA692FC-L-5-868<br>TA692FC-L-5-915 | Thermostat,<br>Thermostat |       |  |
|            | Device-profiles  |                                                                 |                             | Rows per page:               | 10 👻 1-1 of                        | 1 <                       | >     |  |
| $\bigcirc$ | Gateways         |                                                                 |                             |                              |                                    |                           |       |  |
|            | Applications 1   |                                                                 |                             |                              |                                    |                           |       |  |

2. Under the **Devices** tab, click **Create**.

|            | ChirpStack       | <b>Q</b> Search organization, application, gateway or device | ? 🛛 admin        |
|------------|------------------|--------------------------------------------------------------|------------------|
| +          | All users        | Applications / TA692FC-L-5-Application                       | <b>DELETE</b>    |
| ٩          | API keys         |                                                              |                  |
| chirp      | ostack 👻         | DEVICES MULTICAST GROUPS APPLICATION CONFIGURATION           | INTEGRATIONS     |
| A          | Org. dashboard   | + CREATE                                                     | SELECTED DEVICES |
| •          | Org. users       |                                                              |                  |
| ٩          | Org. API keys    | Last seen Device Device EUI Device profile                   | Link<br>Battery  |
| <b>≜</b> ≡ | Service-profiles | name                                                         | margin           |
|            | Device-profiles  |                                                              |                  |
| $\bigcirc$ | Gateways         | Rows per page: 10 👻                                          | < >              |
|            | Applications     |                                                              |                  |

3. Fill in the required fields and select the device-profile that you want to associate with your device and save the device.

| Item               | Description                          |
|--------------------|--------------------------------------|
| Name               | Sales-Office                         |
| Description        | TA692FC-L-5-868 device               |
| Device EUI (EUI64) | YOUR_DEVICE_EUI, eg:0012bdfffe02ad04 |
| Device profile     | TA692FC-L-5-868 Thermostat           |

| €          | ChirpStack                   | Q Search organization, application, gateway or device ? early admin                                                          |
|------------|------------------------------|----------------------------------------------------------------------------------------------------|
| <b>^</b>   | Dashboard<br>Network-servers | Applications / TA692FC-L-5-Application / Devices / Create                                                                    |
| $\bigcirc$ | Gateway-profiles             | GENERAL VARIABLES TAGS                                                                                                    |
|            | Organizations                | Device name *                                                                                                    |
| •          | All users                    | 1 Sales-Office                                                                                                    |
| ٩          | API keys                     | Device description *                                                                                                    |
| chirp      | stack 👻                      | 2 TA692FC-L-5-868 device                                                                                                    |
| ŧ          | Org. dashboard               | 3 Device EUI*<br>00 12 bd ad 04 MSB C                                                                                        |
| •          | Org. users                   | Device-profile *                                                                                                    |
| ٩          | Org. API keys                |                                                                                                    |
| <b>.</b> ≡ | Service-profiles             | Disable frame-counter validation                                                                                             |
| T          | Device-profiles              | Note that usedning the name-counter variation will compromise security as it ensures people to perform reprey-attacks.       |
| $\bigcirc$ | Gateways                     | Device is disabled     ChirpStack Network Server will ignore received uplink frames and join-requests from disabled devices. |
|            | Applications                 |                                                                                                    |
|            |                              | 5 GREATE DEVICE                                                                                                    |

4. Depending the device-profile is configured for OTAA or ABP, the next page will ask you to enter the device root-keys (OTAA) or device session-keys (ABP).

In case your ChirpStack Network Server is configured with a join-server and your (OTAA) device will use this join-server for activation, then there is no need to enter the root-keys.

|            | Item             | Description                                                                                     |
|------------|------------------|-------------------------------------------------------------------------------------------------|
|            | Application ke   | y YOUR_DEVICE_EUI, eg:72357538782F413F4428472B4B625065                                          |
|            |                  |                                                                                                 |
| Æ          | ChirpStack       | Q Search organization, application, gateway or device 🕜 🕒 admin                                 |
| chirp      | stack 👻          | Applications / TA692FC-L-5-Application / Devices / Sales-Office                                 |
| <b>f</b>   | Org. dashboard   |                                                                                                 |
| •          | Org. users       | DETAILS CONFIGURATION KEYS (OTAA) ACTIVATION DEVICE DATA LORAV >                                |
| ٩          | Org. API keys    |                                                                                                 |
| <b>.</b> ≡ | Service-profiles | Application key*                                                                                |
|            | Device-profiles  | To Long WAN 16 derices house your derice appends Long WAN 1.1, update the device-profile first. |
| $\bigcirc$ | Gateways         | 2 SET DEVICE-KEYS                                                                               |

5. Show **Devices**.

....

Applications

| æ          | ChirpStack       |                   | Q s                                   | earch organization, a | pplication, gateway or (      | device  | ?        | e admin     |  |
|------------|------------------|-------------------|---------------------------------------|-----------------------|-------------------------------|---------|----------|-------------|--|
| •          | All users        | Applications / TA | 602EC-1-5-                            | Application           |                               |         | Г        | DELETE      |  |
| ٩          | API keys         |                   | spincations / TAbyzPC-L-o-Application |                       |                               |         |          |             |  |
| chirp      | ostack 👻         | DEVICES           | MULTICAST G                           | ROUPS APPLICATIO      | N CONFIGURATION               | INTEGRA | TIONS    |             |  |
| ŧ          | Org. dashboard   |                   |                                       |                       | +                             | CREATE  | SELEC    | TED DEVICES |  |
| <u>+</u>   | Org. users       |                   |                                       |                       |                               |         |          |             |  |
| ٩          | Org. API keys    | Last              | Device                                | Device FUI            | Device profile                |         | Link     | Battery     |  |
| <b>≜</b> ≡ | Service-profiles | seen              | name                                  | Denice Lor            | berice prome                  |         | margin   | buttery     |  |
| ᆂᆣ         | Device-profiles  | n/a               | Sales-Office                          | 00121 .04             | TA692FC-L-5-868<br>Thermostat |         | n/a      | n/a         |  |
| $\bigcirc$ | Gateways         |                   |                                       |                       | Rows per page:                | 10 🗸    | 1-1 of 1 | < >         |  |
|            | Applications     | <b>•</b>          |                                       |                       |                               |         |          |             |  |

#### Validate

1. After adding your LoRaWAN device to ChirpStack, validate that your device is able activate (in case of OTAA) and send data. Clicking the device in the ChirpStack Application Server web-interface.

| ∉            | ChirpStack       |                                                                 | Q Sear           | ch organization, appli | cation, gateway or device     | ?              | e admin     |
|--------------|------------------|-----------------------------------------------------------------|------------------|------------------------|-------------------------------|----------------|-------------|
| •            | All users        |                                                                 |                  |                        |                               |                | DELETE      |
| 9            | API keys         |                                                                 |                  |                        |                               |                |             |
| chirpstack 👻 |                  | DEVICES MULTICAST GROUPS APPLICATION CONFIGURATION INTEGRATIONS |                  |                        |                               |                |             |
| ħ            | Org. dashboard   |                                                                 |                  |                        | + CREATE                      | SELEC          | TED DEVICES |
|              | Org. users       |                                                                 |                  |                        |                               |                |             |
|              | Org. API keys    | Lastern                                                         | Device<br>name   | Device EUI             | Device profile                | Link<br>margin | Battery     |
| =            | Service-profiles | Last seen                                                       |                  |                        |                               |                |             |
| 71-          | Device-profiles  | a few secor                                                     | Sales-<br>Office | 001 d04                | TA692FC-L-5-868<br>Thermostat | n/a            | n/a         |
| Ø            | Gateways         |                                                                 |                  |                        | Powe per page: 10 -           | 11of1          |             |
|              | Applications     |                                                                 |                  |                        | Nows per page. To V           | 1-1 01 1       |             |

2. Open in one window the **Device data** and in an other window the **LoRaWAN frames** tab. Then turn on your device or trigger an uplink transmission. In case of an OTAA device you should first see a JoinRequest followed by a JoinAccept message in the **LoRaWAN frames** tab.

| ∉ 🖉 ChirpStack     | Q Search organization, application, gateway or device ? 😝 a                                                            |  |  |  |  |  |  |
|--------------------|----------------------------------------------------------------------------------------------------|--|--|--|--|--|--|
| Organizations      |                                                                                                    |  |  |  |  |  |  |
| All users          | Applications / IA092FC-L-5-Application / Devices / Sales-Office                                                        |  |  |  |  |  |  |
| API keys           | DETAILS CONFIGURATION KEYS (OTAA) ACTIVATION DEVICE DATA LORAWAN FRAMES                                                |  |  |  |  |  |  |
| chirpstack •       |                                                                                                    |  |  |  |  |  |  |
| n Org. dashboard   | (2) HELP II PAUSE 👱 DOWNLOAD 📕 CL                                                                                      |  |  |  |  |  |  |
| Org. users         | Jun 15 5:01:43 PM UnconfirmedDataDown) (868.1 MHz) (SF12) (BW125) (FCnt. 1) (DevAddr: 0036a891) (GW: 0080000000020e0b) |  |  |  |  |  |  |
| Org. API keys      | Jun 15 5:01:42 PM UnconfirmedDataUp (868.1 MHz) (SF12) (BW125) (FPort: 10) (FCnt: 2) (DevAddr: 0036a891)               |  |  |  |  |  |  |
| ≡ Service-profiles | Jun 15 5:01:10 PM (UnconfirmedDataDown) (868.5 MHz) (SF12) (BW125) (FCnt: 0) (DevAddr: 0036a891) (GW: 008000000020e0b) |  |  |  |  |  |  |
| -⊧ Device-profiles | Jun 15 5:01:09 PM UnconfirmedDataUp (868.5 MHz) (SF12) (BW125) (FPort: 10) (FCnt: 1) (DevAddr: 0036s891)               |  |  |  |  |  |  |
| Gateways           | Jun 15 5:00:39 PM (JoinAccept) (868.1 MHz) (SF12) (BW125) (GW: 0080000000020e0b)                                       |  |  |  |  |  |  |
| Applications       | Jun 15 5:00:39 PM (JoinRequest) (868.1 MHz) (SF12) (BW125) (DevEUI: 0012bdfffe02ad04) V                                |  |  |  |  |  |  |

3. When the device sends its first data payload, you should also see a Join and Up event in the Device data tab.

|            | ChirpStack       | Q Search organization, application, gateway or device ? 😝 admin                      |  |  |  |  |  |  |
|------------|------------------|--------------------------------------------------------------------------------------|--|--|--|--|--|--|
| ٩          | API keys         | Applications / TA692FC-L-5-Application / Devices / Sales-Office                      |  |  |  |  |  |  |
| chirp      | stack 👻          |                                                                                      |  |  |  |  |  |  |
| ŧ          | Org. dashboard   | DETAILS CONFIGURATION KEYS (OTAA) ACTIVATION DEVICE DATA LORAWAN FRAMES              |  |  |  |  |  |  |
| •          | Org. users       |                                                                                      |  |  |  |  |  |  |
| ٩          | Org. API keys    |                                                                                      |  |  |  |  |  |  |
| E          | Service-profiles | Jun 15 5.02:13 PM up (867.7 MHz) (SF12) (BW125) (FCnt. 3) (FPort 10) (Unconfirmed) V |  |  |  |  |  |  |
|            | Device-profiles  | Jun 15 5.01:42 PM up (868.1 MHz) (SF12) (BW125) (FCnt. 2) (FPort 10) (Unconfirmed) V |  |  |  |  |  |  |
| $\bigcirc$ | Gateways         | Jun 15 5.01.09 PM up (868.5 MHz) (SF12) (BW125) (FCnt. 1) (FPort 10) (Unconfirmed) V |  |  |  |  |  |  |
|            | Applications     | Jun 15 5.01.09 PM join (DevAddr: 00368891)                                           |  |  |  |  |  |  |

# Troubleshooting

See Troubleshooting device.

# 6.5 TA692FC-L-5-868 Thermostat – Demo device profile usage

# 6.5.1 Import device profile

**Tip:** A Device Profile file can only be imported once. If you have already imported it, you do not need and cannot repeat the import.

If you have already imported it, you can skip this step.

- Download ta692fc\_1\_5\_868\_thermostat.json.
- **Profiles** -> **Device profiles** -> + -> **Popup dialog: Import device profile** -> Drag and drop *my device profile File* -> **Import**.
|                                   | Brofiles > Device profiles Current subscription ThingsBoard Cloud Prototype Current subscription Status Active                                                                                                    |                      |
|-----------------------------------|----------------------------------------------------------------------------------------------------|----------------------|
| E Assets                          | 2 import                                                                                                    | device profile       |
| 🖬 Entity Views                    | Device prof Import device profile ×                                                                                                    | + C Q                |
| 💼 Profiles 🛛 🔺                    |                                                                                                    |                      |
| Device profiles                   | Created t 5 Cription Default                                                                                                    |                      |
| Asset profiles                    | L 2023-06-0 le                                                                                                    | ± N T                |
| 🟥 Customers                       | 2022-10-1 Drag and drop a JSON file or Browse file X                                                                                                    | 1 N T                |
| 😫 Users                           | ter Thomastet                                                                                                    |                      |
| Integrations center               | 2022-10-1 ta692fc_I_5_868_thermostat.json rHeating                                                                                                    | ± P î                |
| Integrations                      | Contend the Contend of Contend of | 1 P 🗊                |
| ្ម្មា Data converters             | 2022-10-11 13:27:25 default Default Default Default Verault device                                                                                                    | + 10 11              |
| <ul> <li>↔ Rule chains</li> </ul> | ttems per page: 10 		 1 − 5 of 5   <                                                                                                    |                      |
| ବ Edge management 🛛 🗸             |                                                                                                    |                      |
| ThingsBoard                       | Profiles > D Device profiles Current subscription ThingsBoard Cloud Prototype Status (Active)                                                                                                    | Tenant administrator |
| E Assets                          |                                                                                                    |                      |
| Entity Views                      | Device profiles                                                                                                    | + C Q                |
| 🍰 Profiles 🛛 🔺                    | Created time I Name Profile time Transport type Description Default                                                                                                    |                      |
| Device profiles                   |                                                                                                    |                      |
| Asset profiles                    | 2023-06-06 12:09:18         TA692FC-L-S-868<br>Thermostat         Default         Default         Default         Default         Image: Comparison of the second second seco                                                                           | ± 🖻 🗊                |
| 👱 Customers                       | items per page: 10 		 1 − 5 of 5                                                                                                    |                      |
| 😫 Users                           |                                                                                                    |                      |

## 6.5.2 Modify device profile's mobile dashboard

**Device profile's mobile dashboard** is for ThingsBoard Mobile Application or ThingsBoard PE Mobile Application.

• **Profiles** -> **Device profiles** -> click *my device profile* -> **Toggle edit mode** (red icon)

| ThingsBoa                                          | rd<br><sup>form</sup> | 🏥 Profiles ゝ 🛛 De         | vice profiles                 |       | Current subscription ThingsBoard Cloud Prototype 2: A Constraint administrator |
|----------------------------------------------------|-----------------------|---------------------------|-------------------------------|-------|--------------------------------------------------------------------------------|
| i Assets<br>III Entity Views                       |                       | Device profiles           |                               |       | TA692FC-L-5-868 Thermostat 2 2 ×                                               |
| <ul><li>Profiles</li><li>Device profiles</li></ul> |                       | Created time ↓<br>2 click | Name                          | Profi | Cetails Transport configuration Alarm rules (0) Device provisioning 3          |
| Asset profiles                                     |                       | 2023-06-06 12:09:18       | TA692FC-L-5-868<br>Thermostat | Defa  | Open details page Export device profile Make device profile default            |
| 👥 Customers                                        |                       |                           |                               |       | Delete device profile                                                          |
| Users                                              |                       |                           |                               | aı    | Copy device profile Id                                                         |
| Integrations center                                | ^                     | -                         |                               | - 11  |                                                                                |
| ➡ Integrations                                     |                       |                           |                               |       | Name*<br>TA692FC-L-5-868 Thermostat                                            |
| 1그 Data converters                                 |                       |                           |                               |       |                                                                                |
| <-> Rule chains                                    |                       |                           |                               |       | Default rule chain                                                             |
| Edge management                                    | ~                     |                           |                               |       |                                                                                |

• Modify *Mobile dashboard* -> **Apply changes** (red icon)

|                                                       | 📩 Profiles > 🛛 De   | vice profiles                 |       | Current subscription ThingsBoard Clour<br>Status Active Tenant administrator |  |  |  |  |  |  |  |
|-------------------------------------------------------|---------------------|-------------------------------|-------|------------------------------------------------------------------------------|--|--|--|--|--|--|--|
| Entity Views                                          | Device profiles     |                               | 1     | TA692FC-L-5-868 Thermostat                                                   |  |  |  |  |  |  |  |
| <ul> <li>Profiles</li> <li>Device profiles</li> </ul> | Created time ↓      | Name                          | Profi | Details Transport configuration Alarm rules (0) Device provisionin           |  |  |  |  |  |  |  |
| R Asset profiles                                      | 2023-06-06 12:09:18 | TA692FC-L-5-868<br>Thermostat | Defai | Name* 2                                                                      |  |  |  |  |  |  |  |
| 😕 Customers                                           |                     |                               |       | TA692FC-L-5-868 Thermostat                                                   |  |  |  |  |  |  |  |
| e Users                                               |                     | -                             |       | Default rule chain                                                           |  |  |  |  |  |  |  |
| Integrations center                                   |                     |                               |       |                                                                              |  |  |  |  |  |  |  |
|                                                       |                     |                               |       | Mobile dashboard<br>TA692FC-L-5 Thermostat (For Mobile App) 1 ×              |  |  |  |  |  |  |  |
| C Data converters                                     | _                   |                               |       | Used by mobile application as a device details dashboard                     |  |  |  |  |  |  |  |
| Edge management                                       |                     |                               |       | Queue                                                                        |  |  |  |  |  |  |  |

These values are shown in the following table:

| Field            | Value                                   |
|------------------|-----------------------------------------|
| Mobile dashboard | TA692FC-L-5 Thermostat (For Mobile App) |

## 6.5.3 Clear device profile's mobile dashboard

Sometimes if TA692FC-L-5-868 Thermostat device profile's mobile dashboard is cleared, TA692FC-L-5 Thermostat (For Mobile App) can only be deleted.

• **Profiles** -> **Device profiles** -> click *my device profile* -> **Toggle edit mode** (red icon)

|                     | 🖆 Profiles 👌 🛯 Device profiles         | Current subscription ThingsBoard Cloud Prototype :: 4 Constraint administrator |
|---------------------|----------------------------------------|--------------------------------------------------------------------------------|
| assets              |                                        |                                                                                |
| Entity Views        | Device profiles                        | TA692FC-L-5-868 Thermostat                                                     |
| 🍰 Profiles 🔥 🔨      |                                        |                                                                                |
| Device profiles 1   | Created time ↓ Name Pr<br>2 click      | of Contails Transport configuration Alarm rules (0) Device provisioning        |
| Asset profiles      | 2023-06-06 12:09:18 TA692FC-L-5-868 De | fal Open details page Export device profile Make device profile default        |
| 👛 Customers         | D Garmen Same S                        | Delete device profile                                                          |
| e Users             |                                        | 81 P Conv device profile Id                                                    |
| Integrations center |                                        |                                                                                |
| ➡ Integrations      |                                        | Name*<br>TA692FC-L-5-868 Thermostat                                            |
| 1 Data converters   | and the loss of                        |                                                                                |
| <> Rule chains      |                                        | Default rule chain                                                             |
| Edge management     |                                        |                                                                                |

• Clear *Mobile dashboard* -> Apply changes (red icon)

|                       | 🖆 Profiles ゝ 🛛 Device profiles                    |       | Current subscription ThingsBoard Cloud Prototype C:                 |  |  |  |  |  |  |
|-----------------------|---------------------------------------------------|-------|---------------------------------------------------------------------|--|--|--|--|--|--|
| Assets                | 1                                                 |       | TA692FC-I -5-868 Thermostat                                         |  |  |  |  |  |  |
| Entity Views          | Device profiles                                   |       | Device profile details                                              |  |  |  |  |  |  |
| 🖆 Profiles 🔥          |                                                   | Drofi |                                                                     |  |  |  |  |  |  |
| Device profiles       |                                                   | FION  | Details Transport configuration Alarm rules (0) Device provisioning |  |  |  |  |  |  |
| Asset profiles        | 2023-06-06 12:09:18 TA692FC-L-5-868<br>Thermostat | Defa  | Name*                                                               |  |  |  |  |  |  |
| 😄 Customers           |                                                   |       | TA692FC-L-5-868 Thermostat                                          |  |  |  |  |  |  |
| 🕒 Users               | 1                                                 |       | Default sula elecie                                                 |  |  |  |  |  |  |
| Integrations center   |                                                   |       | Default rule chain                                                  |  |  |  |  |  |  |
| ∃ Integrations        | A DOCTOR AND                                      |       | Mobile dashboard                                                    |  |  |  |  |  |  |
| 九 Data converters     | and the second second                             |       | TA692FC-L-5 Thermostat (For Mobile App)                             |  |  |  |  |  |  |
| ↔ Rule chains         |                                                   |       | used by mobile application as a device details dashooard            |  |  |  |  |  |  |
| 🙊 Edge management 🛛 🗸 |                                                   | _     | Queue                                                               |  |  |  |  |  |  |

# 6.6 TA692FC-L-5 Demo Dashboards Usage

## 6.6.1 Overview

There are two dashboards related to TA692FC-L-5, namely TA692FC-L-5 Thermostat List and TA692FC-L-5 Thermostat (For Mobile App). We open the former to start operating TA692FC-L-5.

| ThingsBoard                | 🖬 Dashboards >      | All                                        | Current subscription The Status Ac | ningsBoard Cloud   | D 🌲 | B | .i<br>nt administr | ator |
|----------------------------|---------------------|--------------------------------------------|------------------------------------|--------------------|-----|---|--------------------|------|
| ☆ Home                     | All                 | Groups                                     |                                    |                    |     |   |                    |      |
| 🖻 Plan and billing         |                     |                                            |                                    |                    |     |   |                    |      |
| \land Alarms               | Dashboards 🧧        | 📀 Include customer entities                |                                    |                    |     | - | ⊦ C                | Q    |
| Dashboards                 | Created time ↓      | Title                                      | Customer name                      | Groups             |     |   |                    | - 1  |
| III Solution templates NEW |                     |                                            |                                    |                    |     |   |                    |      |
| 🚓 Entities 🛛 🔨             | 2023-06-06 16:11:46 | TA692FC-L-5 Thermostat List                |                                    |                    |     | 4 |                    |      |
| 🗔 Devices                  | 2023-06-06 16:06:34 | TA692FC-L-5 Thermostat (For<br>Mobile App) |                                    |                    |     | 4 | 1                  | Î    |
| 🛅 Assets                   |                     |                                            | Ite                                | ems per page: 10 👻 |     |   | < >                | >1   |
| Entity Views               |                     |                                            |                                    |                    |     |   |                    |      |

| Dashboard                       | Description | For Web UI | For Mobile App | Entry* |
|---------------------------------|-------------|------------|----------------|--------|
| TA692FC-L-5 Thermostat List     | list        | Yes        | No             | Yes    |
| TA692FC-L-5 Thermostat (For Mo- | details     | Yes        | Yes            | No     |
| bile App)                       |             |            |                |        |

#### Hint:

- If *Entry* is *Yes*, then directly enter the Dashboard and there will be data displayed.
- If *Entry* is *No*, there will be no data display when entering this Dashboard directly, and you need to jump to this Dashboard from other Dashboards.

## 6.6.2 TA692FC-L-5 Thermostat List

### **Dashboard states**

#### **Default state**

Default state is root state.

| ThingsBoard                | TA692FC-L-5 Thermostat List Current subscription ThingsBoard Cloud                       | 🖸 🌲 😫 Tenant administrator 🕴 |
|----------------------------|------------------------------------------------------------------------------------------|------------------------------|
| ☆ Home                     | TA692FC-L-5 Thermostat List TA692FC-L-5 Thermostat List - 👩 Entities 🚫 Realtime          | - last 5 minutes 👲 🖬 🖸       |
| 🖶 Plan and billing         |                                                                                          |                              |
| \land Alarms               | IA692FC-L-5 Inermostats                                                                  |                              |
| Dashboards                 | Device name ↑ Label Type Active Room Temperature('C) Set Temperature('C) System Mode Fan | , State                      |
| III Solution templates NEW | TA692FC-L-5-<br>0012bdfffe02ad04 0ffice<br>0ffice Tweet 23 19.5 COOL HIG                 | H 🖍 🗘 👘                      |
| 🛔 Entities 🔥 🔨             | inermostat                                                                               |                              |
| Devices                    |                                                                                          |                              |
| Assets                     |                                                                                          |                              |
| 🛄 Entity Views             |                                                                                          |                              |
| 📩 Profiles 🔥 🔨             |                                                                                          |                              |
| Device profiles            |                                                                                          |                              |
| Asset profiles             |                                                                                          |                              |
| 🚓 Customers                |                                                                                          |                              |
| 😫 Users                    |                                                                                          |                              |
| Integrations center        | Items per page: 10 ▼ 1 − 1 of 1                                                          | ас с 🔿 м 🖉 .                 |
|                            |                                                                                          |                              |

- Dashboard bar:
  - TA692FC-L-5 Thermostat List : Click here to skip to root state. Since default state is *root state*, click here and there is no response.
  - 🚺 : Click the two ICONS in the upper left corner to display the page in full screen.
    - S Realtime last 5 minutes : Edit time window.
- Thermostats widgets:
  - Fields:
    - \* Device name, Label, Type, active.
    - \* Room temperature, Set Temperature, System Mode, Fan status: Refer to *Monitor state*.
  - Actions:

\* 🔯 : skip to TA692FC-L-5 Thermostat (For Mobile App).

: Popup dialog to editing a device's label.

### Import List Dashboard

**Tip:** A Dashboard file can only be imported once. If you have already imported it, you do not need and cannot repeat the import.

If you have already imported it, you can skip this step.

In order to use this dashboard, you must to create TA692FC-L-5 Thermostat Device Profile and TA692FC-L-5 Thermostat (For Mobile App). If they don't exist, you can import them. See *Import Device Profile of TA692FC-L-5 Thermostat* or *Import TA692FC-L-5 Detail Dashboard*.

First, you can import this dashboard.

- Download ta692fc\_l\_5\_thermostat\_list.json.
- Dashboards -> + -> Popup dialog: Import dashboard -> Drag and drop list dashboard File -> Import.

|                                                                                                    | Dashboards >                                                                                               | All                                                                               | Current subscription ( ThingsBoard Cloud<br>Status ( Active )               | d Prototype | <b>≜ 9</b>  |                          |                      |                                                                           |
|----------------------------------------------------------------------------------------------------|----------------------------------------------------------------------------------------------------|-----------------------------------------------------------------------------------|-----------------------------------------------------------------------------|-------------|-------------|--------------------------|----------------------|---------------------------------------------------------------------------|
| A Home                                                                                                    | All                                                                                                    |                                                                                   |                                                                             |             |             |                          |                      |                                                                           |
| 🖻 Plan and billing                                                                                                    |                                                                                                    | Import dashboard                                                                  | ×                                                                           |             | 2 imr       | oort d                   | ashbo                | bard                                                                      |
| 🛕 Alarms                                                                                                    | Dashboards                                                                                                 | 3                                                                                 | _                                                                           |             |             | +                        | G                    | Q                                                                         |
| Dashboards 1                                                                                                    | □ Created time ↑                                                                                           | Dashboard file *                                                                  | Gr                                                                          | oups        |             |                          |                      |                                                                           |
| III Solution templates NEW                                                                                                    |                                                                                                    | Drag and drop a JSON f                                                            | ile or Browse file 🗙                                                        |             |             |                          |                      |                                                                           |
| 🛦 Entities 🔥 🔨                                                                                                    | 2023-05-25 10:32:30                                                                                        |                                                                                   |                                                                             |             |             | Ŧ                        | <b>_</b>             | Î                                                                         |
| Con Devices                                                                                                    | 2023-05-29 16:08:21                                                                                        | ta692fc_l_5_thermostat_list.jso                                                   | n                                                                           |             |             | Ŧ                        | /                    | Î                                                                         |
| Assets                                                                                                    | 2023-06-06 16:06:34                                                                                        |                                                                                   | Cancel Import                                                               |             |             | Ŧ                        | 1                    | î                                                                         |
| Entity Views                                                                                                    |                                                                                                    |                                                                                   |                                                                             |             |             |                          |                      |                                                                           |
| 💼 Profiles 🛛 🔺                                                                                                    |                                                                                                    |                                                                                   | Items per page:                                                             | 10 💌 11 - 1 | 6 of 16 🛛 🕹 | <                        |                      |                                                                           |
|                                                                                                    |                                                                                                    |                                                                                   |                                                                             |             |             |                          |                      |                                                                           |
| Device profiles                                                                                                    |                                                                                                    |                                                                                   |                                                                             |             |             |                          |                      |                                                                           |
| Device profiles ThingsBoard Cloud Platform                                                                                                    | Dashboards >                                                                                               | ST All                                                                            | Current subscription ThingsBoard Cloud<br>Status Active                     |             | <b>≜ ⊖</b>  | Tenant ad                | dministra            | or :                                                                      |
| Device profiles      Coud Platform     Home                                                                                                    | E Dashboards >                                                                                             | Sroups                                                                            | Current subscription ThingsBoard Cloud<br>Status Active                     |             | <b>≜ 0</b>  | Tenant ad                | dministra            | or :                                                                      |
| Device profiles      Device profiles      ThingsBoard     Cloud Platform      Home      Plan and billing                                                                                                    | E Dashboards >                                                                                             | Sroups                                                                            | Current subscription ThingsBoard Clouc<br>Status Active                     |             | <b>≜ ⊖</b>  | Tenant ad                | dministra            | or :                                                                      |
| Device profiles ThingsBoard<br>Cloud Platform Home Plan and billing Alarms                                                                                                    | E Dashboards >                                                                                             | All     Groups     Include customer entities                                      | Current subscription ThingsBoard Cloud<br>Status Active                     |             | <b>▲ ⊖</b>  | Tenant ac                | dministra<br>C       | α <b>:</b><br>α                                                           |
| <ul> <li>Device profiles</li> <li>ThingsBoard<br/>Cloud Platform</li> <li>Home</li> <li>Plan and billing</li> <li>Alarms</li> <li>Dashboards</li> </ul>                                                                                                    | Dashboards All Dashboards Created time ↑                                                                   | All     Groups     Include customer entities     Title                            | Current subscription ThingsBoard Clour<br>Status Active                     | oups        | <b>▲ ⊖</b>  | Tenant ac                | dministra<br>C       | ۰ <b>۲ :</b>                                                              |
| <ul> <li>Device profiles</li> <li>Period Profiles</li> <li>Cloud Platform</li> <li>Home</li> <li>Plan and billing</li> <li>Alarms</li> <li>Dashboards</li> <li>Solution templates (NEW)</li> </ul>                                                                               | Dashboards All Dashboards Created time ↑                                                                   | All     Groups     Include customer entities     Title                            | Current subscription ThingsBoard Cloud<br>Status Active                     | oups        | <b>▲ ⊖</b>  | Tenant ad                | dministrat<br>C      | or :<br>م                                                                 |
| Device profiles                                                                                                    | Dashboards >     If All     Dashboards     Created time ↑                                                  | All     Groups     Include customer entities     Title                            | Current subscription ThingsBoard Clour<br>Status Active                     | oups        | <b>•</b> 0  | Tenant ac<br>+           | dministra<br>C       | α :<br>۹                                                                  |
| <ul> <li>Device profiles</li> <li>Device profiles</li> <li>Cloud Platform</li> <li>Horne</li> <li>Plan and billing</li> <li>Alarms</li> <li>Dashboards</li> <li>Solution templates</li> <li>Entities</li> <li>Entities</li> <li>Devices</li> </ul>                               | Dashboards >     All     Dashboards     Created time ↑                                                     | All     Groups     Include customer entities     Title                            | Current subscription ThingsBoard Clour<br>Status (Active)                   | oups        | <b>▲ ⊖</b>  | Tenant ac<br>+<br>±      | dministra<br>C       | ∝ :                                                                       |
| <ul> <li>Device profiles</li> <li>Device profiles</li> <li>Device profiles</li> <li>Cloud Plantom</li> <li>Plan and billing</li> <li>Alarms</li> <li>Dashboards</li> <li>Solution templates</li> <li>Solution templates</li> <li>Devices</li> <li>Assets</li> </ul>              | Dashboards >     All     Dashboards     Created time ↑     Dashboards     Created time ↑     Dashboards    | All  Groups  Include customer entities  Title  Title  TA692FC-L-S Thermostat List | Current subscription ThingsBoard Clour<br>Status Active                     | oups        | • 0         | Tenant ac<br>+<br>≛<br>≛ | dministrat<br>C<br>1 | α :<br>Q<br>1<br>1<br>1<br>1<br>1<br>1<br>1<br>1<br>1<br>1<br>1<br>1<br>1 |
| <ul> <li>Device profiles</li> <li>Device profiles</li> <li>Cloud Platform</li> <li>Home</li> <li>Plan and billing</li> <li>Alarms</li> <li>Dashboards</li> <li>Solution templates</li> <li>Solution templates</li> <li>Entities</li> <li>Assets</li> <li>Entity Views</li> </ul> | Dashboards >     If All     Dashboards     Created time ↑     Dashboards     Created time ↑     Dashboards | All  Groups  Include customer entities  Title  TA692FC-L-5 Thermostat List        | Current subscription ThingsBoard Clour<br>Status Active<br>Customer name Gr | oups        | • 0         | Tenant ac<br>+           | C<br>C<br>C          | ∝ :                                                                       |

Next, modify a action's target dashboard and target dashboard state.

• Dashboards -> Click my list dashboard

| ThingsBoard                | Dashboards >        | All                                                                                                    | Current subscriptio<br>Statu | n ThingsBoard Cloud Prototype<br>s Active | а 🌲           | B .<br>Tena | nt adminis | trator |
|----------------------------|---------------------|----------------------------------------------------------------------------------------------------|------------------------------|-------------------------------------------|---------------|-------------|------------|--------|
| ☆ Home                     | All                 | Groups                                                                                                    |                              |                                           |               |             |            |        |
| 🖻 Plan and billing         |                     |                                                                                                    |                              |                                           |               |             |            |        |
| ▲ Alarms                   | Dashboards 🧧        | 🔗 Include customer entities                                                                                                    |                              |                                           |               |             | + C        | Q      |
| Dashboards                 | □ Created time ↑    | Title                                                                                                    | Customer name                | Groups                                    |               |             |            |        |
| III Solution templates NEW |                     |                                                                                                    |                              |                                           |               |             |            |        |
| 🚓 Entities 🔥 🔨             |                     |                                                                                                    |                              |                                           |               |             |            | - 1    |
| 🐻 Devices                  |                     | and the second second sec |                              |                                           |               | 4           | <u> </u>   | Î      |
| 🖿 Assets                   | 2023-06-06 16:11:46 | TA692FC-L-5 Thermostat List                                                                                                    | 2 click                      |                                           |               | 1           | <u> </u>   | 1      |
| Entity Views               |                     |                                                                                                    |                              | Items per page:                           | 11 - 16 of 16 | IZ.         |            |        |
| 📩 Profiles 🛛 🔨             |                     |                                                                                                    |                              | items per page.                           | 11 13 01 10   |             | ` '        |        |

• Edit (red icon on the bottom and right)

| ThingsBoard                | Dash             | > 📰.             | > 📑 T/              | 4692FC | -L-5 Thermo            | subscription Thir<br>Status Activ | ngsBoard Cloud |             | а 🌲          | 8    | Tenant | administ | trator |
|----------------------------|------------------|------------------|---------------------|--------|------------------------|-----------------------------------|----------------|-------------|--------------|------|--------|----------|--------|
| 🛧 Home                     | TA692FC-L-5 T    | hermost          | at List             | TA     | 692FC-L-5 Thermostat L | ist <del>-</del> [00              | Entities       | () Realtime | - last 5 min | utes | Ŧ      |          | 8      |
| 🖶 Plan and billing         |                  |                  |                     |        |                        |                                   |                |             |              |      |        |          |        |
| \land Alarms               | TA692FC-L-5 Tr   | ermostate        | 5                   |        |                        |                                   |                |             |              | ų I  |        |          |        |
| Dashboards                 | Device name 🛧    | Label            | Туре                | Active | Room Temperature(°C)   | Set Tempera                       | ture(°C) S     | ystem Mode  | Fan State    |      |        |          |        |
| III Solution templates NEW | 0012bdfffe02ad04 | Sales-<br>Office | TA692FC-L-<br>5-868 | true   | 22.4                   | 19.5                              | C              | OOL         | HIGH         |      |        | 1        |        |
| 🔥 Entities 🔥               |                  |                  | Inermostat          |        |                        |                                   |                |             |              |      |        | -        |        |
| [₀0] Devices               |                  |                  |                     |        |                        |                                   |                |             |              |      |        |          |        |
| Assets                     |                  |                  |                     |        |                        |                                   |                |             |              |      |        |          |        |
| Entity Views               |                  |                  |                     |        |                        |                                   |                |             |              |      |        |          |        |
| 🖞 Profiles 🔥               |                  |                  |                     |        |                        | Items per page:                   | 10 👻           | 1 - 1 of 1  |              |      |        |          |        |
| Device profiles            |                  |                  |                     |        |                        | l                                 |                |             |              |      | _      | (        |        |
| R Asset profiles           |                  |                  |                     |        |                        |                                   |                |             |              |      |        |          |        |

• Enter *Edit Dashboard Mode* -> Edit Widget (icon)

| ThingsBoard                | Dash >           | > <b>.</b>       | > 📑 T,              | 4692FC | -L-5 Thermo Currer   | t subscription (<br>Status | ThingsBoard C<br>Active | loud I      | а 🌲            | 8          | ēnant admi | nistrator |
|----------------------------|------------------|------------------|---------------------|--------|----------------------|----------------------------|-------------------------|-------------|----------------|------------|------------|-----------|
| A Home                     | . الج            |                  |                     |        |                      | •                          | <u>ج</u> م              | C Realtin   | ie - last 5 mi | nutes      | ± 4        | 9 C       |
| 🖻 Plan and billing         | Title*           |                  |                     | _      | _                    |                            |                         |             |                |            |            |           |
| <u>∧</u> Alarms            | TA692FC          | :-L-5            | Therr               | nost   | at                   |                            |                         |             |                |            |            |           |
| Dashboards                 | TA692FC-L-5 Th   | ermostat         | s                   |        |                      |                            |                         |             |                | 4 🗹        | <b>±</b> × |           |
| III Solution templates NEW | Device name 🛧    | Label            | Туре                | Active | Room Temperature(°C) | Set Tem                    | perature(°C)            | System Mode | Fan State      |            |            |           |
| Entities                   | 0012bdfffe02ad04 | Sales-<br>Office | TA692FC-L-<br>5-868 | true   | 22.4                 | 19.5                       |                         | COOL        | HIGH           | <b>1</b> 1 | \$         |           |
| Assets                     |                  |                  | mernostat           |        |                      |                            |                         |             |                |            |            |           |
| Entity Views               |                  |                  |                     |        |                      |                            |                         |             |                |            |            |           |
| 🏥 Profiles 🛛 🔺             |                  |                  |                     |        |                      |                            |                         |             |                |            |            |           |
| Device profiles            |                  |                  |                     |        |                      |                            |                         |             |                | +          |            | ×         |
| Asset profiles             |                  |                  |                     |        |                      | ltems per pag              | e: 10 🔻                 | 1 - 1 of 1  |                |            | >I         |           |

• Action -> Edit Action (icon)

| ThingsBoard                | 📲 Dash > 📲 > 📲 TA                                                                   | A692FC-L-5 Thermo Current subscription ThingsBoard Cloud Prototype : : + E Tenant administrator :<br>Status (Active) |
|----------------------------|-------------------------------------------------------------------------------------|----------------------------------------------------------------------------------------------------|
| A Home                     | ♦ ■                                                                                 | 🔹 🗔 = 🕐 Realtime - last 5 minutes 生 😗 🖸                                                                              |
| 🖻 Plan and billing         |                                                                                     |                                                                                                    |
| 🛕 Alarms                   | TA692FC-L-5 Ther                                                                    | IA092FC-L-3 INERMOSTATS (2 X                                                                                         |
| 📑 Dashboards               | TA692FC-L-5 Thermostats                                                             |                                                                                                    |
| III Solution templates NEW | Device name 🛧 Label Type                                                            | Data Settings Advanced Actions 5                                                                                     |
| ▲ Entities ▲               | 0012bdfffe02ad04<br>Office<br>Cffice<br>Dffice<br>TA692FC-<br>L-5-868<br>Thermostat | Actions + Q                                                                                                    |
| assets                     |                                                                                     | Action source 🛧 Name Icon Type                                                                                       |
| Entity Views               |                                                                                     | = Action cell button Edit thermostat 🖍 Custom action (with HTML template) 📝 📋                                        |
| 💼 Profiles 🛛 🔨             |                                                                                     |                                                                                                    |
| Device profiles            |                                                                                     | Action cell button Thermostat detail 🥵 Navigate to other dashboard 6                                                 |
| R Asset profiles           |                                                                                     | Items per page: 10                                                                                                   |
| 📇 Customers                |                                                                                     |                                                                                                    |

• Modify Target dashboard -> modify Target dashboard state -> Save

| ThingsBoard            | Dash >      TA692FC-L-5 Thermo     Current subscription ThingsBoard Cloud Prototype     Status Active | [] 🌲 😝 Tenant administrator |
|------------------------|----------------------------------------------------------------------------------------------------|-----------------------------|
| 🛧 Home                 | Edit action                                                                                           | 🗙 inutes 🛓 🗐 🖸              |
| 🖻 Plan and billing     |                                                                                                    |                             |
| \land Alarms           | Туре*                                                                                                 | <b>@</b> ×                  |
| Dashboards             | Navigate to other dashboard                                                                           |                             |
| III Solution templates | Target dashboard *                                                                                    |                             |
| 🔥 Entities             | Deshboard*<br>TA692FC-L-5 Thermostat (For Mobile App) 7                                               | ×                           |
| 🗔 Devices              |                                                                                                    | + ~                         |
| 🖶 Assets               | monitor 8                                                                                             | ×                           |
| 🗰 Entity Views         |                                                                                                    | IL template)                |
| 💼 Profiles 💦           | Open in a new browser tab                                                                             |                             |
| Device profiles        | Set entity from widget                                                                                | ard 🧪 📕                     |
| Asset profiles         | State entity parameter name<br>By default                                                             |                             |
| 📇 Customers            |                                                                                                    |                             |
| e Users                | Cance                                                                                                 | Save                        |
| Integrations center    | ttems per page                                                                                        |                             |

These values are shown in the following table:

| Field                  | Value                                   |
|------------------------|-----------------------------------------|
| Target dashboard       | TA692FC-L-5 Thermostat (For Mobile App) |
| Target dashboard state | monitor                                 |

• Apply changes (red icon)

| ThingsBoard                | 📲 Dash > 📲 TA                      | A692FC-L-5 Thermo Current subscription ThingsBoard Cloud Prototype C3 ACTIVE Tenant administrator | : |
|----------------------------|------------------------------------|---------------------------------------------------------------------------------------------------|---|
| ☆ Home                     | ♦ ■                                | 🔅 🗔 = 🔇 Realtime - last 5 minutes 🛓 🗐                                                             | 0 |
| 🖻 Plan and billing         |                                    |                                                                                                   |   |
| \land Alarms               | TA692FC-L-5 Ther                   | TA092FC-L-5 Thermostats                                                                           | × |
| 📑 Dashboards               | TA692FC-L-5 Thermostats            |                                                                                                   |   |
| III Solution templates NEW | Device name 🛧 Label Type           | Data Settings Advanced Actions 10                                                                 |   |
| 🚓 Entities 🖍               | 0012bdfffe02ad04 Sales-<br>L-5-868 | Actions                                                                                           |   |
| 🗔 Devices                  | Office Thermostat                  | Actions + G                                                                                       | ~ |
| Assets                     |                                    | Action source                                                                                     |   |
| 🖬 Entity Views             |                                    | Action cell button Edit thermostat     Custom action (with HTML template)                         |   |
| 🔹 Profiles 🛛 🔨             |                                    |                                                                                                   | - |
| Device profiles            |                                    | = Action cell button Thermostat detail 🔯 Navigate to other dashboard 🖍                            | Ĩ |
| Asset profiles             |                                    | Items per page: 10 👻 1 – 2 of 2 < 🔅                                                               |   |
| 🚓 Customers                |                                    |                                                                                                   |   |

• Apply changes (red icon on the bottom and right)

|                                                          | Dash >             | 📲 > 📑 T/                                              | A692FC-L-5 Therm | Current subscription T<br>O Status Ac | hingsBoard Clouc       | la 🌲 🗧             | '<br>Tenant administrator | : |
|----------------------------------------------------------|--------------------|-------------------------------------------------------|------------------|---------------------------------------|------------------------|--------------------|---------------------------|---|
| ☆ Home                                                   | ♦ ■                |                                                       |                  | <b>\$</b> (                           | 🗔 \Xi 🕓 Realtin        | e - last 5 minutes | ± •9                      | 8 |
| 🖶 Plan and billing                                       | Title*             |                                                       |                  |                                       |                        |                    |                           |   |
| \land Alarms                                             | TA692FC-           | L-5 Therr                                             | nostat           |                                       |                        |                    |                           |   |
| 📑 Dashboards                                             | TA692FC-L-5 Therr  | mostats                                               |                  |                                       |                        |                    | 1 ± ×                     |   |
| III Solution templates NEW                               | Device name ↑ L    | abel Type                                             | Active Room Tem  | perature(°C) Set Tempe                | rature(°C) System Mode | Fan State          |                           |   |
| 🛦 Entities 🔨 🔨                                           | 0012bdfffe02ad04 C | Sales-<br>Dffice<br>TA692FC-L-<br>5-868<br>Thermostat | true 22.3        | 19.5                                  | COOL                   | HIGH               | / \$                      |   |
| <ul> <li>Assets</li> <li>Entity Views</li> </ul>         |                    |                                                       |                  |                                       |                        |                    |                           |   |
| 🖞 Profiles 🔨                                             |                    |                                                       |                  |                                       |                        |                    | 11                        |   |
| <ul><li>Device profiles</li><li>Asset profiles</li></ul> |                    |                                                       |                  | Items per page:                       | 10 <b>•</b> 1 - 1 of 1 | K K                |                           |   |
| 👥 Customers                                              |                    |                                                       |                  |                                       |                        |                    | $\smile$                  |   |

### **Update List Dashboard**

• First, delete this dashboard: Dashboards -> Click in the row of TA692FC-1-5 Thermostat List -> Popup dialog: Are you sure you want to delete ...? -> Yes.

| ThingsBoard                | Lashboards > LAII Current subscription ThingsBoard Cloud Prototype C & C Image Coursent a Status Cactive Coursent a |     |
|----------------------------|----------------------------------------------------------------------------------------------------|-----|
| ♠ Home                     | 🖬 All 📲 Groups                                                                                                    |     |
| 🖻 Plan and billing         |                                                                                                    |     |
| \land Alarms               | Da Are you sure you want to delete the dashboard 'TA692FC-L-5 Thermostat List'? +                                   | GQ  |
| Dashboards                 | Be careful, after the confirmation the dashboard and all related data will become unrecoverable.                    |     |
| III Solution templates NEW |                                                                                                    |     |
| 🔥 Entities 🔥               | No 3 Yes                                                                                                    |     |
| 🗔 Devices                  | 2023-06-06 16:11:46 TA692FC-L-5 Thermostat List                                                                     | 2 📋 |
| Assets                     | items per page: 10 👻 11 – 16 of 16 🛛 🕻 🔇                                                                            |     |
| Entity Views               |                                                                                                    |     |

• Next, import TA692FC-1-5 List Dashboard.

## 6.6.3 TA692FC-L-5 Thermostat (For Mobile App)

### **Dashboard states**

#### **Monitor state**

Monitor state is root state.

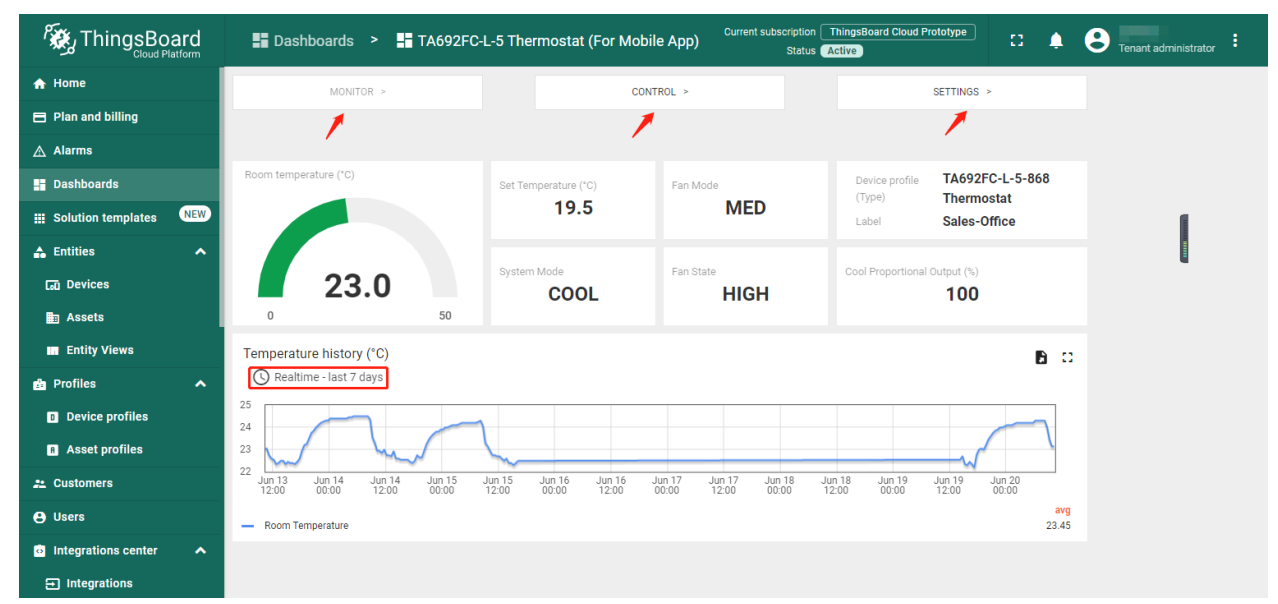

• Dashboard bar:

Hidden. Refer to Default state.

• Widgets:

| Widget                   | Description                                     |
|--------------------------|-------------------------------------------------|
| MONITOR                  | skip to Monitor state                           |
| CONTROL                  | skip to Control state                           |
| SETTINGS                 | skip to Settings state                          |
| Room Temperature         | room temperature                                |
| Set Temperature          | current setpoint value                          |
| System Mode              | "OFF", "OFF", "COOL" or "FAN-ONLY"              |
| Fan Mode                 | "OFF", "LOW", "MED", "HIGH" or "AUTO"           |
| Fan Status               | "OFF", "LOW", "MED" or "HIGH"                   |
| Cool Proportional Output | 0 ~ 100%                                        |
| Temperature history      |                                                 |
|                          | Room temperature history. Click                 |
|                          | 🕓 Realtime - last 7 days                        |
|                          | to edit this timewindow. Refer to Default state |
|                          |                                                 |

| ThingsBoal          | rd<br><sup>form</sup> | 📕 Dashboards > 🕂 TA          | 4692FC-L-5 Th | ermostat (For Mobi | Current subsci | iption Th<br>Status Ac | ningsBoard Cloud | C 🌲      | 9 |
|---------------------|-----------------------|------------------------------|---------------|--------------------|----------------|------------------------|------------------|----------|---|
| 🛧 Home              |                       | MONITOR >                    |               | CON                | TROL >         |                        | SETTINGS >       |          |   |
| 🖶 Plan and billing  |                       |                              |               | 1                  |                |                        |                  |          |   |
| \land Alarms        |                       |                              |               |                    |                |                        |                  |          |   |
| 📑 Dashboards        |                       | Set Temperature (°C)         |               | Fan Mode           | Fan State      |                        | System Mode      |          |   |
| Solution templates  | NEW                   | 19.5                         |               | MED                | HIGH           |                        | COOL             |          |   |
| 📤 Entities          | ^                     | Set Temperature (5.0~35.0°C) |               | Set Fan Mode       |                |                        | Set System Mode  |          |   |
| Co Devices          |                       | 19.5                         |               | OFF LOW M          | MED HIGH AUTO  |                        | OFF COOL         | FAN-ONLY |   |
| Assets              |                       |                              | ~             |                    |                |                        |                  |          |   |
| Entity Views        |                       |                              |               |                    |                |                        |                  |          |   |
| 🍰 Profiles          | ^                     |                              |               |                    |                |                        |                  |          |   |
| Device profiles     |                       |                              |               |                    |                |                        |                  |          |   |
| Asset profiles      |                       |                              |               |                    |                |                        |                  |          |   |
| 🚨 Customers         |                       |                              |               |                    |                |                        |                  |          |   |
| e Users             |                       |                              |               |                    |                |                        |                  |          |   |
| Integrations center | ^                     |                              |               |                    |                |                        |                  |          |   |
|                     |                       |                              |               |                    |                |                        |                  |          |   |

### **Control state**

• Dashboard bar:

Hidden. Refer to Default state.

• Widgets:

| Widget          | Description            |
|-----------------|------------------------|
| Set Temperature | current setpoint value |
| Set Fan Mode    | change fan mode        |
| Set System Mode | change system mode     |

|                          | Dashboards >                       | TA692FC-L-5 Th | ermostat (For Mobile App)     | Current subscription | ThingsBoard Cloud Prototype | о 🌲 | 8 |
|--------------------------|------------------------------------|----------------|-------------------------------|----------------------|-----------------------------|-----|---|
| 🛧 Home                   | MONITOR >                          |                | CONTROL >                     |                      | SETTINGS >                  |     |   |
| 🖶 Plan and billing       |                                    |                |                               |                      | -                           |     |   |
| \land Alarms             |                                    |                |                               |                      |                             |     |   |
| Dashboards               | P-Band for Cool (°C)               |                | I-Time for Cool (senconds)    |                      | K-Factor                    |     |   |
| 🗰 Solution templates 🛛 🛚 | • 4.0                              |                | 30                            |                      | 3                           |     |   |
| 📤 Entities               | Set P-Band for Cool (1.0           | 0~4.0°C)       | Set I-Time for Cool (5~180 se | econds)              | Set K-Factor (1~9)          |     |   |
| 🗔 Devices                | 1.5                                |                | 6                             |                      | 2                           |     |   |
| Assets                   |                                    |                |                               |                      | -                           |     |   |
| Entity Views             |                                    |                |                               |                      |                             |     |   |
| 🍰 Profiles               | <ul> <li>Threshold (°C)</li> </ul> |                |                               |                      |                             |     |   |
| Device profiles          | 0.2                                |                |                               |                      |                             |     |   |
| Asset profiles           |                                    |                |                               |                      |                             |     |   |
| 😤 Customers              | Set Threshold (0.2~5.0°            | °C)            |                               |                      |                             |     |   |
| 😫 Users                  | 4.2                                | ~              |                               |                      |                             |     |   |
| Integrations center      | <b>`</b>                           |                |                               |                      |                             |     |   |
| ➡ Integrations           |                                    |                |                               |                      |                             |     |   |

### Settings state

• Dashboard bar:

Hidden. Refer to Default state.

• Widgets:

| Widget              | Description     |
|---------------------|-----------------|
| Set P-Band for Cool | 1.0 ~ 4.0 °C    |
| Set I-Time for Cool | 5 ~ 180 seconds |
| Set K-Factor        | 1~9             |
| Set Threshold       | 0.2 ~ 5.0 °C    |

### Import Detail Dashboard

**Tip:** A Dashboard file can only be imported once. If you have already imported it, you don't need and cannot repeat the import.

If you have already imported it, you can skip this step.

In order to use this dashboard, you must to create ta692fc-l-5 Thermostat Device Profile. If it doesn't exist, you can import it. See *Import Device Profile of ta692fc-l-5 Thermostat*.

- Download ta692fc\_l\_5\_thermostat\_\_for\_mobile\_app\_.json.
- Dashboards -> + -> Popup dialog: Import dashboard -> Drag and drop *detail dashboard File* -> Import.

| ThingsBoard                                                                                                    | Dashboards >                                                                       | La Current subscription Things<br>Status Current Subscription Things                                                                                                    | Board Cloud Prototype 🖸 🛕 A B Tenant administrator                           |
|----------------------------------------------------------------------------------------------------|------------------------------------------------------------------------------------|----------------------------------------------------------------------------------------------------|------------------------------------------------------------------------------|
| ♠ Home                                                                                                    | All                                                                                | Groups                                                                                                    |                                                                              |
| 🖻 Plan and billing                                                                                                    |                                                                                    | Import dashboard                                                                                                    | × 2 import dashboard                                                         |
| \land Alarms                                                                                                    | Dashboards                                                                         | 3                                                                                                    | + C Q                                                                        |
| Dashboards                                                                                                    | □ Created time ↓                                                                   | Dashboard file *                                                                                                    | Groups                                                                       |
| Solution templates                                                                                                    | 2023-06-06 16:11:46                                                                | Drag and drop a JSON file or Browse file                                                                                                    | × ± / i                                                                      |
| Lon Devices                                                                                                    | 2023-06-06 16:06:34                                                                | ta602fc   5 thermestat for mobile ann icon                                                                                                    | ± / i                                                                        |
| ≣ Assets                                                                                                    | 2023-05-29 16:08:21                                                                | 4                                                                                                    | ± / i                                                                        |
| Entity Views                                                                                                    | 2023-05-25 10:32:30                                                                | Cancel                                                                                                    | port                                                                         |
| 💼 Profiles 🛛 🔺                                                                                                    |                                                                                    | lana                                                                                                    |                                                                              |
| Device profiles                                                                                                    |                                                                                    | nems ;                                                                                                    | per page. To V T Toor To                                                     |
|                                                                                                    |                                                                                    |                                                                                                    |                                                                              |
| ThingsBoard                                                                                                    | Dashboards >                                                                       | Current subscription Things<br>Status Cactive                                                                                                    | sBoard Cloud Prototype 🕄 🌲 😝 Tenant administrator 🕴                          |
| ThingsBoard                                                                                                    | Dashboards >                                                                       | Current subscription Things<br>Status Active                                                                                                    | Board Cloud Prototype : A B Tenant administrator :                           |
| ThingsBoard<br>Cloud Platform                                                                                                    | E Dashboards >                                                                     | La Current subscription Things<br>Status (Active)                                                                                                    | sBoard Cloud Prototype : T A B Tenant administrator                          |
| ThingsBoard<br>Cloud Platform  Home Plan and billing Alarms                                                                                                    | E Dashboards >                                                                     | All Current subscription Things Status Cactive Groups Onclude customer entities                                                                                                    | Board Cloud Prototype C A Tenant administrator :<br>+ C Q                    |
| ThingsBoard<br>Cloud Platform  Home Plan and billing Alarms Dashboards                                                                                                    | Dashboards >     All     Dashboards     Created time ↓                             | All     Current subscription Things     Status Active     Groups     Include customer entities     Title     Customer name                                                                                                    | sBoard Cloud Prototype : • • • • • • • • • • • • • • • • • •                 |
| <ul> <li>China planta</li> <li>ThingsBoard<br/>Cloud Platform</li> <li>Home</li> <li>Plan and billing</li> <li>Alarms</li> <li>Dashboards</li> <li>Solution templates</li> </ul> | Dashboards >     All     Dashboards     Created time ↓     2023-06-06 16-06-34     | All Current subscription Things Status Active Groups Groups Include customer entities Title Customer name TA992FCL-5 Thermostat (For The Customer name TA992FCL-5 Thermostat (For The Customer name TA992FCL-5 Thermostat (For The Customer name | Board Cloud Prototype : Tenant administrator :<br>+ C Q<br>Groups            |
| Cloud Platform Home Plan and billing Alarms Dashboards Solution templates Entities Dasinge                                                                                       | ■ Dashboards >     ■ All     Dashboards     Created time ↓     2023-06-06 16:06:34 | Current subscription Things<br>Status Active Groups Groups Include customer entities Title Customer name TA692FCL-5 Thermostat (For<br>Mobile App)                                                                                               | Board Cloud Prototype :<br>+ C Q<br>Groups                                   |
| Cloud Platform     Home     Plan and billing     Alarms     Dashboards     Solution templates     Entities     A                                                                 | Dashboards >     All     Dashboards     Created time ↓     2023-06-06 16.06.34     | Current subscription Things<br>Status Active Groups Groups Groups Title Customer name TA692FC-L-5 Thermostat (For<br>Mobile App)                                                                                                    | Board Cloud Prototype<br>:<br>·<br>·<br>·<br>·<br>·<br>·<br>·<br>·<br>·<br>· |
| ThingsBoard<br>Cloud Platform  Home  Plan and billing  Alarms  Solution templates  Entities  Entities  Assets  Entity Views                                                      | Dashboards >     All     Dashboards     Created time ↓     2023-06-06 16-06-34     | All Current subscription Things Status Active Groups Groups Include customer entities Title Customer name TA692FC-L-5 Thermostat (For Mobile App)                                                                                                | Beard Cloud Prototype<br>:                                                   |

• Optional, This dashboard can be set as ta692fc-1-5 Thermostat Device Profile's mobile dashboard. See *Modify ta692fc-l-5 Thermostat device profile's mobile dashboard*.

Items per page: 10 👻

> >|

### **Update Detail Dashboard**

Device profiles

- First, clear TA692FC-L-5-868 Thermostat device profile's mobile dashboard.
- Next, delete this dashboard: Dashboards -> Click in the row of TA692FC-L-5 Thermostat (For Mobile App) -> Popup dialog: Are you sure you want to delete ...? -> Yes.

| ThingsBoard                | 📕 Dashboards ゝ 👫 All                                          | Current subscription ThingsBoard Cloud Prototype<br>Status Active | C 🌲           | B Tenant administrator |  |
|----------------------------|---------------------------------------------------------------|-------------------------------------------------------------------|---------------|------------------------|--|
| ♠ Home                     | All Groups                                                    |                                                                   |               |                        |  |
| - Plan and billing         |                                                               |                                                                   |               |                        |  |
| 🛕 Alarms                   |                                                               |                                                                   |               | + C Q                  |  |
| Dashboards 1               | Are you sure you want to delete the dash                      | ooard 'TA692FC-L-5 Thermostat (For Mobile                         | App)'?        |                        |  |
| III Solution templates NEW | Be careful, after the confirmation the dashboard a            | nd all related data will become unrecoverable.                    | _             | <u> </u>               |  |
| 🛦 Entities 🔨 🔨             |                                                               |                                                                   |               | ± / 1                  |  |
| 🗔 Devices                  |                                                               | No                                                                | 3 Yes         | =                      |  |
| 🏥 Assets                   | 2023-05-29 16:08:21                                           |                                                                   |               | ⊻ / ∎                  |  |
| 🗰 Entity Views             | 2023-06-06 16:06:34 TA692FC-L-5 Thermostat (Fr<br>Mobile App) | or .                                                              |               | ± 🖍 2 🔳                |  |
| 🤖 Profiles 🔥 🔨             |                                                               | Items per page: 10 👻                                              | 11 - 16 of 16 | <b>IK K</b> > >1       |  |
| Device profiles            |                                                               |                                                                   |               |                        |  |

• Then import TA692FC-L-5 Detail Dashboard.

# 6.7 TA692FC-L-5 LoRaWAN API

#### Tip:

• This section applies to TA692FC-L-5.

### 6.7.1 Overview

## 6.7.2 Payload format in LoRA packet used by TA692FC-L-5

## Uplink | port 10

| Byte | Data                             | Content                                              | Range        |
|------|----------------------------------|------------------------------------------------------|--------------|
| 0    | data.RoomTemperature (High Byte) | Room Temperature(°C) = D_Room_Temperature/10         | 0 ~ 400      |
| 1    | data.RoomTemperature (Low Byte)  |                                                      |              |
| 2    | data.SetTemperature (High Byte)  | Set Temperature(°C) = D_Set_Temperature/10           | 50 ~ 350     |
| 3    | data.SetTemperature (Low Byte)   |                                                      |              |
| 4    | data.CoolProportionalOutput      | Cool Proportional Output : 0-100%                    | $0 \sim 100$ |
| 5    | data.FanMode                     | 0:OFF 1:LOW 2:MED 3:HIGH 4: AUTO                     | 0 ~ 4        |
| 6    | data.FanState                    | 0:OFF 1:LOW 2:MED 3:HIGH                             | 0 ~ 3        |
| 7    | data.threshold (*)               | Temperature change: $0.2^{\circ}C \sim 5.0^{\circ}C$ | 2 ~ 50       |
| 8    | data.SystemMode                  | 0:OFF 1:COOL 2:FAN-ONLY                              | 0 ~ 2        |
| 9    | Data.CoolPBand                   | P-Band for Cool : $1.0^{\circ}$ C ~ $4.0^{\circ}$ C  | $10 \sim 40$ |
| 10   | Data.CoolItime (High Byte)       | I-Time for Cool : $5 \sim 180$                       | 5 ~ 180      |
| 11   | Data.CoolItime (Low Byte)        |                                                      |              |
| 12   | Data.Kfactor                     | K-Factor : 1 ~ 9                                     | 1~9          |

### Downlink | port 90

| Byte | Data                            | Content                                              | Range        |
|------|---------------------------------|------------------------------------------------------|--------------|
| 0    | data.SetTemperature (High Byte) | Set Temperature(°C) = D_Set_Temperature/10           | 50 ~ 350     |
| 1    | data.SetTemperature (Low Byte)  |                                                      |              |
| 2    | data.FanMode                    | 0:OFF 1:LOW 2:MED 3:HIGH 4:AUTO                      | 0 ~ 4        |
| 3    | data.threshold <sup>1</sup>     | Temperature change: $0.2^{\circ}C \sim 5.0^{\circ}C$ | 2 ~ 50       |
| 4    | data.SystemMode                 | 0:OFF 1:COOL 2:FAN-ONLY                              | 0 ~ 2        |
| 5    | Data.CoolPBand                  | P-Band for Cool : $1.0^{\circ}$ C ~ $4.0^{\circ}$ C  | $10 \sim 40$ |
| 6    | Data.CoolItime (High Byte)      | I-Time for Cool : $5 \sim 180$                       | 5 ~ 180      |
| 7    | Data.CoolItime (Low Byte)       |                                                      |              |
| 8    | Data.Kfactor                    | K-Factor : 1 ~ 9                                     | 1~9          |

#### Downlink | port 91

| Byte | Data                            | Content                                    | Range    |
|------|---------------------------------|--------------------------------------------|----------|
| 0    | data.SetTemperature (High Byte) | Set Temperature(°C) = D_Set_Temperature/10 | 50 ~ 350 |
| 1    | data.SetTemperature (Low Byte)  |                                            |          |

### Downlink | port 92

| Byte | Data         | Content                         | Range |
|------|--------------|---------------------------------|-------|
| 0    | data.FanMode | 0:OFF 1:LOW 2:MED 3:HIGH 4:AUTO | 0 ~ 4 |

#### Downlink | port 93

| Byte | Data                        | Content                                              | Range  |
|------|-----------------------------|------------------------------------------------------|--------|
| 0    | data.threshold <sup>2</sup> | Temperature change: $0.2^{\circ}C \sim 5.0^{\circ}C$ | 2 ~ 50 |

<sup>1</sup> D\_update\_threshold determines the minimum change in ambient room temp required to trigger a send event i.e. uplink. The range is from 0.2 to 5 centigrade. However, this parameter is limited by another named, "sending interval", hardcoded 15 seconds.

e.g. if change in temp > 0.2°C, or, fan status change, or user press a button etc., sends uplink immediately

 $^{2}$  D\_update\_threshold determines the minimum change in ambient room temp required to trigger a send event i.e. uplink. The range is from 0.2 to 5 centigrade. However, this parameter is limited by another named, "sending interval", hardcoded 15 seconds.

e.g. if change in temp > 0.2°C, or, fan status change, or user press a button etc., sends uplink immediately

## Downlink | port 94

| Byte | Data            | Content                 | Range |
|------|-----------------|-------------------------|-------|
| 0    | data.SystemMode | 0:OFF 1:COOL 2:FAN-ONLY | 0 ~ 2 |

## Downlink | port 95

| Byte | Data           | Content                                             | Range        |
|------|----------------|-----------------------------------------------------|--------------|
| 0    | Data.CoolPBand | P-Band for Cool : $1.0^{\circ}$ C ~ $4.0^{\circ}$ C | $10 \sim 40$ |

## Downlink | port 97

| Byte | Data                       | Content                   | Range   |
|------|----------------------------|---------------------------|---------|
| 0    | Data.CoolItime (High Byte) | I-Time for Cool : 5 ~ 180 | 5 ~ 180 |
| 1    | Data.CoolItime (Low Byte)  |                           |         |

## Downlink | port 95

| Byte | Data         | Content          | Range |
|------|--------------|------------------|-------|
| 0    | Data.Kfactor | K-Factor : 1 ~ 9 | 1~9   |

### CHAPTER

## SEVEN

## **RELEASE NOTES**

Release notes about documents, MQTT protocol, widgets, dashboard, etc.

- Release Notes
- Upgrade instructions

# 7.1 Release Notes

### 7.1.1 v2.3.4 (Nov 8, 2023)

• Modify two wrong links in Add TA692FC-L-5 to ThingsBoard.

## 7.1.2 v2.3.3 (Sep 25, 2023)

- Avantec Dashboard
  - New widget Buttons navigation bar.
  - Update widget Tabs navigation bar.
  - Update widget Update time value with pattern key.
  - Update widget Setting list.
  - Update dashboard TA692FC-L-5 Detail Dashboard
  - Update dashboard TA652FC-W Detail Dashboard
  - Update dashboard TA652FH-W Detail Dashboard

### 7.1.3 v2.3.2 (July 5, 2023)

- Avantec Dashboard
  - Updated TA692FC-L-5 Detail Dashboard
  - Updated TA652FC-W Detail Dashboard
  - Updated TA652FH-W Detail Dashboard

## 7.1.4 v2.3.1 (July 5, 2023)

- Avantec Widgets
  - New widget Entities cards.

## 7.1.5 v2.3 (June 20, 2023)

- Add TA692FC-L-5's documents
  - Add TA692FC-L-5 Specification
  - Add TA692FC-L-5 LoRaWAN Device API
  - New appliction note: Add TA692FC-L-5 to ThingsBoard
  - Add TA692FC-L-5 List Dashboard
  - Add TA692FC-L-5 Detail Dashboard
- Avantec Widgets
  - New widget Update shared string attribute with segmented switch.

## 7.1.6 v2.2 (June 1, 2023)

### • TA652FC-W MQTT API/Protocol

- New feature: support (control mode) on/off in schdule.
  - \* New client-side attributes: supportCtrlModeInSchedule (string), prgNextCtrlMode
     (string), prgCtrlModeXX (string).
  - \* New Server-side RPC: remoteSetPrgCtrlModeXX.

#### Avantec Widgets

- New widget for on/off in schdule Styled button of string value with pattern key.
- Fixed bug: primary color of some widgets about button can't be used in ThingsBoard v3.5.1.
- Fixed bug: Setting list is not disyplayed properly in ThingsBoard v3.5.1.

#### • TA652FC-W Dashboards

#### - TA652FC-W List Dashboard

\* New feature: support for modifying device label.

#### - TA652FC-W Detail Dashboard

\* New feature: support (control mode) on/off in schdule.

#### • TA652FH-W Dashboards

### - TA652FH-W List Dashboard

- \* New feature: support for modifying device label.
- New dashboard Office Center Dashboard

## 7.1.7 v2.1 (Apr 18, 2023)

### • TA652FC-W/TA652FH-W MQTT API/Protocol

- New shared attributes: uploadThreshold (double).
- New client-side attributes: uploadThresholdMin, uploadThresholdMax, uploadThresholdStep (double).
- Refactor all documentation
- Refactor all widgets
- Refactor all dashboards

## 7.1.8 v1.0 (Jul 24, 2020 / Dec 20, 2022)

Inital version.

# 7.2 Upgrade instructions

- Update Widgets Bundles:
  - Update Avantec Widgets
- Update Dashboards:
  - TA652FC-W
    - \* Update TA652FC-W List Dashboard
    - \* Update TA652FC-W Detail Dashboard
  - TA652FH-W
    - \* Update TA652FH-W List Dashboard
    - \* Update TA652FH-W Detail Dashboard
    - \* Update Office Center Dashboard
  - TA692FC-L-5
    - \* Update TA692FC-L-5 List Dashboard
    - \* Update TA692FC-L-5 Detail Dashboard
- Update F/W:
  - OTA Updates

CHAPTER

EIGHT

## AVANTEC AND THE PROJECT

Learn about the project and the company.

• About us | Copyrights and Licenses

## 8.1 About us

Avantec Manufacturing Limited was founded in 1983. We specialize in designing and manufacturing HVAC, telecom and VoIP products.

The company's headquarter is located in Kwun Tong, Hong Kong. This owned property hosts 40 staffs from R&D, Marketing, Shipping, Purchasing and Accounting Departments. Our products are distributed worldwide for years with CE, FCC, PTT and ROHS approvals.

We have a representative office and product development center in downtown Shenzhen.

We also work for customers on OEM projects. We have different R&D teams responsible for product design, software / PCB / tooling development and product approvals. We follow the rapid technology change and provide the products meeting customer's expectation and requirements.

With the abundant experience in this industry, our expertise is guaranteed. We are confident in providing you with innovative products meeting your requirements and in high quality. We are definitely looking forward to establishing a long term business partnership with you!

http://www.avantec.com.hk

# 8.2 Copyrights and Licenses

### 8.2.1 Copyrights

All original source code & document in this repository is Copyright (C) 2023 Avantec Manufacturing Limited. This source code is licensed under the Apache License 2.0 as described in the file LICENSE.

Additional third party copyrighted code & document is included under the following licenses.

Where source code & document headers specify Copyright & License information, this information takes precedence over the summaries made here.

## 8.2.2 ThingsBoard License

thingsboard/thingsboard.github.io is licensed under the Apache License 2.0.